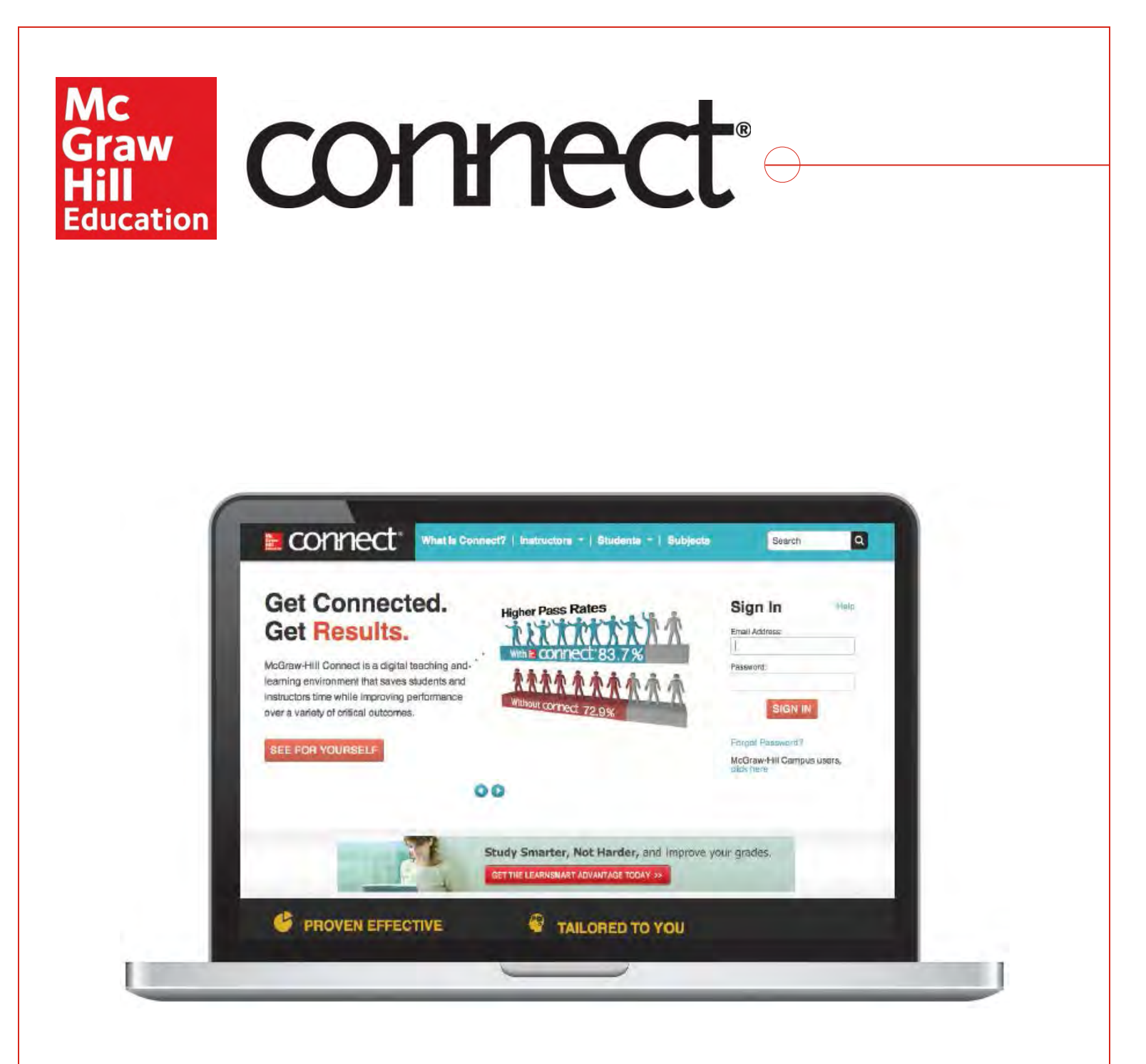

# Implementation Guide For Advanced Placement®, Honors, and Electives

\*Advanced Placement Program and AP are registered trademarks of the College Board, which was not involved in the production of, and does not endorse, these products.

## **Table of Contents**

| Connect Overview                                    | 3   |
|-----------------------------------------------------|-----|
| Navigating Connect                                  | 3   |
| Signing In                                          | 3   |
| Introduction to Courses and Sections                | 4   |
| My Courses Page                                     | 5   |
| Section Homepage                                    | 5   |
| Course Creation and Management                      | 6   |
| Initial Course Setup                                | 6   |
| Course Options                                      | 7   |
| Section Creation and Management                     | 11  |
| Adding Sections                                     | 11  |
| Student Registration for a Section                  | 13  |
| Sharing and Copying Sections                        | 18  |
| Other Section Management Options                    | 23  |
| Assignments                                         | 25  |
| Assignments Overview                                | 25  |
| Adding Assignments                                  | 26  |
| Assignment Policies                                 | 35  |
| Assignment Management                               | 46  |
| Managing Your Section Homepage and Assignments List | 54  |
| Course Resources                                    | 59  |
| The Library                                         | 59  |
| eBooks (non-adaptive)                               | 61  |
| LearnSmart and SmartBook                            | 69  |
| Grading and Reports                                 | 79  |
| Grading                                             | 79  |
| Accessing Reports                                   | 86  |
| Connect Reports                                     |     |
| Adaptive Assignment Reports                         | 99  |
| Advanced Guide                                      | 103 |
| Advanced Roster Topics                              |     |
| Advanced Assignment Creation Topics                 | 110 |
| Advanced Assignment Policy Topics                   | 138 |
| Advanced Assignment Management Topics               | 150 |
| Advanced Section Homepage Management Topics         | 167 |
| Advanced Library Topics                             | 171 |
| Advanced eBook (non-adaptive) Topics                | 174 |
| Advanced Grading Topics                             |     |
| Advanced Reports Topics                             |     |

## **Connect Overview**

McGraw-Hill Connect<sup>®</sup> is a digital teaching and learning environment that saves students and teachers time while improving student performance. Connect offers a variety of assignment types, robust reports, and an eBook or SmartBook (if one is part of your course).

## **Navigating Connect**

## **Signing In**

You should have already received a welcome email from McGraw-Hill Education's Online Implementation team containing your instructor login information. Below is information on how to access your account for the first time.

Sign in via the website: connect.mheducation.com User Name: your school email address Password: Password1

Start by going to the **Sign In (A)** portion of the home screen and logging in with the credentials that have been provided to you.

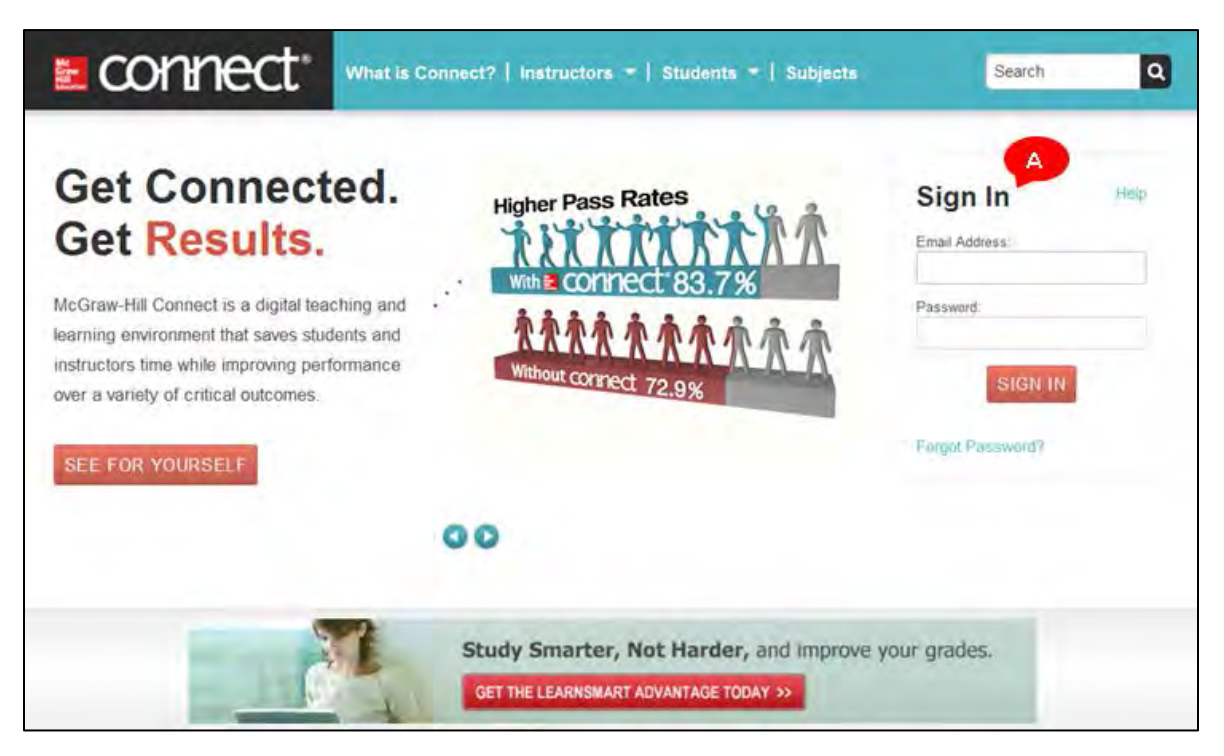

## **Introduction to Courses and Sections**

Connect is organized based on a structure of Courses and Sections. A *Course* is a McGraw-Hill product that has been purchased by your school or school district, such as *ONboard for AP Biology*, or a textbook, such as *Chemistry* 12<sup>th</sup> edition.

Each Course is subdivided into Sections. A *Section* is like a class or a class period. So if you're teaching two classes of AP US History using the textbook *American History: Connecting with the Past*, you would have one Course based on *American History: Connecting with the Past* and two Sections within that course.

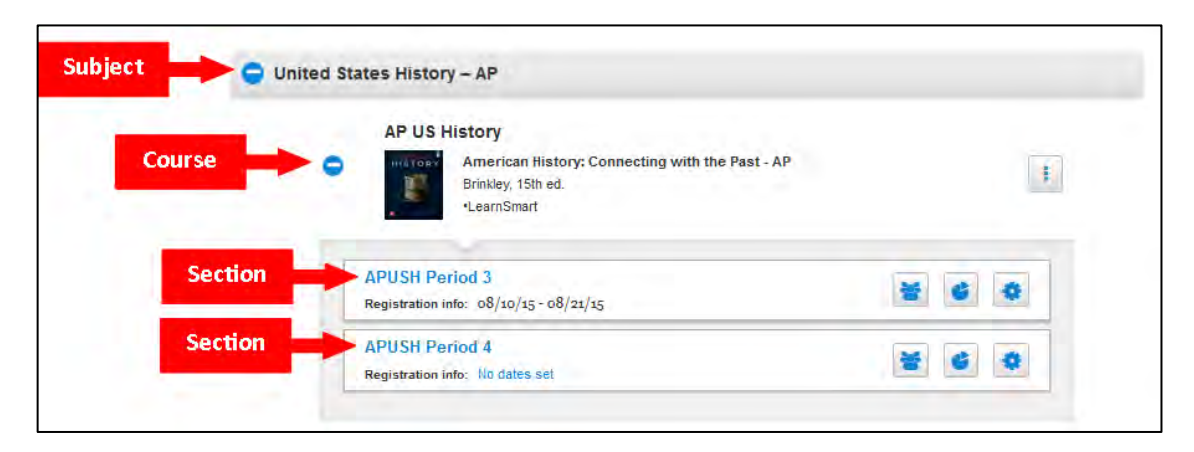

You will manage your classes, including your student roster, assignments, and grades, at the Section level. All of the resources available with your Course, including test banks, ebooks, and adaptive study tools, can be accessed from any Section you create within the course.

#### **My Courses Page**

The **my courses** page is the first page you see when you sign in to your Connect account. Use this page to manage your courses and sections. Each course area contains a list of sections you have created. If you do not see the sections, click the blue circle **(A)** next to the course name to reveal the course sections and options.

From this page you can:

- open a section by clicking on the section name (B),
- set registration dates to limit when students can register for the class (C),
- view the student roster (D),
- quickly access a section's performance reports (E),
- access the Section Options menu (F),
- or access the Course Options menu (G).

You will learn more about these features in the <u>Course Options</u> section of this guide.

| aconnect <sup>.</sup>                                              |            |
|--------------------------------------------------------------------|------------|
| My courses                                                         | Add course |
| G Biology - AP                                                     |            |
| ONboard for AP Biology<br>ONboard for AP Biology<br>Board, 1st ed. | G          |
| Period 1 C<br>Registration info: No dates set                      |            |
| Period 4<br>Registration info: No dates set                        | * * *      |
|                                                                    |            |

#### **Section Homepage**

Clicking on the title of a Section from the **my courses** page will open the Section. The Section Home page helps you deliver and manage your assignments and provides a snapshot of your section. The course and section name are listed at the top right of the page **(A)**. Tabs to the left allow you to easily access the **Library** and **Performance** reports **(B)**. Use the **Switch sections** and **My Courses** options **(C)** located just below the section name to switch sections or to return to your list of courses. Click on **Section Overview (D)** to see quick statistics of the assignments in your section, including number of assignments, assignment categories, assignment status, and default assignment settings. You can switch to "student view" (E) to see what your students see and take assignments from a student's perspective. The **Assignments** tab (F) shows all of the assignments you have created for your section. Clicking **Add assignment (G)** is the easiest method of creating additional assignments, as well as accessing the available content and assignment types for your course.

More information about these features can be found in the <u>Section Creation and Management</u> area of this guide.

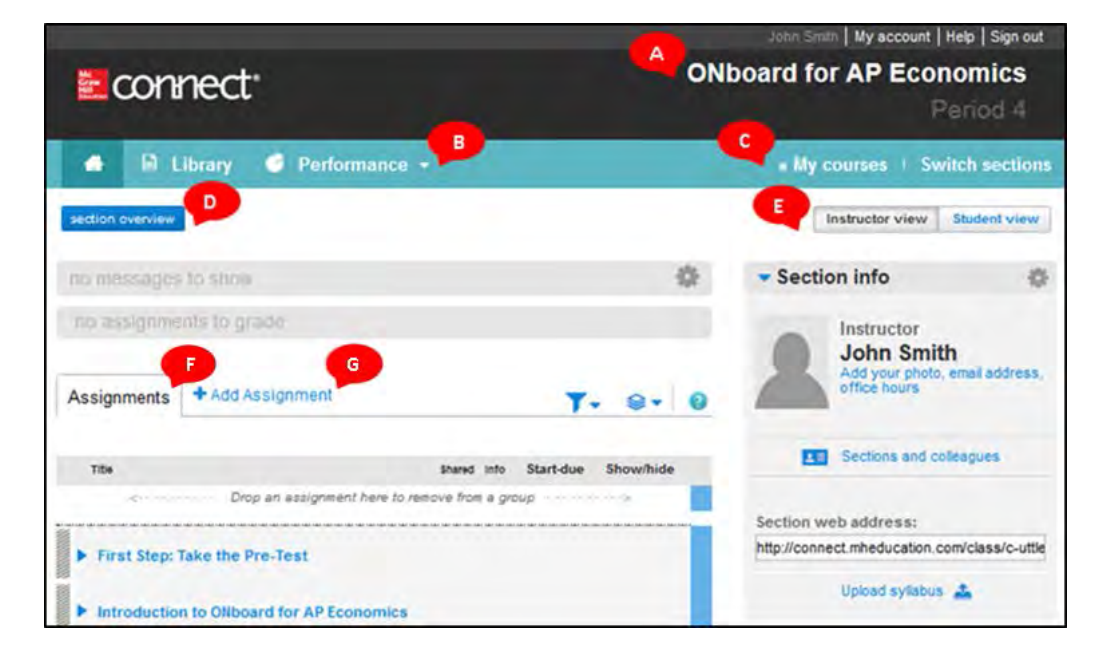

## **Course Creation and Management**

## **Initial Course Setup**

When you or your school purchases a course in Connect, McGraw-Hill's Online Implementation team automatically adds the courses to your Connect account. Each Course will by default contain one section.

You should not need to add a course yourself. If, however, you accidentally delete your course or find that you have the wrong course, please see <u>Adding a Course</u> in the Advanced Guide of this document.

### **Course Options**

From the **Course Options** menu **(A)** on the **My courses** page, you can edit the course title, set registration dates, duplicate a course, delete a course, or add a new section to the course. Let's look at each of these items individually.

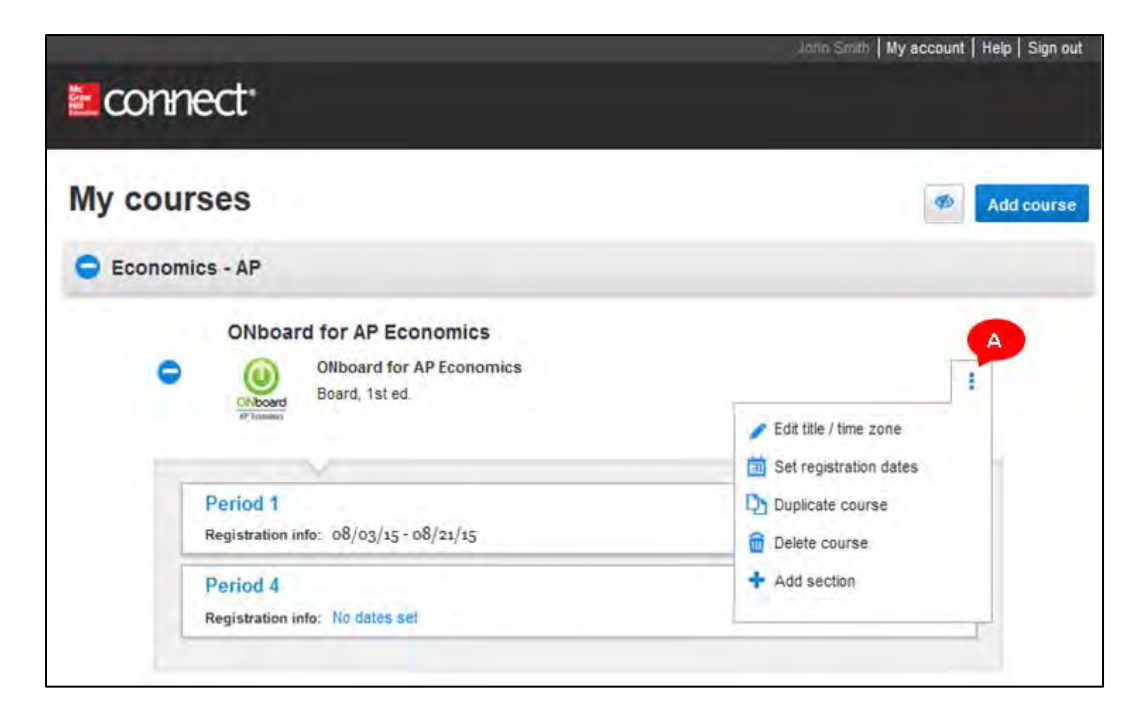

#### Edit Title / Time Zone

Your Course name and time zone will be set up by McGraw-Hill Online Implementation. If this information is incorrect, click on the **Course Options** button and select **Edit title / time zone (A)**.

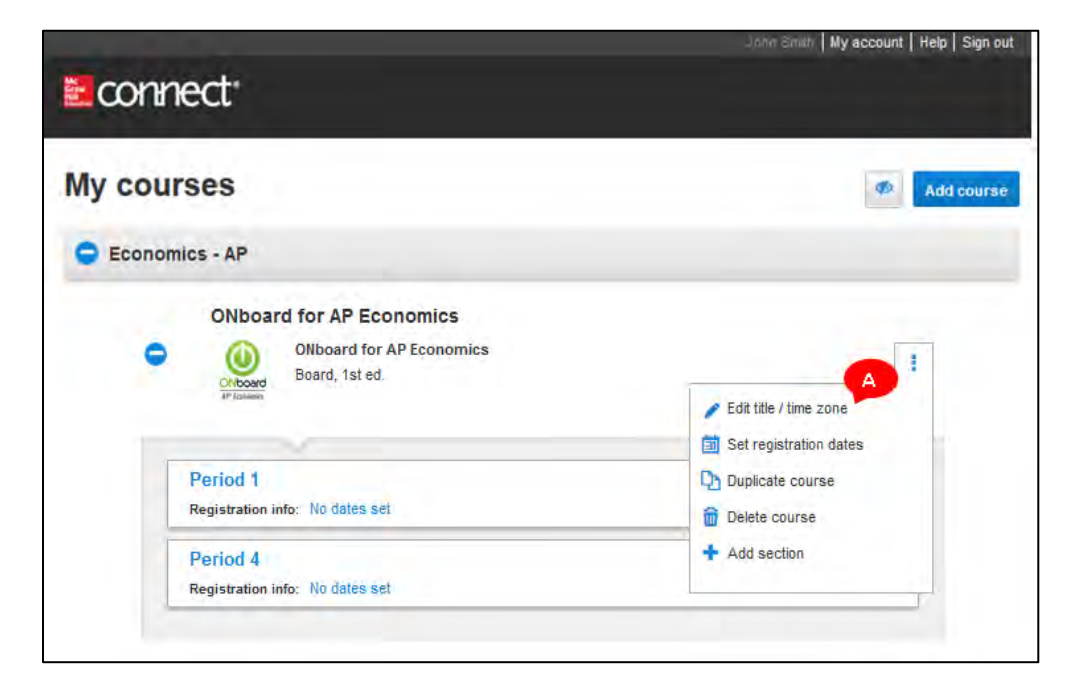

When you click **Edit title / time zone,** this screen pops up. Here you can easily update your course name and time zone. Click **save** to update your account with your changes. After you click save a confirmation screen will pop up that indicates that your course details have been successfully updated.

| Edit course detai | ls                       | 8 |
|-------------------|--------------------------|---|
| Course name:      | ONboard for AP Economics |   |
| Time zone:        | US/Eastern -             |   |
|                   | Cancel                   |   |

### **Set Registration Dates**

Using the Course Options menu, you can set registration dates for all sections of a course at one time. Click the **Set Registration Dates (A)** link from the Course Options menu.

| ≝connect <sup>.</sup>                                                                     | John Smith   My account   Help   Sign out          |
|-------------------------------------------------------------------------------------------|----------------------------------------------------|
| My courses                                                                                | Add course                                         |
| ONboard for AP Economics ONboard for AP Economics ONboard for AP Economics Board, 1st ed. | Edit title / time zone                             |
| Period 1<br>Registration info: 08/03/15 - 08/21/15<br>Period 4                            | Duplicate course     Delete course     Add section |
| Registration info: No dates set                                                           |                                                    |

This screen will pop up, and you can update your course with the correct dates (A). To set a different date for each section, click **Specific Sections (B)**. Click **apply (C)** to save the changes.

| ONboard for AP Econom                                   | ics                     |             |                                            |  |
|---------------------------------------------------------|-------------------------|-------------|--------------------------------------------|--|
| set registration date                                   | So                      |             |                                            |  |
| Set registration dates to control when students can sig | n up for your course an | d to manage | e who's listed in your roster and reports. |  |
| set registration dates for: all sections   spec         | ific sections           | 1           |                                            |  |
| start                                                   | mm/dd/yyyy 🛅            | end         | mm/dd/yyyy                                 |  |
|                                                         |                         |             |                                            |  |
|                                                         | cancel                  | apply       |                                            |  |

#### **Duplicate Course**

The **Duplicate Course** option **(A)** allows you to duplicate a course in its entirety. This option will duplicate all sections and all assignments associated with the course. This option may be useful when you plan to use ONboard for a new school year and plan to have the same sections and assignments.

| € connect                                                              | Jorio Smith   My account   Help   Sign out |
|------------------------------------------------------------------------|--------------------------------------------|
| My courses<br>Economics - AP                                           | Add course                                 |
| ONboard for AP Economics<br>ONboard for AP Economics<br>Board, 1st ed. | Edit title / time zone                     |
| Period 1<br>Registration info: 08/03/15 - 08/21/15                     | Duplicate course                           |
| Period 4<br>Registration info: No dates set                            | + Add section                              |

After clicking **Duplicate Course**, a popup window will allow you to change the name of the duplicated course, and the name of each duplicated section within the course.

| Duplicate course                                                                  |                                                                                                    | 8 |
|-----------------------------------------------------------------------------------|----------------------------------------------------------------------------------------------------|---|
| You\re about to duplicate<br>and eBook annotations w<br>data and links with other | this course. All of its sections, assignments<br>ill be copied into the new course. Student<br>instructors will not be copied. |   |
| Duplicate course:                                                                 | ONboard for AP Economics                                                                                                    |   |
| New course name:                                                                  | copy of ONboard for AP Economics                                                                                               |   |
| New section                                                                       |                                                                                                    |   |
| name:                                                                             | copy of Period 1                                                                                                    |   |
| New section                                                                       |                                                                                                    |   |
| name:                                                                             | copy of Period 4                                                                                                    |   |
|                                                                                   | Cancel Save                                                                                                    |   |

#### **Delete Course**

The **Delete Course** option **(A)** allows you to delete an entire course. This will remove all sections associated with the course, along with the assignments and any student data. Because this action is irreversible, use this option judiciously.

| My account   Help   Sign out | John Smith   My account   H |                                                                       | connect       |
|------------------------------|-----------------------------|-----------------------------------------------------------------------|---------------|
| Madd course                  | <b>9</b>                    | 3                                                                     | My course     |
|                              |                             | 4P                                                                    | C Economics - |
| ates                         | Edit title / time zone      | Nboard for AP Economics<br>ONboard for AP Economics<br>Board, 1st ed. | •             |
|                              | Duplicate cour A            | od 1<br>stration info: 08/03/15 - 08/21/15                            | Pe            |
|                              | + Add section               | od 4<br>utration info: No dates set                                   | Pe            |
|                              | + Add section               | od 4<br>utration info: No dates set                                   | Pe            |

#### **Add Section**

See Adding a New Section in the Section Creation and Management area of this document.

Advanced Course Management Topics

Adding a Course

# **Section Creation and Management**

## **Adding Sections**

A Connect course can be made up of one or more sections, corresponding to the number of actual sections, or classes, you are teaching at your school. Each section maintains its own roster and student results. To save time, you can build assignments in one section and apply them across all sections within your course.

You have two options to create multiple sections from your my courses page: adding a new section and duplicating an existing section.

### **Adding a New Section**

Each course added to your account in Connect begins with one section. If you have more than one section, or class, you will need to add these additional sections to your course. To do this, open the **Course Options** menu **(A)** and click **add section (B)**.

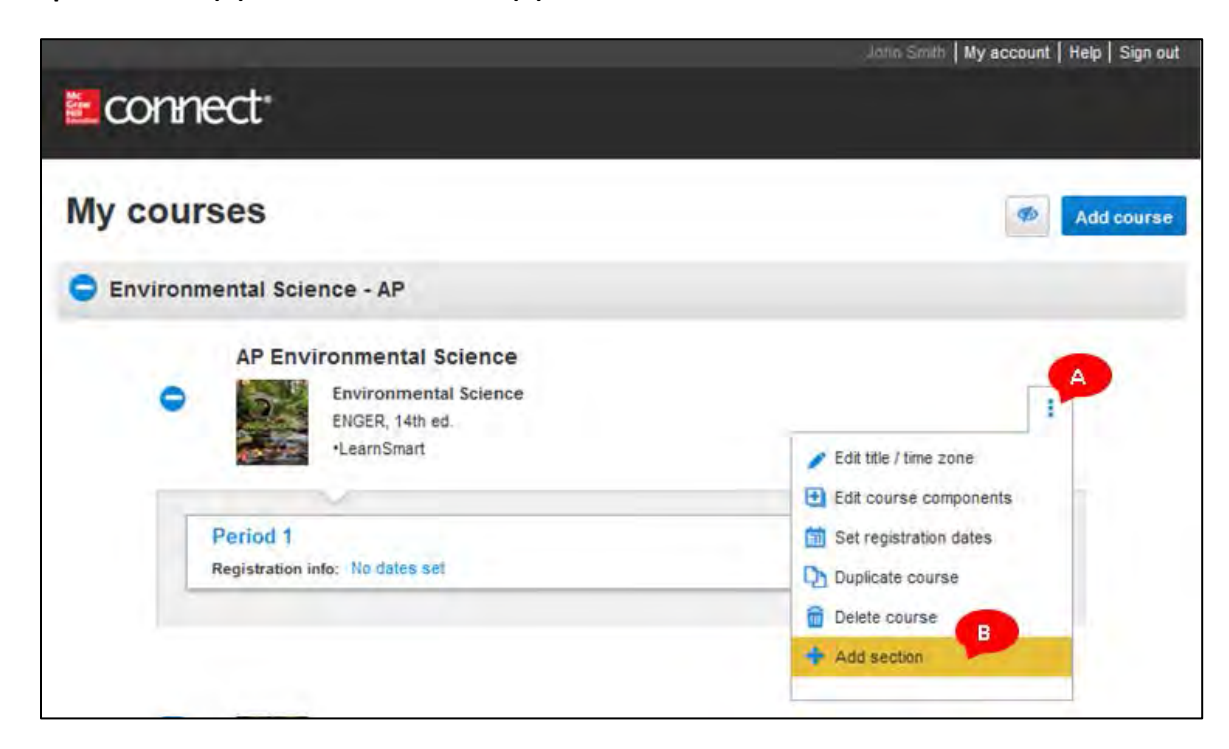

When you click **add section**, this screen will pop up. Type in the name of the new section in the box **(A)**. Click **add another section (B)** to add more than one additional section to your course. When you are finished, click **save**. This will add the new section to your course, and the Student Registration box will open.

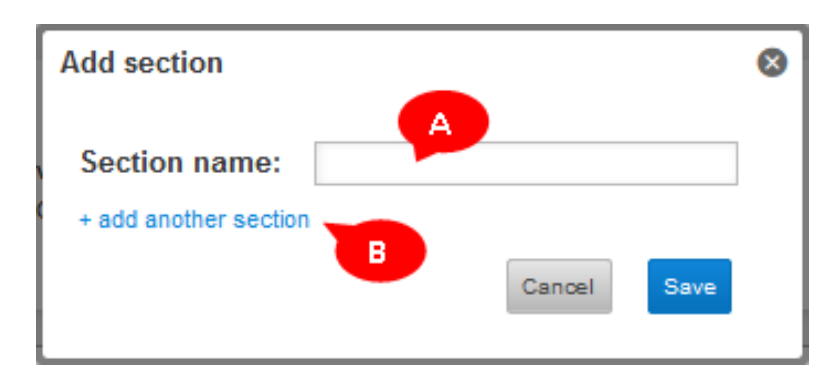

#### **Duplicating a Section**

Choose **duplicate section** to create additional sections within your own course when you're teaching more than one section, but have already created your assignments in another section within the same course. A duplicated section is an exact replica of your previously created section; however, the assignments within are not "shared" with the other sections. Edits to an existing assignment and reporting within one section of your course will not affect the other sections.

Duplicating sections is also useful when you are using ONboard or SCOREboard because duplicating the section known as the MasterClass will allow you to maintain all of the pre-assigned modules and exams available in the MasterClass.

In the section options (A) drop-down menu for your Master Class, select duplicate section (B).

| <b>ONboard for AP Environmental Science</b>               |                                                                      |
|-----------------------------------------------------------|----------------------------------------------------------------------|
| ONboard for AP Environmental Science<br>Board, 1st ed.    | E                                                                    |
| ~                                                         |                                                                      |
| Master Class Fall 2014<br>Registration info: No dates set | * • •                                                                |
|                                                           | <ul> <li>Registration sheet</li> <li>Edit section details</li> </ul> |
|                                                           | <ul> <li>Share section</li> <li>View sections appropriate</li> </ul> |
|                                                           | Duplicate section                                                    |
|                                                           | Cr. sold sector.                                                     |

When you click **duplicate section**, this screen will pop up. Type in the name of the new section, and click **continue to new section**. This will add the new, duplicate section with all of the assignments and settings to your course.

| Duplicate section                                                                     |                                                                                                    | 8 |
|---------------------------------------------------------------------------------------|----------------------------------------------------------------------------------------------------|---|
| You are about to duplicat<br>eBook annotations will be<br>and links with other instru | te this section. All of its assignments and<br>e copied into the new section. Student data<br>uctors will not be copied. |   |
| To save time, set up your                                                             | r section completely before you copy it.                                                                                 |   |
| Duplicate section:                                                                    | Master Class Fall 2014                                                                                                   |   |
| New section                                                                           |                                                                                                    |   |
| name:                                                                                 | copy of Master Class Fall 2014                                                                                           |   |
|                                                                                       | Cancel Continue to new section                                                                                           |   |
|                                                                                       |                                                                                                    |   |

You will then receive student registration info and a new section web address for students in the duplicated section.

## **Student Registration for a Section**

#### **Set Registration Dates**

Each section has the option of having registration dates. By setting registration dates for a section, you create a window during which students are able to register for that section. Students will be unable to register before or after the window set by these dates. NOTE: You are not required to set registration dates for a section.

To set registration dates, click the **no dates set (A)** link under **registration info** for the section that needs to be updated.

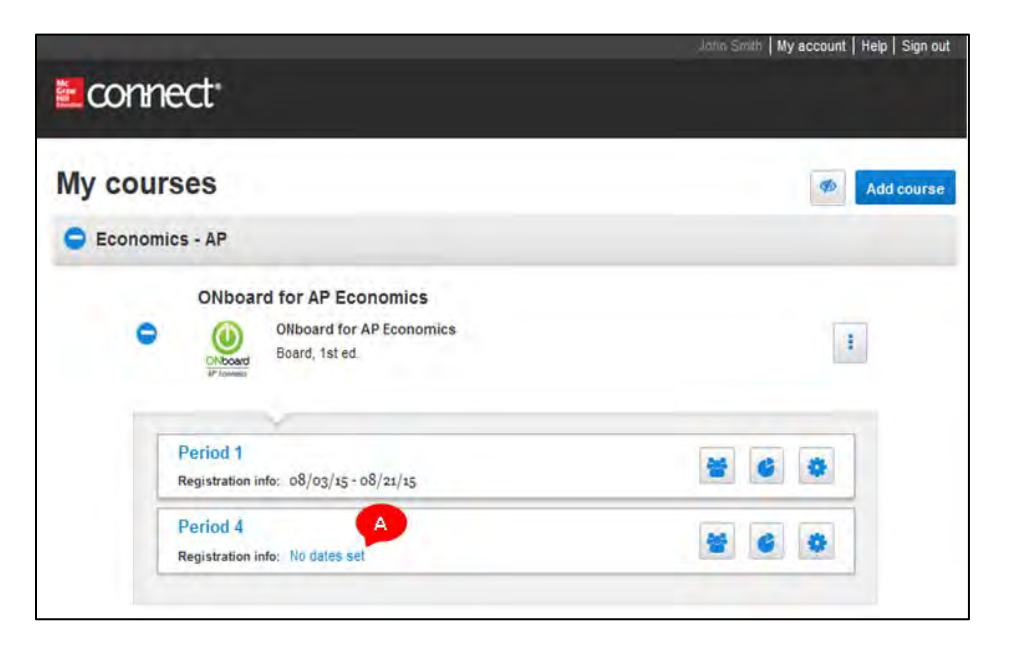

This screen will pop up, and you can update your course with the correct dates (A). Click **apply (B)** to save the changes.

| Econnect <sup>.</sup>                                                                                                    |                                                          |
|----------------------------------------------------------------------------------------------------|----------------------------------------------------------|
| ONboard for AP Economics           set registration dates ②           Set registration dates to control when students can sign up for your course | e and to manage who's listed in your roster and reports. |
| set registration dates for: all sections   specific section<br>Period 4                                                                           |                                                          |
| start mm/dd/yyyy 🗐                                                                                                    | end mm/dd/yyyy 📄                                         |
| cancel                                                                                                    | B                                                        |

#### **Registration Sheet**

In order to register for your section, students will need to be provided with the section's Registration Sheet for your section. The Registration Sheet contains important information students will need to register.

From your **my courses** page, click on the **Section Options** button **(A)** for the section in which you want to register students, and select **Registration Sheet (B)**.

| ONboard for AP Environmental Science<br>Board, 1st ed.  Master Class Fall 2014 | I                            |
|--------------------------------------------------------------------------------|------------------------------|
| Master Class Fall 2014                                                         |                              |
| Master Class Fall 2014                                                         |                              |
| Registration info: No dates set                                                | B 😫 🗳 🗳                      |
|                                                                                | Registration sheet           |
|                                                                                | Edit section details         |
|                                                                                | * Share section              |
|                                                                                | View sections and colleagues |
|                                                                                | Duplicate section            |
|                                                                                | Copy section                 |

Customized student registration instructions will open with the section's specific web address (A). You can edit this web address to make it shorter and easier to remember (B). You may want to print a handout for your students, download and email them a PDF, or copy and paste your section-specific web address into your syllabus for your students to access. You will have one unique web address for each section created in Connect. Repeat the above process for each section.

| Contractor Index          | A second second s |
|---------------------------|----------------------------------------------------------------------------------------------------|
| our students need this    | information to register for this section of your course.                                                                                                    |
| ving it to them is simple | e: print and hand out copies, or download a PDF version to                                                                                                    |
| hall to your students ar  | nd upload to any website of your choice!                                                                                                    |
| ext, see how to preven    | nt common registration problems so you can get right to                                                                                                    |
| hat matters: teaching!    |                                                                                                    |
|                           | arint ID downlos                                                                                                    |
|                           |                                                                                                    |
|                           |                                                                                                    |
| student regi              | istration info                                                                                                    |
| course                    |                                                                                                    |
|                           |                                                                                                    |
| ONboard for AP Ecol       | nomics                                                                                                    |
| instructor                |                                                                                                    |
|                           |                                                                                                    |
| John Smith                |                                                                                                    |
| section                   |                                                                                                    |
|                           |                                                                                                    |
| Period 1                  |                                                                                                    |
| registration dates        |                                                                                                    |
| registration dates        |                                                                                                    |
| 08/03/15 - 08/21/15       |                                                                                                    |
|                           |                                                                                                    |
| how to register:          |                                                                                                    |
| It's easy! Go to your se  | ection web address and click regime ow.                                                                                                    |
| section web addre         | ess 👔 :                                                                                                    |
| Latter Wassers at mit     |                                                                                                    |
| http://connect.mne        | fall-2014                                                                                                    |
| Web addresses canno       | ot contain spaces. Use lowercase letters, numbers of                                                                                                    |
| special characters   ·    | and _1 only.                                                                                                    |
|                           |                                                                                                    |
|                           | Marine health a section of a                                                                                                    |

#### **Student Registration Process**

To allow students to register for a Section you have created in Connect, you must provide them with two pieces of information: the Section Web Address from the <u>Registration Sheet</u>, and the 20-digit access code provided by McGraw-Hill's Subscription Management team at the time the course is purchased by you or your school.

Students will follow these steps to register for your Section in Connect:

- 1. Using a web browser on a computer, visit the Section Web Address provided on the Registration Sheet.
- 2. Enter an email address.
- 3. Register for Connect (if the student does not already have a Connect account) or provide a password (if the student already has a Connect account)
- 4. Enter the 20-digit student access code

**Best Practices** 

• If students change sections, simply provide them with the web address of the new section, have them click **Register Now**, and follow the prompts. As long as they use the same email address, Connect will recognize their account and allow the students to easily register in the new section.

#### **Managing Your Roster**

Your section roster displays each student's name, email address, and account status. You'll also see the number of active students in that section. **Active** means students have full access to the course that has not expired. From your my courses page, next to the section whose roster you want to access, click the roster icon **(A)**.

| connect <sup>®</sup>                                                   |              |
|------------------------------------------------------------------------|--------------|
| My courses                                                             | Ø Add course |
| Economics - AP                                                         |              |
| ONboard for AP Economics<br>ONboard for AP Economics<br>Board, 1st ed. | 1            |
| Period 1<br>Registration info: 08/03/15 - 08/21/15                     |              |
| Period 4<br>Registration info: No dates set                            | * 6 *        |

Your roster will look something like this. When you arrive at this screen, check the status of each student. There are two possible account statuses: **licensed** and **inactive**. **Licensed** means the student is registered for the course and is an active student in the course. **Inactive** means the student is no longer a member of the course.

|                                 | ard for AP Biology: ONboard AP Biolo               | gy Masterclass                         |                                   |
|---------------------------------|----------------------------------------------------|----------------------------------------|-----------------------------------|
| Click customize columns section | to add, delete and reorder columns in your roster. | Select a student's name to edit that s | student's account status for this |
| 1 active students               |                                                    | hide mactive delete                    | students cüstomize columns        |
| student                         | email                                              | account status                         | extensions                        |
| Musheno, Megan                  | test_student2@mhconnect.com                        | Licensed                               | manage                            |
| S-R_Amy *                       | lest_student1@mhconnect.com                        | Inactive                               | manage                            |

If you click the students' names from the roster, you can view their email address and account status. You can also change their status from active to inactive (A). If you change a student to inactive, you can only view his or her grade report; he or she cannot take assignments. Click **save (B)** when you are done making edits in this section.

To remove a student from your roster, click **delete this student (C)**. Note that this cannot be undone.

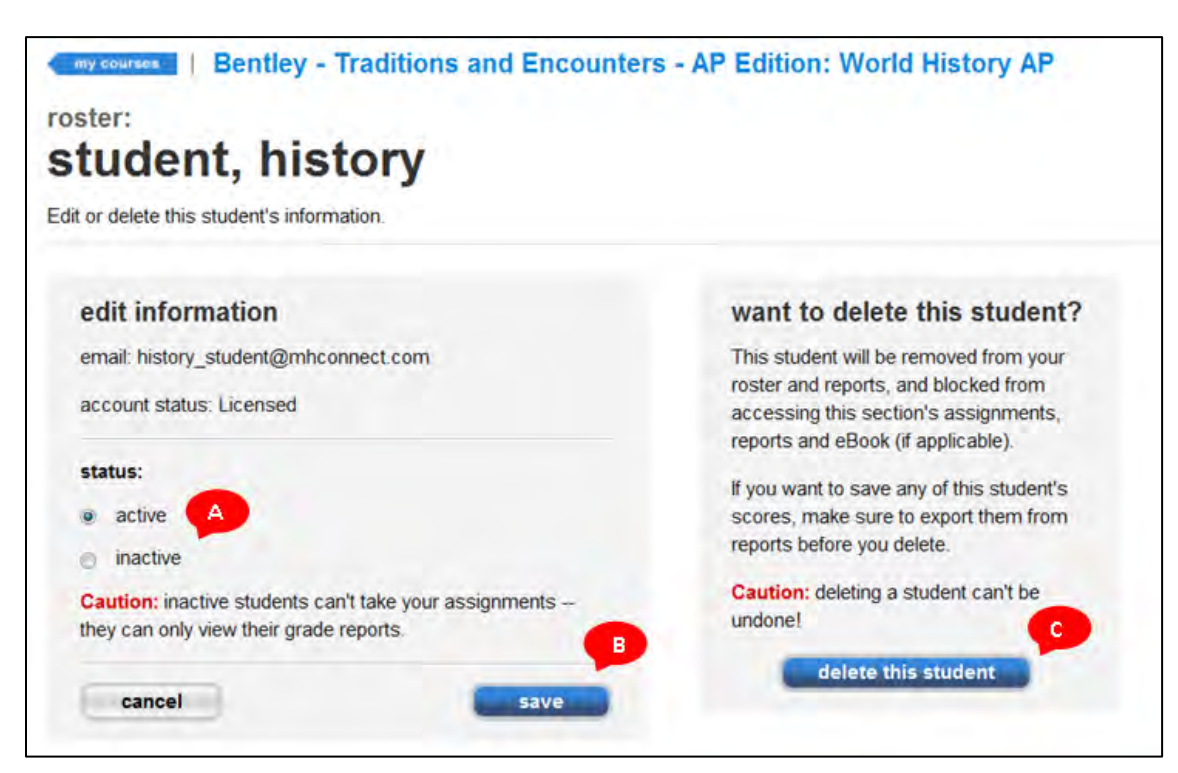

#### **Best Practices**

 Compare this roster to the roster from your school, and make sure the number of active students and student names are the same on both rosters. If a student is registered in the wrong section, or multiple sections, you can change the student's status to inactive, or delete the student altogether.

#### **Advanced Roster Topics**

- <u>Creating Custom Roster Columns</u>
- <u>Changing Status & Deleting Students from Your Roster</u>

#### **Sharing and Copying Sections**

You have two options for providing colleagues with the assignments in a section you have created: *sharing* and *copying*. The information below describes the differences between the two, as well as how to share and copy.

**NOTE:** You can also share or copy individual assignments rather than an entire section.

#### Sharing a Section with a Colleague

#### What does it mean to share?

Sharing a section means sharing all assignments and course features you've set up in that section. As the sharing instructor, you choose what your colleague can edit. Sharing a section allows you to see scores and reports from your colleague's section, providing a comprehensive look at student mastery of course concepts. Your colleague, however, can't see your section's scores or reports.

#### When should I share?

Sharing a section with a colleague allows you to control the assignments your colleagues will use. A typical use for sharing applies to course coordinators who might share a section with a group of teachers all teaching the same course to ensure consistency across a department. This allows the course coordinator to control the content of the assignments and also to see the scores and reports for students in other sections, helping the coordinator monitor the effectiveness of the assignments included in the shared section.

#### What exactly is shared with my section?

When you share a section with a colleague, you share all course features and current assignments, including every assignment's questions, policies, attached files, and dates. As you create new assignments in this master section, you will have the option to share those as well.

In addition to assignments, shared course features include eBook annotations (for courses that offer eBooks). Your section roster is never shared.

#### What can my colleague edit when I share?

As sharing instructor, you control what your colleague can edit. You can permit your colleague to edit all assignment policies, to edit only assignment start and due dates, or to edit nothing at all.

Your colleague is never able to edit assignment categories (homework, practice, quiz, or exam), content (questions), or submission preferences (whether an assignment is set to automatically submit on the due date).

The permissions you set will apply to every assignment in your section. Regardless of the permissions you set, your colleague will also receive all edits you make to assignment names, questions, content, policies, and start and due dates.

Your colleagues are not able to edit shared course features you've added such as eBook annotations (for courses with eBooks). Although your colleague cannot edit or remove your eBook annotations, they are able to add to them.

#### How do I share?

From the My Courses page, click on the Section Options button and select the Share Section option (A).

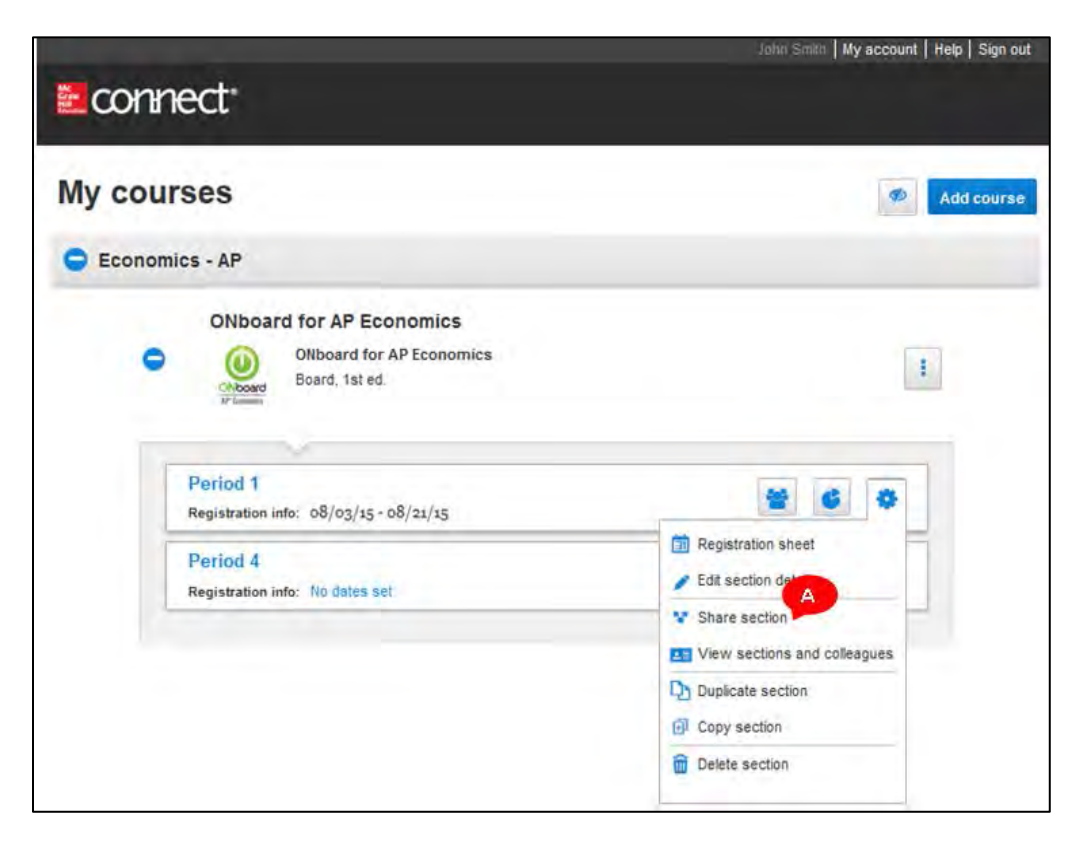

After clicking on Share Section, enter the email addresses of colleagues with whom you want to share the section (A). You can enter or copy and paste up to 200 email addresses. Click Find colleagues (B). Choose how many times you want to share the section with each instructor (C) and select which permissions apply (D). Click Share (E). Note that the default number of sections and default permissions will apply if you choose not to change them.

| gues use to sign into Connect | t.                           | (Enter or copy and past                    | te up to 200 email ;                       | address                                    |
|-------------------------------|------------------------------|--------------------------------------------|--------------------------------------------|--------------------------------------------|
| ool.com                       |                              |                                            |                                            |                                            |
|                               |                              |                                            |                                            |                                            |
|                               |                              |                                            |                                            |                                            |
|                               |                              |                                            | Find colle                                 | ague                                       |
| apply permissions individual  | v or in bulk.                |                                            |                                            | -                                          |
| s listed below                |                              | Alling instantions to add                  |                                            |                                            |
| Pastlana                      |                              | Allow instructors to earc                  |                                            |                                            |
| Sections                      | No policies                  | Start and due dates only                   | All policies                               |                                            |
| Sections                      | No policies                  | Start and due dates only                   | All policies                               | Û                                          |
|                               | apply permissions individual | apply permissions individually or in bulk. | apply permissions individually or in bulk. | apply permissions individually or in bulk. |

When you've shared a section, you will see the share icon (A) next to the section title on your My **Courses** page to indicate that the section is shared.

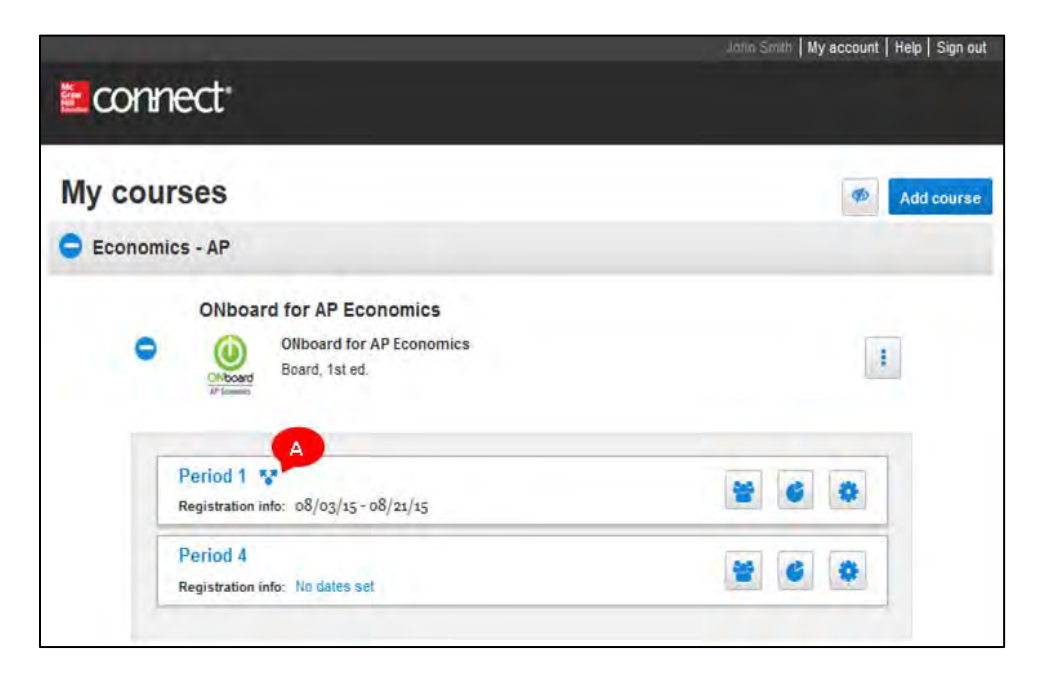

#### **View Shared Sections and Colleagues**

The **View Sections and Colleagues** option **(A)** in the Section Options menu allows you to manage the sections you have shared with other teachers.

| Econnect                                                         |                                                                                                    |
|------------------------------------------------------------------|----------------------------------------------------------------------------------------------------|
| My courses                                                       | Add course                                                                                          |
| Economics - AP                                                   |                                                                                                    |
| ONboard for AP Economics ONboard for AP Economics Board, 1st ed. | 1                                                                                                   |
| Period 1<br>Registration info: 08/03/15 - 08/21/15               | * 6 *                                                                                               |
| Period 4<br>Registration info: No dates set                      | Registration sheet     Edit section details     Share section     Interview Sections and colleagues |
|                                                                  | Duplicate section  Copy section  Delete section                                                     |

Using this option you can adjust what other teachers can edit in shared assignments (A) or stop sharing individual assignments within the section (B).

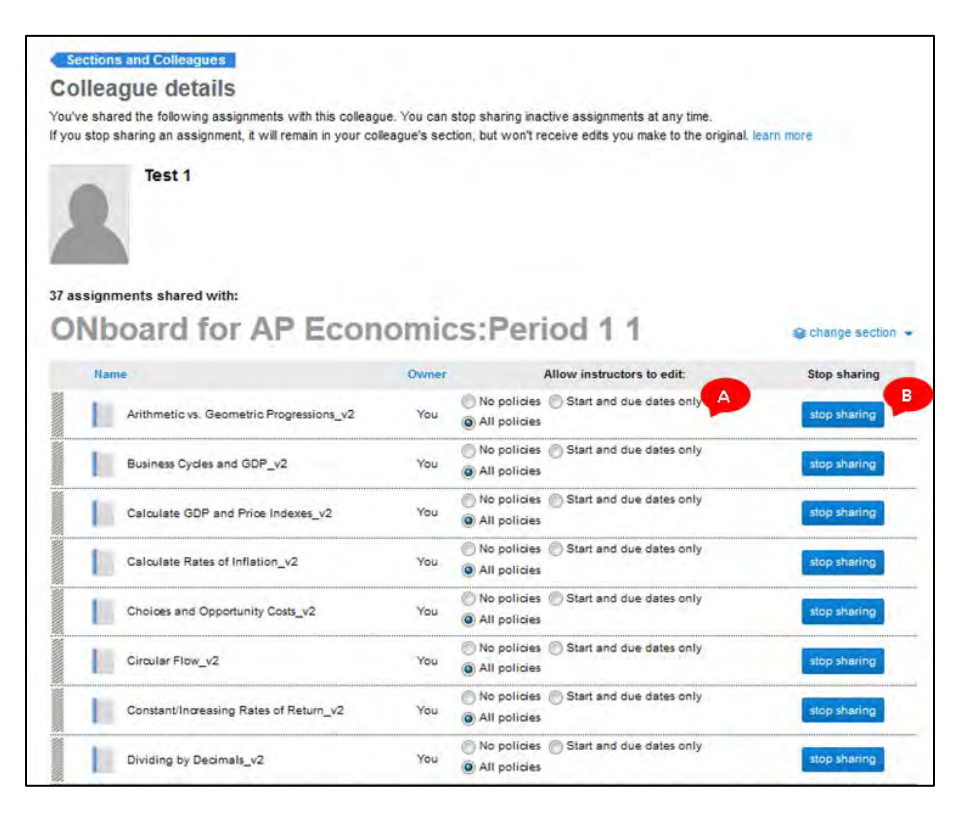

#### **Copying a Section to a Colleague**

#### What does it mean to copy?

Copying a section is a convenient way to provide your colleague with course features and assignments in your section. Your colleague will receive course features and assignments in your section at the time that you make the copy, and your colleague will not receive your edits to assignments or new assignments you create after copying.

#### What exactly is copied with my section?

When you copy a section, you copy all course features and assignments in your section at that time, including assignment dates, policies, attached files, questions, and content.

Copying a LearnSmart or SmartBook module copies the topics, dates, coverage amount, and points.

#### What can my colleague edit?

Your colleague can edit anything about the copied section — assignment dates and policies, content, and eBook annotations.

#### When do you recommend copying?

We recommend copying an assignment if you:

- Teach independently from your colleague
- Do not need to monitor your colleague's students' scores or reports

#### How do I copy?

The **Copy Section** option **(A)** in the Section Options dropdown menu allows you to send a copy of a section to a colleague.

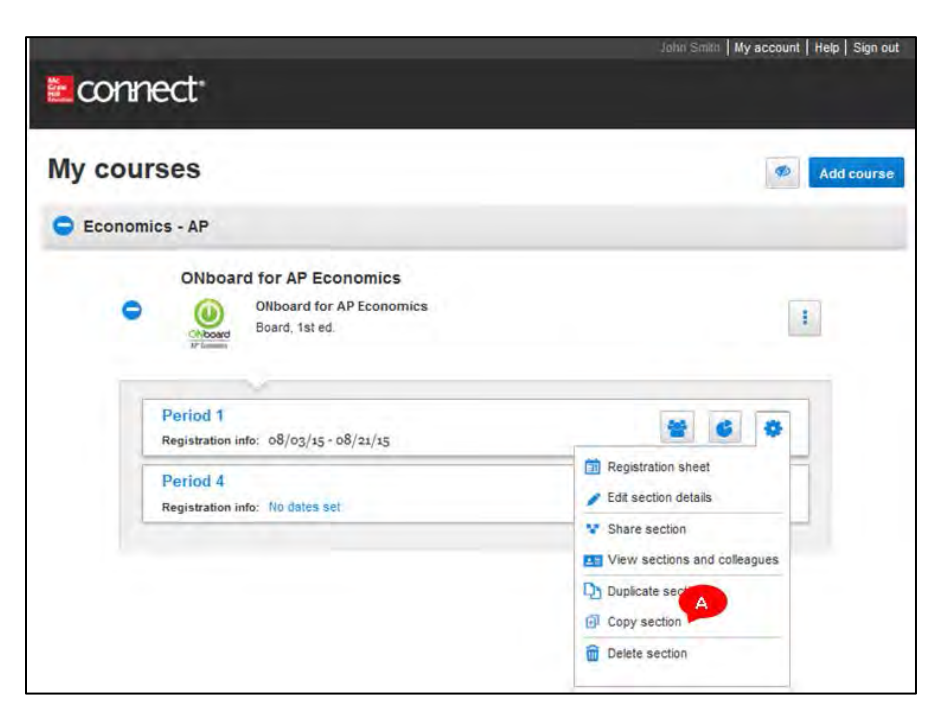

After selecting copy, enter the email address of the colleague to whom you wish to copy the section (A) and click **Find Colleagues (B)**. Verify that you have found the correct teacher (C) and click **Copy (D)** to send a copy of the section. The copied section will appear in your colleague's Connect account with a banner that says "NEW" and a message indicating that you have copied the section.

| « return to my courses                                                         |             |
|--------------------------------------------------------------------------------|-------------|
| copy section                                                                   |             |
| <b>ONboard for AP Economics: Period</b>                                        | 11          |
| enter the email address your ague uses to sign in to Connect:                  | •           |
| AP_teacher@mhconnect.com                                                       | igues       |
| We found your colleague! Send a correct this section to:<br>Ms. Frizzle remove | D           |
|                                                                                | cancel copy |

## **Other Section Management Options**

#### **Edit Section Details**

The Edit Section Details option (A) allows you to update information about your section.

|         |                                                                        | John Smith   My account   Help   Sign o           |
|---------|------------------------------------------------------------------------|---------------------------------------------------|
| con     | nect                                                                   |                                                   |
| My cou  | urses                                                                  | 9 Add cours                                       |
| C Econo | mics - AP                                                              |                                                   |
| •       | ONboard for AP Economics<br>ONboard for AP Economics<br>Board, 1st ed. | 1                                                 |
|         | Period 1<br>Registration info: 08/03/15 - 08/21/15                     |                                                   |
|         | Period 4<br>Registration info: No dates set                            | Registration sheet     A     Edit section details |
|         |                                                                        | View section                                      |
|         |                                                                        | Duplicate section                                 |
|         |                                                                        | Delete section                                    |

After clicking on Section Options you will see a popup window. Here you can change the section name **(A)** or modify the Section Web Address **(B)** so it is easier for students to remember.

| Edit section details                                                                                | 8            |
|----------------------------------------------------------------------------------------------------|--------------|
| Section name: Period 1                                                                              |              |
| Section web address: B                                                                              | vhat\s this? |
| http://connect.mheducation.com/class/ j-smith-copy-of-master-class-fall-2014                        |              |
| Web addresses cannot contain spaces. Use lowercase letters or numbers or special characters ( only. | '' and '_')  |
| Cancel                                                                                              | Save         |

#### **Delete Section**

The **Delete Section** option (**A**) allows you to delete an entire section. This will remove all assignments and any student data in the section. Because this action is irreversibly, use this option judiciously.

| e con | nect                                                                                              | John Smith   My account   Help   Sign out                                                        |
|-------|---------------------------------------------------------------------------------------------------|--------------------------------------------------------------------------------------------------|
|       | UTSES<br>omics - AP                                                                               | Add course                                                                                       |
| •     | ONboard for AP Economics ONboard for AP Economics Board, 1st ed.                                  | 1                                                                                                |
|       | Period 1<br>Registration info: 08/03/15 - 08/21/15<br>Period 4<br>Registration info: No dates set | Registration sheet     Edit section details     Share section     Diview sections and colleagues |
|       |                                                                                                   | Duplicate section                                                                                |

## Assignments

## **Assignments Overview**

From the Section Home page you can manage the assignments you have created for your section.

The **Assignments tab** (A) on the Section Home page is where you will see all of the assignments you have created.

Assignments appear in a list (B). You can create groups for assignments (C) to help organize them for students (more information about groups can be found in the <u>Review & Customize Your Section</u> <u>Homepage</u>). This is helpful if you want to group assignments by chapter, by topic, or even by week. Students can only see items that have been assigned. Items that have been assigned will have a date in the Start-Due column (D). Items that have not been assigned will be highlighted in yellow and will say "not assigned" (E). You can use the Show/Hide button (F) for each item to control what assignments are visible to students. If an assignment is hidden, students will not be able to see or access it. This is a useful option if you create all of your assignments at the beginning of the school year, but only want students to see the assignments closer to the due date. You can arrange the order of the assignments on the page by dragging them up or down into the correct position. Students will see their assignments in the same configuration as the teacher sees them on this page.

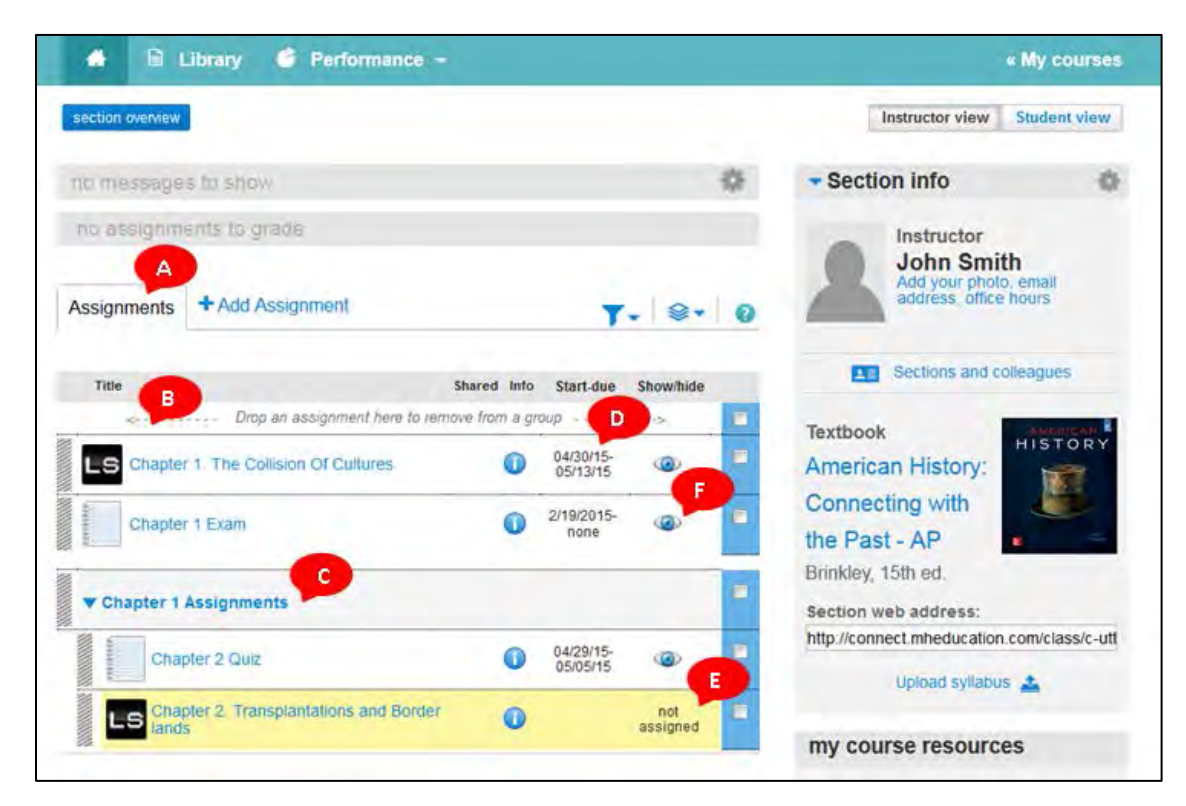

## **Adding Assignments**

There are several different types of questions and assessment types available in the Connect platform. We will detail each of these here. If your course is an Advanced Placement course, you also have the option of assigning the AP Suggested Assignments already created for your course.

#### **Creating Assignments from Existing Banks**

From your Section Homepage, click Add assignment (A), and click on Question Bank (B).

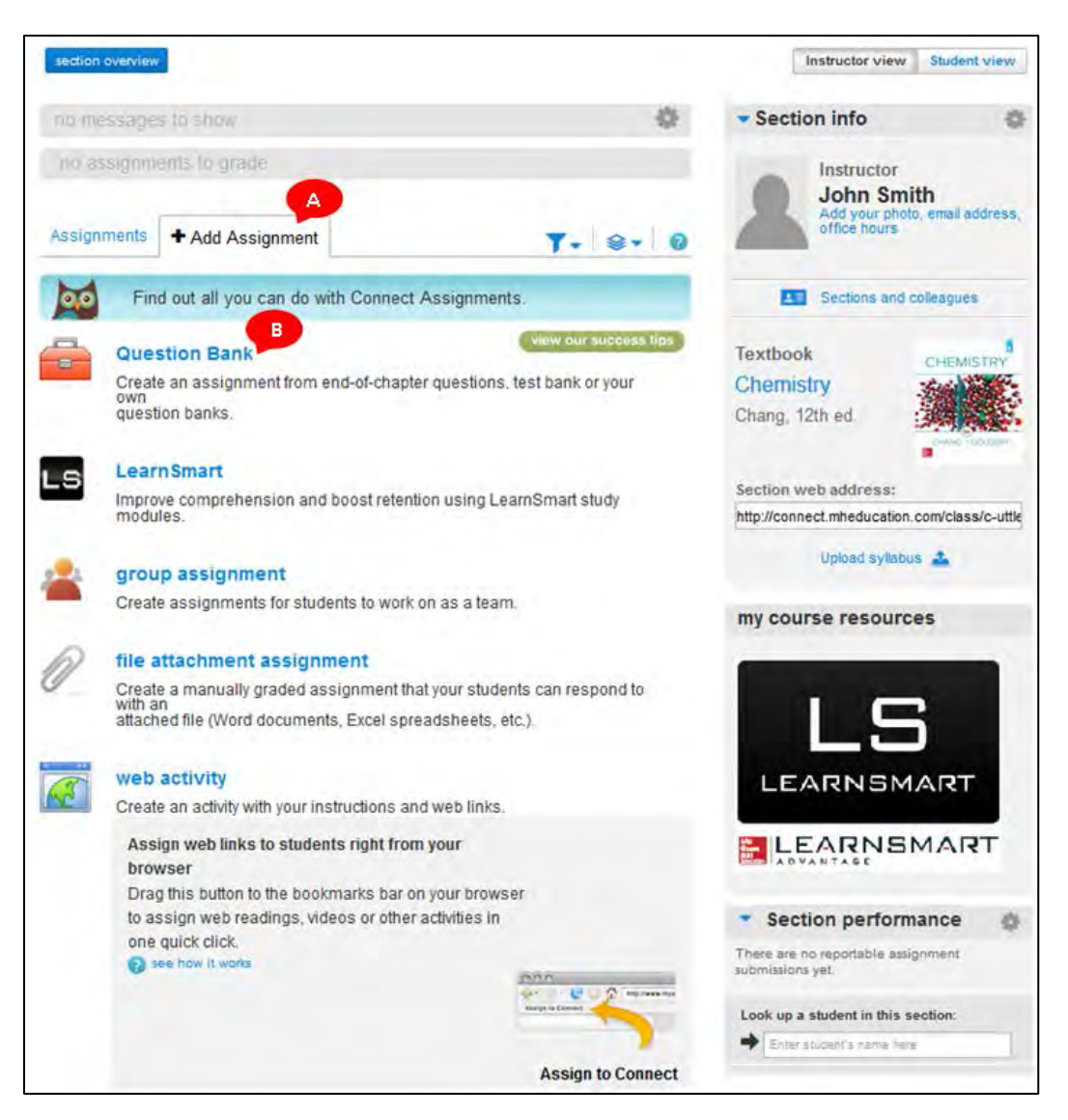

Select a question source from the list. Then click **select** next to the source you want to use for this assignment.

| select a question source                                                             | $\mathbf{x}$ |
|--------------------------------------------------------------------------------------|--------------|
| Economics AP (19, Campbell R. McConnell, Stanley L. Brue, Sean M. FI 🔻               |              |
| « return to table of contents     Chapter 02 The Market System and the Circular Flow |              |
| Chapter 02 AP Introduction                                                           | select       |
| Chapter 02 AP Chapter bank                                                           | select       |
| Chapter 02 Questions                                                                 | select       |
| Chapter 02 Problems                                                                  | select       |
| Chapter 02 Test Bank 1                                                               | select       |
| Chapter 02 Test Bank 2                                                               | select       |
| cancel                                                                               |              |

Rename the assignment by clicking **rename (A)**, typing the assignment name, and clicking **save**. Enter any optional instructions for students **(B)**, and click **save**.

Then, select questions to assign. Before you do, there are several things to know about this page:

- To change the question source, click **select a different question source (C)**.
- To create your own questions, click create a question (D).
- To narrow the question pool, use the filters on the lefthand side (E).
- To have a question list generated for you, click add random selection (F).

| Enter student instructions ( | add questions                              | oldhutte mailleane            | view: East                              | point<br>Individuality |
|------------------------------|--------------------------------------------|-------------------------------|-----------------------------------------|------------------------|
| Economics (McConvelland)     | Brue, 17e) > Chapter 01 - Overview of Mark | oning                         | assist a different gur<br>or create a g | estion source          |
| filter results 😜             | rosults: 5                                 | add randor                    | s selection.                            | L qualet little        |
| • question type              | questions                                  |                               | question type                           | 11                     |
| Chart Population             | Chepter 01 Quiz                            |                               | Section Break                           | -                      |
| Multiple Choice              | MiC-The goal of                            | is to inform, per-            | Multiple Choice                         | •                      |
| Ances                        | MC Just as savy job series                 | a use ideas from ma           | Multiple Choice                         | •                      |
| + Beom's                     | MC During the implementation pl            | hase of marketin              | Multiple Choice                         |                        |
| Difficulty     miscall       | MC Some Time are Nike and Ma               | nu inc. the max               | Multiple Choice                         | -                      |
| C Easy<br>of Moderate        | MC Customer relationship manag             | fo fia ai memer               | Multiple Choice                         | -                      |
| filter results +             | C entrantly added (Company Uninstities)    | ternite bodied multiple (mean |                                         |                        |
| + other                      |                                            | add readder                   | adaption                                |                        |
| + Topic                      |                                            | -                             |                                         |                        |

To proceed with question selection, select the checkboxes next to the questions of your choice (A). click add checked questions, and choose to add as individual questions or add to a pool (B). Click continue (C).

|                                   | add questions organize ecogriment                                                                                                    | view. = Het individually                   |   |
|-----------------------------------|----------------------------------------------------------------------------------------------------|--------------------------------------------|---|
| Doonoroica (McConnell junt )      | Inue, 176) - Chapter 01 - Overview of Marketing                                                                                                    | select a afflerent question source         | 1 |
|                                   |                                                                                                    | or create a question                       |   |
| -                                 |                                                                                                    |                                            |   |
| tirber results                    | requils; 5 and random su                                                                                                    | Nection and (2) checked quantions          |   |
| <ul> <li>question type</li> </ul> | gasties                                                                                                    | question type                              |   |
| Conveniences                      | Chapter Of Qua                                                                                                    | Section Break                              |   |
| Multiple Choice                   | MC The gain of is to viform, per                                                                                                    | Multiple Choice                            |   |
| filter results =                  | MC Just as save ich seekers use kinas from me                                                                                                    | Mutaria Choice                             |   |
| + AACSB                           | and the second part of the second second sec | mangen strate                              |   |
| + Bloom's                         | MG During the implementation phase of marketin                                                                                                    | Muttple Choice                             |   |
| - Difficulty                      | MC Some firms like Nike and Mars, Wc, the mak                                                                                                    | Mumple Choice                              |   |
| Easy<br>Moderate                  | MC Customer relationship management is all of                                                                                                    | Multiple Choice                            |   |
| filter results =                  | C announced by an antistar based when the                                                                                                    |                                            |   |
| + Learning Objective              | -                                                                                                    |                                            |   |
| + other                           | add random set                                                                                                    | action. and the church and reason from the |   |
| A Toole                           |                                                                                                    | B add as individual questions              |   |

Clicking on the **organize assignment** tab (A) allows you to edit question information. If you have chosen to add your questions to pools, the **edit pools** link (B) allows you to merge, create, and rename pools. Clicking **set all point values (C)** allows you to set the point values for the entire assignment all at once. You can set an overall point value for the entire assignment, points for individual questions, or points for specific question types. You can also quickly edit point values for individual questions by entering the point value in the **points box (D)**. To delete a question, select the checkbox beside the question and click the **trash icon (E)**. Questions in this area can also be rearranged by dragging the questions to the correct locations.

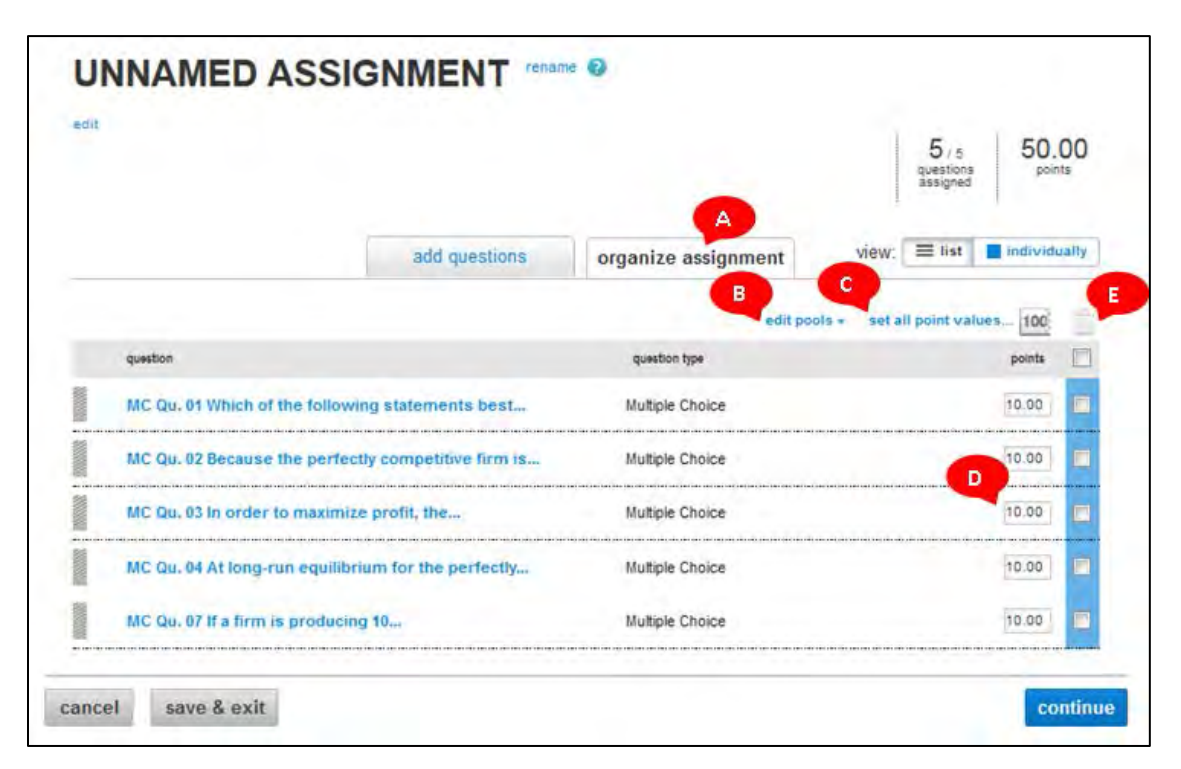

Clicking on the **view individually** tab **(A)** on the organize assignments screen allows you to see each question in its entirety. From here you can delete the question **(B)**, report a content problem with the question **(C)**, or edit the question **(D)**. For more information about editing the content of a question bank question, see <u>Editing Questions in an Assignment</u>. Click **continue** to proceed with the assignment.

|                                                                 |                                   |                                      | questions<br>assigned          | points                       |
|-----------------------------------------------------------------|-----------------------------------|--------------------------------------|--------------------------------|------------------------------|
|                                                                 | add questions                     | organize assignment                  | view: 🗮 list                   | individually                 |
| Question 1 (of 5)                                               | MC Qu. 01 Which of the fo         | llowing statements best              | <b>e</b>                       | C-RAT P                      |
| MC Qu. 01 Which of the follow<br>Which of the following stateme | wing statements best              | mpetitive mariet?                    |                                |                              |
| I. A large number of firms e                                    | exist in the industry             |                                      |                                |                              |
| II. Products are differentiate                                  | ed.                               |                                      |                                |                              |
| III. Firms can easily enter o                                   | or exit the industry.             |                                      |                                |                              |
| i only                                                          |                                   |                                      |                                |                              |
| I only                                                          |                                   |                                      |                                |                              |
| - O I and Ill only                                              |                                   |                                      |                                |                              |
| I and III only                                                  |                                   |                                      |                                |                              |
| C I, II, and III                                                |                                   |                                      |                                |                              |
| In perfect competition, many                                    | y firms compete in the industry a | nd produce a homogeneous product. F  | urther, in perfect competition | on, there are no barriers to |
| Multiple Choice                                                 | MC Qu<br>best                     | 01 Which of the following statements | Difficulty: Easy               |                              |
|                                                                 |                                   |                                      |                                |                              |
|                                                                 |                                   |                                      |                                |                              |

Set the assignment start and due dates **(A).** Decide whether to make the assignment available now or later. Entering the current date or selecting "once it's assigned" will allow students to see the assignment as soon as you're finished creating and assigning it. Selecting *a* later *date* allows you to enter a start date. Select the assignment category **(B)** from the row of icons: homework, practice, quiz, or exam. Use the settings menu **(C)** to move through the policy options. For more information about the policy options, see <u>Assignment Policies</u>. When you've set exactly what you want in each category, click **review & assign (D).** 

| set the start and due dates:          | 1        |          |        |                          |
|---------------------------------------|----------|----------|--------|--------------------------|
| start: December 4, 2015 @ 10:49 am, t | EST edit | due: Nor | e edit | -                        |
| 8                                     | _        |          | •      | expand advanced settings |
| elect the assignment category:        |          | Ţ.       | O      | U                        |
|                                       | homework | practice | quiz   | exam                     |

To attach files, click **choose a file (A)**, and select the file you want to attach to the assignment. There is no limit on the number of files you can attach. Review the assignment policies **(B)** and questions **(C)**, and click **assign (D)**.

| edit assignmen                                                                           | t / set policies / review & assign                                                    |                                           |
|------------------------------------------------------------------------------------------|---------------------------------------------------------------------------------------|-------------------------------------------|
| Chapter 2<br>Enter student i                                                             | 2 Review rename (2) nstructions (optional)                                            |                                           |
| review ar                                                                                | nd assign                                                                             |                                           |
| my section                                                                               | าร                                                                                    | preview assignment - student view ${f Q}$ |
|                                                                                          | John Smith<br>AP Microeconomics<br>Period 3 (current section)<br>Period 5<br>Period 6 |                                           |
| my colleag                                                                               | gues                                                                                  | add colleagues / select all / clear all   |
| <ul> <li>attach files</li> <li>choose</li> <li>review pol</li> <li>review que</li> </ul> | a file You can attach files to this assignment for your stude                         | ents to view.                             |
| C<br>Save & Exit                                                                         | Delete Assignment                                                                     | Assign                                    |

#### **Best Practices**

• To help build student familiarity and confidence with your course and with Connect, create a tutorial assignment at the start of the term using a sampling of questions.

#### Adding Assignments from the Pre-made Assignment Collections

Some courses offer pre-made assignment collections. For example, many Advanced Placement courses feature pre-made AP Suggested Assignments. These assignments are pre-created to be easily assigned in an AP course. The steps for adding a pre-built assignment are similar to those for assigning other Connect assignments. To access the pre-made assignments, click the **Library** tab. The Library page also provides you with access to other materials including the eBook, if available with your course, and the instructor resources with access to the books Online Learning Center.

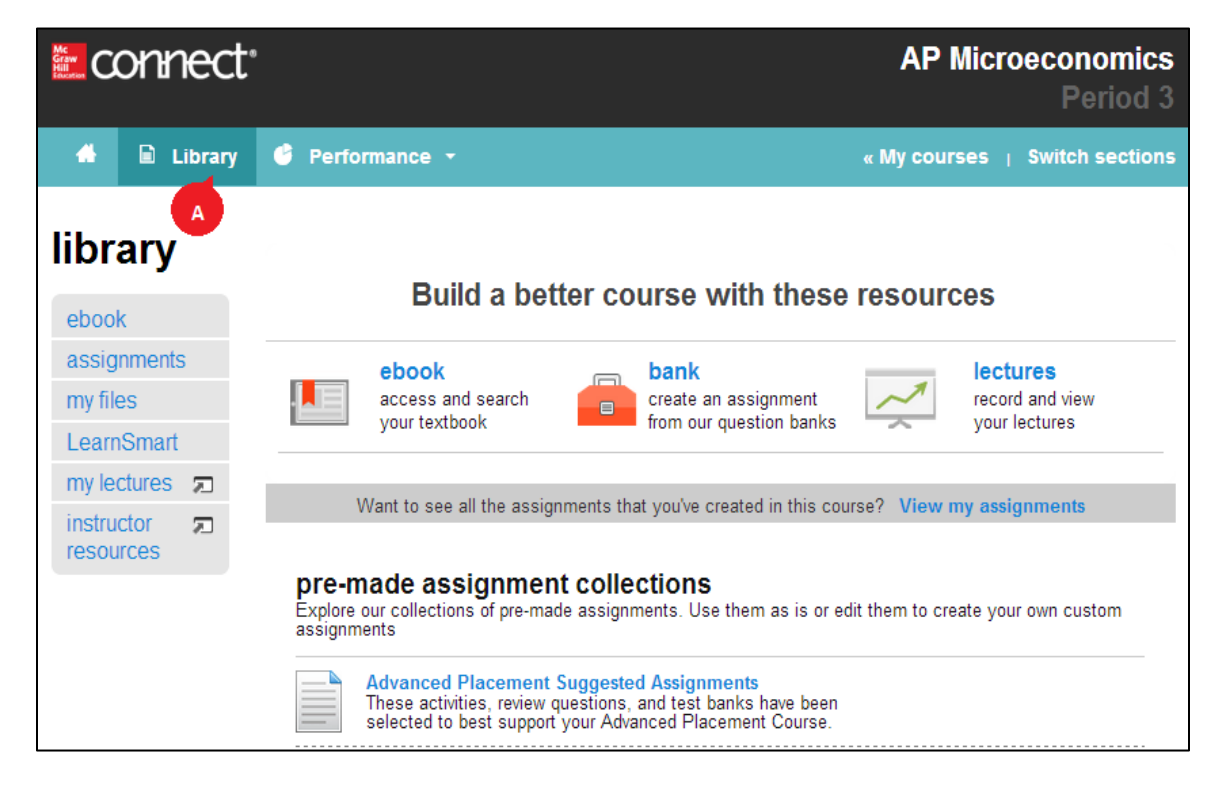

From here, click the name of the assignment collection (such as "Advanced Placement Suggested Assignments").

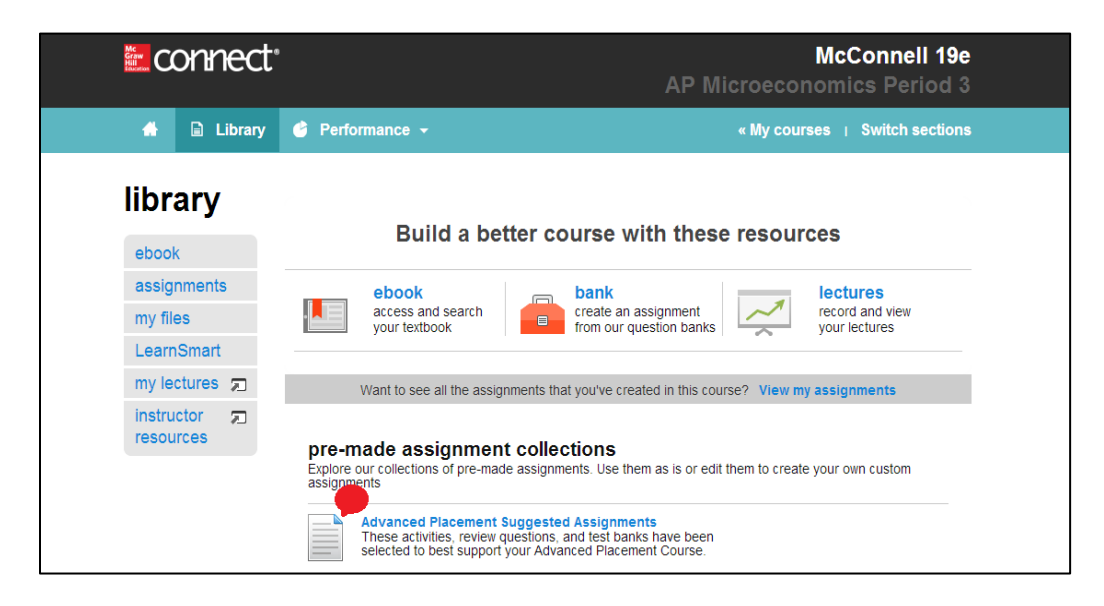

From this page, you can easily click **assign (A)** to add AP materials to your course. Click on an assignment title to see available questions or materials within the assignment. The Advanced Placement Suggested Assignments section often includes AP question banks **(B)**, AP-specific textbook pages **(C)**, and additional information.

| 🐣 🖹 Librar                                                             | y 🔮 Performance 👻                                                                 |                                                                   | « My courses                                             | Switch section |
|------------------------------------------------------------------------|-----------------------------------------------------------------------------------|-------------------------------------------------------------------|----------------------------------------------------------|----------------|
| <b>library</b><br>» show library menu<br>assignments<br>my assignments | Advanced Plac<br>These activities,<br>to best support                             | ement Suggested As<br>review questions, an<br>your Advanced Place | <b>ssignments</b><br>d test banks have b<br>nent Course. | een selected   |
| LearnSmart<br>Advanced<br>Placement                                    | Graphing Tutorial                                                                 |                                                                   |                                                          |                |
| Assignments                                                            | Math Preparedness                                                                 |                                                                   |                                                          |                |
| Video Cases and<br>News Articles                                       | <ul> <li>AP Complete Practice Tests</li> <li>PART 1: AN INTRODUCTION T</li> </ul> | O ECONOMICS AND                                                   | THE ECONOMY                                              |                |
|                                                                        | <ul> <li>Chapter 01 Limits, Alternatives</li> </ul>                               | , and Choices                                                     |                                                          |                |
|                                                                        | assignment name                                                                   | type                                                              | # of questions                                           | assign all A   |
|                                                                        | Chapter 01 AP Introduction                                                        | homework                                                          | 1                                                        | assign         |
|                                                                        | Chapter 01 AP Chapter bank                                                        | homework                                                          | 21                                                       | assign         |
|                                                                        | Chapter 01 Questions m                                                            | homework                                                          | 22                                                       | assign         |
|                                                                        | Chapter 01 Problems                                                               | homework                                                          | 10                                                       | assign         |
|                                                                        | Chapter 01 Appendix Questions m                                                   | homework                                                          | 3                                                        | assign         |
|                                                                        | Chapter 01 Appendix Problems                                                      | homework                                                          | 11                                                       | assign         |
|                                                                        | Chapter 01 Test Bank 2                                                            | homework                                                          | 212                                                      | assign         |

After clicking **assign**, the steps are the same as any other Connect assignment.

#### **Advanced Assignment Creation Topics**

- Using Question Pools
- <u>Creating your Own Questions</u>
- <u>Creating Yes/No Questions</u>
- Creating Matching Questions
- <u>Creating and Assigning Algorithmic Questions</u>
- <u>Creating Group Assignments</u>
- <u>Creating Writing Assignments</u>
- Editing Questions in an Assignment

## **Assignment Policies**

After you add questions from the question bank, the next step in creating your assignment is setting assignment policies.

| et the start and due dates:                 |                                                                                       |                                                                    |                                                    |                          |
|---------------------------------------------|---------------------------------------------------------------------------------------|--------------------------------------------------------------------|----------------------------------------------------|--------------------------|
| start:                                      |                                                                                       | due:                                                               | and the second                                     |                          |
| Conce it's alogned _ on this date: m/       | m/dd/yyyy hh:mm                                                                       | EST 05/16/                                                         | 2014 <b>11:59</b> p                                | EDT                      |
| and the substantian                         |                                                                                       |                                                                    |                                                    |                          |
| <ul> <li>accept rate submissions</li> </ul> |                                                                                       |                                                                    |                                                    | eiçünd esisnolici eminçe |
| elect the assignment esternal               | B                                                                                     | +                                                                  | à                                                  | 0                        |
| ander the assignment callegory.             |                                                                                       | -                                                                  | 9                                                  | 0                        |
|                                             | nomework                                                                              | practice                                                           | doix                                               | exam                     |
| elect the gradebook category:               | Where should this                                                                     | assignment ap                                                      | pear in the grade                                  | book?                    |
|                                             | gradebook category:                                                                   | Homework                                                           | \$                                                 |                          |
|                                             | If you ashird a category th<br>apply to only the sector's<br>Timesever: From your get | et is not the same as its<br>presidence<br>abstrock, move multiple | e assignment's category<br>assignments into differ | n calegories at once.    |
|                                             |                                                                                       |                                                                    |                                                    |                          |

#### Set the Start and Due Dates

In this section, you'll set the assignment availability and **due dates (A)**, and select how the assignment will be submitted. Select **accept late submissions (B)** to accept assignments after the due date. You can choose to reduce credit by any percentage for each hour or day the assignment is submitted late. Underneath this option, you can select to automatically submit assignments on the due date. This means any assignment attempts, even if in-progress, will automatically be submitted on the day the assignment is due.

| et the start and due date | IS:          |     |      |            |                    |
|---------------------------|--------------|-----|------|------------|--------------------|
| start: 12/04/20           | 015 🛄 10:49a | EST | due: | 12/18/2015 | 11:59p EST         |
| ✔ accept late submis      | sions edit   |     |      |            | expand advanced se |
| ✓ accept late submis      | sions edit   |     |      | ż.         | expand advanced se |
#### **Assignment Types**

The four assignment types **(B)** are: homework, practice, quiz, and exam. These different types enable you to keep your assignments organized for grading and reporting. Each assignment type also has its own default policy settings that you can leave as-is or customize. You can customize the settings for the specific assignment you're creating at the time, or change the default settings for future assignment type. Click *expand* **advanced settings (A)** to see a summary of all policies for each assignment type. Click edit next to each settings category **(C)** to edit.

| set the start and due dates           |                                                                                                    |                                                                                                    |
|---------------------------------------|----------------------------------------------------------------------------------------------------|----------------------------------------------------------------------------------------------------|
| start                                 | due:                                                                                                    |                                                                                                    |
| Science (president) (concerning ( 199 | ADD ANA III UUTUMU IIII IIIIU                                                                                                    | (00)YYY 11 1989 111                                                                                              |
|                                       | B                                                                                                    |                                                                                                    |
| select the assignment category.       |                                                                                                    | Ó O                                                                                                    |
|                                       | homework practice                                                                                                    | quiz exem                                                                                                    |
|                                       | Distance formit settings 0                                                                                                    | and all homes                                                                                                    |
|                                       | Next all a                                                                                                    | Feedback                                                                                                    |
|                                       | Attempts<br>- allow University attempt()<br>- mail over on path attempt                                                                                                    | - constant or forcement technicates<br>- dequartements<br>- team another<br>- a stars additioned attempt, secure |
|                                       | Televener entry<br>- Impolgs Inscirction<br>- exception according to proceedings<br>- accept any spacing & purchaster<br>- Accept any later core                                                                                                    | - qualifier's locates                                                                                            |
|                                       | Researces sold<br>- Infording type:<br>- point velow<br>- odimetrics                                                                                                    | - control of processing reporting                                                                                |
|                                       | <ul> <li>assistance light:<br/>ellarge and messarias         <ul> <li>assistance as a possible<br/>assors in the pargetment (possible<br/>assors to be pargetment)<br/>adjusts once per pargetment)<br/>adjusts once per pargetment)</li> </ul> </li> </ul> |                                                                                                    |
|                                       | - North<br>- Statut U's from superiori Acces<br>particular applies with per                                                                                                    |                                                                                                    |

#### **Assignment Policy Settings**

**Basic, Attempts,** (answer) **Tolerances, Resources,** and **Feedback** are all settings that you can control. We will explain each of these settings in detail for you. When making edits to any policies, be sure you click **apply to this assignment only** or **save as default settings**. Save as default settings, rather than applying to this assignment only, to save time when creating assignments and to keep your policies consistent.

|                                 |                                     |                                                                                                    | -                                                                                             | Canada and an and an and an and an and an an an an an an an an an an an an an |
|---------------------------------|-------------------------------------|----------------------------------------------------------------------------------------------------|-----------------------------------------------------------------------------------------------|-------------------------------------------------------------------------------|
| select the assignment category: | homework<br>settings                | prectice                                                                                                    | quiz                                                                                          | exam                                                                          |
|                                 | basic                               | time tend                                                                                                    | minides                                                                                       |                                                                               |
|                                 | uttempts<br>tolerances<br>resources | alice preshing     scramble the q     password prov     give credit for or     socarrh, wider     usestion they area | outtions 2<br>ttl enter personned here<br>semplection 2<br>satisfaity, receive his to<br>red. | net on every                                                                  |
| save & exit delate assignment   |                                     | -                                                                                                    |                                                                                               | review & assign                                                               |

#### **Basic settings: (A)**

You can set a time limit for the assignment if you want your students to complete it in one sitting. The timer will begin when a student opens the assignment, and it can't be paused or stopped even if the student exits the assignment. When the time limit is up, the assignment is automatically submitted. If you do not set a time limit, your students can take as much time as is needed to complete the assignment (within the availability dates), and can stop and resume working on it as much as they want.

You have the options of allowing students to print the assignment, scrambling assignment questions (to help prevent cheating) and password-protecting the assignment (helpful if it's an assignment only certain students need to take) **(B)**.

You can select to give credit for completion **(C)** which means students will automatically receive full credit on every question they attempt.

|                                 |                |                             | ¢                                       | ollapse advanced setti |
|---------------------------------|----------------|-----------------------------|-----------------------------------------|------------------------|
| select the assignment category: | homework       | practice                    | (1)<br>quiz                             | exam                   |
|                                 | settings       |                             |                                         |                        |
| A                               | basic          | 🗹 time limit so             | minutes                                 |                        |
|                                 | attempts       | allow printing              | uestions 😨 📕                            |                        |
|                                 | tolerances     |                             |                                         |                        |
|                                 | resources      | give credit for co          | mpletion 😨<br>atically receive full cre | sdit on every          |
|                                 | feedback       | Students automal<br>attempt | lically monive full credit of           | n every question they  |
|                                 | cancel changes | save as default s           | ettings epply to t                      | ihis assignment only   |

The **Scramble Assignment Questions policy (A)** will present the questions in a different order for each student, as well as reorder the questions for each assignment attempt. Your students will be less likely to share answers with each other, won't be able to predict the question, or answer the questions by memory.

| select the assignment category: | bomework                                                                          | T                                                                    | ()                                           | 3                                                                                                    |
|---------------------------------|-----------------------------------------------------------------------------------|----------------------------------------------------------------------|----------------------------------------------|----------------------------------------------------------------------------------------------------|
|                                 | settings                                                                          | practice                                                             | dam                                          | - Contraction of the Contraction of the Contraction |
|                                 | besic                                                                             | 🗇 trie brit                                                          |                                              |                                                                                                    |
|                                 | attornets                                                                         | S scandle the g                                                      | angläiten 🚯<br>21. Antier passwerd from      |                                                                                                    |
|                                 | tolerandes                                                                        | upon courts for one                                                  | matter D                                     |                                                                                                    |
|                                 | resources                                                                         | Students eurom<br>overtion they etern                                | stickly secrive full over<br>pl              | S on every                                                                                                    |
|                                 | leedback                                                                          | Any manual gr<br>grading to du                                       | ading quantines will en<br>et:               | is appoint on your                                                                                                    |
|                                 | cenciel changes                                                                   | store as default                                                     | wellings exply to                            | this unalgoment only                                                                                                    |
| select the gradebook category:  | Where should th                                                                   | is assignment ap                                                     | pear in the grad                             | ebook?                                                                                                    |
|                                 | gradebook category                                                                | Homework                                                             |                                              |                                                                                                    |
|                                 | Rycox switch if callegory<br>agents to sively then excite<br>Timesaware Prom your | Mul 8 rol the same as 8<br>(*) produced:<br>gradebook, move multiple | anagrowich scoper<br>anagrowints into d'hier | r this searchise will<br>and callegonies at once.                                                                                                    |
|                                 |                                                                                   |                                                                      |                                              |                                                                                                    |

However, there are some things to keep in mind when using this setting.

- Some multiple-choice questions are authored "as listed." This means that if you select the scramble assignment questions policy setting, then it will also scramble the distractors.
- Within the attempts settings, if you select the option build on their previous work, the questions will not be scrambled with each attempt.
- It's best to select start over if you want to scramble the questions with each attempt.

#### **Attempts settings (A):**

In the **Attempts** tab **(A)**, choose how many attempts you want your students to have on this assignment: one, two, three, or unlimited **(B)**.

If you're allowing your students to attempt the assignment more than once, decide whether they should start over on each new attempt, or revise the previous attempt (**C**). Starting over means your students will complete each assignment attempt from beginning to end, regardless of what they had previously answered correctly. Revise the previous attempt means your students will return to the assignment and be able to edit what they had already submitted.

Lastly, decide whether you want to deduct a percentage from the scores of students who use additional attempts (**D**). You may want to apply a deduction to a quiz or an exam to encourage your students to prepare and do their best on their first attempts, while still having the option of attempting the assignment again if they need to. Select compound the deduction for each attempt to increase the deduction a student will receive when completing each additional attempt by the percent you entered. Click **save as default settings (E)** if you would like to always use these same settings. Click **apply to this assignment only (E)** to apply the settings to the question you are currently creating.

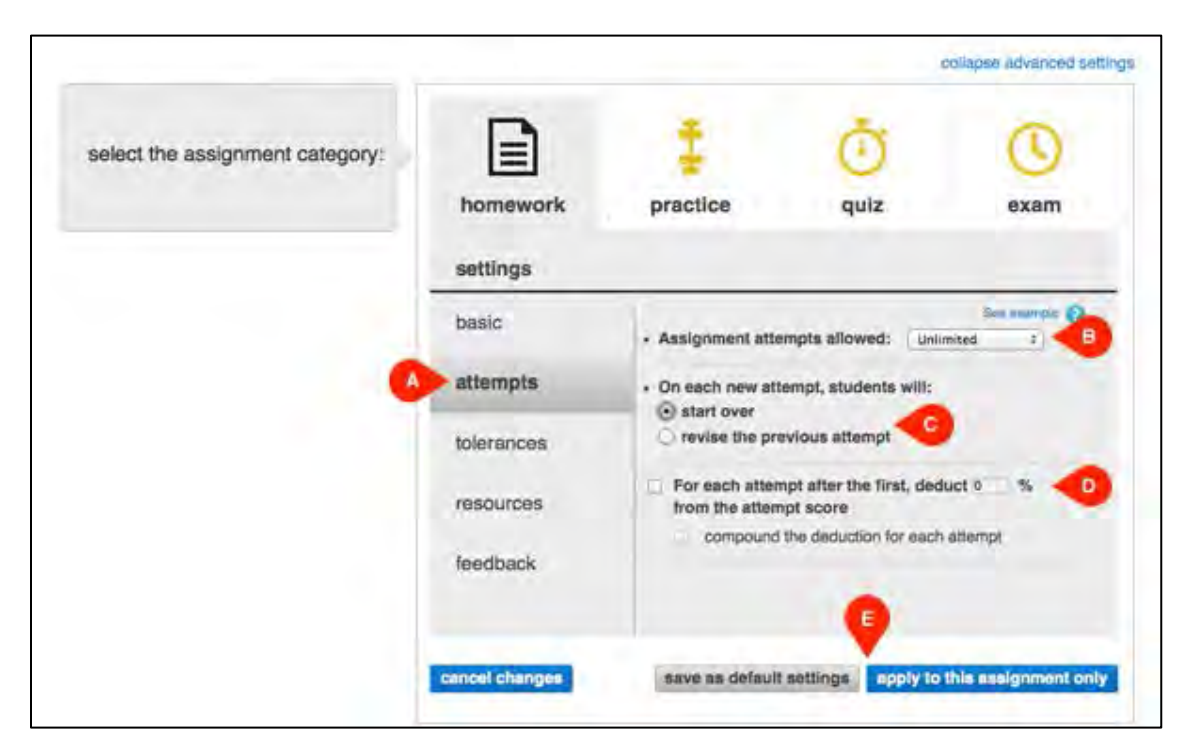

#### **Best Practice**

• You may want to allow your students to attempt the assignment more than once if it is a homework or practice assignment, but only once if it is an exam.

#### **Tolerance settings (A):**

Depending on the questions in your assignment, you can set either language or numeric answer tolerances. Setting tolerances allows a wider range of answers to be scored as correct.

- Language tolerances (B) are best used on assignments where grammar rules are unfamiliar.
- Numeric tolerances (C) are best for assignments that have numeric questions where common rounding considerations may cause the correct answers to vary slightly. You're able to set a percentage tolerance for the assignment, but try to avoid doing so because most questions that require answer tolerances will come with absolute or percentage tolerances preset. For more information, see <u>Adjusting Tolerance Settings</u>.

|                                 |                |                                                                                                    |                                                                                                    | colleges advanced setting                                                                                                    |
|---------------------------------|----------------|----------------------------------------------------------------------------------------------------|----------------------------------------------------------------------------------------------------|----------------------------------------------------------------------------------------------------|
| select the assignment category: | homework       | practice                                                                                                    | (Ū)<br>quiz                                                                                                    | exam                                                                                                    |
|                                 | settings       |                                                                                                    |                                                                                                    |                                                                                                    |
|                                 | basic          | language 👩 🗲                                                                                                    |                                                                                                    |                                                                                                    |
|                                 | attempts       | require accente                                                                                                    | d characters                                                                                                    |                                                                                                    |
|                                 | tolerances     | accept any spa                                                                                                    | cing and punctuation                                                                                                    |                                                                                                    |
|                                 | -              | Sacoept any lette                                                                                                    | er Dase                                                                                                    |                                                                                                    |
|                                 | resources      | numeric 👩                                                                                                    | 9                                                                                                    |                                                                                                    |
|                                 | feedback       | numeric tolerance<br>Pre-set tolerances<br>development for o<br>pre-set folerances<br>consider this came<br>tolerance. Setting<br>to all student anaw<br>with certain pre-se | 56 %<br>smay have been set d<br>uestions in this assign<br>fully before applying a<br>an assignment-level o<br>wers within the assign<br>of loterances that cannot<br>a loterances that cannot be an applying a<br>set of the set of the set of the set of the set of the<br>toterances that cannot be assigned to the set of the set of the<br>set of the set of the set of the set of the set of the<br>set of the set of the set of the set of the set of the<br>set of the set of the set of the set of the set of the<br>set of the set of the set of the set of the set of the<br>set of the set of the set of the set of the set of the<br>set of the set of the set of the set of the set of the<br>set of the set of the set of the set of the set of the set of the<br>set of the set of the set of the set of the set of the set of the<br>set of the set of the set of the set of the set of the set of the<br>set of the set of the set of the set of the set of the set of the<br>set of the set of the set of the set of the set of the set of the<br>set of the set of the set of the set of the set of the set of the<br>set of the set of the set of the set of the set of the set of the<br>set of the set of the set of the set of the set of the set of the<br>set of the set of the set of the set of the set of the set of the<br>set of the set of the | uning content<br>ment. Some<br>so please<br>nasignment-level<br>bierance will apply<br>ment except those<br>of be overridden. |
|                                 | cancel changes | save as default                                                                                                    | settings apply to                                                                                                    | this essignment only                                                                                                    |

#### **Best Practices**

- Language tolerances are best used on assignments where grammar rules are unfamiliar. In Spanish, you may want to allow all language tolerances on the first assignment, and then take away tolerances as your students learn the proper vocabulary and grammar.
- Numeric tolerances are best for assignments that have numeric questions where common rounding considerations may cause the correct answers to vary slightly. You should avoid setting a percentage tolerance because most questions that require answer tolerances will come with pre-set absolute or percentage tolerances.
- Control acceptable answer ranges by customizing answer tolerance settings for numeric questions within each assignment. Choose **save as default settings** to apply the tolerance to all assignments within that section.
- Raise or lower answer tolerances any time to suit your course pedagogy.

#### **Resource Settings (A):**

Here **(A)** you can select options to allow your students see some additional information, such as the eBook, when taking assignments.

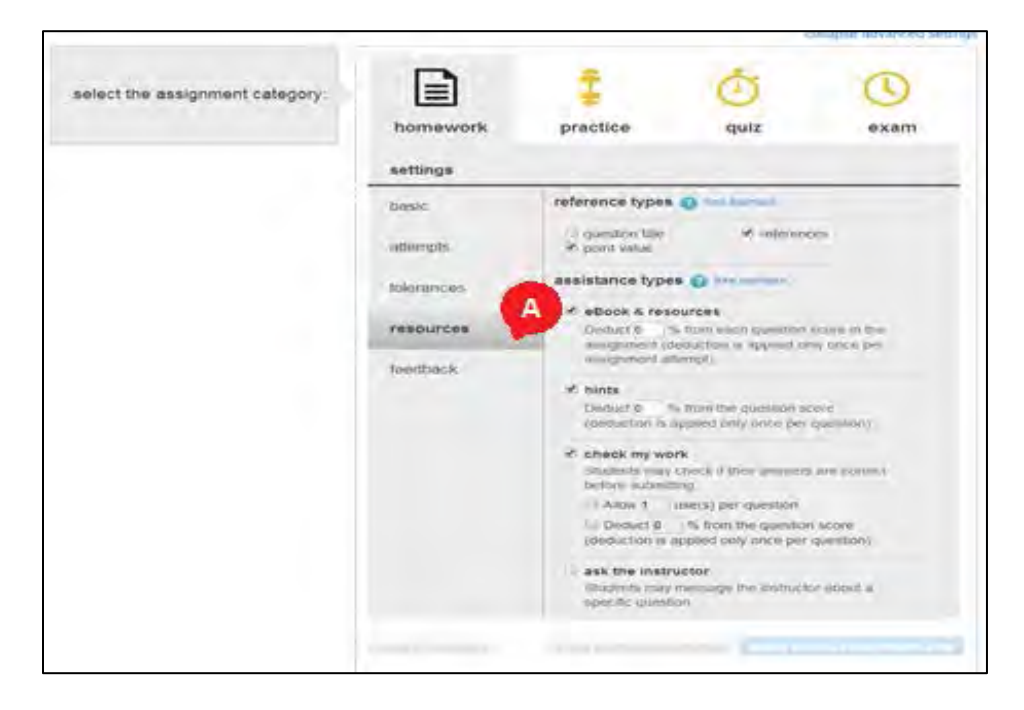

#### Feedback Settings (A):

Connect allows you to customize your Feedback settings (A) for your students.

|                                |                                                          |                                                                                                    |                                                                                                    | olianse advanced aetsi                   |
|--------------------------------|----------------------------------------------------------|----------------------------------------------------------------------------------------------------|----------------------------------------------------------------------------------------------------|------------------------------------------|
| select the assignment category |                                                          | Ŧ                                                                                                    | Ō                                                                                                    | 0                                        |
|                                | homework                                                 | practice                                                                                                    | quiz                                                                                                    | exam                                     |
|                                | settings                                                 |                                                                                                    |                                                                                                    |                                          |
|                                | basic<br>attempts<br>tolerances<br>resources<br>feedback | Show feedback                                                                                                    | atter submitting each<br>detailed fi<br>detailed fi<br>detailed fi<br>detailed fi<br>detailed fi                                              | eedback •                                |
|                                |                                                          | * Show heedback<br>After answering<br>• guestion<br>• solution<br>• correct ar<br>• oxplamat<br>Students' report<br>assignment cab | after submitting each<br>each question, student<br>score<br>sawer<br>on (when available)<br>a will show the default<br>epory (homework, pract | eedbacs for the<br>ice, guit, or example |
|                                | cancel changes                                           | save as default                                                                                                    | settings apply to I                                                                                                    | his assignment only                      |

#### Show feedback after submitting attempts (A)

- Students will not get any feedback while they are completing their attempts, unless you selected **check my work** within the **resources** settings. In that case, your students will see whether their answers are correct on the questions that they check their work.
- Select the specific feedback you want your students to see after each attempt from the dropdown menus and decide the amount of feedback you want your students to get after completing each attempt.
- You also have the option of holding feedback, which will hold your students' feedback (from all attempts) until the desired date and time, and then provide them with the feedback from each attempt all at once.

|                               |                                                          |                                                                                                    |                                                                                                    | Infrance indexnot be                                               |
|-------------------------------|----------------------------------------------------------|----------------------------------------------------------------------------------------------------|----------------------------------------------------------------------------------------------------|--------------------------------------------------------------------|
| elect the assignment category | homework                                                 | practice                                                                                                    | quiz                                                                                                    | exam                                                               |
|                               | settings                                                 |                                                                                                    |                                                                                                    |                                                                    |
|                               | basic<br>attempts<br>folerances<br>resources<br>feedback | A<br>Show headback                                                                                                    | after coleroting cack<br>detailed t<br>getailed t<br>getailed t<br>yyyy C hhrmm                                                             | Attempt<br>attempt<br>entrop even<br>eestback •<br>eestback •      |
|                               |                                                          | <ul> <li>Show feedback<br/>After answering         <ul> <li>aparticle</li> <li>aphreck</li> <li>aphreck</li> <li>application</li> <li>application</li> </ul> </li> <li>Bludering report<br/>aphigment call</li> </ul> | after submitting each<br>rach questor, studen<br>elore<br>nower<br>or when austable)<br>to will show the default<br>legory thomework, pract | exection<br>o testines<br>restinct for the<br>fras. guid, or examp |
|                               | support changes                                          | many an default                                                                                                    | sattings and the                                                                                                    | his assignment or                                                  |

Hold feedback until: (B) Students will not get any feedback until time you assign. You can choose to supply this information a few hours or days after the assignment has been submitted.

#### Show feedback after submitting each question (C):

• Students will get feedback while they are completing their attempts. After submitting each question, your students will see their scores, the correct answer, an explanation (when available), and the solution.

Be sure when making edits to any policies you click **apply to this assignment only (D)** or **save as default settings.** Save as default settings, rather than applying to this assignment only, to save time when creating assignments and to keep your policies consistent.

|                               |                                                          |                                                                                                    |                                                                                                    | Imagent informed interrup                |
|-------------------------------|----------------------------------------------------------|----------------------------------------------------------------------------------------------------|----------------------------------------------------------------------------------------------------|------------------------------------------|
| elect the assignment category | homework                                                 | practice                                                                                                    | quiz                                                                                                    | exam                                     |
|                               | settings                                                 |                                                                                                    |                                                                                                    |                                          |
|                               | bosic<br>attempts<br>tolevances<br>resources<br>feedback | the second second | after exhemiting each<br>detailed t<br>detailed t<br>detailed t<br>detailed t<br>www. Im hh.mm                                       | eedback                                  |
|                               |                                                          | * Snew feedback<br>After boowering<br>• umbdon<br>• enhadon<br>• enhadon<br>• enhadon<br>• enhadon<br>• enhadon<br>• enhadon<br>• enhadon<br>• enhadon<br>• enhadon<br>• enhadon                                                                                                    | after adventiting sach<br>each question, wheter<br>source<br>on (when available)<br>a wit show the default<br>agory thormoreck, prac | see annual ()<br>guestion<br>to will kee |
|                               | Leanest changes                                          | nevo au default.                                                                                                    | auttings   apply to                                                                                                    | this assignment only                     |

#### **Best Practices**

- Click on the question mark icons wherever you see them throughout the policies settings to see more information about a specific setting.
- Finalize your assignment's dates and policies before assigning it. If you make any changes to the dates or policies after any students have begun the assignment, the changes will not apply for those students until their next attempts. (So it's possible that students in the same section will be completing different versions of the assignment.)
- Finalize your assignment type before setting the policies. If you switch assignment types after setting policies, those settings will be lost. The assignment will assume the default settings of the new assignment type you selected.
- Avoid setting numeric answer tolerances. The tolerance you set will be applied to every answer in the assignment, and there may already be tolerances set for individual questions.
- In every setting where you make changes, be sure to click **apply changes** to save them before moving on.

• If your assignment has Flash questions, such as lab or click-drag, we recommend deselecting the **allow printing assignment** setting. You can find this as you create or edit your assignment, under basic settings.

#### Advanced Assignment Policy Topics

- Adjusting Tolerance Settings
- Edit your Assignment Policies and Point Values
- <u>Check All that Apply Question Scoring</u>
- <u>Scramble Assignment Questions</u>
- <u>Control When Students See Answer Feedback</u>
- Editing a Shared Assignment
- Adjust Credit for an Assignment

# **Assignment Management**

## **Manage Your Assignment List**

All assignments are listed on your Section Homepage. They are unorganized by default, but you can reorder assignments by clicking and dragging to a different place on the list **(A)**.

To change the start and due dates for assignments, select the assignment(s) (B), and click manage dates (C).

You can hide assignments from students, which is useful when you don't want students to know about assignments yet. Click the eye icon **(D)** to show or hide the assignment. A line through the eye means the assignment is hidden.

Delete assignments by selecting the assignment(s) (B) and clicking delete (E).

You can group assignments into categories (F). Select Group (G) and click Add to add a new group. For more information about groups, see <u>Review & Customize Your Section Homepage</u>.

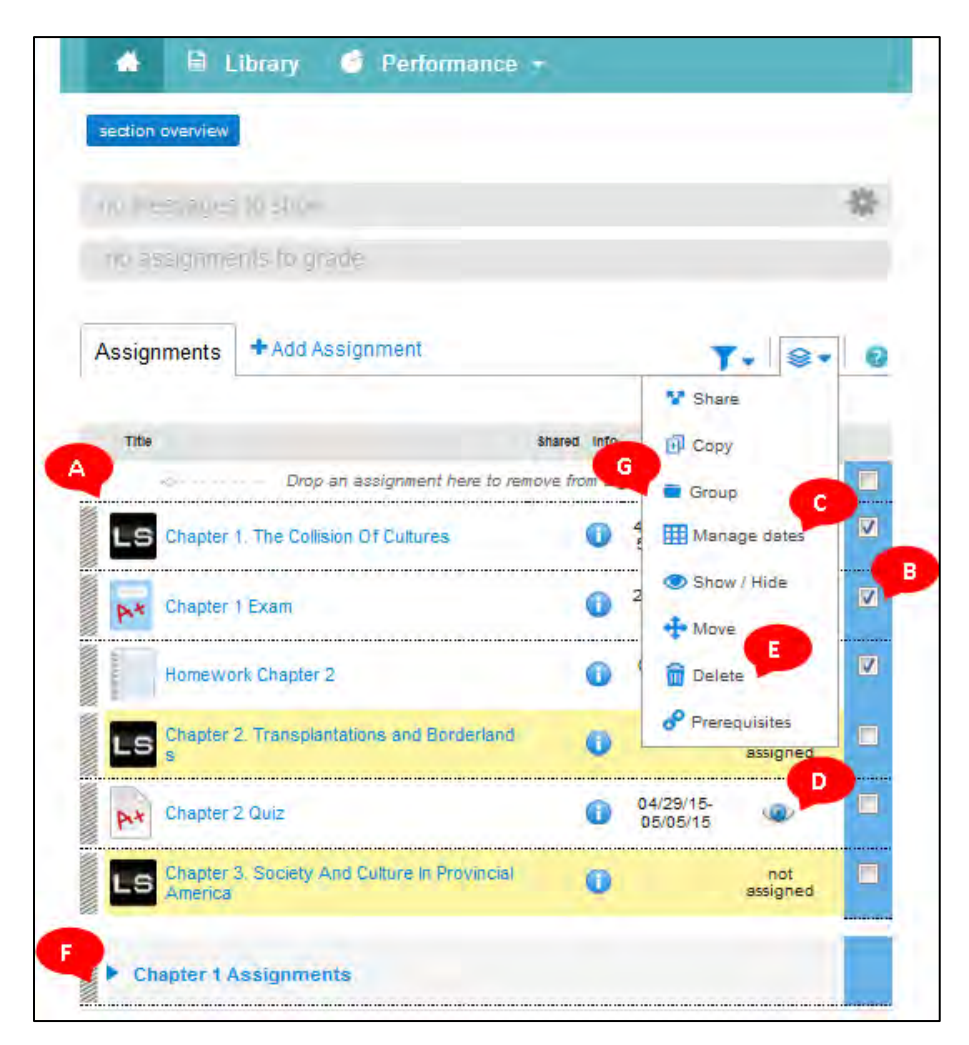

# Edit an Existing Assignment

To edit an existing assignment, from your section Homepage click on the name of the assignment you want to edit **(A)**.

| no messages to show            |                            |               |                         |                 | 0 |
|--------------------------------|----------------------------|---------------|-------------------------|-----------------|---|
| ni) assignments to w           | ade                        |               |                         |                 |   |
| Assignments + Add A            | ssignment                  |               | ,                       |                 | • |
| 1m                             |                            | Shared Info   | Start-due               | Ehow/hide       |   |
| Drop                           | an assignment here to remo | ve from a gro | ч₽                      | itie (          | E |
| Homework Chapter 2             |                            | 0             | 04/30/15-<br>05/25/15   | ۹               | E |
| Chapter 2. Transf              | ions and Bolderlands       | 0             |                         | not<br>assigned | 1 |
| Chapter 2 Quiz                 |                            | 0             | 04/29/15-<br>05/05/15   | ٩               | V |
| LS Chapter 3: Society And riss | Culture in Provincial Ame  | 0             |                         | not<br>assigned | E |
| T Chapter 1 Assignments        |                            |               |                         |                 | E |
| LS Chapter 1. The Co.          | litsion Of Cultures        | 0             | 4/30/2015-<br>5/13/2015 |                 | Ē |
|                                |                            | 0             | 2/19/2015-              |                 | F |

Click on assignment options (A). Select edit assignment (B).

|                                          | and the second second se | -           |
|------------------------------------------|----------------------------------------------------------------------------------------------------|-------------|
| student activity previe                  | assignment options                                                                                                    | assign      |
|                                          | share assignment<br>Share this assignment with a childegue, poliuding edits you mixe to it in the future                                                                                                    | protect vew |
| to students in this section have started | copy assignment<br>Send a colleague an exact replice of the assignment as it is at this arms                                                                                                    | -           |
| ₿                                        | edit assignment<br>Make changes to this assignment, including name, instructions, questions<br>and policies                                                                                                    |             |

If students have begun working on the assignment, you will receive a pop-up notification alerting you that the assignment is active and that editing options are limited.

To adjust point values and edit question pools, click the organize assignment tab (A). To add more questions, click the add questions tab (B). You can rename the assignment (C) or enter student instructions (D) at any time. Click **continue** (E).

|       |                           |               |                     |           |                | ports     |        |
|-------|---------------------------|---------------|---------------------|-----------|----------------|-----------|--------|
|       |                           | add questions | organize assignment | view:     | ≡ list         | 📕 individ | dually |
|       |                           |               | edit po             | ools + se | t all point va | lues 100  |        |
| quest | tion                      |               | question type       |           |                | points    | D      |
| Part  | 1: Target Vocabulary      |               | Worksheet           |           |                | 25.00     | •      |
| Part  | 2: Main Ideas and Details | L             | Worksheet           |           |                | 25.00     |        |
| Part  | 2: Target Vocabulary      |               | Worksheet           |           |                | 25.00     | 0      |
| Part  | 3: Practical English      |               | Worksheet           |           |                | 25.00     |        |

To edit policy settings, click **expand advanced settings (A)**. If you created the assignment and it is inactive, you can edit dates, categories, and policy settings. If the assignment is active or shared with you, a notification at the top of the page will alert you that your editing options are limited. When you're finished, click **review & assign (B)**.

| set the start and due dates:    |                       |                     |              |                      |
|---------------------------------|-----------------------|---------------------|--------------|----------------------|
| set the start bits due deles.   |                       |                     |              |                      |
| start:                          |                       | due:                |              |                      |
| once it's assigned              |                       | 02/11               | /2013 08:00a | 651                  |
| on this date: mm/dd/yyyy a hho  | nm EST                |                     |              |                      |
|                                 |                       |                     |              |                      |
| ✔ accept late submissions and   |                       |                     |              |                      |
|                                 |                       |                     |              | second advanced ests |
|                                 |                       |                     | 120          | ~                    |
| select the assignment category: | =                     | - <b>-</b>          | O            | G                    |
|                                 | homework              | practica            | multz        | evam                 |
|                                 | nomemory              | practice            | dair         | TABIT!               |
|                                 |                       |                     |              |                      |
| review assignment settings:     | These settings        | apply to this assig | inment only: |                      |
|                                 |                       |                     |              |                      |
|                                 | Fil-In-the-Blank Acce | irrm                |              |                      |
|                                 | - discus account      |                     |              |                      |

#### **Deleting Assignments**

To delete assignment(s):

- Select the assignment(s) you want to delete by checking the boxes (A) at the end of each assignment row.
- Click delete (B) from the assignment list options.
- The **delete assignment** confirmation window appears reminding you that the assignment(s) and all the reporting a data, if available, will be lost when you click **OK**. Additionally, this affects ALL assigned sections. **You cannot undo this!**
- Click OK.
- A confirmation message appears briefly before you are returned to the current group assignment list with the deleted assignment removed.

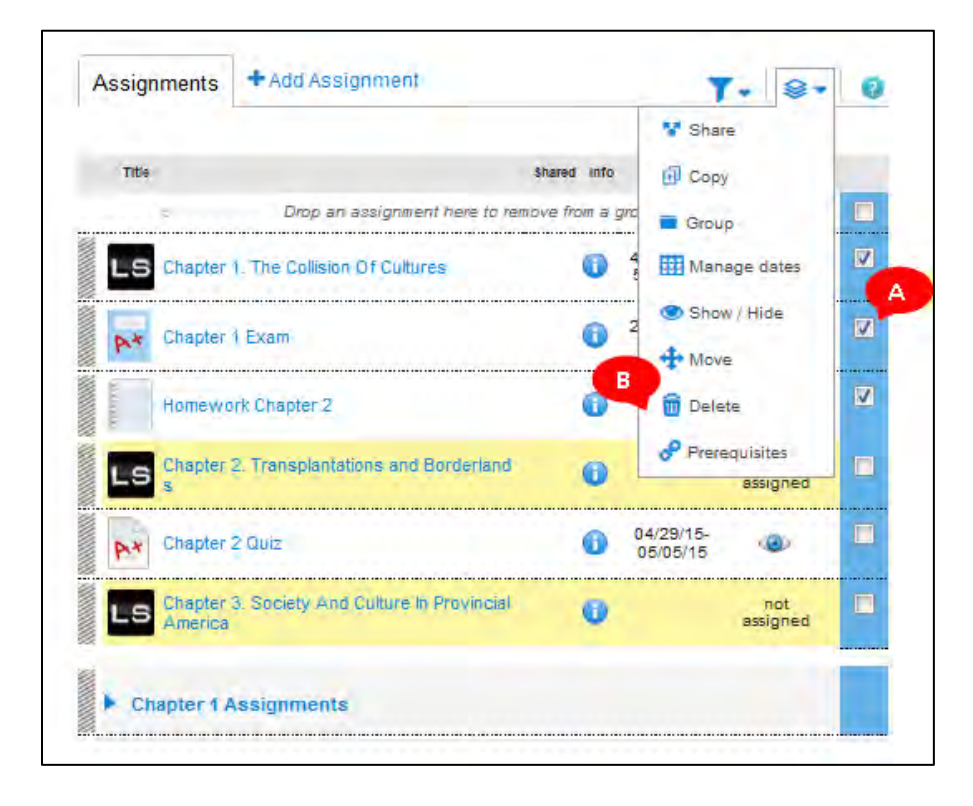

# **Change Assignment Dates**

To modify the due dates, select the assignment(s) you would like to change by clicking in the box next to the assignment name (A). You can set separate due dates for each assignment, or select all and make all assignments due on the same date. Once you have selected the assignments to modify, click the assignment options button (B) and select Manage Dates (C).

| # 81              | Library 🎯 Performanc                                                      | :e <b>-</b>       |                   |          |     |
|-------------------|---------------------------------------------------------------------------|-------------------|-------------------|----------|-----|
| section overview  |                                                                           |                   |                   |          |     |
| no more ano       | to chow                                                                   |                   |                   |          | 276 |
| no message.       | 5 10 SHOW                                                                 |                   |                   |          | sla |
| no assignme       | ents to grade                                                             |                   |                   |          |     |
| Assignments       | + Add Assignment                                                          |                   | T                 | • .      |     |
|                   |                                                                           |                   | V Share           |          |     |
| Title             |                                                                           | Shared info       | 🖸 Сору            |          |     |
| <                 | Drop an assignment here to                                                | remove from a gro | 🖬 Group           | -        |     |
|                   | There are no ungrouped                                                    | assignments.      | Mana              | ge dates |     |
| 1                 |                                                                           |                   | Show              | / Hide   | -   |
| First Step:       | Take the Pre-Test                                                         |                   | + Move            |          |     |
| Introduction      | on to ONboard for AP Economi                                              | cs                | 💼 Delete          | 2        |     |
|                   |                                                                           |                   | Prerec            | uisites  |     |
| Central Th        | emes                                                                      |                   |                   |          |     |
| <b>v</b> Graphing |                                                                           |                   |                   |          |     |
| Econ<br>Table     | active Module: ONboard for AP<br>omics<br>to Graph_v2                     | 0                 | none-<br>1/1/2020 | ۲        |     |
| Econ<br>Labe      | ective Module: ONboard for AP<br>omics<br>ling_v2                         | ()                | none-<br>1/1/2020 | ۲        |     |
| Beon<br>Intera    | active Module: ONboard for AP<br>omics<br>ify a Point on a Graph_v2       | ()                | none-<br>1/1/2020 | ۲        |     |
| Econ<br>Indep     | active Module: ONboard for AP<br>omics<br>pendent and Dependent Variables | v2                | none-<br>1/1/2020 | ٨        |     |
| Shifti            | active Module: ONboard for AP<br>omics<br>ing a Movement Along a Graph_v2 | 0                 | none-<br>1/1/2020 | ۲        |     |
| Econ<br>Grap      | omics<br>hing a Concept vs. Graphing Actu                                 | al 🛈              | none-<br>1/1/2020 | ۲        |     |

In the **manage dates** page, you can also change assignment dates all at the same time (in bulk — A) or individually (B).

| ed assignments  |                                              |        | AB                    |
|-----------------|----------------------------------------------|--------|-----------------------|
| dates           | extensions                                   | manage | 📑 in bulk 📑 individua |
|                 |                                              |        |                       |
| change da       | ates / shift dates                           |        |                       |
| Set a common st | art and due date for the selected assignment | nents. |                       |
|                 | start: various edt                           |        |                       |
|                 | due: various                                 |        |                       |
|                 |                                              |        |                       |

If making the start dates and due dates of the tests and submodules the same (in bulk), click on **edit (A)** to modify the dates.

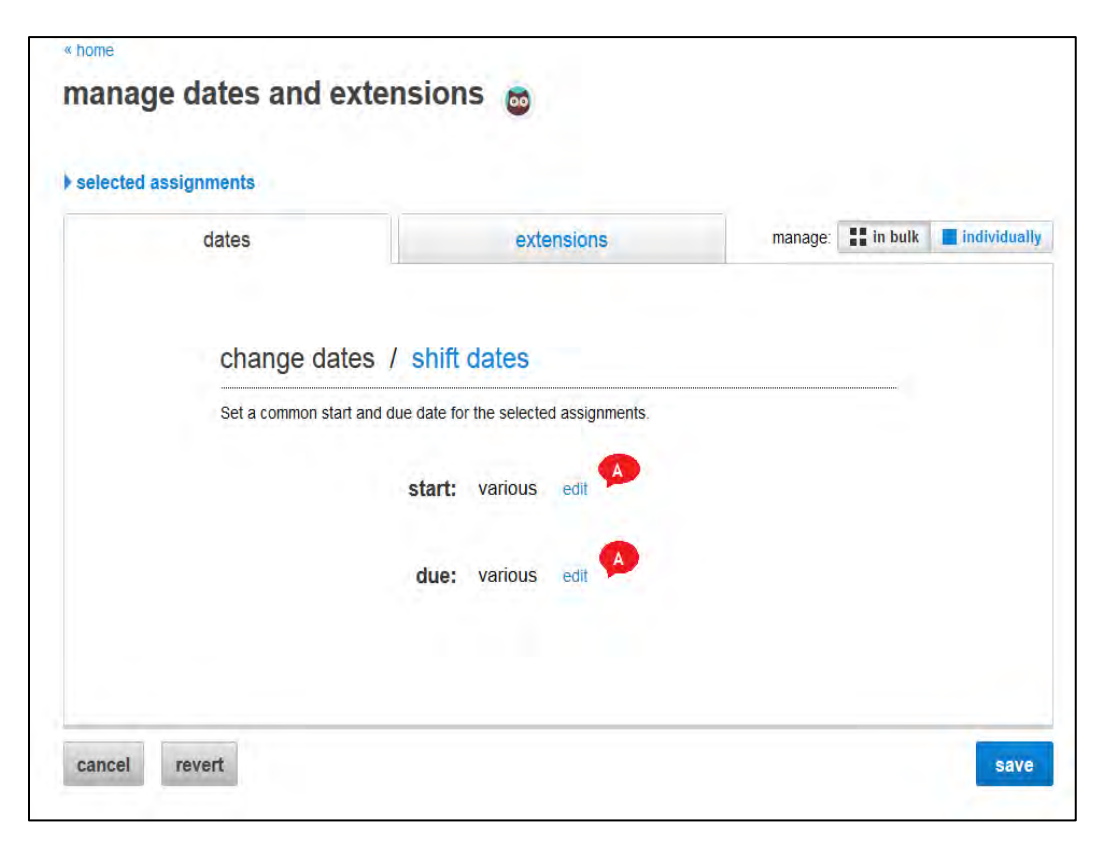

| manage dates and exter    | nsion       | s 👦                       |            |                       |              |
|---------------------------|-------------|---------------------------|------------|-----------------------|--------------|
| ▶ selected assignments    |             |                           |            |                       |              |
| dates                     |             | extensions                | manage     | e: <b>III in bulk</b> | individually |
| change dates /            | shift       | dates                     |            |                       |              |
| Set a common start and du | ue date for | the selected assignments. |            |                       |              |
|                           | start:      | 06/02/2014 🔳 12:00a       | US/Eastern | cancel                |              |
|                           | due:        | 08/01/2014 🔳 11:59p       | US/Eastern | cancel                |              |
|                           |             |                           |            |                       | B            |
| cancel revert             |             |                           |            |                       | save         |

Then enter your desired dates and times (A), and click save (B).

If you want each assignment to have a different due date, click on the **individually** tab (A). The assignments will appear in alphabetical order (B) and **not** in the order in which they appear in the submodules. Set the due dates as best fits your plan. Once you've selected all of your start and due dates, click **save** to submit your changes.

| te remain en en el sector de la |                      | A COLORADO         |                     | manage   | · in hulk   | Individually |
|---------------------------------|----------------------|--------------------|---------------------|----------|-------------|--------------|
| dd, view, and edit extension    | s for individual ass | signments.         |                     | manage.  | es in buik. | morviouan    |
| INACTIVE assignments            | start                |                    | due                 | policies | e:          | xtensions    |
| Agriculture and Rural Land      | mm/dd/yyyy           | 12:00a             | 01/01/2020 🔳 12:00a | 1        |             | + add        |
| Use_v2                          | US/Eastern           |                    | US/Eastern          | -1       |             |              |
| Cities and Urban Land Use_v2    | mm/dd/yyyy           | 12:00a             | 01/01/2020 🔳 12:00a | 1 - 1    |             | + add        |
| -                               | US/Eastern           |                    | US/Eastern          |          |             |              |
| Cultural Patterns and           | mm/dd/yyyy           | 12:00a             | 01/01/2020 🔲 12:00a | 1        |             | + add        |
| Processes_v2                    | US/Eastern           |                    | US/Eastern          |          |             |              |
| Geography: Its Nature and       | mm/dd/yyyy m         | 12:00a             | 01/01/2020 💼 12:00a | 1        |             | + add        |
| Perspectives_v2                 | US/Eastern           |                    | US/Eastern          | _1       |             |              |
| Industrialization and Economic  | mm/dd/yyyy           | 12:00a             | 01/01/2020 🔳 12:00a | 1        |             | + add        |
| Development_v2                  | US/Eastern           |                    | US/Eastern          |          |             |              |
| Political Organization_v2       | mm/dd/yyyy           | 12:00a             | 01/01/2020 🔳 12:00a |          |             | + add        |
|                                 | US/Eastern           |                    | US/Eastern          | -        |             |              |
| Population_v2                   | mm/dd/yyyy           | 12:00a             | 01/01/2020 📕 12:00a |          |             | + add        |
|                                 | US/Eastern           | har and the second | US/Eastern          | -        |             |              |

+ Add Assignment Assignments T- 8. 0 Title shared info Start-due Show/hide Drop an assignment here to remove from a group ic. -First Step: Take the Pre-Test 8/1/2015-ONboard AP Human Geography Pre-Test 8/5/2015 Introduction to ONboard for AP Human Geography Where Is It? Location, Place, and Regions What Does It Mean? Key Vocabulary and Concepts

Your new due dates will appear on your assignment overview page (A).

#### **Advanced Assignment Management Topics**

- <u>View Student Activity for a Writing Assignment</u>
- Adjust Credit for a Question in an Active Assignment
- <u>Setting and Locking Points</u>
- Editing your Assignment Groups
- Managing Student Extensions
- <u>Responding to your Students' In-Assignment Questions</u>
- Questions with Content Updates
- Moving Connect Assignments from One Book to Another
- Stop Sharing an Assignment
- <u>Copy Assignments</u>
- How Your Colleague's Settings will Affect your Assignment

# **Managing Your Section Homepage and Assignments List**

## **Review & Customize Your Section Homepage**

This is your Section Homepage, and it opens when you click on a section from your my courses page. This is where you can edit and add assignments, view messages and assignments to grade, and more.

Your assignments are listed randomly (A). Assignments that have not been assigned to students appear highlighted in yellow (B).

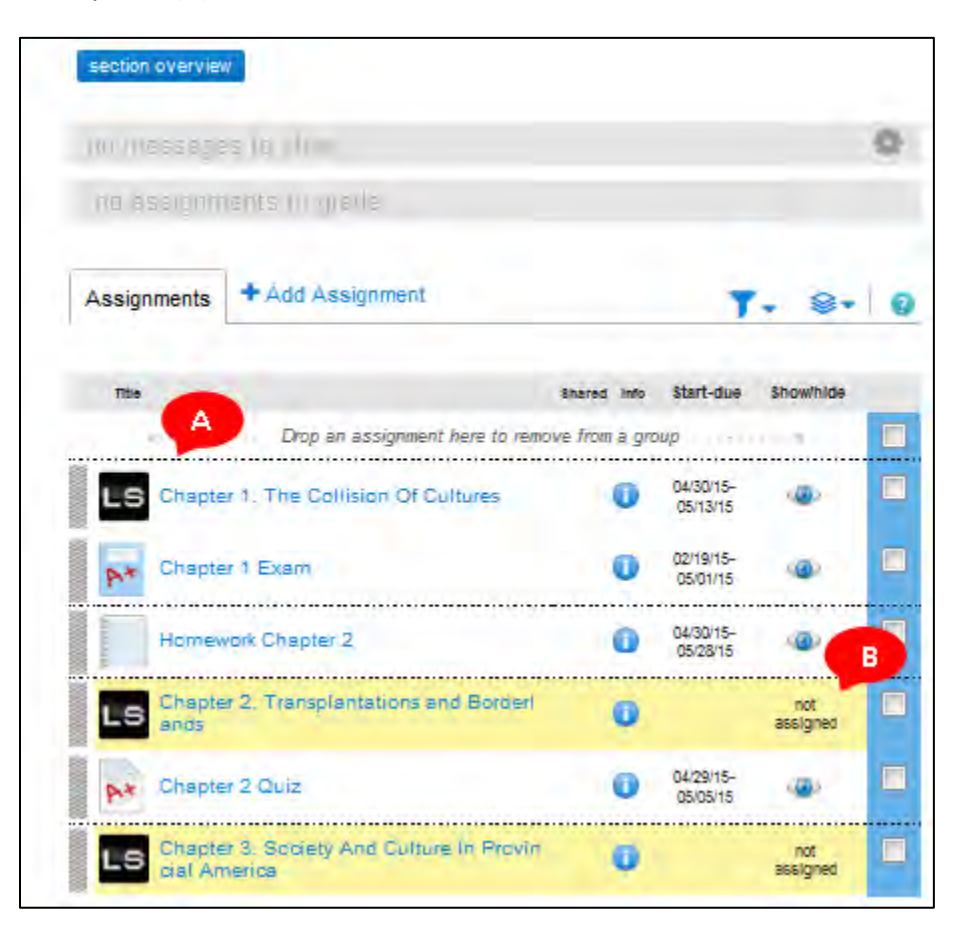

You can choose to group assignments into categories. To add a category, click on the Options button **(A)**, hover over **Group**, then click **Add (B)**. This will create a category into which you can drag assignments (C). You can delete or rename groups by selecting **Edit** instead of Add (see <u>Editing your Assignment</u> <u>Groups</u>).

| III //ievaagi | ES ES ENGW                          |                |                       | 0         |   |
|---------------|-------------------------------------|----------------|-----------------------|-----------|---|
| ng assum      | iente to grade                      |                |                       |           |   |
| Assignments   | + Add Assignment                    |                | T-                    | A         |   |
|               |                                     | _              | ¥ Share               |           |   |
| Tibe          |                                     | Shared Info    | 🗗 Сору                |           | 1 |
| \$ errer      | Drop an assignment here to rem      | ove from a gro | Group                 | Add       | - |
| Home          | work Chapter 2                      | 0              | Manage da             | ates Edit | 2 |
| LS Chapte     | ar 2. Transplantations and Bordert  | Ũ              | 👁 Show / Hi           | je        |   |
| P* Chapte     | er 2 Quiz                           | 0              | 🗑 Delete              |           |   |
| Chante        | ar 9. Conjety And Dulture In Provin |                | Prereguisi            | tes       |   |
| LS dist Ar    | nerica                              | 0              | 36                    | signed    |   |
| ▼ Chapter 1   | Assignments                         |                |                       |           |   |
| LS Cha        | pter 1. The Collision Of Cultures   | 0              | 04/30/15-<br>05/13/15 |           |   |
| 100           |                                     |                |                       |           |   |

You can share assignments, copy assignments, manage dates, or delete assignments by selecting one or more assignments (A) and choosing the corresponding action from the Options dropdown menu (B). To create a new assignment, click **add assignment (C)**, select the type of assignment, and follow the prompts.

If you have new messages or assignments to grade, they will appear at the top of the Section Homepage **(D).** Click anywhere in the line to expand the list of messages or assignments to grade.

Under your section info (E), you will see your instructor info. If your course contains an eBook, you will see an image of the course textbook, which opens to the eBook when clicked. Under the eBook, you will find the section web address (F). This is the same web address that you gave students in order to register. Under the section web address, you will find a place to upload your syllabus (G). Click the wheel icon in the top right corner of this widget to edit this information or to duplicate, copy, share, or delete the section.

My course resources **(H)** will take you to other course components such as LearnSmart or Anatomy & Physiology Revealed if these components are available with your course.

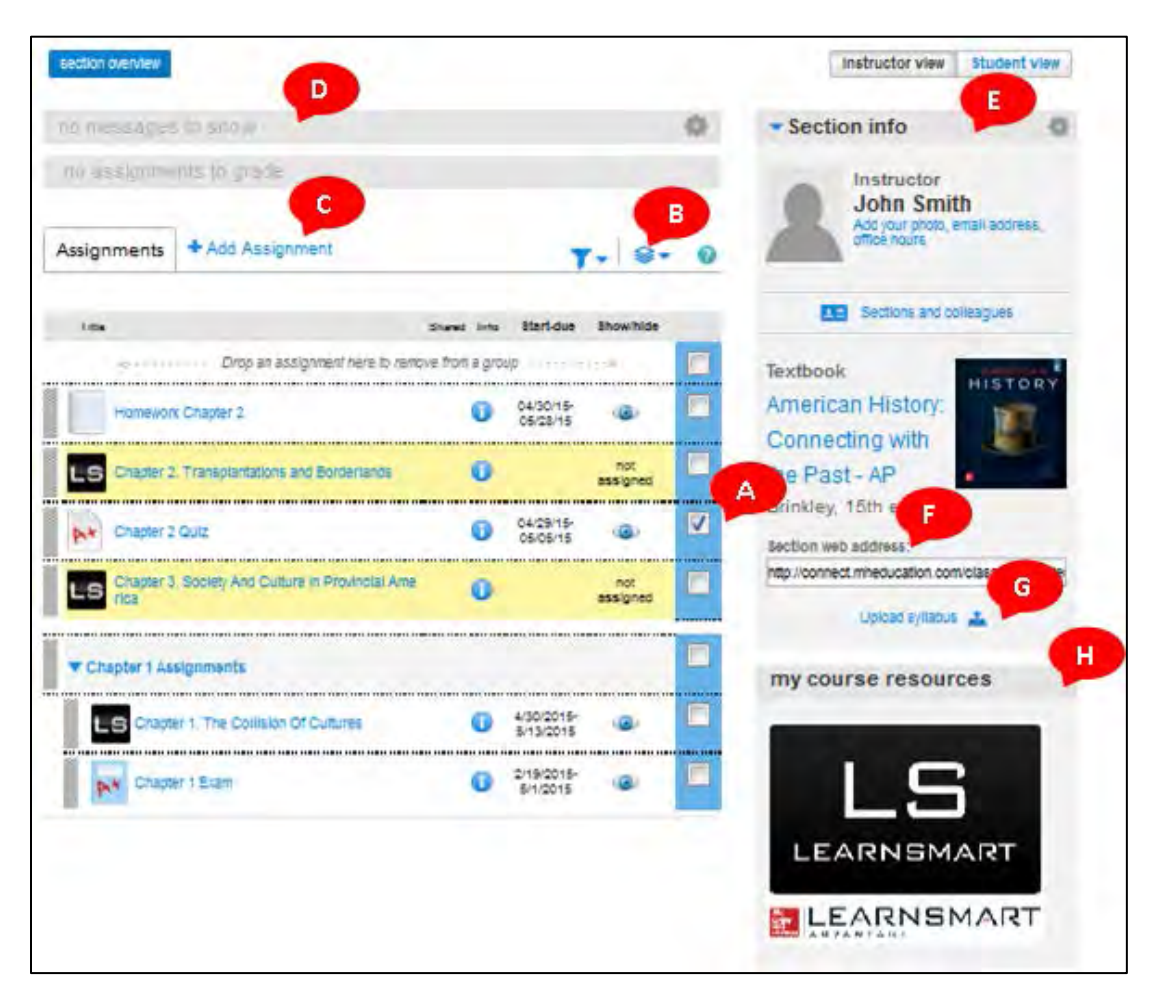

This is the bottom half of your Section Homepage. Section performance **(A)** shows the average score of how all students did on all graded assignments. You can also search for a specific student by name to get only their average.

You also have the option to record your lectures **(B)** for students so they can view it outside of class. This is helpful for students who may have to miss class, or as a studying tool for exams. Recorded lectures will be listed here **(B)**. Click go to lectures to manage all of your lectures.

Bookmarks **(C)** allow you to add links to relevant websites that may be useful for your students. The links will be listed here when added.

NOTE: This Bookmark section does not have any connection to the ebook bookmarking functionality.

You can also add up to-the-minute news feeds (D) for your students to review to help make your course more current and relevant.

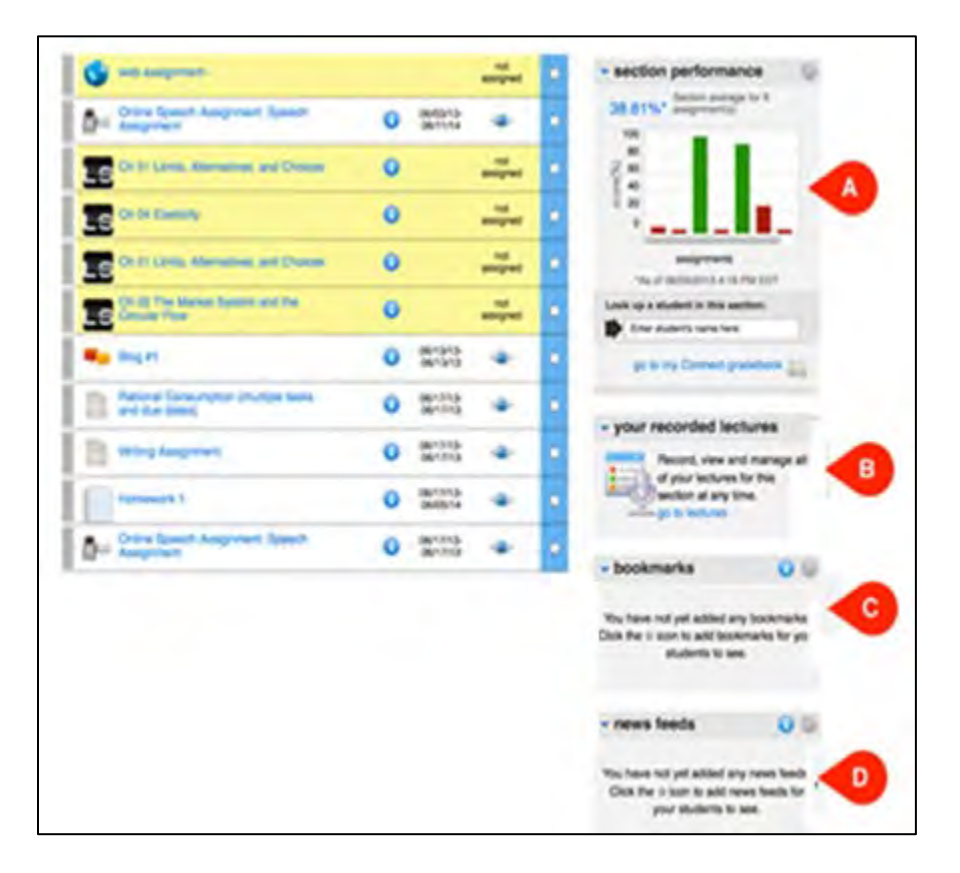

#### **Best Practices**

• Customize your Connect course with your photo, contact information, bookmarks, or RSS Feeds. It's a great way to personalize Connect and keep important references easily accessible to students.

- **NOTE:** Students cannot see your email address unless one is specified in the Instructor Information area on the Connect Overview page.
- News Feeds (i.e., RSS Feeds) are a way for many different publications, such as journals, newspapers, and blogs, to easily share their latest content with their readers in real-time. Use the feeds widget to add your own discipline-specific feeds and have the latest content and links appear on your Section Homepage for student reference.

#### **Using the Student View**

Clicking on Student View (A) opens the Section Homepage as it would appear to the student. You can use this to preview how your students will see and take your assignments.

| 🔒 🖹 Library 🔮 Performa               | nce +                   |        |                       | «My A                                                                  |
|--------------------------------------|-------------------------|--------|-----------------------|------------------------------------------------------------------------|
|                                      |                         |        |                       | instructor view Student vi                                             |
| Assignment list -                    |                         |        | 20                    | - Section info                                                         |
| Ingrouped Assignments                | Due Date                | Status | Attempts<br>Remaining | John Smith                                                             |
| Homework Chapter 2                   | 05/28/15<br>11.59PM     |        | Unlimited             | -                                                                      |
| Chapter 2 Quiz                       | (1) 05/05/15<br>11:59PM |        | 1                     | Textbook                                                               |
| Groups Extend SI Collepse SI         | Due Date                | Status | Attempts<br>Remaining | American History:<br>Connecting with                                   |
| Chapter 1 Assignments                |                         |        |                       | the Past - AP                                                          |
| Chapter 1. The Collision Of Cultures | 05/13/15<br>11:59PM     |        | N/A                   | Brinkley, 15th ed.                                                     |
| Chapter 1 Exam                       | 05/01/15<br>11:59PM     |        | t.                    | my course resources                                                    |
|                                      |                         |        |                       | 15                                                                     |
|                                      |                         |        |                       | LEARNSMART                                                             |
|                                      |                         |        |                       |                                                                        |
|                                      |                         |        |                       | - your recorded lectures                                               |
|                                      |                         |        |                       | Record, view and manage all of<br>your lectures for this section at an |
|                                      |                         |        |                       | go to lectures                                                         |

To view an assignment as a student:

- Go to the Section Homepage for the assignment you want to view.
- Click student view above the section info box.
- Click the assignment you want to view as a student.
- To return to your Homepage, click Instructor View.

**NOTE:** Only assigned items will appear in the Student View.

**Advanced Section Homepage Management Topics** 

- Using the Section Info Widget
- <u>Using the Bookmarks Widget</u>
- Hiding Widgets

# **Course Resources**

# **The Library**

## **Library Resources Overview**

The **Library** tab is the place to build a better course—some of the most used and useful resources are located here. The resources available in the Library vary depending on which course you are using, but may include:

- **eBook:** provides access to an interactive ebook if your course has one available. For more information, see <u>eBooks (non-adaptive)</u>.
- **assignments:** provides access to all assignments you have created, plus pre-made assignment collections
- **media:** links to a media bank if one is available for your course. The media bank may include images, audio, and videos related to your course.
- **banks:** this provides access to the test and assignment banks available for your course. For more information about how to use assignment banks, see *Creating Assignments from Existing Banks*.
- my files: provides access to files you have uploaded for use in your course. See <u>Upload Files to</u> your Course.
- LearnSmart: displays all available modules that use LearnSmart adaptive tools. LearnSmart tools include LearnSmart, LearnSmart Achieve, SmartBook, LearnSmart Labs, and SCOREboard adaptive content review. See LearnSmart and SmartBook for more information.
- LearnSmart Labs: displays available assignment modules for LearnSmart Labs

- **lectures:** record lectures for students to view later, and access lectures you have already recorded.
- instructor resources: links to the instructor resource page for your course. Resources vary by course but may include PDFs or Word documents of test banks, answer keys, correlations, and more.
- pre-made assignment collections: access any pre-made assignment collections for your course. Examples include Advanced Placement Suggested Assignments and the Source Library. For more information, see *Adding Assignments from the Pre-Made Assignment Collections*.

| 🔒 🗎 Library                                                                                                    | Performance •                                                                                                    | « My courses                                  |  |  |  |
|----------------------------------------------------------------------------------------------------|----------------------------------------------------------------------------------------------------|-----------------------------------------------|--|--|--|
| library<br>ebook                                                                                                    | Build a better course with these resource                                                                                                    | es                                            |  |  |  |
| assignments<br>media 🔊<br>my files                                                                                                    | ebook<br>access and search<br>your textbook                                                                                                    | media<br>find media related<br>to your course |  |  |  |
| LearnSmart my lectures 🗩                                                                                                    | record and view<br>your lectures                                                                                                    |                                               |  |  |  |
| instructor 🗖                                                                                                    | Want to see all the assignments that you've created in this course? View my as                                                                                       | signments                                     |  |  |  |
| pre-made assignment collections<br>Explore our collections of pre-made assignments. Use them as is or edit them to create your own custom<br>assignments |                                                                                                    |                                               |  |  |  |
|                                                                                                    | Advanced Placement Suggested Assignments<br>These activities, review questions, and test banks have been<br>selected to best support your Advanced Placement Course. |                                               |  |  |  |

#### **Advanced Library Topics**

Upload Files to Your Course

# eBooks (non-adaptive)

# Navigating the eBook

Some McGraw-Hill courses offer a non-adaptive an eBook. The eBook can be accessed through the *Library*. (NOTE: Most McGraw-Hill programs in Connect offer <u>SmartBook</u> instead of a non-adaptive eBook.)

After you open the eBook, you can:

- (A) Switch sections within a chapter by clicking the blue arrows, or the book contents drop-down menu.
- (B) Go to a specific page by entering a textbook page number.
- (C) Navigate with the book contents drop-down menu.
- (D) Highlight text, add your own notes, add a bookmark, or print the content on the current page.
- (E) Adjust the font size or hide book images with the gear tool.
- (F) Search eBook content by keywords.
- (G) Access images and art from the textbook.

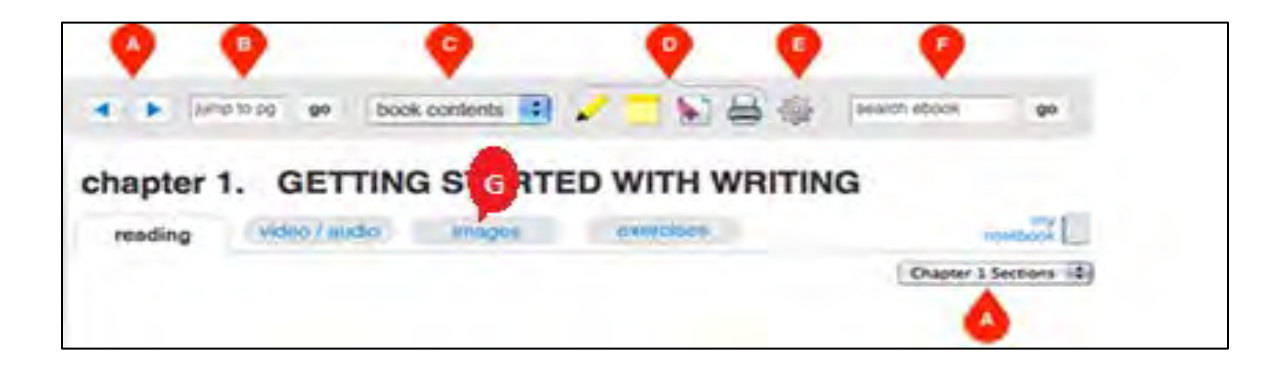

# Assigning eBook Readings

To assign an item of the eBook:

- 1. Click on the **Table of Contents** in the book contents drop-down menu.
- 2. Check the box in the row of each item you want to assign.
- 3. Click assign checked items.
- 4. You will be presented with the **assign to students** screen.
- 5. Select the course section(s) and group to add this assignment to.
- 6. Optionally, set the dates when you want this assignment to be available.
- 7. Click assign.
- 8. You're returned to the Table of Contents of the eBook. The item(s) you assigned will now have the assigned icon next to them.

| library                        |                                      |                              |
|--------------------------------|--------------------------------------|------------------------------|
| ebook                          | 🛪 🕨 Jama to zy 🧔 Dock contents 🔝 🖌 🥣 |                              |
| -                              | Table of Contents                    |                              |
| 100                            | reading visio mages electronic       | - Kote-                      |
| Living with Art<br>Gettein, Se | Front Matter                         | Bened mera to assign         |
|                                | THE MPULSE FOR ART                   | <b>U</b>                     |
|                                | WHAT DO ARTISTS DO?                  | E                            |
|                                | CREATING AND CREATIVITY              | 12                           |
|                                | LOOKING AND RESPONDING               | <b></b>                      |
|                                | Flopty-coles                         | - <u>-</u>                   |
|                                |                                      | and any first start from the |

#### How Students Access the eBook

There are three ways to access the eBook as a student.

- Click the book cover or title on the section home page.
- Click the **Library** tab from the section home page, and then click **eBook** in the Library navigation.
- While working on an assignment with the eBook enabled or previewing an assignment or a question, click the **eBook button** (not available when previewing a question) or eBook link to access the eBook. Clicking the eBook button opens a new window showing the complete eBook content by default. Clicking the eBook link opens a new window showing only the eBook resources related to the question by default. You can look at different resources by clicking the topics, which are usually sections from chapters.

| 100 | e this quantitie &                                                    | Q 🐜 🖶                                                                                         | save & exit              | submit assignment |
|-----|-----------------------------------------------------------------------|-----------------------------------------------------------------------------------------------|--------------------------|-------------------|
| 1.  | 10 points                                                             | go to the eBook                                                                               |                          |                   |
|     | Exercise 34 - Pl<br>Exercise 34 - Plot                                | of the Real Numbers of Sel A on a<br>the Real Numbers of Set A on a Numbe                     | e Number Line<br>Ir Line |                   |
|     | Plot the real num<br>Let $A = \begin{cases} -\frac{3}{2} \end{cases}$ | doers of set A on a number line.<br>$\sqrt{11}, -4, 0.\overline{k}, \frac{9}{5}, \sqrt{7}, 1$ |                          |                   |

#### **Best Practices**

• You can always switch between viewing the complete eBook and viewing the question-related eBook resources by clicking the Resource tab or the Content tab.

# **Highlighting Text in the eBook**

You can use the **Highlighter tool (A)** in the top navigation bar to highlight specific text and share it with your students.

To highlight text within the eBook:

- 1. Select the text you want to highlight by clicking and dragging your mouse cursor over the selected text you want to highlight.
- 2. Click the Highlighter tool, and select the color you want to use for your highlighter
- 3. Click **add highlight**. The text you had selected is now highlighted in the color you selected.

You can also select text in the eBook, and press the H key to highlight. To hide all highlights, select hide highlight from the **Highlighter tool menu (A)**. All highlighted text references are stored in **my notebook (B)**.

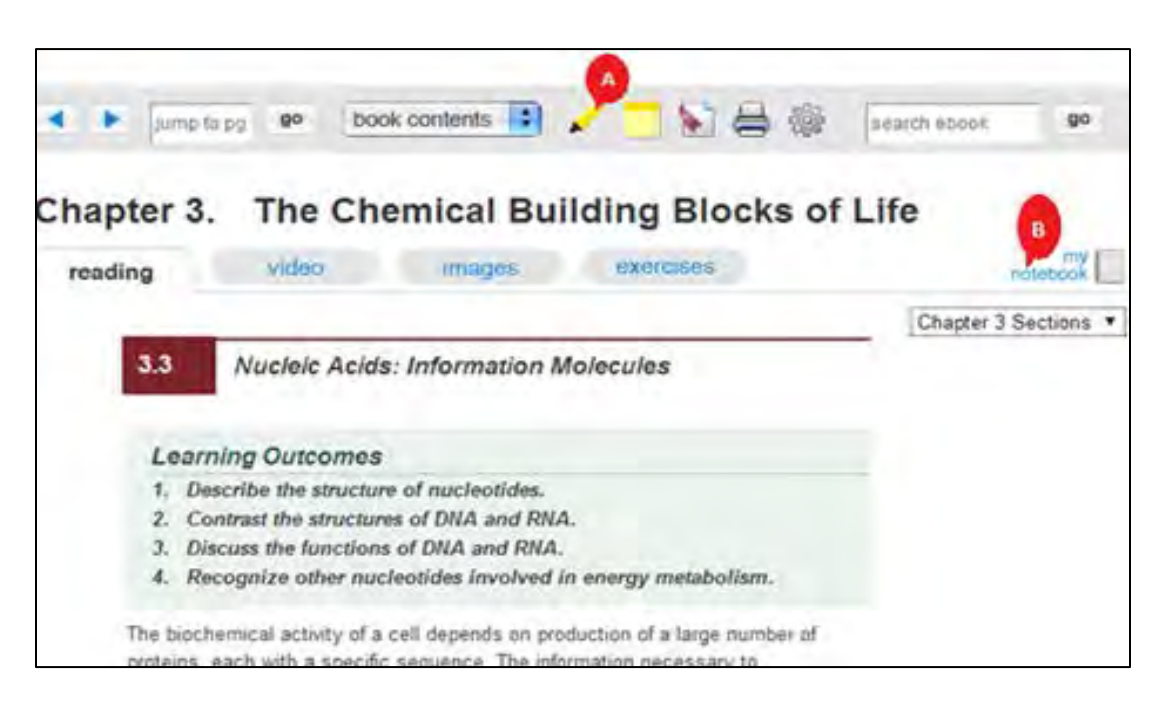

#### Adding Bookmarks in the eBook

You can add a bookmark to a specific section of your eBook for you or your students to reference. You can share your bookmarked eBook with the entire class. The bookmark tool allows you to add bookmarks as well as jump to specific bookmarks.

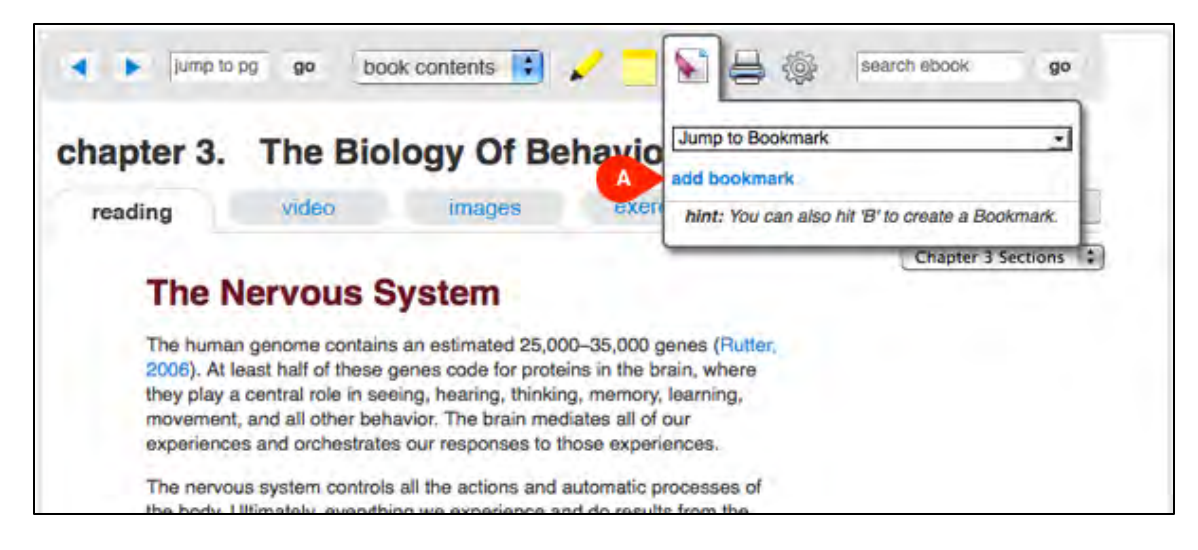

To add a bookmark:

- 1. Navigate to the page you want to bookmark.
- 2. Click the bookmark tool, and click **add bookmark**. Alternatively, you can press the B key to create a bookmark.

Jump to a bookmark:

- 1. Click the bookmark tool to open the bookmark menu.
- 2. Click the Jump to Bookmark menu, and select the bookmark you want to go to.

#### **Assigning eBook Exercises**

Available eBook exercises associated with specific chapters in your textbook are listed under exercises. If you do not see the assignments, click the blue arrow next to the chapter name to reveal the assignment list. Many teachers choose to assign eBook exercises directly through the eBook. As students go through the text, assignments will appear along the way. *Please note that not all eBooks offer exercises*.

| y menu ump to pg go book contents     | 🖸 🖊 🛄 💽 🖶 🍥   50            | arch ebook go |
|---------------------------------------|-----------------------------|---------------|
| reading video images                  | exercises                   | notebook      |
| DGY Chapter 1. The Science of Biolog  | ау                          |               |
| Chapter 2. The Nature of Molecu       | les and the Properties of W | ater          |
| voe ▼ Chapter 3. The Chemical Buildin | g Blocks of Life            |               |
| Section 03.01 Quiz                    |                             |               |
| Section 03.02 Quiz                    |                             |               |
| Section 03.03 Quiz                    |                             |               |
| 0.000                                 |                             |               |
| Section 03.04 Quiz                    |                             |               |

To assign an eBook exercise:

- 1. Click the **assign** button in the row of the assignment you want to assign.
- 2. You are presented with the assign to students screen.
- 3. Select the section(s) and group you want to add this assignment to.
- 4. Modify the availability date if needed.
- 5. Adjust any additional assignment settings if needed.
- 6. Click assign.

If an assignment or part of its content has not been assigned to any sections yet:

- 1. Check the box next to the exercise you want to assign.
- 2. Click assign checked items.
- 3. The Assign to Students page will open.
- 4. Select the section and group you want this assignment assigned to.
- 5. Click assign.

You can preview an assignment before assigning it by clicking the assignment name.

From the preview screen you can:

- 1. Answer and page through the exercise as a student would.
- 2. Print the exercise question you are currently viewing.
- 3. View the exercise polices by clicking policies.
- 4. Edit the exercise to make it your own customized version. This customized version appears in your section assignments list.
- 5. Click assign.
- 6. Return to the ebook by clicking return to ebook (located above the exercise title).

# Adding Sticky Notes in the eBook

You can add "sticky" style notes to ebook pages for you or your students to reference.

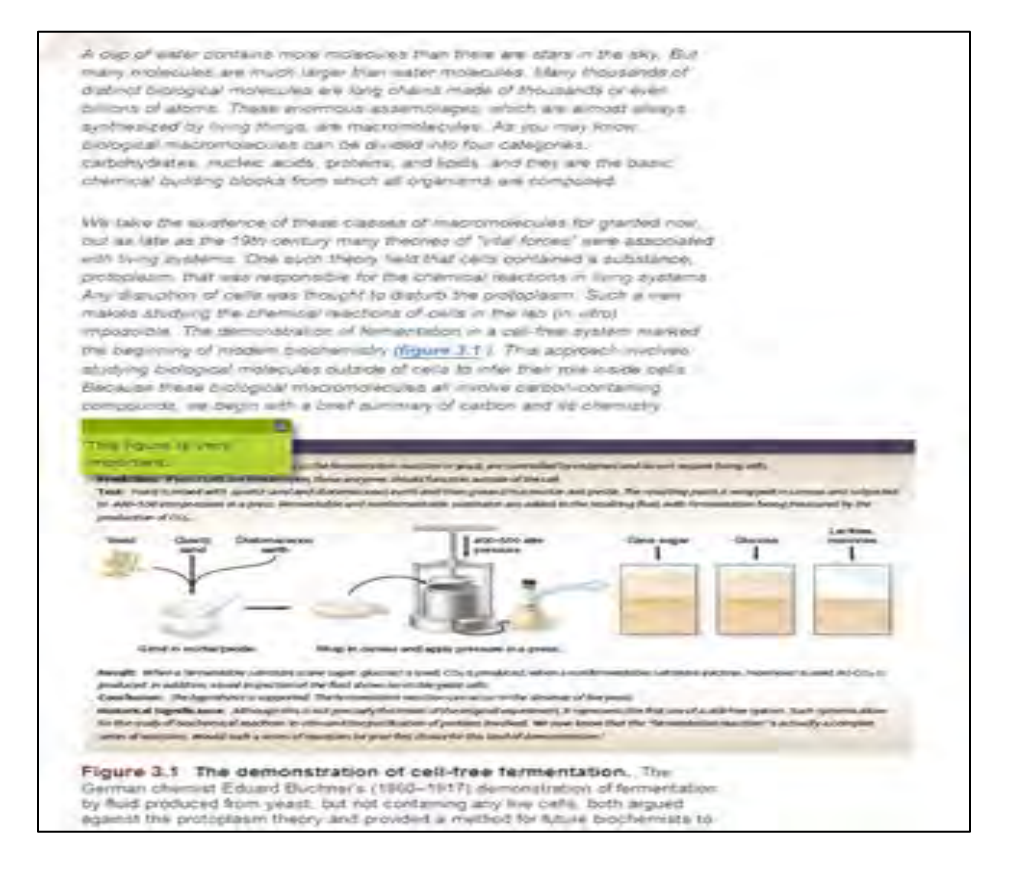

To add a note:

- 1. Navigate to the page you want to add the note to.
- 2. Click the Notes tool, and select the color for your note.
- 3. Click add note.
- 4. The note appears in the eBook page.
- 5. Click the sample text inside of the note to add your own text. Click **save changes** when you are done.
- 6. Click and drag the top edge of the note to position it where you want on the page.

Alternatively you can press the N key to add a note to the current page you are viewing. To hide all notes, select hide notes from the Notes tool menu. To delete a note, click the small trash can icon in the

top right of the note. All note references are stored in my notebook. See <u>Using the Notebook</u> for more information.

# Advanced eBook (non-adaptive) Topics

- <u>Printing the eBook</u>
- Using the Notebook
- <u>Sharing Notebook Items with Students</u>
- <u>Printing Notebook Items</u>
- Deleting Notebook Items
- Enabling and Disabling the eBook

# LearnSmart and SmartBook

## What is LearnSmart?

McGraw-Hill LearnSmart is an adaptive learning system designed to help students learn faster, study more efficiently, and retain more knowledge for greater success. In LearnSmart, students will be given a variety of questions to test their knowledge of chapter content. LearnSmart is intended to be used as content review and **not assessment**.

To get the most out of LearnSmart, we recommend that you:

- Use LearnSmart as a study tool and not as an assessment. The "grade" reported on your reports reflects the percentage of the LearnSmart a student has completed and **is not** a reflection of the student's accuracy in answering the questions.
- Avoid making LearnSmart assignments due in large chunks or at the time of mid-terms or finals. Data shows that, in these cases, students put off LearnSmart and can't optimize their learning experience.
- Explain that students can use the reports available to them to identify where weaknesses exist, so they can focus their time building that knowledge.

#### What is SmartBook?

SmartBook uses LearnSmart technology to provide students with an adaptive reading experience. SmartBook is designed to change the way students ingest material. To do this, SmartBook encourages active engagement with the content, instead of simply opening the book, reading pages 1–27, and expecting to retain everything.

When students access SmartBook, they are taken to the Table of Contents. There are two tabs available in the Table of Contents:

- Assignments (A) lists the chapters that the teacher has assigned, and that students are expected to complete for credit.
- Self Study (B) provides students access to all chapters in the book at any time.

| John Smith          | Assignments      | Self Study             |                  |     |          |   |
|---------------------|------------------|------------------------|------------------|-----|----------|---|
| Table of Contents   | A omics - Econ   | omics Bnell, Br        | ue, Flynn, 20e   |     |          |   |
| Table of Contents   | 1 Limits, Altern | atives, and Choices    | Due: 23 Sup 20%  | 2%  | ON TRACK | > |
| Reports             | 2 The Market S   | ystem and the Circular | Due: 30 Jul 2016 | 0.% | BEHINDI  | > |
| Settings            | Demand, Sup      | oply, and Market       | Due: 3 Aug 2016  | 0%  | ASSIGNED | > |
| Help                |                  |                        |                  |     |          |   |
|                     |                  |                        |                  |     |          |   |
|                     |                  |                        |                  |     |          |   |
| ← Leave SmartBook   |                  |                        |                  |     |          |   |
| All rights reserved |                  |                        |                  |     |          |   |

On the **Assignments** tab, students will see the due date for each assigned chapter (A) the percentage of the assignment complete (B) and whether they are on track or behind for a particular chapter (C). "On track" and "behind" are based on the due date set by the teacher and the estimated amount of time it will take a student to complete the assignment.

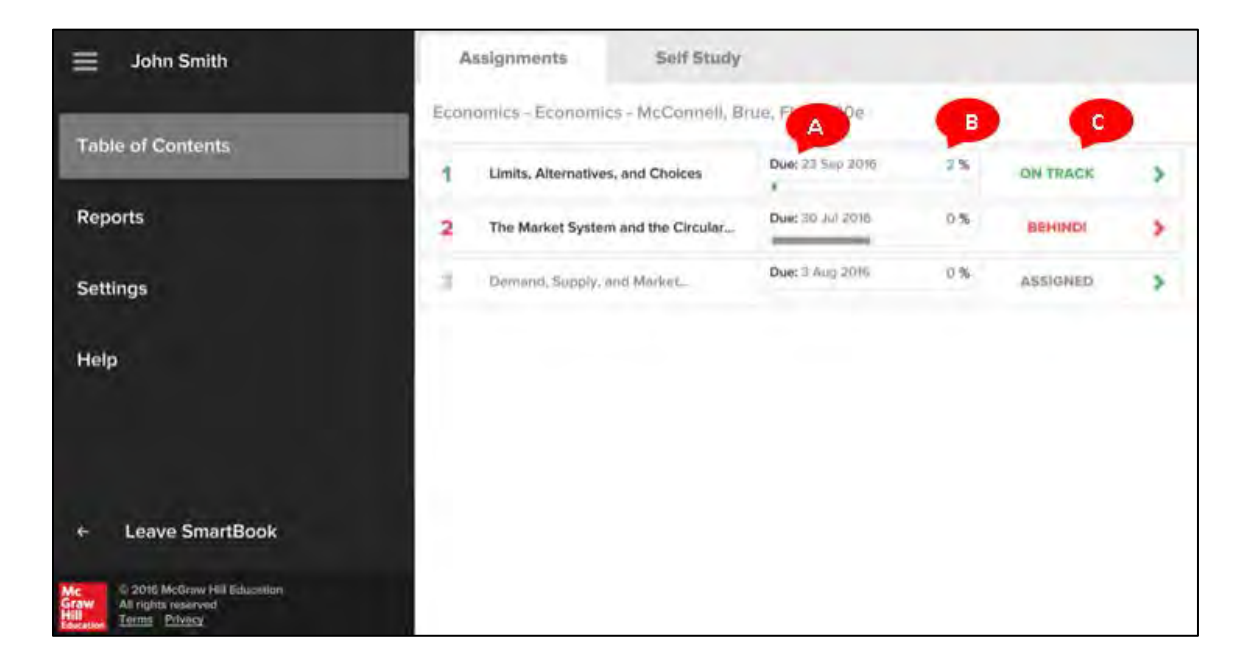

Students begin or continue an assignment by clicking on it.

SmartBook breaks the assignment into 3 stages: Read, Practice, and Recharge.

Read: Based on author input, national historical data, and each individual student's performance, SmartBook highlights the text to focus each unique learner on the most impactful content that they can read at that moment in time – we call this the High Impact Minute. Rather than read the chapter front to back, students are encouraged to begin with the content highlighted in yellow (A) and the supporting text (B). That is not to say that the dimmed text (C) is not important, it is just not the most impactful right now – we'll come back to that later. Proving knowledge in the next stage (Practice) will result in green highlights (D).

When it is time to move on to the next stage, Practice, the Practice icon at the bottom of the screen will glow blue **(E)**.

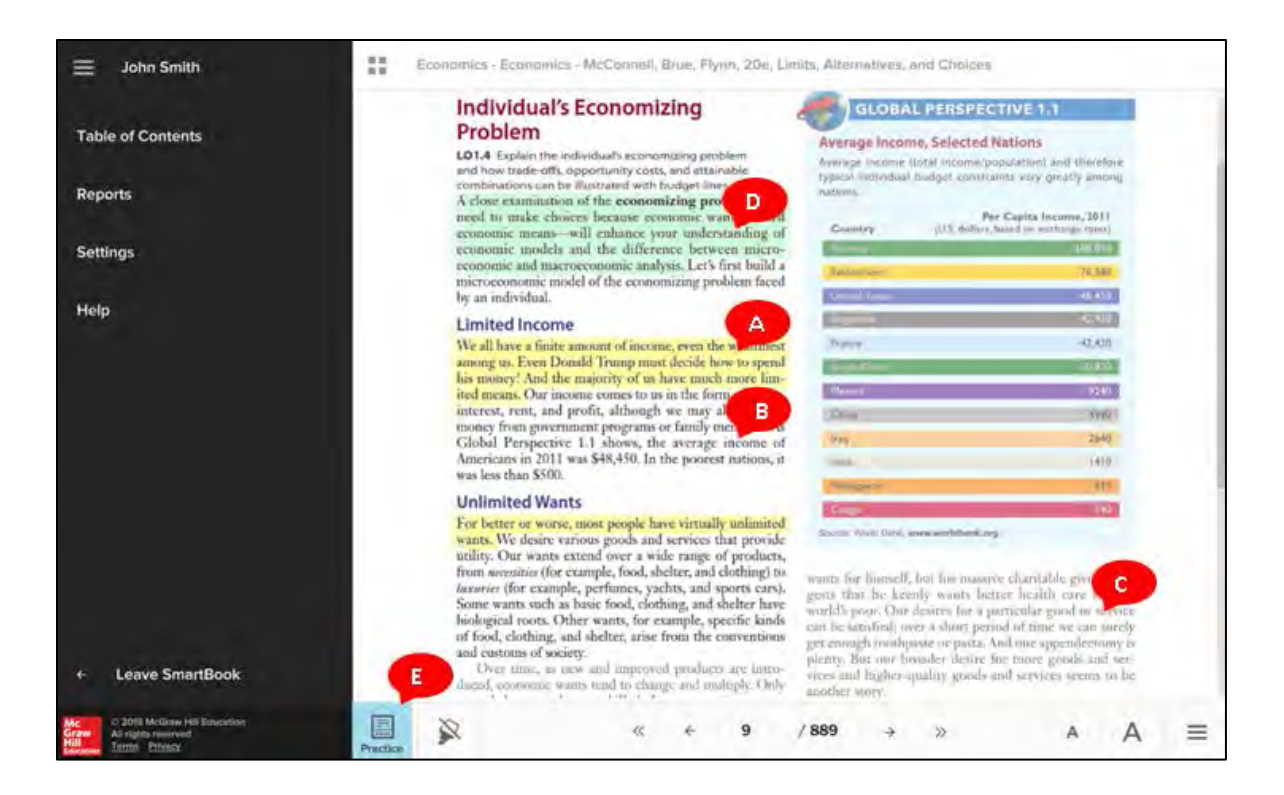

2. Practice: Once the student has read for long enough, SmartBook encourages them to move to the next step, which is to Practice what they should now know. The Practice section integrates the market-proven LearnSmart adaptive study tool with the reading experience. Here, students are asked a series of questions (A) to identify their level of understanding of the material they have just read. By requiring students to judge their own level of confidence (B) in understanding each question, as well as tracking a number of other metrics, SmartBook can adapt highlighting and questioning to tailor each study session to the student. If students need help answering the question, they can click Read About This (C) to be taken to the page in the book that explains the concept. This provides productive and efficient study sessions that ultimately ensure each unique student reaches complete understanding of the required materials.

When LearnSmart has determined that the student has either mastered all of the content they read so far, or needs to spend more time reading, the Read icon will glow blue **(D)** prompting them to return to the Read stage. Students alternate between Read and Practice until the assignment is complete.

| John Smith                                                              | Economics - Economics - McConnell, Brue, Flynn, 20e, Limits, J                           | Alternatives, and Choices.                   |
|-------------------------------------------------------------------------|------------------------------------------------------------------------------------------|----------------------------------------------|
| Table of Contents                                                       |                                                                                          |                                              |
| Reports                                                                 | A Type your answer in th                                                                 | e box                                        |
| Settings                                                                | Factories, storage, transportation and distribution facilities, as<br>of physical goods. | well as tools and machinery are all examples |
| Help                                                                    | B                                                                                        | <b>9</b>                                     |
|                                                                         | Do you know the answer?                                                                  | mead enough this                             |
|                                                                         | I know it Think so                                                                       | Unixee No Idea                               |
|                                                                         |                                                                                          |                                              |
| ← Leave SmartBook                                                       |                                                                                          |                                              |
| ACC 2016 McGraw Heil Education<br>Graw<br>Hall<br>Hall<br>Terms Polyecy | 87 hems left                                                                             | 8                                            |
3. **Recharge:** Based on the general notion that people forget things over time, SmartBook identifies the content that students are most likely to forget (and when!) and brings it back with the Recharge feature. After students have fully completed an assignment, a Recharge assignment will appear in their Assignments list. They will be encouraged to reinforce their knowledge by revisiting the concepts from the assignment and answering additional questions. By revisiting content that is most likely to be forgotten, students use SmartBook as a highly personalized study partner that is proven to increase knowledge retention.

| Eric Student.                                                           | Assignments Self/Study                                                         |                   |       |               |   |
|-------------------------------------------------------------------------|--------------------------------------------------------------------------------|-------------------|-------|---------------|---|
|                                                                         | Beanamics - Comanucs: Principles, Prabilium, and Prilicins, - McControll, Nati |                   |       |               |   |
| Table of Contents                                                       | 2 The Market System and the Circular Plaw                                      | Due: 13 Ent) 2019 | 15    | PAST DUE DATE | > |
| Reports                                                                 | Consum Onorm                                                                   | Due: 11 Fau 2016  | 101.5 | 0.248         |   |
| Settings                                                                |                                                                                |                   |       |               |   |
| Help                                                                    | Attention                                                                      |                   |       |               |   |
|                                                                         | Recharge mode is available for this chapter. Open it?                          |                   |       |               |   |
|                                                                         |                                                                                |                   |       |               |   |
|                                                                         | Yes No                                                                         |                   |       |               |   |
|                                                                         |                                                                                |                   |       |               |   |
|                                                                         |                                                                                |                   |       |               |   |
|                                                                         |                                                                                |                   |       |               |   |
| ← Leave SmartBook                                                       |                                                                                |                   |       |               |   |
| Craw 2016 McGraw Hill Education<br>All rights reserved<br>Terms Friency |                                                                                |                   |       |               |   |

### Create LearnSmart or SmartBook Assignments

If LearnSmart or SmartBook is available for your course, you can access study modules through your **add assignment (A)** and **Library** tabs. Click either tab, and then select the LearnSmart assignment type **(B)** you want to assign.

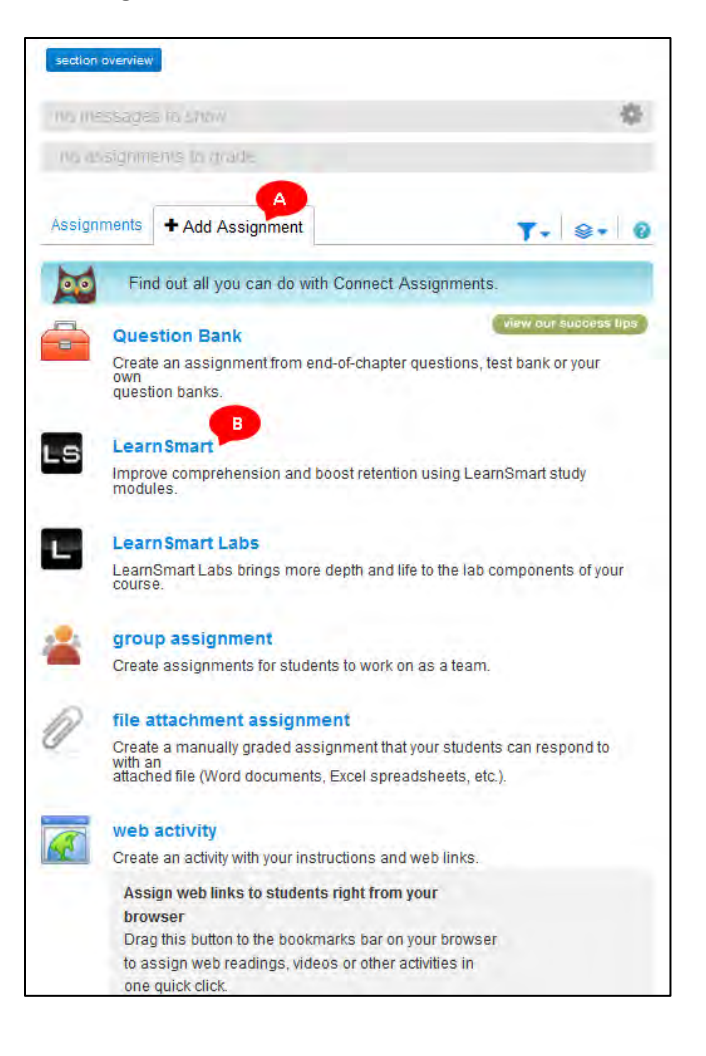

| 👍 🗎 Library                                          | Performance +      « My courses                                                                                                    | s   Switch sections |
|------------------------------------------------------|----------------------------------------------------------------------------------------------------|---------------------|
| library                                              |                                                                                                    |                     |
| » show library menu<br>assignments<br>my assignments | LearnSmart study modules<br>Help your students improve comprehension and boost retention b<br>assigning LearnSmart study modules. Learn more | у                   |
| LearnSmart                                           |                                                                                                    | A                   |
|                                                      | study module                                                                                                    |                     |
|                                                      | Chapter 1. Limits, Alternatives, and Choices                                                                                                 | assign              |
|                                                      | Chapter 2. The Market System and the Circular Flow                                                                                           | assign              |
|                                                      | Chapter 3. Demand, Supply, and Market Equilibrium                                                                                            | assign              |
|                                                      | Chapter 4. Market Failures: Public Goods and Externalities                                                                                   | assign              |
|                                                      | Chapter 5. Government's Role and Government Failure                                                                                          | assign              |
|                                                      | Chapter 6. Elasticity                                                                                                    | assign              |
|                                                      | Chapter 7. Utility Maximization                                                                                                    | assign              |
|                                                      | Chapter 8. Behavioral Economics                                                                                                    | assign              |
|                                                      | Chapter 9. Businesses and the Costs of Production                                                                                            | assign              |
|                                                      | Chapter 10. Pure Competition in the Short Run                                                                                                | assign              |
|                                                      | Chapter 11. Pure Competition in the Long Run                                                                                                 | assign              |

From the list of LearnSmart study modules, find the module you want to assign, and click assign (A).

Slide the bar to adjust the module's depth of coverage (A). As you adjust, you'll see the average time it takes to complete the module change (B), and how many items are covered. Select and deselect the topics you want to include (C), and then enter how many points the assignment is worth (D). A best practice is to keep the assignment worth at 100 points, as LearnSmart assignments are a reflection of the percentage of the LearnSmart assignment that is completed and **is not a letter grade.** Click **next: assign (E)**.

| earnSmart assignment                                           |                                                                                                    |
|----------------------------------------------------------------|----------------------------------------------------------------------------------------------------|
| set up assignment                                              |                                                                                                    |
| LS Chapter 1. Introduction to Human Anatomy and F              | Physiology                                                                                                    |
| A adjust depth of coverage for this assignment to less content | B<br>average time required:<br>2 h 28 min<br>learning items covered: 197<br>Time spent reading or studying<br>extra material is not included. |
| topies                                                         | include inpic *                                                                                                    |
| 1.1 Origins of Medical Science                                 |                                                                                                    |
| 1.2 Anatomy And Physiology                                     |                                                                                                    |
| 1.3 Levels Of Organization                                     | 1                                                                                                    |
| 1.4 Characteristics Of Life                                    | 1                                                                                                    |
| 1.5 Maintenance Of Life                                        | 1                                                                                                    |
| 1.6 Organization of the Human Body                             | 1                                                                                                    |
| 1.7 Life-Span Changes                                          | 1                                                                                                    |
| 1.8 Anatomical Terminology                                     | 1                                                                                                    |
| * At least one topic needs to be included in this              | study module.                                                                                                    |
| set score this assignment is worth *: 100 points               | Trequired field                                                                                                    |
| cancel save & exit                                             | E next: assign                                                                                                    |

Set your available and due dates (A), and then click assign (B).

| S Chapter 17. N                                                                                                    | latural F                                          | Resou                                  | irce a                                  | and Energy                                         | y Economics 🔐                                                                                                    | ame                                      |                                    |
|----------------------------------------------------------------------------------------------------|----------------------------------------------------|----------------------------------------|-----------------------------------------|----------------------------------------------------|----------------------------------------------------------------------------------------------------|------------------------------------------|------------------------------------|
| share assignment with                                                                                                    |                                                    |                                        |                                         |                                                    |                                                                                                    |                                          |                                    |
| successions                                                                                                    |                                                    |                                        |                                         |                                                    |                                                                                                    |                                          |                                    |
| my sections                                                                                                    |                                                    |                                        |                                         |                                                    |                                                                                                    |                                          |                                    |
| Jo                                                                                                    | hn Smith                                           |                                        |                                         |                                                    |                                                                                                    |                                          |                                    |
| AF                                                                                                    | Microeco                                           | onomíc                                 | :s                                      |                                                    |                                                                                                    |                                          |                                    |
|                                                                                                    | Period 3                                           |                                        |                                         |                                                    |                                                                                                    |                                          |                                    |
|                                                                                                    | Period 4 (                                         | current se                             | ction)                                  |                                                    |                                                                                                    |                                          |                                    |
|                                                                                                    |                                                    |                                        |                                         |                                                    |                                                                                                    |                                          |                                    |
|                                                                                                    |                                                    |                                        |                                         |                                                    |                                                                                                    |                                          |                                    |
| You can share assignn                                                                                                    | nents with a                                       | ny Conn                                | ect instr                               | uctor who uses .                                   | AP Economics,20th editio                                                                                                    | n ( McConnell)                           | You can                            |
| You can share assignn only share product-spe                                                                                                  | nents with a<br>cific assign                       | ny Conn<br>ments wi                    | ect instru<br>th instru                 | uctor who uses .<br>Ictors whose cou               | AP Economics,20th edition<br>Irses contain those product                                                                                                    | n ( McConnell).<br>:ts.                  | You can                            |
| You can share assignn<br>only share product-spe<br>my colleagues                                                                              | nents with a<br>cific assign                       | ny Conn<br>nents wi                    | ect instru<br>th instru                 | uctor who uses ,<br>ictors whose cou               | AP Economics,20th editions and the edition of the edition of the e | n ( McConnell).<br>cts.<br>es select all | You can                            |
| You can share assignn<br>only share product-spe<br>my colleagues                                                                              | nents with a<br>cific assigni                      | ny Conn<br>nents wi                    | ect instru<br>th instru                 | uctor who uses .<br>Ictors whose cou               | AP Economics,20th editio<br>irses contain those produ<br>add colleagu                                                                                                    | n ( McConnell).<br>:ts.<br>es select all | You can<br>clear all               |
| You can share assignn<br>only share product-spe<br>my colleagues<br>availability                                                              | nents with a                                       | ny Conn<br>nents wi                    | ect instru<br>th instru                 | uctor who uses a                                   | AP Economics,20th edition<br>irses contain those produ-<br>add colleagu                                                                                                    | n ( McConnell).<br>:ts.<br>es select all | You can<br>clear all               |
| You can share assign<br>only share product-spe<br>my colleagues<br>availability                                                               | nents with a<br>cific assignment                   | ny Conn<br>nents wi                    | ect instru<br>th instru                 | uctor who uses i                                   | AP Economics,20th edition<br>irses contain those produ<br>add colleagu                                                                                                    | n ( McConnell).<br>:ts.<br>es select all | You can<br>clear all<br>* required |
| You can share assign<br>only share product-spe<br>my colleagues<br>availability<br>available: mm/dd/yyyy                                      | hour hour                                          | my Conn<br>nents wi                    | ect instru<br>th instru<br>am •         | uctor who uses ,<br>ictors whose cou               | AP Economics,20th editio<br>urses contain those produ<br>add colleagu                                                                                                    | n ( McConnell)<br>:ts<br>es select all   | You can<br>clear all<br>* required |
| You can share assign<br>only share product-spe<br>my colleagues<br>availability<br>available: <u>mm/dd/yyyy</u><br>due: <u>mm/dd/yyyy</u>     | hour<br>hour<br>hour                               | min<br>min<br>min<br>min<br>min        | ect instru<br>th instru<br>am •<br>am • | uctor who uses ,<br>ictors whose cou<br>EST<br>EST | AP Economics,20th editio<br>urses contain those produ<br>add colleagu                                                                                                    | n ( McConnell)<br>tts<br>es select all   | You can<br>clear all<br>* required |
| A You can share assign<br>only share product-spe<br>my colleagues<br>availability<br>available: <u>mm/dd/yyyy</u><br>due: * <u>mm/dd/yyyy</u> | hents with a<br>crific assignt<br>hour<br>hh<br>hh | min<br>min<br>min<br>mm<br>mm          | ect instru<br>th instru<br>am ↓<br>am ↓ | uctor who uses .<br>Ictors whose cou<br>EST<br>EST | AP Economics,20th editio<br>irses contain those produ<br>add colleagu                                                                                                    | n ( McConnell).<br>ts<br>es select all   | You can<br>clear all<br>* required |
| A You can share assign<br>only share product-spe<br>my colleagues<br>availability<br>available: <u>mm/dd/yyyy</u><br>due: * <u>mm/dd/yyyy</u> | Nour<br>hh<br>hh                                   | min<br>min<br>min<br>min<br>min<br>min | am •<br>am •                            | uctor who uses ,<br>ictors whose cou<br>EST<br>EST | AP Economics,20th edition<br>urses contain those produ<br>add colleagu                                                                                                    | n ( McConnell).<br>.ts<br>es select all  | You can<br>clear all<br>* required |

When you click **assign**, you will come back to the LearnSmart study modules page. You can either assign another LearnSmart assignment, or return to your **my courses** pages.

## LearnSmart and SmartBook Reports

With LearnSmart and SmartBook, students have access to a full suite of reports in order to track progress, identify areas where additional time could be spent, evaluate metacognitive awareness, take a practice quiz, and more.

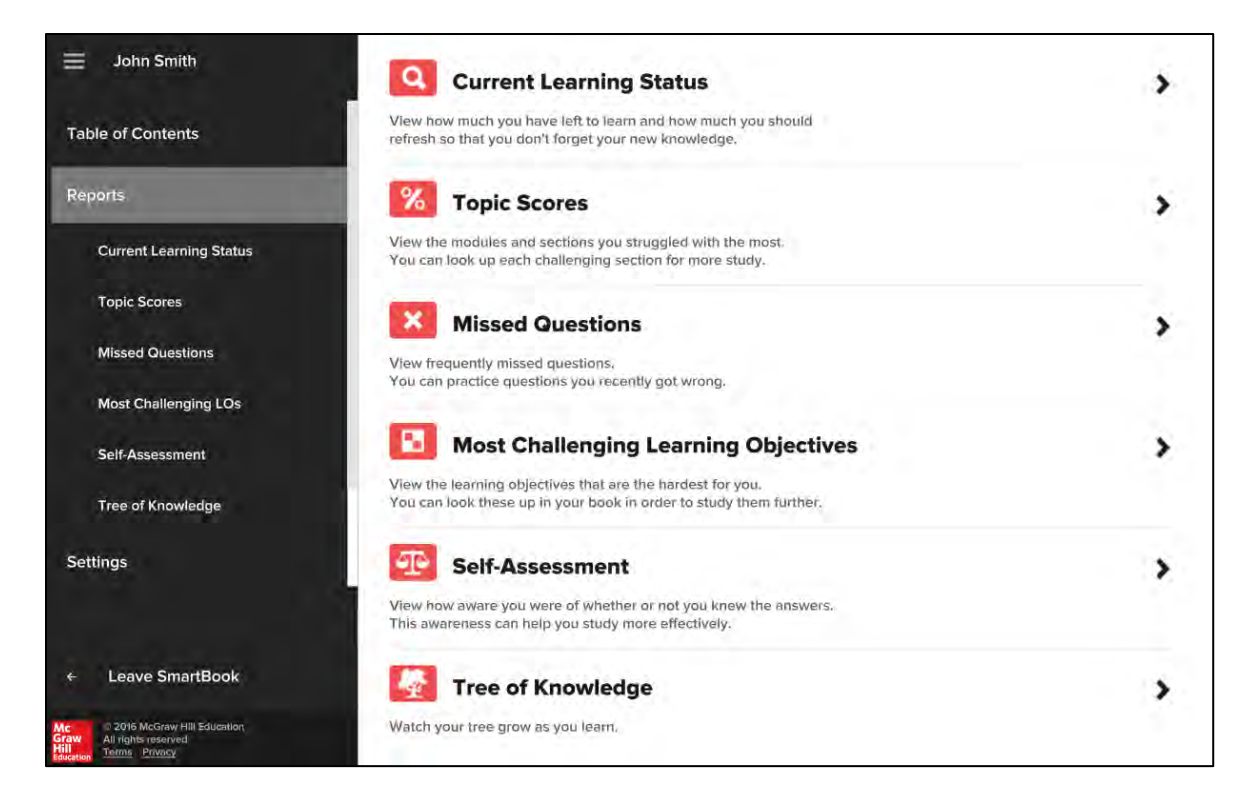

Teachers also have access to a full suite of reports that can be used to track student progress through LearnSmart or SmartBook. For more information about these reports, see <u>Adaptive Assignment Reports</u> in the Reports section of this training guide.

# **Grading and Reports**

# Grading

# **Grading Question Bank Assignments**

Many question bank questions are auto-graded by Connect. For questions that are not auto-graded, such as essay questions, you will need to grade them manually.

Your Section Homepage will notify you when assignments are ready to be graded. Click **assignments to** grade (A) for the full list, and then select the assignment (B) to get started.

| The Mea          | Watching              | title              | assignments                  | Chapter 1 Essay Qu         | QUESTION BANK ( | witting submissions t | I item to grade (spe | assignments | messages 😒     |   |
|------------------|-----------------------|--------------------|------------------------------|----------------------------|-----------------|-----------------------|----------------------|-------------|----------------|---|
| surement Process | the News              |                    | add assignment               | estions (question bank)    | uestion bank)   | to grade              | ech assignment)      | to grade 📣  | 1              |   |
| 0                | 0                     | shared info        | filter a<br>nanage dates 📷 1 |                            |                 |                       |                      |             |                |   |
| 06/03/13-        | 06/12/13-<br>06/27/13 | start-due          | ssignments<br>show / hide 4  |                            |                 |                       |                      |             |                |   |
| not<br>assigned  | ۲                     | showhide           | i + 🕋 ·                      |                            |                 |                       |                      |             |                |   |
| •                |                       |                    | •                            |                            |                 |                       |                      |             | - 6            |   |
| Area9 Widgets    | upload syllal         | section web addres | McConnell, 17th<br>ed.       | view my course<br>textbook |                 |                       | Jill White           | Instructor  | - section info | - |
|                  | ous 🕎                 | ili:<br>he.com/ck  | Ecor                         | colleagu                   |                 |                       | igmail con           |             |                |   |

In the student activity tab (A), you'll see the number of students who are ready to be graded (B). Click **show the grading queue (C)** to begin grading.

| student activity proview policies                                                             | message history | assignment options        |
|-----------------------------------------------------------------------------------------------|-----------------|---------------------------|
| student activity                                                                              |                 |                           |
| student progress                                                                              |                 | insucerit dssignment view |
| atudent progress                                                                              |                 |                           |
| 4 student(s) not started.                                                                     | Yo              | u have                    |
| 2 student(s) submitted                                                                        |                 |                           |
|                                                                                               |                 | 2                         |
| eports                                                                                        | studen          | ts to grade               |
| ssignment Results                                                                             |                 | 9                         |
| tew and edit graded submissions, and see all student<br>cores in high, medium and low ranges. | C S show th     | e grading queue           |
| estrement Statistics                                                                          |                 |                           |
| lean, highest, lowest scores on each assignment.                                              |                 |                           |

In the grading queue, you can grade each student individually by clicking on a student name (A), or you can grade all question individually by clicking grade by question (B). To view file attachment questions, click download your students' responses to these questions (C).

| (3 questions, 30.                                                                                       | 00 points)       |          |                                                                                                    |                                                                                                    |
|----------------------------------------------------------------------------------------------------|------------------|----------|----------------------------------------------------------------------------------------------------|----------------------------------------------------------------------------------------------------|
| student activity                                                                                        | preview          | policies | message history                                                                                                    | assignment options                                                                                                    |
| student progress<br>4 student(s) not started<br>2 student(s) submitted<br>reports<br>Assignment Results |                  |          | grading queue<br>Student responses are ready to gr<br>You may choose to grade by st<br>Once you score a student's latest<br>becomes "graded." To score stud<br>student performance report. Rer<br>included in student's average score<br>grade by student | rade!<br>udent or by question.<br>attempt, the student's status<br>ent's other attempts, go to the<br>member, all ungraded attempts will be<br>re as a zero.<br>B grade by question |
| scores in high, medium and low                                                                          | ranges.          | Ident    | Hauk, Susan<br>Packer, Mike                                                                                                    |                                                                                                    |
| Assignment Statistics<br>Mean, highest, lowest scores or                                                | 1 each assignmen | t.       | C It il you assign                                                                                                    | ed any file attachment questions.                                                                                                    |

When grading by student, you'll see the student's most recent assignment attempt and submission date **(A).** To grade a question, enter the student's score **(B)** and add optional comments **(C).** Once a score is entered, the box will turn green and a check mark with the word **graded** will appear next to the score box (B). If there is more than one page of questions, click **next (D)** to continue grading the student. Once you've finished grading, click **next student (E)** to move on. You can also select the next student you wish to grade by clicking his or her name at the top of the page **(F).** If you've scored every question and graded the student's most recent attempt, the student will disappear from the grading queue. Students who submit additional attempts will reappear in the grading queue.

| • | Pactor, Man                                                                                                    |                                                                                                    |  |
|---|----------------------------------------------------------------------------------------------------|----------------------------------------------------------------------------------------------------|--|
|   | Con date: 061313 11:15 AM   submitted: 061313 11:0                                                                                                    | Linita Antonia Source<br>2 AM ( View attempt: 1                                                                                                    |  |
|   | Study Duestion 1-J                                                                                                    |                                                                                                    |  |
|   | (Kay Question) Car three examples of locent decisions that you make in which<br>marginal benefits.                                                                                                    | you, al least implicitly, weighed marginal come and                                                                                                    |  |
|   | Margare 1<br>Margare 2<br>Margare 3                                                                                                    | ß                                                                                                    |  |
|   | B<br>Bulant answert wit way, but may house he decourt to one to cleak, to sep branche<br>to make systemas. Butgrant benefits of abording cleak may include the adjunct<br>properties for an upcomore stammation. Marphan cross may include the adjunct<br>answertight at discussion of imagine brenders and margins cleak. Be careful to exits to<br>the sector of the discussion of the sector to the sector to<br>adjunct the discussion of the sector to the sector to<br>adjunct the discussion of the sector to the sector to<br>adjunct the sector to the sector to the sector to<br>adjunct the sector to the sector to the sector to<br>adjunct the sector to the sector to the sector to the sector to<br>adjunct the sector to the sector to the sector to the sector to the<br>sector to the sector to the sector to the sector to the sector to<br>the sector to the sector to the sector to the sector to the<br>sector to the sector to the sector to the sector to the sector to<br>the sector to the sector to the sector to the sector to the<br>sector to the sector to the sector to the sector to the sector to<br>the sector to the sector to the sector to the sector to the sector to the<br>sector to the sector to the sector to the sector to the sector to the<br>sector to the sector to the sector to the sector to the sector to the<br>sector to the sector to the sector to the sector to the sector to the<br>sector to the sector to the s | It get a few excit intruutes of served, its attent defines, sor<br>of incoverings, participation in discussion, and better<br>test for server, mask, or studying for other desaus. In<br>this costs offend as a postnate for integrate desaus. |  |
|   | B saw 0 101 and talkness system                                                                                                    | (Construction                                                                                                    |  |
|   | Tar or lenses.                                                                                                    |                                                                                                    |  |
|   | anipunt errychi tie gil plantaria                                                                                                    | -                                                                                                    |  |
|   |                                                                                                    |                                                                                                    |  |

# Grading by Question or Student

After clicking on the assignment you want to grade from your Section Homepage, you'll see how many students need to be graded **(A)** in the student activity tab. To proceed, click **show the grading queue (B)**.

| and the second of the                                                                    |                                |                |                           |
|------------------------------------------------------------------------------------------|--------------------------------|----------------|---------------------------|
| (54 questions, 10                                                                        | 0.00 points)                   |                |                           |
| student activity                                                                         | preview policing               | menange binney | assignment options        |
| student progress                                                                         |                                |                | student and growing value |
| 3 student(s) not started<br>3 student(s) submitted                                       |                                |                | You have                  |
| reports                                                                                  |                                | etud           | > 3                       |
| Assignment Results<br>View and edit graded submission<br>in high, medium and low ranges. | is, and see all student scores | ato            | w The grading queue       |
| Assignment Statistics                                                                    | asch assignment                |                |                           |

To grade all student responses to each question individually, choose to grade by question (A).

| (54 questions, 100.00 points)                                                                                         |                                                                                                    |
|----------------------------------------------------------------------------------------------------|----------------------------------------------------------------------------------------------------|
| student activity preview polici                                                                                       | assignment options                                                                                                    |
| student progress<br>3 student(s) not started<br>3 student(s) submitted<br>eports                                      | grading queue<br>Student responses are ready to grade!<br>You may choose to grade by student or by question,<br>Once you score a student's latest attempt, the student's status becomes<br>"graded." To score student's other attempts, go to the student<br>performance report. Remember, all ungraded attempts will be included in<br>student's average score as a zero.<br>grade by student |
| Assignment Resulta<br>View and edit graded submissions, and see all student scores<br>in high, medium and low ranges. | name -<br>Camper, Catherine                                                                                                    |
| Assignment Statistics<br>Mean, highest, lowest scores on each assignment.                                             | Soley, Tamara                                                                                                    |

You'll see all your students' responses to one question at a time. Responses that have not been graded are gray (A). Graded responses are green and display a checkmark (B). To grade a student response, enter a score (C). Add comments if you'd like (D). You can also select which student attempt you'd like to view (E). After grading each student's respond to the question, click **next question (F)** to proceed. If you missed a student response or want to return to the previous question, click **previous question (G)**.

| and a particular                                                                                                    |                                                                                                    | G                                                                              |                       |                 |
|----------------------------------------------------------------------------------------------------|----------------------------------------------------------------------------------------------------|--------------------------------------------------------------------------------|-----------------------|-----------------|
| CARTY CAMPBOOR 1-2                                                                                                    |                                                                                                    |                                                                                |                       | -               |
|                                                                                                    | would are in the all shadows                                                                                                    | Concerning Strengtone                                                          | Zerak                 | mail in sector  |
| Darly Chamilton F.J.<br>Mind a mean by the born "Littly" and                                                                                                    | how epose it mints to personnel d behav                                                                                                  | er .                                                                           |                       |                 |
| The same a present in the set of a                                                                                                    | -                                                                                                    |                                                                                |                       | B               |
| Tank and in the second range                                                                                                    | to be includenced proved that arguing in the                                                                                             | in activity printing is read, whereas a                                        | is not some with      | dia in imprint. |
| Partners in Committee                                                                                                    | •                                                                                                    |                                                                                |                       | -               |
| Lanaria Canger                                                                                                    |                                                                                                    |                                                                                | Parents (Per d        | win/2 1         |
| sort to the short to pe                                                                                                    |                                                                                                    |                                                                                | - Anna Santa          | 100             |
|                                                                                                    |                                                                                                    |                                                                                |                       |                 |
|                                                                                                    |                                                                                                    |                                                                                |                       |                 |
| 0                                                                                                    |                                                                                                    |                                                                                |                       |                 |
|                                                                                                    |                                                                                                    |                                                                                |                       | -               |
| 0                                                                                                    |                                                                                                    |                                                                                |                       | -               |
|                                                                                                    |                                                                                                    |                                                                                |                       |                 |
|                                                                                                    |                                                                                                    |                                                                                |                       | -               |
| Body Galerian 1 J<br>Rhat is many by the same 'Lamy' and                                                                                                    | tare duct i man is pryoasts pers                                                                                                    |                                                                                |                       | -               |
| Body Guerran 1 J<br>Red a mary by the same 'Larry' and                                                                                                    | tow dust it reaso to prynomic perso                                                                                                    | e7                                                                             |                       | •               |
| Rody Guleron 1 J<br>Rody Guleron 1 J<br>Rhal is nearly by the some "Unity" and                                                                                                    | types about a resum to proposantia person<br>a sessar to proposality terra-en sy .                                                       | e7                                                                             |                       |                 |
| Budy Queense 1 d<br>Media maget by the same fully fast<br>The series same of the same fully fast<br>The series same of the presents former                                                                                                    | Type sheet it reases to perpendic person<br>seases to perpendic tetra-en sy .<br>In a periodicity general fact engaging it.              | er 7<br>ra anticip being a mail, another<br>rap with revers or an attend to pa | p & tail game, etc.). |                 |
| Prody Guession 1 of<br>Model is measured by the same "Lastry" and<br>The same same by the same "Lastry" and<br>Unity "where is the pressure framework<br>in pressure of the pressure framework in<br>the same same same same of the same same of the same same same same same same same sam | type dant i rolati bi popunati pata<br>mant i potuditi seteren p<br>n di potututo parel foi esperi 2,<br>mange di disco ber sono tre, es | eor?<br>er anters berry a mail, elevely<br>rys with here in an allerad is pa   | g a taid garwa war)   |                 |

If you move on to the next question without grading all student responses, you'll be notified with a popup window. All ungraded responses will remain in the grading queue.

| _                                                          | You haven't scored every response. Unscored response will stay in your prefer graue.                                 |
|------------------------------------------------------------|----------------------------------------------------------------------------------------------------|
| y one? How does<br>sating a square bio<br>h e fot? Explain | cancel continue ming decisions model                                                                                 |
|                                                            |                                                                                                    |
| a what was sacrificed in<br>sacrifice one thing as a       | o do an acquire something save. The condition of scarcing preases opportunity cost. If there are a<br>costne product |
| station man higher                                         | in New York Dity as the advertative uses for that square betch are much more estuated than for a                     |

# Grading Parts of a Question

With certain types of manually graded worksheet assignments, you will have the option of grading each part of a question at a time. This means that within question 1, you would grade all students' responses to part A, and then all responses to part B, and so on. If this is an option for you, the **grade question parts** button **(A)** will appear at the top of your screen when you click **grade by question** in the grading queue. Click **grade question parts** (A) to begin.

| omework 1                                                                                             |                                                                    |
|----------------------------------------------------------------------------------------------------|--------------------------------------------------------------------|
| Discussion de la come amore, B come buon glo                                                          | rno: A. Parole italiane. Parte prima, Parte seconda e Parte terza. |
| grada suedilos perta - O                                                                              | 4 more question +                                                  |
| Lessico: A come amore, B come buon giorno: A                                                          | . Parole lakane. Parle prima, Parle seconda e Parle terza.         |
| Lessico: A come amore. B come duan glorno<br>A. Parole Italiane.                                      |                                                                    |
| Parte prima. Even if this is the first time you have stu<br>Make a list of the hallan words you know. | ded Italian, you probably already know lots of Italian words       |
| Panin<br>Mala                                                                                         | R                                                                  |
|                                                                                                    |                                                                    |
|                                                                                                    |                                                                    |
|                                                                                                    |                                                                    |
| Parte seconda. Cick play to issue to this list of Italia                                              | n words. How many words (bd you know on the lar?)                  |
| pley e                                                                                                |                                                                    |
| comme formula marine                                                                                  | ß                                                                  |
|                                                                                                    |                                                                    |

A flag icon **(A)** will appear next to each question part. Click any flag to begin grading that part. Once you've graded all students' responses to a part, you will be directed back to this page to choose another. Click **next question (B)** to jump between questions. Click **grade entire question (C)** to revert back to grading by question, not question part.

|   | Grade reap                                                                                     | cross by question                                                                                                    |                                                        |                                                                                                    |                         |                 |  |
|---|------------------------------------------------------------------------------------------------|----------------------------------------------------------------------------------------------------|--------------------------------------------------------|----------------------------------------------------------------------------------------------------|-------------------------|-----------------|--|
| H | omework 1                                                                                      |                                                                                                    |                                                        |                                                                                                    |                         |                 |  |
|   | Lossico: A come a                                                                              | umore, B come buo                                                                                                    | n giorno: A. Parol                                     | e italiane. Parte prima, Pr                                                                         | irte seconda e Parte te | W28.            |  |
| 0 | for any second diversion.                                                                      | ŵ.                                                                                                    |                                                        | 11                                                                                                  | 10/2                    | next question a |  |
|   | Lassico: A come am                                                                             | ana. Il came buon gore                                                                                                    | so: A. Partie Italane. I                               | Parte prima, Plante seconda e P                                                                     | tartu Aerza.            | •               |  |
|   | A Parple Italiane.                                                                             | amore, il come buon gior                                                                                                    | *                                                      |                                                                                                    |                         |                 |  |
|   | Marks a list of the to                                                                         | P this is the first time you it<br>also't words you is now.                                                                         | www.studentilitatiani.yoy.p                            | steely amade treating of failers                                                                    | erds                    |                 |  |
|   |                                                                                                |                                                                                                    |                                                        |                                                                                                    |                         |                 |  |
|   |                                                                                                |                                                                                                    |                                                        |                                                                                                    |                         |                 |  |
|   |                                                                                                |                                                                                                    |                                                        |                                                                                                    |                         |                 |  |
|   |                                                                                                |                                                                                                    |                                                        |                                                                                                    |                         |                 |  |
|   |                                                                                                |                                                                                                    |                                                        |                                                                                                    |                         |                 |  |
|   | Parte seconds, Ci                                                                              | nk play to inter to the fail                                                                                                    | of Billion across. How mark                            | y werds del pro know (e the list)                                                                   |                         |                 |  |
|   | Parta ascondo. Co                                                                              | th play to been to the fail                                                                                                    | of biller works. How man                               | y werde die jaar kaan de Merself                                                                    |                         |                 |  |
|   |                                                                                                | nik gelag in tester to the fail                                                                                                    | of hilling scrops. How man                             | y writh 60 yas know (ri the set)                                                                    |                         |                 |  |
|   | Parte secondo, Ca                                                                              | ek gåge to inter to the tal                                                                                                    | of biblion scottos. How men                            | y write dd yns know (e in resert)                                                                   |                         |                 |  |
|   | Parte accorde, Ci                                                                              | nik påge to toten to the tal<br>DCR record and report and                                                                           | of biller words. How mer<br>N word you take, Thay save | n y werde de procision de Procision<br>Internet de la constantion<br>De allementer in 2 de allement |                         |                 |  |
|   | Parte accorde. Ca                                                                              | ek gåge to inten to fra kål<br>10 meter fan de stand soci<br>1 meter fan de stand soci                                              | of Billion works. How man                              | y werde de jan kou en de sert                                                                       |                         |                 |  |
|   | Parte ascende, Ci<br>Citiza et<br>Parte asrea. Nove 5<br>Citiza de<br>Citiza de                | en gåge to belær to time tal<br>200 megant gred televiste soci<br>11 menos forgi galansteret<br>11 menos forgi galansteret          | af billen worde. How mar<br>Reard you faar, Pay son    | ny wentité dité prins lances des titres sentit                                                      |                         |                 |  |
|   | Parte ascende, Ci<br>Citility of<br>Parte arrive Topics<br>Citility of<br>Citility of Citility | tit play to team to that sol<br>and request and teams and<br>a move the plantmark<br>or move the plantmark<br>or move the plantmark | of biller words. How had                               | y winth did yna know an the sart                                                                    |                         |                 |  |

When grading an essay response, you have the option to add comments in a separate box (A) or add inline comments (B). Click the check mark or X (C) to mark it as correct or incorrect. Once marked, the next student's response will appear. To move between students, use the blue arrows at the bottom (D).

|                   | ٥ |
|-------------------|---|
| This is incorrect |   |

**NOTE:** Anything added in-line with the student's response (B) will appear as the final response, so you should never delete a student's response, only add to it. As shown here (B), using the strike-through key to cross out a student's response and add in your comment highlighted is a clear way to differentiate between you and the student.

A green check mark **(A)** will appear next to question parts for which you have graded all responses. When grading an audio-recorded response **(B)**, you will have the option to record your own audio as well.

| Fature & come price R come from come & Para                                                                                                    | n Balana, Ruda miner, Rada cannada a Ruda tur  |   |  |
|----------------------------------------------------------------------------------------------------|------------------------------------------------|---|--|
| Lession A come anton, il come duon gittime A radu<br>Lession A come antoni, il come duon gittime<br>A. Parte prima. Ever if this is the first lime you have studied to<br>been a list of the tables works you know. | aniana, raine pond, raine oscinan in raine and | a |  |
| Parte seconds. Click play to inten to this list of tailen wor                                                                                                    | ay. Haw many words did you know on the last?   |   |  |
| Parte secal. Now citizs receirst and repeal each word you h                                                                                                    | Pay spoolal americos do the rowers.            |   |  |
| Partie terras. Now class receirs and repeal econ word you in<br>EM7 * or receiving scattering<br>EM7 * screening scattering                                                                                         | ear Pay special americon to the reports.       |   |  |

#### Advanced Grading Topics

- Grading Group Assignments
- Grade Essay Questions
- Grade Writing Assignments
- <u>Commenting on Drafts</u>
- <u>Viewing Peer Reviews</u>
- <u>Scoring Final Submissions</u>
- Grade In-Progress Assignment Attempts
- Manual Grading Shared Assignments
- Giving Credit for Completion
- Changing a Student's Grade

# **Accessing Reports**

Connect offers a variety of robust reports. These reports are an excellent way to track student performance and time on task in Connect. These reports should not be used for LearnSmart assignments. LearnSmart has its own reports (see LearnSmart and SmartBook Reports. We will discuss

those in the LearnSmart section of this guide.

From the Section Homepage, click on Performance (A) and hover over Reports to access Reports (B). Hovering over Reports (B) will show you all possible report types. Click on any report name to generate the report, or click View all reports (C) to see a complete list. There are many different types of reports, all designed to help you improve instruction by using data and metrics.

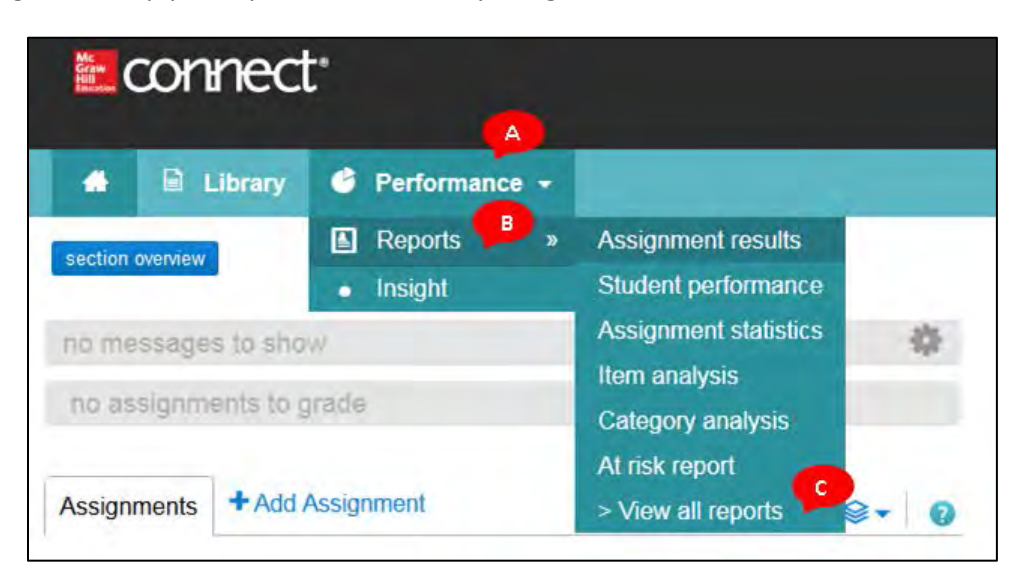

The reports screen shows you all of the reports to which you have access.

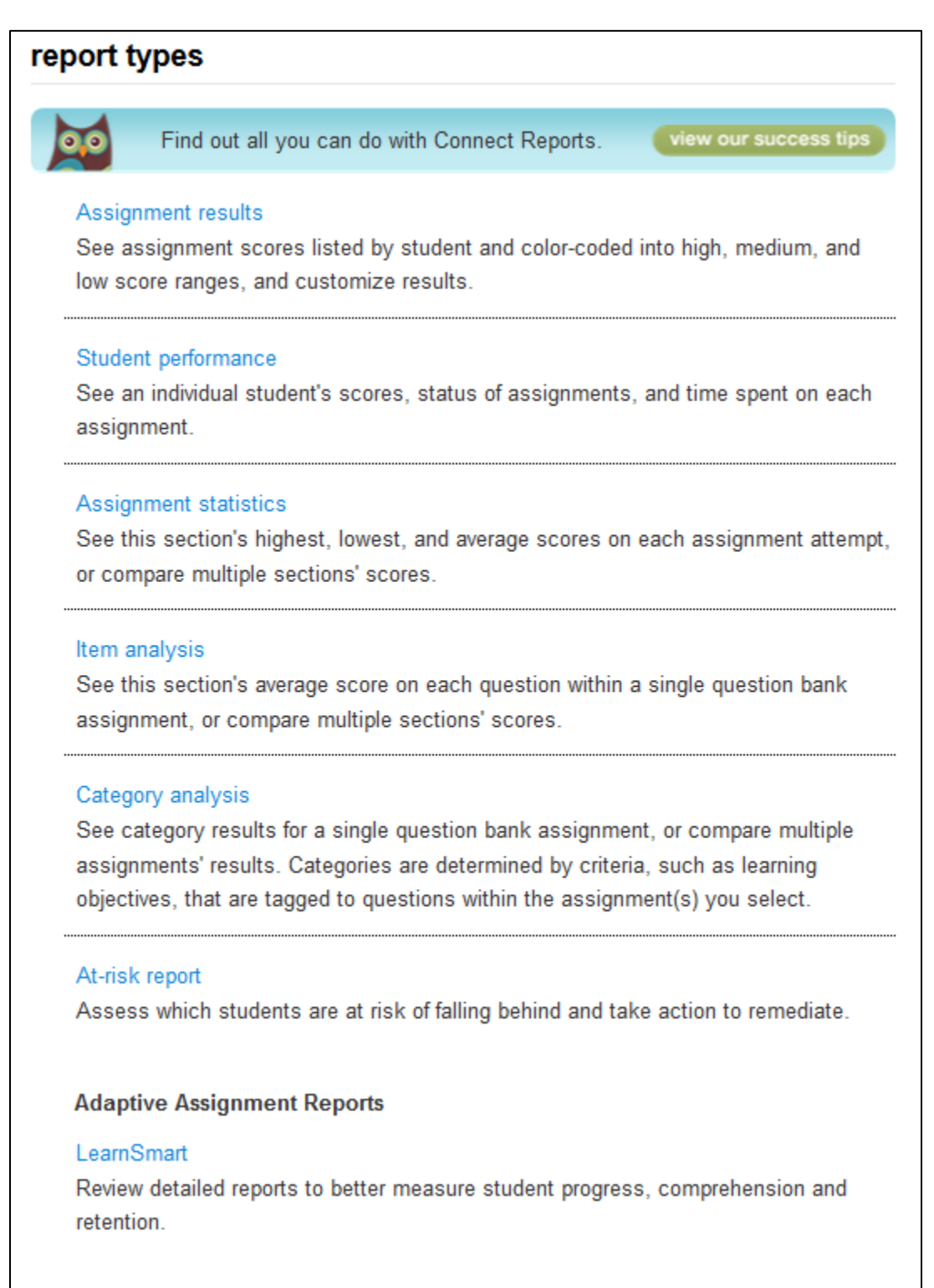

Each report type will be addressed in the following sections.

# **Connect Reports**

# **Assignment Results Reports**

This report type allows you to view the students' results for your assignments. These results only appear after assignment has been submitted.

There are many options to help you customize the report to best fit your needs.

- Select Section(s) (A) Select which sections of your course will be on the report. Choose from the current section, sections within the same course, and secondary instructor's shared sections (if applicable).
- Select Assignment(s) (B) Select which assignments will be on the report. You can filter assignments by type and select or deselect multiple assignments by using the CTRL or Command keys while clicking assignment names.
- Select Attempt (C) Specify how the student assignment score is calculated and displayed when your students are allowed multiple attempts for an assignment.
  - **Exclude attempts submitted after due date** Checking this option removes any scores from assignments that were submitted after a set due date.
  - **Drop assignments with the lowest scores** Checking this option allows you to remove assignments with the lowest scores from the report. This option is not available if you selected **Best** attempt.
- Specify Report Date Range (D) Specify an optional date range for the report. Select a From and To date using the calendar icon. Note: if you don't see any scores when you click "view report" ensure the date range is wide enough to encompass the assignments you wish to view or the entire term.
- Score style (E) Choose whether you want to view scores as points or percents, or both.
- Customize Report Information (F) Refine your report further with a variety of options.
- View report (G) when you're ready to move on.

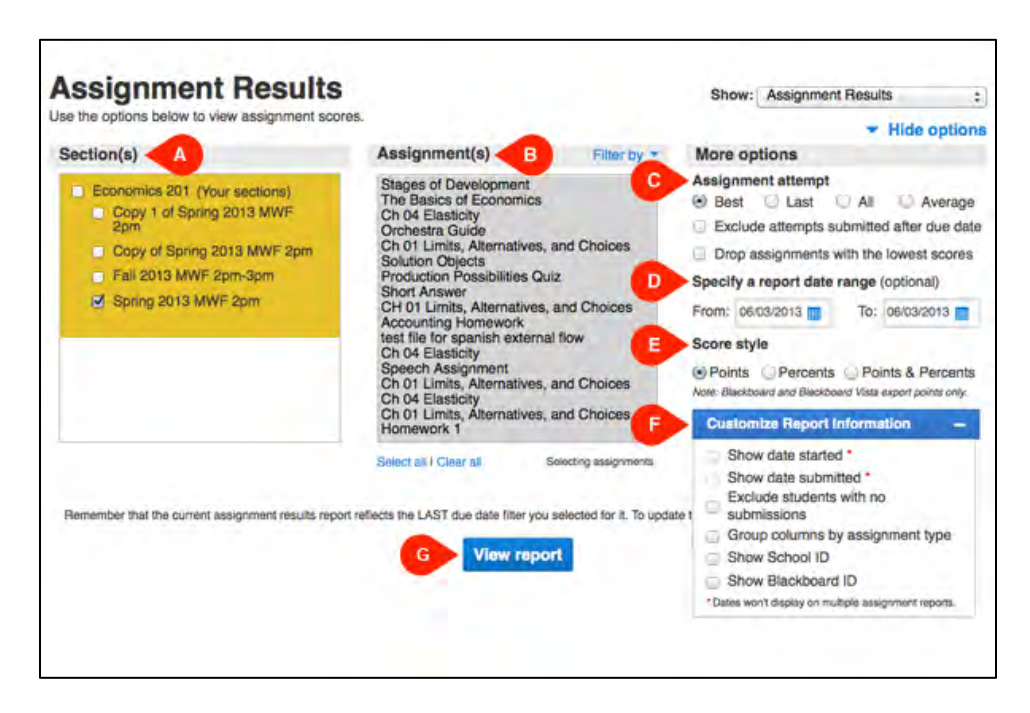

The assignment results report will display with a list of your students in the first column and a subsequent column for each assignment with corresponding student scores.

Customize or turn off optional grade range highlights in the highlights menu (A).

Export (B) or Print (C) the report.

| Assignment Res                                                                    | sults                                     |                                                |                                     | Show: Assign            | nment Results            |
|-----------------------------------------------------------------------------------|-------------------------------------------|------------------------------------------------|-------------------------------------|-------------------------|--------------------------|
| se the options below to view assign                                               | iment scores.                             |                                                |                                     |                         | Show option              |
| Section: Spring 2013 MW<br>Report date range: 06/03/2013 -<br>Score style: Points | F 2pm (Simpson, L<br>- 06/03/2013         | aura)<br>Report created: 05/2<br>Attempt: Best | 29/2014 02:47:10                    | PM EDT                  |                          |
| Assignment type: ✓ Homewo<br>✓ file attachment ✓ speech as                        | rk ✓ Quiz ✓ Exam<br>signments ✓ writing a | ✓ Practice ✓ mund<br>assignments ✓ blog        | do interactivo v<br>v discussion bo | LearnSmart 🛩 I<br>ard   | LeamSmart                |
|                                                                                   |                                           |                                                | A                                   | ₽ Highlight ranges      | • 😧 Export 🙀 P           |
| elect the checkboxes on columns you was                                           | nt to export or print.                    |                                                | Learn how to                        | 0 - 59 %                | ward or Blackboard Vista |
| Student                                                                           | Total<br>1290 pts                         | Homework **<br>40 pts                          | Practice<br>40 pts                  | 60 - 75 %<br>76 - 100 % | er Exam ™<br>40 pts      |
| Camper, Catherine                                                                 | 640.00                                    | 20.00                                          | 20.00                               | All ranges<br>No ranges | 20.00                    |
|                                                                                   |                                           | 440                                            | 11.00                               | 18.00                   | 1500                     |
| Fitzgerald, Griffen                                                               | 456.00                                    | 0.00                                           |                                     | 10.00                   | 12.00                    |
| Fitzgerald, Gritten<br>Packer, Mike                                               | 456.00                                    | 8.00                                           | 20.00                               | 8.00                    | 17.00                    |

Click in a score allows you to view the questions received, the student's responses, and the correct answers.

The student performance report opens, enabling you to navigate through an individual student's assignment (A), adjust the points received for a question (B), and/or leave comments for the student (C).

Note: The ability to **adjust credit** (D) is also available to disqualify a question from an assignment and automatically adjust assignment scores for all students.

Tip: You can also drill-down to an individual student's assignment directly via the student performance report option under the reports tab.

|                                 | s                                                    | core: 50 out of 50 points (100%                           | ŵ)                                            |            |
|---------------------------------|------------------------------------------------------|-----------------------------------------------------------|-----------------------------------------------|------------|
| omission Info                   | Performance                                          |                                                           |                                               |            |
| - Question #                    | 1 (of 5) - math                                      |                                                           |                                               | 8          |
| 1. 10 out of Aw<br>10 points    | and [] 10 points or adda                             | at credit for all students.                               |                                               |            |
| TF Qu. 17 Phy<br>Physical count | sical counts of inventor,<br>s of inventory are nece | y are necessary t<br>assary to measure and adjust for inv | ventory shrinkage.                            |            |
| OF                              | ise                                                  |                                                           |                                               |            |
| Physical counts<br>period.      | of inventory must be take                            | n to determine the appropriate balance in t               | he inventory ledger account at the end of the | accounting |
|                                 |                                                      |                                                           |                                               |            |
| Conmere                         |                                                      |                                                           |                                               |            |

## **Best Practices:**

• The **Assignment results** report is the default report, providing access to an aggregate of student scores on the assignments you've created. **Assignment results** provides a list of all students, in one or more sections of your course, and their corresponding scores on all or selected assignments. The **Assignment results** report can be exported to Excel for further management outside of Connect.

# **Item Analysis Reports**

The item analysis report provides statistics on each question within a single assignment.

Begin by selecting the report options.

Available report options:

- Select section(s) Select which section(s) (A) will be on the report. Choose from the current section, linked sections within the same course, and secondary instructor's linked sections.
- Select one assignment Select one assignment (B) to be displayed in the report. Your choice of sections determines the assignments listed here. Note that only question bank assignments can be used for this report. Click Filter by (C) to filter specific assignment types (homework, quiz, etc.).
- Select an assignment attempt (D) First and last assignment attempt scores are always
  included, but you can select whether you also want to see the best or average assignment
  attempt score. You can also check the box to exclude attempts submitted after the due date (E).
- Last, select whether you want to show scores in percentages or points (F).
- Click View report (G).

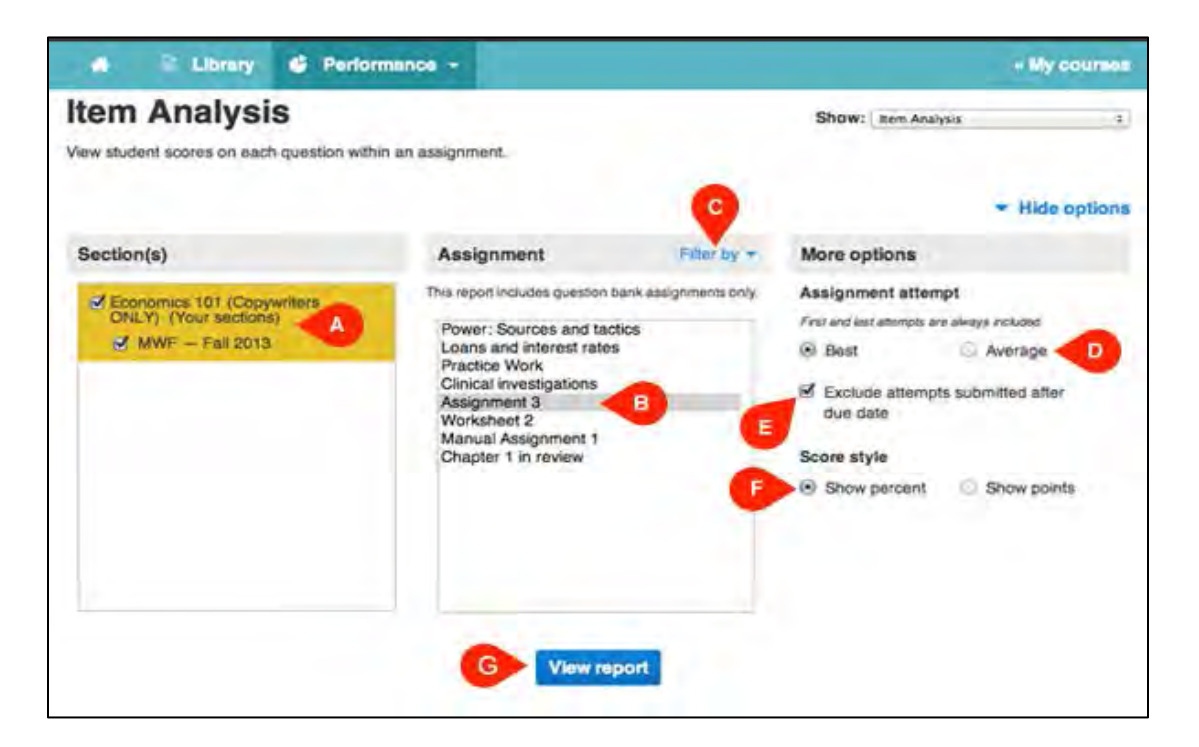

On the following screen, you will see your selections from the previous screen (A) and the report below. You can click a question (B) to preview it, or click the plus sign (C) to view individual student scores. Next to each question/student name, you will see the first, last, and best or average assignment attempt score (D). You can select to export (E) or print (F) the report. Edit your report options at any time by clicking **show options (G)**.

| A Library G Performance -                                                                                                    |   |                              |                           | · My courses               |
|----------------------------------------------------------------------------------------------------|---|------------------------------|---------------------------|----------------------------|
| tem Analysis<br>ew student scores on each question within an assignment.                                                                                                    |   | Shov                         | V: Item Analysis          | ÷                          |
|                                                                                                    |   |                              | G                         | Show options               |
| Item Analysis                                                                                                    |   |                              |                           |                            |
| Section: MWF — Fall 2013 (Whitey, Jill)<br>Report created: 12/12/2013 1:52 PM EST<br>Assignment: Assignment 3<br>Show first, last and best assignment attempts<br>Exclude attempts submitted after due date Show percentages |   |                              | Summerik kaliwerikasi     | 2                          |
| Questione                                                                                                    | D | First assignment-<br>ettempt | Last easignment<br>stampt | Best assignment<br>aftempt |
| BE Test Question 01 - Libby7e - E5-5 Algo                                                                                                    |   | 12.55%                       | 12.55%                    | 12.55%                     |
|                                                                                                    |   | 15.70%                       | 15.70%                    | 15.70%                     |
| Applebee, Jenniter                                                                                                    |   |                              |                           |                            |
| Applebee, Jenniter<br>Camper, Catherine                                                                                                    |   | 9.40%                        | 9.40%                     | 9.40%                      |

# **Category Analysis Reports**

The **Catagory analysis** report provides statistics on each question within a single assignment. To build the report, start by selecting the section(s) to include **(A)**. Then select the assignments to be analyzed **(B)**. Select more than one assignment by using the CTRL key while clicking assignment names. Click **Filter by (C)** to filter specific assignment types (homework, quiz, etc.). Note that **Category analysis** reports include only question bank assignments.

| Category Analysis                  | agories or student scores in those categories.                                                                                                    | Show: Category Analysis ÷                                                                                                    |
|------------------------------------|----------------------------------------------------------------------------------------------------|----------------------------------------------------------------------------------------------------|
| Section(s)                         | Assignment(s) Face by •<br>This report includes question bank assignments out-<br>Power: Sources and tactics<br>Loans and interest rates<br>Practice Work<br>Clinical investigations<br>Assignment 3<br>Worksheet 2<br>Manual Assignment 1<br>Chapter 1 in review | More options Aasignment attempt Best  Last Average Exclude attempts submitted after due date Specify a report date range (optional) From: To: To: To: To: To: To: To: To: To: To |
| Barriender, De turrent zalegory an | Interior of Course of Select of Jessit one category + alyses report reflects the LAST due-date filter you salected. Aqu View report                                                                                                    | Display student names and scores<br>Display student names and scores<br>us your date-ments to update the report.                                                                 |

You have to select at least one category to use to evaluate students' performance (D). These categories vary based on which section and assignments you choose. A category or category group is available only when a selected assignment contains a question with content related to this category or group. You can also further customize the report by selecting which assignment attempt you want to show (E), whether or not you want attempts submitted after the due date excluded (F), a report date range (G) and whether or not you want to see individual student names and scores (H). When you're ready, click view report (I).

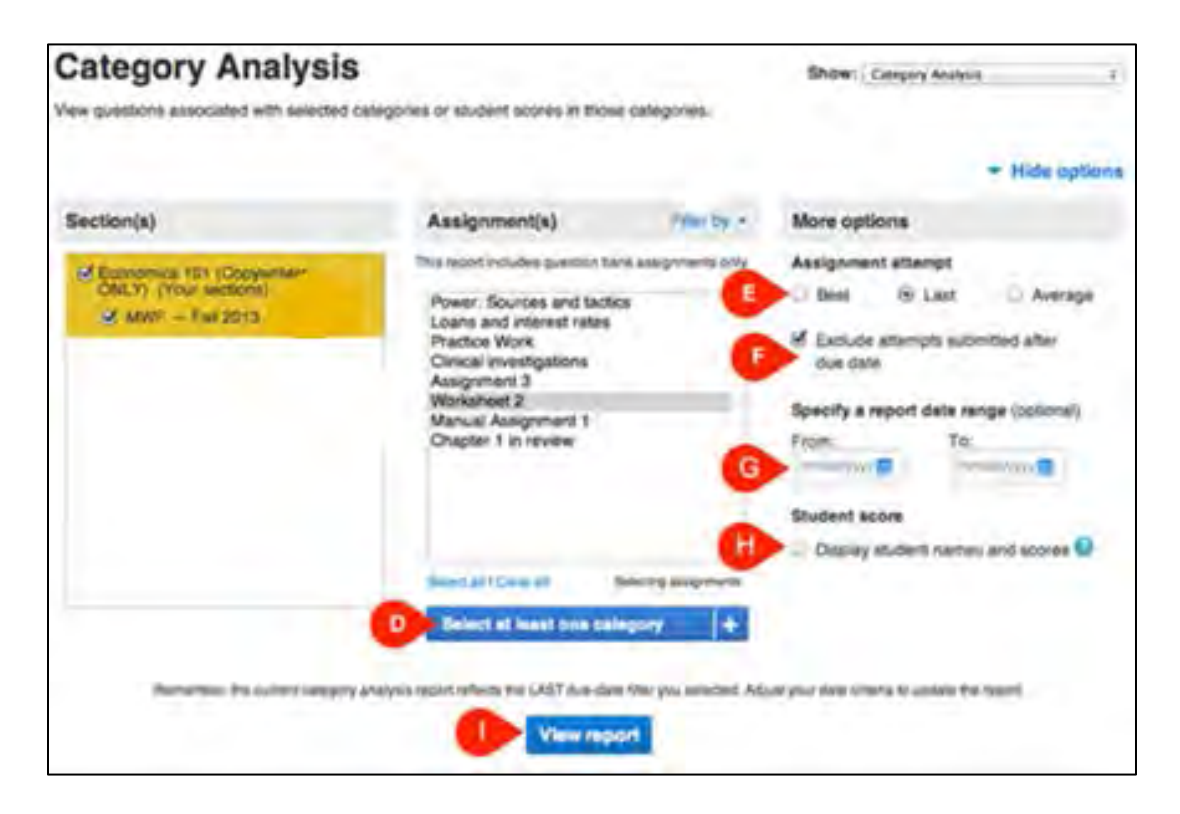

This is your category analysis report. At the top, you'll see a summary of the settings you selected in the last screen (A). Each category you chose to include can be broken down further. Click the blue plus sign next to the title to see the assignment details (B). Listed next to each category, you can find the number of questions assigned that relate to the topic (C), the number of students who have submitted answers out of the total number of students, and the average percentage of how students are doing in that category. You can also export (D) or print (E) the report. Edit report options at any time by clicking Show options (F).

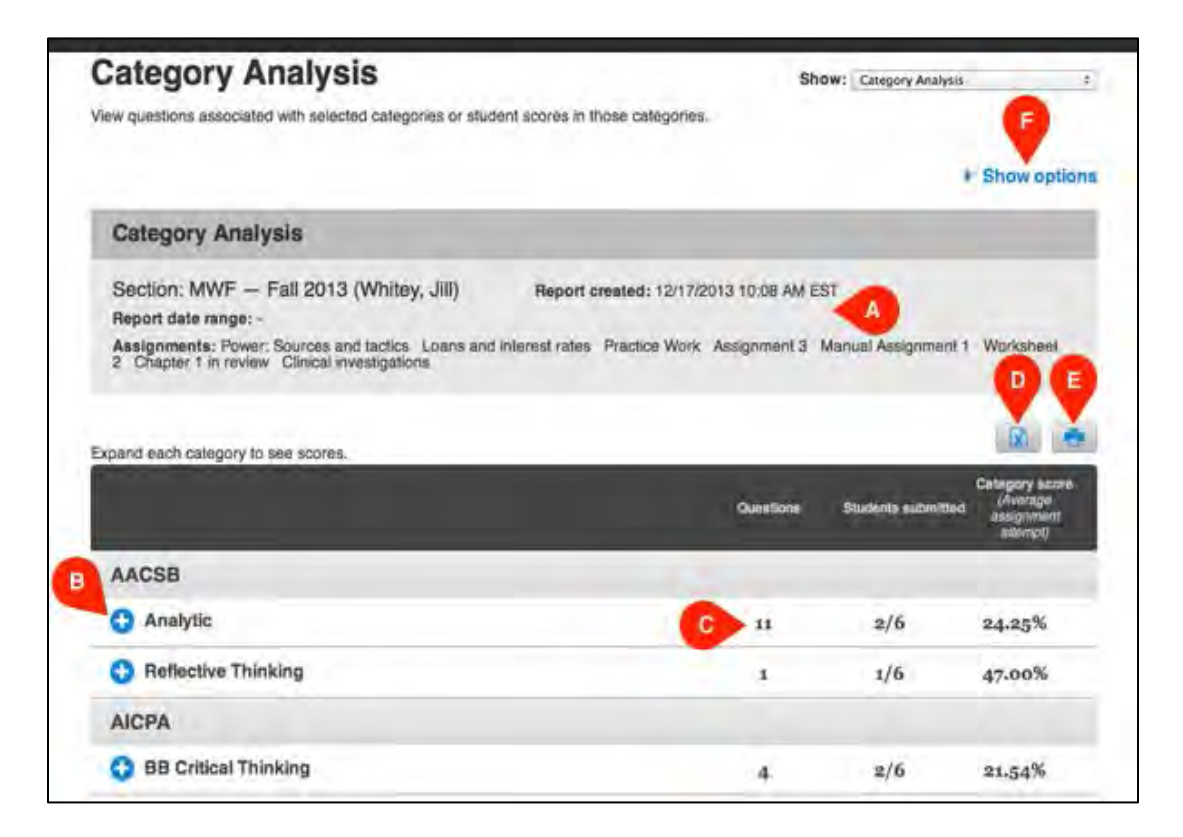

# **Assignment Statistics Reports**

The **Assignment statistics** report provides a set of common assignment report statistics. If multiple attempts were allowed for assignments, statistics for each attempt can be viewed by clicking the assignment name link.

Available report options are:

- Select Section(s) (A) Allows you to select which sections will be on the report. Choose from the current section, linked sections within the same course, and secondary instructors' linked sections.
- Select Assignment(s) (B) Allows you to filter the assignment list and select which assignments will be on the report. Filter assignments by type using the checkboxes next to each type of assignment you want to appear in the select assignment(s) list box. You can also select and deselect assignments by using the CTRL key while clicking assignment names in the list box. Convenient select All and clear All links are also available at the bottom of the list box.

The Assignment Statistics (C) include:

- Mean Score Calculated mean score value from all assignment attempts.
- Highest Score Highest of all assignment attempt scores.
- Lowest Score Lowest of all assignment attempt scores
- **# Students Submitted** Number of students who accessed the assignment.
- **# Times Submitted** Number of times the assignment was accessed.
- Click the assignment name to expand the list of attempts for that assignment.
   Use the expand all | collapse all links above the assignment column (D) to expand/collapse the assignments listed.

| assignment statistics                                                                                                    |                                                                                                    | show: A                                                                       | ssignme              | ont Statistics                                 |                                            | 41 |
|----------------------------------------------------------------------------------------------------|----------------------------------------------------------------------------------------------------|-------------------------------------------------------------------------------|----------------------|------------------------------------------------|--------------------------------------------|----|
| Vew A telice on submitted assignments.                                                                                                    | •                                                                                                    |                                                                               |                      | Not report upto                                | ni & settin                                | 25 |
| salart sertionis)                                                                                                    | select assignment                                                                                                    | (N)                                                                           |                      |                                                |                                            |    |
| Economics 201 (Your Bections)<br>Copy of Soring 2013 MWF 2pm<br>Copy of Spring 2013 MWF 2pm<br>Fall 2013 MWF 2pm 3pm 3pm                                                                                                    | Show<br>Show Showwork Show<br>Showoh and mundo in<br>assignment statistics.                                                                                                    | etion (e) Que (e)<br>Namietivo antigram                                       | Exam al              | LearnBreat<br>Gi available for                 |                                            |    |
| 2                                                                                                    | Short Anwer<br>Ch 01 Lients, Altentia<br>Accounting lionework<br>Ch 04 Elasticity<br>Ch 01 Lients, Altentat<br>Ch 04 Elasticity<br>Ch 01 Lients, Altentat<br>Ch 04 Elasticity<br>Ch 01 Lients, Altentat<br>Ch 02 The Marian Syst<br>Momeniack J | ven, and Choices<br>ven, and Choices<br>ven, and Choices<br>em and the Dircul | e for                |                                                | 1                                          |    |
|                                                                                                    | stand at local in                                                                                                    |                                                                               |                      |                                                |                                            |    |
|                                                                                                    | view report                                                                                                    |                                                                               |                      |                                                |                                            |    |
| Scotes being                                                                                                    | view report                                                                                                    | ta.                                                                           |                      |                                                |                                            |    |
| Scores being<br>assignment statistics: Spring 2013 MWF 2pm (Sil                                                                                                    | view report                                                                                                    | ts.                                                                           |                      |                                                |                                            |    |
| Scores being<br>assignment statistics: Spring 2013 MWF 2pm (Sil<br>report created: 08/01/2013 3-47 PM EDT                                                                                                    | view report                                                                                                    | 5                                                                             |                      |                                                |                                            |    |
| Scores below<br>assignment statistics: Spring 2013 MWF 2pm (Sil<br>report created: 08/01/2013 3-47 PM EDT<br>essignment per Homwork, Phatton, Quiz, Exem                                                                                                    | view report<br>are averages across attempt<br>repsion Laura)                                                                                                    | 8                                                                             |                      |                                                |                                            |    |
| Scotes being<br>assignment statistics: Spring 2013 MWF 2pm (Sir<br>report created: 0801/2013 3.47 PM EDT<br>estigned per Homework, Phattop, Quz, Exem<br>Click on an under name to vew attempt details.                                                                                    | view report<br>are averages across attempt<br>report Laura)                                                                                                    | ta.                                                                           |                      |                                                |                                            |    |
| Scores being<br>assignment statistics: Spring 2013 MWF 2pm (Sk<br>report created: 080/2013 3-47 PM EDT<br>estigned per Homework, Phattee, Quiz, Exem<br>Dick on an unit med name to vew attempt details.                                                                                   | view report<br>are averages across attempt<br>repson Laura)                                                                                                    | <b>b</b> .                                                                    |                      | report to excert (a                            |                                            |    |
| Scores being<br>assignment statistics: Spring 2013 MWF 2pm (Sir<br>report created: 08/01/2013 3:47 PM EDT<br>estigner D or: Homework, Practice, Quiz, Exem<br>Click on an ment name to view attempt details.<br>report of indicate all<br>assignment                                       | www.mppot<br>wr.averagies.across.attempt<br>mpsion Laura)                                                                                                    | ts.<br>Nighest<br>score                                                       | lowest               | report to most its<br>if students<br>submitted | 5 de status                                | C  |
| Scores being<br>assignment statistics: Spring 2013 MWF 2pm (Sil<br>report created: 98/01/2013 3.47 PM EDT<br>esign pre: Homework, Practice, Quiz, Exem<br>Dick on an ment name to view attempt details.<br>wcent #1 (created attempt), 1020 pcmb)                                          | vew report<br>no averages across attempt<br>repson Laura)<br>mesor<br>soore<br>3.26                                                                                                    | highest<br>score<br>5.55                                                      | lowest<br>score      | Federita<br>sebaderita<br>3                    | B da Birnan<br>suidenittad<br>4            | c  |
| Scores beine<br>assignment statistics: Spring 2013 MWF 2pm (Sil<br>report created: 6801/2013 3.47 PM EDT<br>essigner pec Homework, Practice, Quiz, Exem<br>Crick on an under name to view attempt details.<br>report 11 (Independent<br>essignment<br>Monework 1 (Independent<br>Attempt 1 | view report<br>view report<br>roson Laura)<br>meson<br>secon<br>3.28<br>2.52                                                                                                    | highest<br>acces<br>5.55                                                      | Ipuest<br>score<br>1 | report to more the<br>subbroke<br>signal       | B da<br>B Strings<br>sufferiting<br>4<br>3 | C  |

When more than one section is selected, the report contains summary data for each section instead of the detailed data for each attempt shown when only one section is selected.

# **Student Performance Reports**

The **Student performance** report displays individual student performance across all assignments. To view a report of a student, type a student's name in the search text box in the page.

You'll see the matching student names in the current section by default.

If you select **look in all sections of this course (A),** the system searches the student in all sections in this course. Click on the relevant student for whom you want to see the report.

Displayed assignments can be filtered by assignment type using the **Show (B)** drop-down menu.

| Studer            | nt perform                                        | nance                          | Sho                               | w: Stud            | lent Performance      | - 3 |
|-------------------|---------------------------------------------------|--------------------------------|-----------------------------------|--------------------|-----------------------|-----|
| Look up a stud    | ent to view performance r                         | eports:                        |                                   |                    |                       |     |
|                   | and a colored berna                               |                                |                                   |                    |                       |     |
| A Shared          | all sections of this course (<br>with colleagues) | including those                |                                   |                    |                       |     |
| itzgerald, G      | riffen                                            | s                              | ubmitted assignments resu         | its                | Assignments In progre | 55  |
|                   |                                                   | Show:                          | All assignments                   | •)                 | Export to Exoli 🗷 🌍   | 4   |
| Assignmenta       | Score                                             | Started                        | Submitted                         | Time sp<br>(HH:MM) | B Date scored         |     |
| This is a file at | tachment assignment                               | Total Value (Points): 50, Aven | ge Score: 0.00 (0.00%) P          |                    |                       |     |
| Attempt 1         | 0.00(0.00%) =                                     | 12/13/13 12:03PM EST           | 12/13/13 12:04PM EST              | Not time           | d.                    |     |
| Chapter 1 in re   | view Total Value (Points                          | ): 90.00, Average Score: 30.0  | 0 (33.33%) 🛤                      |                    |                       |     |
| Attempt 1         | 30.00(33.33%) 🛤                                   | 12/10/13 10:28AM EST           | 12/10/13 10:29AM EST              | 0:00               |                       |     |
| discussion bos    | ard: Classic vs. Conter                           | mporary Liturature Total Valu  | e (Points): 100, Average Score: 8 | 0.08) 00.0         | 0%)                   |     |
|                   |                                                   | of a contract bar to bar by    |                                   |                    | 1000000 00 00000      | COT |

If multiple attempts are allowed for an assignment, each attempt is listed with the assignment heading row and includes the score, start date, submission date, and the date the assignment was scored. A red asterisk (\*) next to a score indicates if a student submitted the assignment past the due date.

- Click the assignment name to open a new window containing an assignment preview along with the assignment policies and other base information.
- Click the score to view student performance on the assignment.
- The initial view shows the student's assignment correct/incorrect answers.
- The Info tab shows assignment type, due date, and when the assignment was submitted.
- The Performance tab provides a performance chart based on different question categories. This scrollable frame contains a Performance Summary graph at the top, followed by question and answer details.

## Advanced Reports Topics

- <u>Creating Custom Reports</u>
- <u>Connect Insight Reports</u>

# **Adaptive Assignment Reports**

While you can see some of your students' progress in the adaptive content review section in the Connect reports, you'll get the most accurate and informed reports by using the Adaptive Assignment Reports. The Adaptive Assignment Reports help you track students' process through LearnSmart products, including SmartBook.

After clicking on LearnSmart from the **Reports** menu, you will see a list of the LearnSmart reports available.

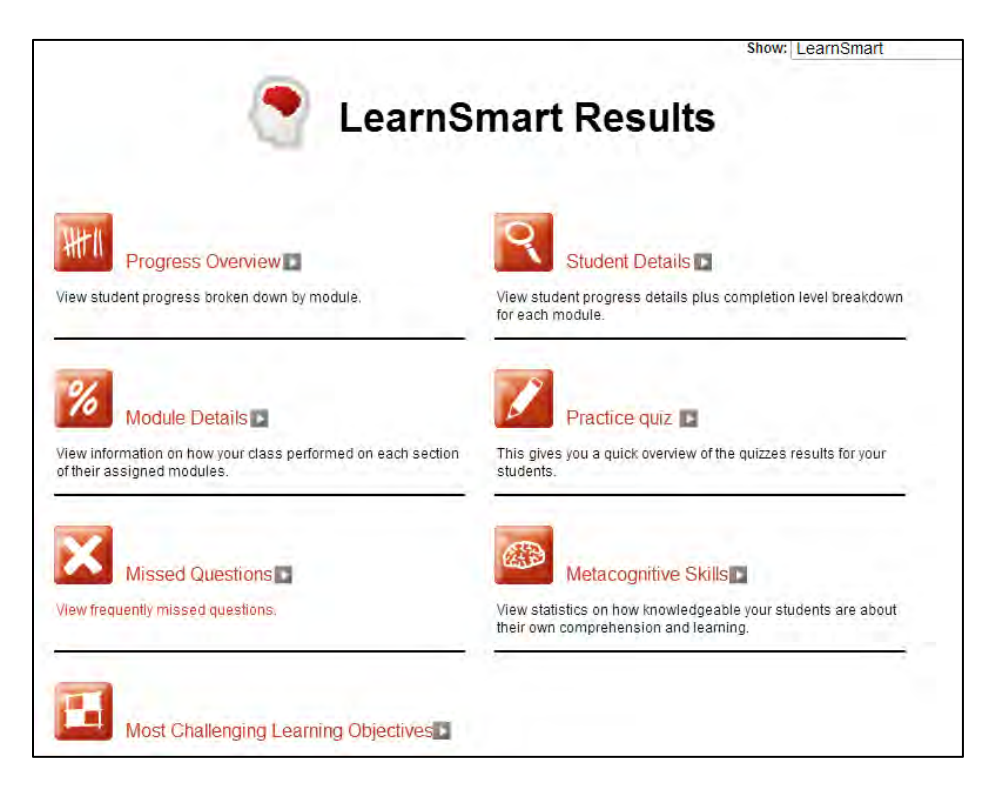

# **Progress Overview Report**

This report allows you to view student progress broken down by module. From this report, you will be able to determine student time spent on LearnSmart modules as well as the percentage of completion.

|                                                   |                                         |                                                                                                    |                                                                               | Show: LearnSmart                                                                                    |
|---------------------------------------------------|-----------------------------------------|----------------------------------------------------------------------------------------------------|-------------------------------------------------------------------------------|----------------------------------------------------------------------------------------------------|
| <u>Back</u><br>Loading modules.                   | done. Bui                               | lding report (Note, this can take a c                                                                   | onsiderable time if there are ma                                              | ny student results!) done.                                                                          |
| Progre                                            | ss ov                                   | verview                                                                                                 |                                                                               | EearnSmar                                                                                           |
| This report sh<br>The completic<br>to update resu | ows how i<br>on can be l<br>ilts by ope | much the students studied in ea<br>arger than what is seen in their<br>ning the assignment. It can also | ch chapter.<br>Assignment completion if th<br>) in rare cases be larger if th | e student studied after due date or forgot<br>e student studied this material in a previous course. |
| 0-25% 🔍                                           | 26-50% 🔍                                | 51-75% 🔍 76-99% 🌣 100%                                                                                  |                                                                               |                                                                                                    |
| Student                                           | Time<br>spent<br>(hh:mm)                | Chapter 3. The Chemical Buildi                                                                          | E-mail                                                                        |                                                                                                    |
| Assignments                                       |                                         | 2014-04-17 to 2014-05-01                                                                                |                                                                               |                                                                                                    |
| Average<br>progress                               | 0:09                                    | <b>e</b> 23%                                                                                            |                                                                               |                                                                                                    |
| Cox, Mickey                                       | 0:09                                    | 23%                                                                                                    | mc_student@mhconnect.com                                                      |                                                                                                    |
| Copyright 20                                      | 010 McGrav<br><u>s .CSV</u>             | r-Hill Higher Education and Area9 He                                                                    | ealthcare. All rights reserved                                                |                                                                                                    |

# **Student Details Report**

The Student Details report allows you to view student progress details plus the level of completion for each student for each module.

|                                                                                                    | Show: LearnSmart |
|----------------------------------------------------------------------------------------------------|------------------|
| <u>Back</u><br>Loading modules done. Building report (Note, this can take a considerable time if there are many student results!) done. |                  |
| Student details                                                                                                    | LearnSmart       |
| - module: Chapter 3. The Chemical Building Blocks of Life                                                                               |                  |
| Assignment dates: 04/17/14 to 05/01/14<br>Number of assigned learning items: 13                                                         |                  |
| Student Time spent (h:mm) % complete Updated Email                                                                                      |                  |
| Cox, Mickey 0:09 0:09 23% 23% 04/18/14 13:08 mc_student@mhconnect.com                                                                   |                  |
| n addition, the students have studied the material on their own. More info<br>Self-study work<br>Number of learning items: 13           |                  |
| Student Time spent % complete Updated Standing Email                                                                                    |                  |
| (h:mm)                                                                                                    |                  |

## **Module Details Report**

The Module Details report allows you to view information on how your class performed on each section of their assigned modules. By tracking this information, you can better determine concepts that may require further review.

|                                                                        |                                     |                                                     |    | :           | Show: Learns |
|------------------------------------------------------------------------|-------------------------------------|-----------------------------------------------------|----|-------------|--------------|
| - module: Chapter 3. The Chemical Building                             | Blocks o                            | f Life                                              |    |             |              |
| Assignment dates: 04/17/14 to 05/01/14<br>Number of assigned items: 13 |                                     |                                                     |    |             |              |
| Chapter section                                                        | Average<br>time spent<br>(hh:mm:ss) | Average questions<br>per student<br>correct / total | 0% | Correctness | 100%         |
| The Chemical Building Blocks of Life                                   | 0:05:12                             | 3 / 147                                             |    |             | 2%           |
| Carbon: The Framework of Biological Molecules                          | 0:01:14                             | 0 / 22                                              |    |             | 0.96         |
| Carbohydrates: Energy Storage and Structural Molecules                 | 0:01:00                             | 0 / 16                                              |    |             | 0.96         |
| Nucleic Acids: Information Molecules                                   | 0:00:58                             | 3 / 25                                              |    |             | 12%          |
| Proteins: Molecules with Diverse Structures and Functions              | 0:01:13                             | 0 / 51                                              |    |             | 0.96         |
| Lipids: Hydrophobic Molecules                                          | 0:00:45                             | 0 / 33                                              |    |             | 0.96         |
| ielf-study work<br>Jumber of assigned items: 147<br>Chapter section    | Average<br>time spent<br>(hh:mm:ss) | Average questions<br>per student<br>correct / total | 0% | Correctness | 100%         |
| The Chemical Building Blocks of Life                                   | 0:05:12                             | 3 / 147                                             |    |             | 2%           |
| Carbon: The Framework of Biological Molecules                          | 0:01:14                             | 0 / 22                                              |    |             | 0.96         |
| Carbohydrates: Energy Storage and Structural Molecules                 | 0:01:00                             | 0 / 16                                              |    |             | 0.96         |
| Nucleic Acids: Information Molecules                                   | 0:00:58                             | 3 / 25                                              |    |             | 12%          |
| Proteins: Molecules with Diverse Structures and Functions              | 0:01:13                             | 0 / 51                                              |    |             | 0.96         |
| Lipids: Hydrophobic Molecules                                          | 0:00:45                             | 0/33                                                |    |             | 0%           |

## **Practice Quiz Report**

In LearnSmart, your students are given the option to take a quiz to test their knowledge of a module. You are able to review student results by viewing the Practice Quiz report.

## **Missed Questions Report**

The Missed Questions report lists the most frequently missed questions from your assigned LearnSmart modules. You can click the Try Probe link to view these questions.

|                                 |                                                                                                    | Show: LearnSmart •                   |
|---------------------------------|----------------------------------------------------------------------------------------------------|--------------------------------------|
| <mark>Back</mark><br>Loading mo | dules done. Building report (Note, this can take a considerable time if there are many student results!) one.   |                                      |
| Freq                            | uently missed questions                                                                                         | EearnSmart <sup>-</sup>              |
| - module                        | e: Chapter 3. The Chemical Building Blocks of Life                                                              |                                      |
| Frequency                       | y Question                                                                                                    |                                      |
| 2                               | Match each group of lipids with its primary function in living organisms. (Try probe)                           |                                      |
| 2                               | Match the bases that pair in DNA molecules. (Try probe)                                                         |                                      |
| 2                               | Which of the following are lipids? (Try probe)                                                                  |                                      |
| 2                               | Which of the following statements about proteins are true?                                                      |                                      |
| ~                               | (Try probe)                                                                                                    |                                      |
| 1                               | The simplest carbohydrates are (Try probe)                                                                      |                                      |
| 1                               | Match each interaction with the phrase that best describes it. (Try probe)                                      |                                      |
| 1                               | Choose all statements that describe phospholipids. (Try probe)                                                  |                                      |
| 1                               | Long polymers made of monosaccharides that have been linked through dehydration synthesis constitute a type<br> | of macromolecules generally known as |
| 1                               | Which of the following is a characteristic that all lipids share?                                               |                                      |
| 1                               | (Try probe)                                                                                                    |                                      |
| 1                               | What type of bond forms between two amino acids during dehydration synthesis? (Try probe)                       |                                      |

## **Metacognitive Skills Report**

This report provides you with statistics on how knowledgeable your students are about their own comprehension and learning.

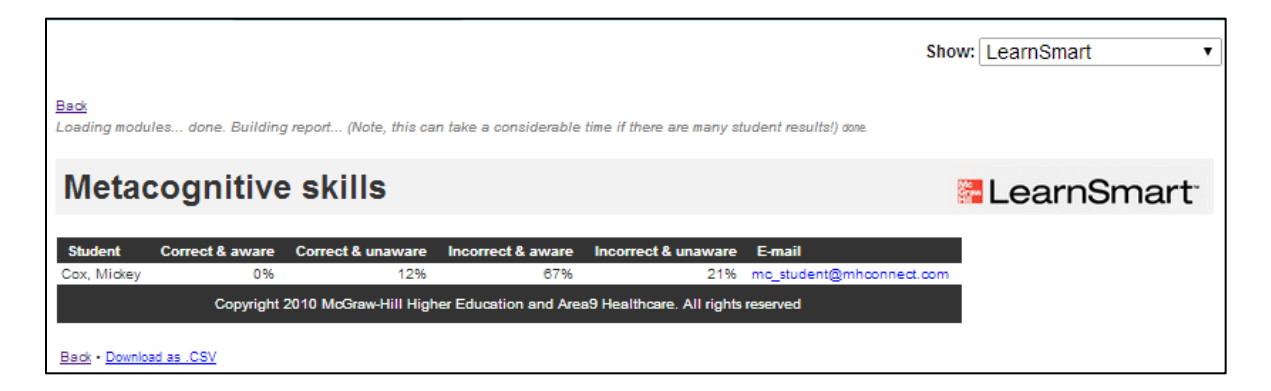

# **Most Challenging Learning Objectives Report**

Each question in LearnSmart is tied to a specific Learning Objective. This report allows you to view the most challenging learning objectives for your assigned LearnSmart modules.

| <u>Back</u><br>Loading modules done. Building repo | ort (Note, this can take a considerable time if there are man | r student results!) ø | Show: LearnSmart ▼      |
|----------------------------------------------------|---------------------------------------------------------------|-----------------------|-------------------------|
| Most challengin                                    | ng objectives                                                 |                       | EearnSmart <sup>-</sup> |
| - module: Chapter 3. The C                         | hemical Building Blocks of Life                               |                       |                         |
| Root objective                                     | Name                                                          | Page                  |                         |
| The Chemical Building Blocks of Life               | Recall that proteins are made up of chains of amino acids     | 44                    |                         |
| The Chemical Building Blocks of Life               | Recall the definition of a polypeptide                        | 46                    |                         |
| The Chemical Building Blocks of Life               | Recall the two classes of nucleic acids                       | 41                    |                         |
| The Chemical Building Blocks of Life               | Identify some of the major functions of proteins              | 44                    |                         |
| The Chemical Building Blocks of Life               | Exemplify lipids                                              | 53                    |                         |

# **Advanced Guide**

# **Advanced Roster Topics**

# **Creating Custom Roster Columns**

In Connect, your roster is generated from the information that students complete in the registration form; however, there may be additional information you would like to include. Connect allows roster customization to accommodate this additional information. In the example provided, we will demonstrate how you might add School IDs to your roster information.

From your Section Homepage, select the settings icon (A). From your settings options, select see student roster (B).

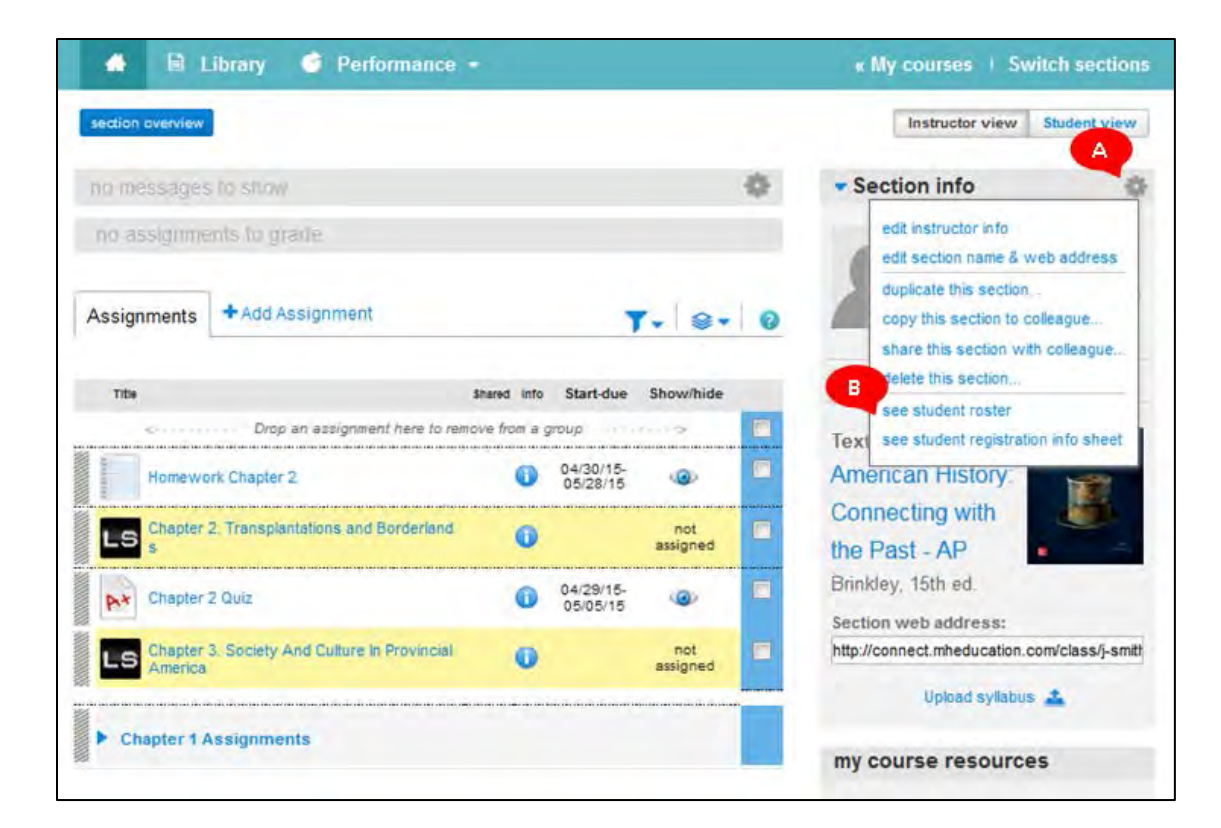

While in your roster page, select customize columns (A).

| 00101                                 |                                                        |                                     |                               |
|---------------------------------------|--------------------------------------------------------|-------------------------------------|-------------------------------|
| Dick customize columns to<br>section. | add, delete and reorder columns in your roster. Select | a student's name to edit that stude | mil's account status for this |
| show: Spring 2013 MWF 2pm             |                                                        | -                                   | le etudenti custori ze column |
| 6 active students                     |                                                        |                                     | 0                             |
| student                               | email                                                  | account status                      | extensions                    |
| Camper, Catherine                     | comentecamper 11@gmail.com                             | Licensed                            | manage 1                      |
| Fitzgenild, Griffen                   | gitfenfitz@gmail.com                                   | Licensed                            | manage                        |
| Hauk, Susan                           | susan hauk@gmail.com                                   | Licensed                            | manage                        |
| Packer, Mike                          | m.packer80@gmail.com                                   | Licensed                            | manage                        |
| Packer, Mike                          | m packer@gmail.com                                     | Licensed                            | manage                        |
|                                       |                                                        |                                     |                               |

In the customize column screen, click **add a column (A)**, activate the Other **(B)** button in the pop-up, and enter the title for your custom column **(C)**. When you have finished, click **apply (D)** to add your new custom column.

| roster:<br><b>customize column</b><br>Reorder, delete and add custom columns, such a<br>to all section rosters for this course.<br><b>custome</b><br>Autom | Add a Column<br>Enter any column name you'd like, then clic<br>Blackboard ID<br>Blackboard Vista (D<br>Blackboard Vista (D<br>Blackboard Vist | Apply.<br>right Click save and your changes will apply |
|----------------------------------------------------------------------------------------------------|----------------------------------------------------------------------------------------------------|--------------------------------------------------------|
| end                                                                                                    | Contraction of the local division of the local division of the loc                                                                                                    | 4                                                      |
| account status                                                                                                    |                                                                                                    | 4.                                                     |
| student extension                                                                                                    |                                                                                                    |                                                        |
| cancel                                                                                                    |                                                                                                    |                                                        |

After applying your custom column to your roster, the top portion of the screen will become yellow and let you know your roster information was saved. You will see a list of column names (A) that can be reordered by clicking the blue arrows up or down (B). You can delete a column by clicking the trash icon (C). Click add a column (D) to name and add a new column. Click save (E) to apply these changes to all section rosters for this course.

| Roster mormation saved successiony.                                                                 |                                                                         |                      |
|----------------------------------------------------------------------------------------------------|-------------------------------------------------------------------------|----------------------|
|                                                                                                    | 15 Apres                                                                |                      |
| roster                                                                                              | at shu                                                                  |                      |
| customize columns                                                                                   |                                                                         |                      |
| Reorder, delete and add custom columns, such as Student IDs to all section rosters for this course. | or Blackboard IDs, until your roster is just right! Click save and your | r changes will apply |
|                                                                                                    |                                                                         |                      |
|                                                                                                    |                                                                         | add a column         |
| column                                                                                              |                                                                         | add a column         |
| column<br>sludent                                                                                   |                                                                         |                      |
| column<br>student<br>omaŭ                                                                           | *                                                                       |                      |
| column<br>atudent<br>email<br>account status                                                        | ÷                                                                       |                      |
| column<br>student<br>email<br>account status<br>student extension                                   | *<br>•<br>•                                                             |                      |
| column<br>student<br>email<br>account status<br>student extension<br>School ID                      | ÷<br>•<br>•                                                             | ad a column          |

Now that you have added your new custom column to your roster, you will need to add your student IDs. Click **import student info (A)**.

| roster 👦                              |                                                  |                                    |                       |                     |
|---------------------------------------|--------------------------------------------------|------------------------------------|-----------------------|---------------------|
| Click customize columns t<br>section. | to add, delete and reorder columns in your roste | r. Select a student's name to edit | that student's accour | at status for this  |
| show: Spring 2013 MWF 2)              | am E                                             | delete students                    | customize columns     | import student info |
| student                               | email                                            | account status                     | extensions            | School ID           |
| Gamper, Catherine                     | catherinecamper11@gmail.com                      | Licensed                           | manage                |                     |
| Fitzgerald, Griffen                   | griffenfitz@gmail.com                            | Licensed                           | manage                |                     |
| Hauk, Susan                           | susan.hauk@gmail.com                             | Licensed                           | manage                |                     |
| Packer, Mike                          | m.packer80@gmail.com                             | Licensed                           | manage                |                     |
| Packer, Mike                          | m.packer@gmail.com                               | Licensed                           | manage                |                     |
| Soley Tamara                          | tamara a solev@gmail.com                         | Licensed                           | manage                |                     |

You can create your own roster file to import; however, if you select the **export your current roster as a \*csv template (A),** Connect will create a document template with your current section roster information for you to edit. Your computer will prompt you to save or open the file; save it to your desktop or another place you can easily access. Open your newly created document template, and add the student IDs into the new column.

Once you have saved the file with your changes, click **choose file (B)** to find and select the file. Then select **upload (C)**.

| import st                                             | udent info                                                        | ormation                                                                                                    |
|-------------------------------------------------------|-------------------------------------------------------------------|----------------------------------------------------------------------------------------------------|
| Add information to your                               | School ID columns for mu                                          | ultiple students at once by importing a file.                                                                                                    |
| Step 1: Create a roster i<br>Step 2: Browse for the f | mport fée. Learn how d <sup>ai</sup><br>le an your computer, then | Excert your current index as a "bay temptate 2                                                                                                    |
| cancel                                                | Browse                                                            | Remember<br>• The imported file must be saved as comma delimited (* csv)<br>• Make sure each entry is properly comma-delimited in the file layout<br>• Don't include special characters such as [* *-]<br>• Don't include HTML-formatied text |

**NOTE:** In this example, we chose to title the column **School ID**, and entered the IDs. You will not be able to import the edited file to Connect if you change the title of the custom column in the exported file, you should have already named the custom column in step 4 (customize column screen).

If you have correctly uploaded/imported your student IDs, you will be taken to the **import student information preview** page, otherwise you will be notified of any mistakes made during the uploading process. If you are happy with the changes to your new column, click **save import (A)**.

| npor                            | t student info<br>ed student information and then click                                            | rmation preview<br>L Save Import - or Cancel to repair your file.                                                                 |                                                        |
|---------------------------------|----------------------------------------------------------------------------------------------------|----------------------------------------------------------------------------------------------------|--------------------------------------------------------|
| wly Impo                        | r. Dicking Save Import will overwrite<br>arted Student Information (I                              | any existing custoe column atomation                                                                                              |                                                        |
| ect the cher                    | obcxes on students you want to ign                                                                 | ore in this import.                                                                                                    |                                                        |
|                                 |                                                                                                    |                                                                                                    |                                                        |
| ignore                          | student                                                                                            | lana                                                                                                    | school id                                              |
| Agnore                          | student<br>Camper, Catherine                                                                       | enall<br>catherinecemper11@gmail.com                                                                                              | school id<br>11111                                     |
| ignore<br>D<br>D                | student<br>Camper, Catherine<br>Fitzgenaid, Griffen                                                | email<br>catherinecamper11@gmail.com<br>grittenftz@gmail.com                                                                      | school id<br>11111<br>11112                            |
| lignore<br>D<br>D<br>D          | student<br>Camper, Catherine<br>Fitzgenaliti, Ontfen<br>Hack, Susan                                | email<br>catherinecamper11@gmail.com<br>griffenfizr@gmail.com<br>susan hauk@gmail.com                                             | school id<br>11111<br>11112<br>11113                   |
| Ignore<br>L<br>L<br>L<br>L<br>L | student<br>Camper, Catherine<br>Fitzgerald, Griffen<br>Hauk, Susan<br>Packer, Mike                 | email<br>catherinecamper11@gmail.com<br>grittenfitz@gmail.com<br>susan hauk@gmail.com<br>m.packer80@gmail.com                     | school id<br>11111<br>11112<br>11113<br>11114          |
|                                 | student<br>Camper, Catherine<br>Fitzgersid, Griffen<br>Hauk, Susan<br>Packer, Mike<br>Packer, Mike | email<br>catherinecamper11@gmail.com<br>grittenfitz@gmail.com<br>susan.hauk@gmail.com<br>m.packer@gmail.com<br>m.packer@gmail.com | school id<br>11111<br>11112<br>11113<br>11114<br>11115 |

### **Best Practices**

• Connect allows you to add custom columns for each course section roster. This feature is convenient for adding additional school IDs or course-management system IDs. For example, you can import your student Blackboard IDs into the roster and include them as part of a custom Connect report, or export the file to another application.

## **Changing Status & Deleting Students from your Roster**

In your my courses page, next to the section whose roster you want to access, click the roster icon (A).

|        | AP US History                                                                        |            |
|--------|--------------------------------------------------------------------------------------|------------|
| •      | American History: Connecting with the Past - AP<br>Brinkley, 15th ed.<br>•LearnSmart |            |
| l<br>F | PUSH Period 3<br>egistration info: 08/10/15 - 08/21/15                               | A<br>2 6 8 |
| 1      | APUSH Period 4                                                                       | * 6 *      |

Click a student's name in the roster (A), or click delete students (B).

| roste                    | r 💩                                         |                                                     |                                             |
|--------------------------|---------------------------------------------|-----------------------------------------------------|---------------------------------------------|
| Click custom<br>section. | ize columns to add, delete and reorder colu | mns in your roster. Select a student's name to edit | that studen('s account status for this<br>B |
| show: Engl               | ah a                                        |                                                     | Autoria et alarita - custornia e columna    |
| 2 active a               | tudents                                     |                                                     |                                             |
| student                  | email                                       | account status                                      | extensions                                  |
| Packer,                  | m.packer#0@gmail.com                        | License expired                                     | ministe 1*                                  |
| Mär                      |                                             | Real State Forman Armanasa                          | manana                                      |

The information for the selected student is displayed.

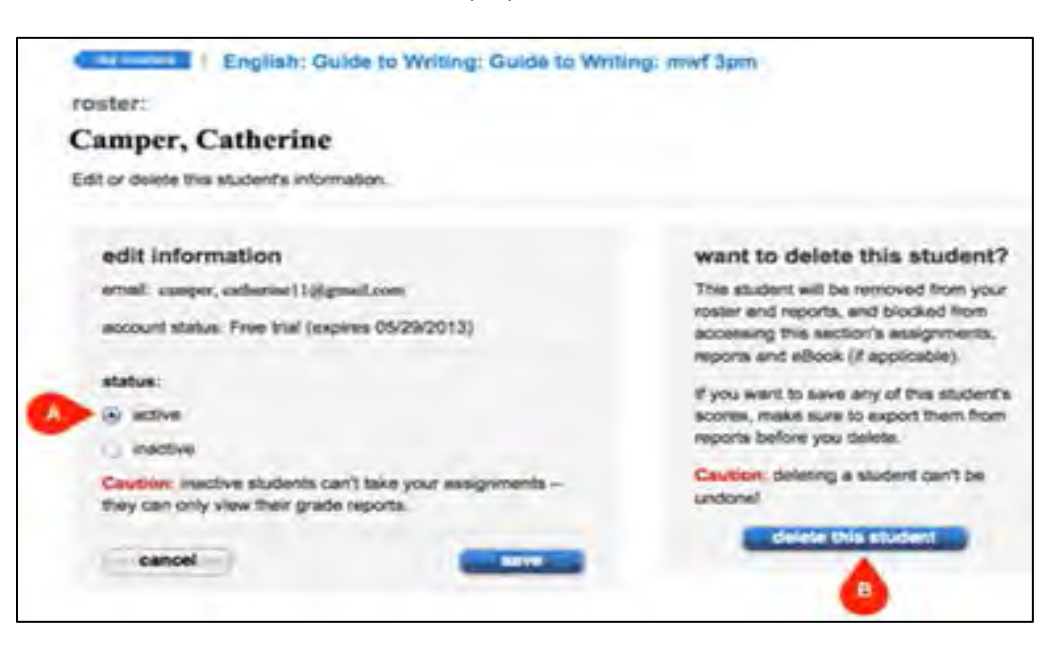

## To change a student's status:

- You *cannot* change their username/email address (only your student can change their email address).
- You *can* change the status of the student.
- Active is the default status, meaning there are no restrictions.
- Inactive students cannot take assignments; they can only view their grade reports.
- Select the status for the student (A), and click save.

#### To remove a student from your class:

- Click delete this student (B).
- **NOTE:** Once this is done, you will no longer be able to access their grade information in your Connect reports.
You can delete all students by clicking select all (A), or check the box (B) next to the name of each student you want to delete.

|      | delete mult          | icle students from your roster and reports : | at chos.                                      |                                       |
|------|----------------------|----------------------------------------------|-----------------------------------------------|---------------------------------------|
| Û    |                      |                                              |                                               |                                       |
| leci | AIL CHIM AL          |                                              |                                               |                                       |
| ,    | student              | amai                                         | account status                                | Student Extension                     |
|      | Packer,<br>Mike      | m.packer80@gmail.com                         | License expired                               |                                       |
|      | Camper,<br>Catherine | catherinecamper11@gmail.com                  | Free trial (expires 05/29/2013)               |                                       |
|      | the blocks a sh      | ident from accession this section's assign   | ments reports and aBook (d applicable) Faront | any report information you want to sa |

**NOTE:** Deleted students and their grade data are not recoverable. After confirming that you want to delete the students, you are returned to the roster page with the deleted students removed from the roster list.

# **Advanced Assignment Creation Topics**

# **Using Question Pools**

After creating a new assignment through the question bank, you will need to add questions. Select a source to draw your questions from, but remember for question pooling you cannot use multi-part questions or survey questions.

Select the questions (A) you would like to add to the pool. Click add checked questions (B), and then select add to a pool (C).

| add questions       organize assignment       view:       E list       Individual         Economics (McConnell and Brue, 17e) > Accounting > Chapter 02 Test Bark - Algorithmic       select a different question coulor or create a question         Nilter results       or create a question       add nandom selection       add fill checked oversition         • question type       guestions       add to a pool       add to a pool         • select all       MC Qu. 89 On April 30, Holden Company had an Accounts       Multiple Choice       in         • AACSB       MC Qu. 99 On April 30, Holden Company had an Accounts       Multiple Choice       in       in         • alcon's       MC Qu. 91 The following transactorus occurred during J       Multiple Choice       in       in         • Learning Objective       MC Qu. 93 Zed Bennett opened an at gailery and as a d       Multiple Choice       in       in                                                                                                    | Enter studiet instructions light/nell       |                                                              | question pe                                             | UU<br>Int |
|----------------------------------------------------------------------------------------------------|---------------------------------------------|--------------------------------------------------------------|---------------------------------------------------------|-----------|
| Economics (McConnell and Brue, 17e) > Accounting > Chapter 02 Test Bark - Algorithmic              elect a different question sour             or create a question             or create a question             or create |                                             | add questions organize assis                                 | ignment view; 🗮 list 📕 Individu                         | unity     |
| Nilter results       results: 20       edd random selection       add to it becked constitute         • question type       guestion type       add so indvictal questions       add so indvictal questions         • guestion type       guestion type       add so indvictal questions       add so indvictal questions         • select all       MC Qu. 88 On September 30, the Cash account of Value C       Multiple Choice       (0)       o         • AACSB       MC Qu. 89 On April 30, Holden Company had an Accounts       Multiple Choice       (0)       o         • Bloom's       MC Qu. 90 During the month of February, Hoffer Company       Multiple Choice       (0)       o         • C Qu. 91 The following transactions occurred during J       Multiple Choice       (0)       o         MC Qu. 93 Zed Bennett opened an art gallery and as a d       Multiple Choice       (0)       o         MC Qu. 94 At the beginning of January of the current y       Multiple Choice       (0)       o                                                                                                    | Economics (McConnell and I                  | Brue, 17e) > Accounting > Chapter 02 Test Bank - Algorithmic | select a different question so<br>or cristol a question | arce      |
| guestion type     select al     MC Qu. 88 On September 30, the Cash account of Value C.     Multiple Choice     MC Qu. 89 On April 30, Holden Company had an Accounts     Multiple Choice     MC Qu. 90 During the month of February, Hoffer Company     Multiple Choice     MC Qu. 91 The following transactions occurred during J     Multiple Choice     MC Qu. 93 Zed Bennett opened an art gallery and as a d     Multiple Choice     MC Qu. 94 At the beginning of January of the current y                                                                                                    | filter results 📀                            | results: 20 add                                              | d random selectionadd (6) checked curstions             |           |
| select all       MC Qu. B8 On September 30, the Cash account of Value C.       Multiple Choice       0       5         Iter menute •       MC Qu. B8 On September 30, the Cash account of Value C.       Multiple Choice       0       5         Iter menute •       MC Qu. B9 On April 30, Holden Company had an Accounts       Multiple Choice       0       5         Iter menute •       MC Qu. 90 During the month of February, Hoffer Company       Multiple Choice       0       5         MC Qu. 91 The following transactions occurred during J       Multiple Choice       0       5         MC Qu. 93 Zed Bennett opened an art gallery and as a d       Multiple Choice       0       5         MC Qu. 94 At the beginning of January of the current y       Multiple Choice       0       5                                                                                                    | - question type                             | questions                                                    | add as individual questions                             |           |
| + AACSB       MC Qu. 89 On April 30, Holden Company had an Accounts       Multiple Choice       Image: Choice       Image: Choice       Ima                                                                                                    | select all Multiple Choice Iliter results • | MC Qu. 88 On September 30, the Cash account of Value C       | CMultiple Choice 🙆                                      | 3         |
| + AlCPA       MC Qu. 90 During the month of February, Hoffer Company       Multiple Choice       0       0         + Bloom's       MC Qu. 91 The following transactions occurred during J       Multiple Choice       0       0         + Learning Objective       MC Qu. 93 Zod Bennett opened an art gallery and as a d       Multiple Choice       0       0         MC Qu. 94 At the beginning of January of the current y       Multiple Choice       0       0                                                                                                    | + AACSB                                     | MC Qu. 89 On April 30, Holden Company had an Accounts        | is Multiple Choice 🧕                                    |           |
| Holdow's     MC Qu. 91 The following transactions occurred during J Multiple Choice      MC Qu. 93 Zed Bennett opened an art gallery and as a d Multiple Choice      MC Qu. 94 At the beginning of January of the current y Multiple Choice      MC Qu. 94 At the beginning of January of the current y                                                                                                    | + AICPA                                     | MC Qu. 90 During the month of February, Hoffer Company.      | y Multiple Choice                                       | ۲         |
| Learning Objective MC Qu. 93 Zed Bennett opened an art gallery and as a d Multiple Choice MC Qu. 94 At the beginning of January of the current y Multiple Choice                                                                                                    | + Bloom's<br>+ Difficulty                   | MC Qu. 91 The following transactions occurred during J       | Multiple Choice 🔘                                       | 3         |
| MC Our. 84 At the beginning of January of the current y. Multiple Choice 🧿                                                                                                    | + Learning Objective                        | MC Qu. 93 Zed Bennett opened an art gallery and as a d       | Multiple Choice 🙆                                       |           |
|                                                                                                    |                                             | MC Du. 64 At the beginning of Jacuary of the current v       | Multiple Choice 🙆                                       | •         |
| MC Qu. 95 During the month of March, Cooley Computer S Multiple Choice (D)                                                                                                    |                                             | and an a start of a start of a start of a start of a         |                                                         |           |

When the pop-up appears, name your pool something specific (A), for example, Chapter 2 Exam pool 1. Next, configure your pool by selecting the number of questions (B) from which the pool can draw. You can also set the value of each question (C) in your pool. To save your question pool, click **add to pool (D)**.

| add questions to pool                                                                     |
|-------------------------------------------------------------------------------------------|
| To add pool name and set up a pool now.                                                   |
| example: Chapter 3 Favorites, Section 23 Drill Material                                   |
| configure pool                                                                            |
| draw 11 v of 11 questions value at 10.00 points each                                      |
| Note: you can edit this pool configuration later by clicking the organize assignment tab. |
| cancel add to pool                                                                        |

Connect will notify you that you've successfully added questions to a pool and bring you back to the add questions page. Now you want to create another pool to draw questions from. The questions that you've already selected will have a black flag (A) next to them. Select the next set of questions (B), click add checked questions (C), and select add to a pool (D) again.

| create assignment / set        | policies / review & assign                                                                                      |                                                           |
|--------------------------------|----------------------------------------------------------------------------------------------------|-----------------------------------------------------------|
| Chapter 2 Exar                 | n moure O                                                                                                    | 4/s 40.00 gorn                                            |
|                                | add questions organize assignment ve                                                                            | re: 🔲 list 📲 individually                                 |
| Economics (NeConnell and B     | nue. 17e) > Acecuniting > Diagner 02 Teier Bank - Algorithms:                                                   | elect a different quastice acurce<br>or trails a question |
| filter results 📀               | results: 20 odd random selection.                                                                               | add (5) checked questions                                 |
| - question type                | questions quest                                                                                                 | and an individual duestions                               |
| i wiect all<br>Multiple Choice | MC Cuil 88 On September 30, the Cash account of Value C.                                                        | add to a pool                                             |
| + AACSB                        | MC Qu. 89 On April 30, Holden Company had an Accounts _ Multipl                                                 | a Choice 🧐 🗖                                              |
| + ANCPA                        | MC Du 80 During the month of February, Hother Company.                                                          | e Choice 🧿 🗖                                              |
| + Difficulty                   | MC Qu. 91 The following transactions occurred during J.                                                         | e Choice 🧕 🖬                                              |
| + Learning Objective           | MC Qu. 93 Zed Bernett opened an art patery and as a d                                                           | e Choice 🥘 💼                                              |
|                                | MC Qu. 94 At the beginning of January of the current y. Multipl                                                 | le Choice 🧿 🛃                                             |
|                                | the second second second second second second second second second second second second second second second se |                                                           |

The **add questions to pool** module will pop up again. Select **create a new pool (A)**, and name your second pool **(B)** slightly differently, for example, Chapter 2 Exam pool 2. Select the number of questions to draw **(C)**, and set the point value **(D)**. To save your second question pool, click **add to pool (E)** just as before.

| add questions to pool       Ver: I bit induication         Community (McCouncil and Bins, 17)       Add your questions to an existing pool or create a new pool.         Inter results       Chapter 2 Exam pool         - question type       Create a new pool         - question type       Create a new pool         - question type       Create a new pool         - question type       Create a new pool         - question type       MC         - question type       MC         - question type       Goue type | Chapter 2 Exam in                   | ure O                                                                                                    | 4/5<br>magent                                                                                                | 40                         | .00    |
|----------------------------------------------------------------------------------------------------|-------------------------------------|----------------------------------------------------------------------------------------------------|----------------------------------------------------------------------------------------------------|----------------------------|--------|
| Niter results     • guestion type   • sect #   • Marpe   • AAC98   • AAC98   • AAC98   • Bison*s   • Dimosity   • Dimosity   • Lamming Dimetries   MC Qu. 94 At the beginning of Jacuary of the dument y-   MC Qu. 94 At the beginning of Jacuary of the dument y-   MC Qu. 94 At the beginning of Jacuary of the dument y-   MC Qu. 94 At the beginning of Jacuary of the dument y-   MC Qu. 94 At the beginning of Jacuary of the dument y-   MC Qu. 94 On Jacuary of the current y-   MC Qu. 95 On Jacuary 1 of the current y-   MC Qu. 95 On Jacuary 1 of the current y-   MC Qu. 95 On Jacuary 1 of the current year, Boo's La.   MC Qu. 95 On Jacuary 1 of the current year, Boo's La.   MC Qu. 97 Andress Conserve doemed Wordemated Prolognery.                                                                                                    | docronnes plicitones) and Brus. Vie | add questions to pool Add your questions to an existing pool or create a new pool select pool Chapter 2 Exam pool 1                                                                                                    | View: E Sut                                                                                                  | Constant of                | ouelly |
| MC Qu. 94 At the beginning of Jacuary of the durrent y Multiple Choice () 2<br>MC Qu. 95 During the norm of March, Cooky Computer S Multiple Choice () 2<br>MC Qu. 95 On Jacuary 1 of the current year, Boh's La Multiple Choice () 2<br>MC Qu. 97 Andrea Conserva doesned Wordemand Pholography. Multiple Choice () 2                                                                                                    | filter results                      | Create a new pool<br>pool name<br>Craw 2 Sam sool 2<br>model: Date 2 Parentes, Secon 23 Publishers<br>configure pool<br>draw 4 • of 5 questions value at \$5.00 points each<br>2<br>N3 on eat this pool configuration later by diving the<br>of a questions value at \$5.00 points each<br>2<br>N3 on eat this pool configuration later by diving the<br>of a questions are a statement of the pool | Attributions<br>waterin type<br>utper Choice<br>utpie Choice<br>utpie Choice<br>utpie Choice<br>utpie Choice | 0<br>0<br>0<br>0<br>0<br>0 |        |
| MC Qu. 99 Andres Conserva opened Wordensed Photography. Multiple Choice ()                                                                                                    | MO                                  | Qu. 94 At the beginning of January of the current y<br>Qu. 94 During the month of Merch, Cookey Computer S                                                                                                    | Multiple Choice                                                                                              | 0                          | 8      |
|                                                                                                    | MC                                  | Qu. 99 On January 1 of the current year, Both Lu.<br>Qu. 97 Anones Consider opened Wordenard (Pholography                                                                                                    | Multiple Choice                                                                                              | 9                          | 8      |

Click the **organize assignment (A)** tab, and select the question pools **(B)** from which your assignment will draw. Click **continue (C)** to move on to the **review & assignment** page.

| creat         | te assignment / set policies / | review & assign |                     |                                |             |         |
|---------------|--------------------------------|-----------------|---------------------|--------------------------------|-------------|---------|
| Ch<br>Enter s | apter 2 rename 🥑               |                 | A                   | 10/22<br>questions<br>assigned | points      | 00<br>s |
|               |                                | add questions   | organize assignment | view: 📃 list                   | individu    | ally    |
|               |                                |                 |                     | edit pools 🔻  set all point    | values 100  | ₿       |
|               | question                       | q               | uestion type        |                                | points      |         |
|               | Chapter 2 pool 1               | Ρ               | 001                 | draw 5 🔻 of 11                 | 10.00 ea.   | •       |
|               | Chapter 2 pool 2               | P               | ool                 | draw 5 🔹 of 11                 | 10.00 ea.   |         |
| cancel        | I save & exit                  |                 |                     |                                | С <u>со</u> | ontinue |

# **Best Practices**

- Create a question pool for quizzing, exams, or whenever randomization is needed (i.e., to prevent cheating or provide new question sets for practice)
- **NOTE:** Some questions are more time consuming than others. Be aware of this as you develop assignments for your students.

# **Creating your Own Questions**

In your Section Homepage, click add assignment (A), then click on Question bank (B).

|                                                                                   | Instructor view Student view                                               |
|-----------------------------------------------------------------------------------|----------------------------------------------------------------------------|
| no messages to show                                                               | 🔹 🔹 Section info                                                           |
| Assignments Add Assignment                                                        | Ser 3                                                                      |
| Find out all you can do with Connect Assignments.                                 | r success tips<br>or your Textbook<br>Lewis, 11th ed.                      |
| LearnSmart<br>Improve comprehension and boost retention using LearnSmart modules. | study Section web address:<br>http://connect.mheducation.com/class/c-utile |
| group assignment<br>Create assignments for students to work on as a team.         | Upload syllabus 🚢                                                          |

Click **cancel** when the question source window opens (A).

| select a question source                                               | × |
|------------------------------------------------------------------------|---|
| Economics AP (19, Campbell R. McConnell, Stanley L. Brue, Sean M. FI 🔻 |   |
| Graphing Tutorial                                                      |   |
| Math Preparedness                                                      |   |
| AP Complete Practice Tests                                             |   |
| PART 1: AN INTRODUCTION TO ECONOMICS AND THE ECONOMY                   |   |
| Chapter 01 Limits, Alternatives, and Choices                           |   |
| Chapter 02 The Market System and the Circular Flow                     |   |
| cancel                                                                 |   |

Click create a question (A).

| create assignment / set policies / review & assign UNNAMED ASSIGNMENT rename ? Enter student instructions (optional) |                                   |  |  |  |  |  |
|----------------------------------------------------------------------------------------------------|-----------------------------------|--|--|--|--|--|
|                                                                                                    | add questions organize assignment |  |  |  |  |  |
| Select a question source to add questions to your assignment.                                                        |                                   |  |  |  |  |  |
| select source                                                                                                    |                                   |  |  |  |  |  |
| cancel save & exit A continue                                                                                        |                                   |  |  |  |  |  |

After you click **create a question** *a screen will popup. Select the type of question you want to add from the menu.* 

| create assignment            | / set policies / review & assign   |          |
|------------------------------|------------------------------------|----------|
|                              | select a question source           | 1        |
| Enter student instructions ( | Create your own question           |          |
|                              | select a question type:            |          |
|                              | Check All That Apply               |          |
|                              | Math/Chemistry/Physics/Engineering |          |
|                              | Essay                              |          |
|                              | File Attachment                    |          |
|                              | Fill in the Blank                  |          |
|                              | Matching                           |          |
| cancel save & ex             | Multiple Choice                    | continue |
|                              | Numeric Response                   |          |
|                              | cancel                             |          |
|                              |                                    |          |

Author your question using the question editor shown below. Click **save (A)** after you have added your question.

| uestion Editor - Google Chrome |                                                                              |                        |
|--------------------------------|------------------------------------------------------------------------------|------------------------|
| ezto.mhecloud.mcgraw-hi        | ll.com/EZTestOnline/editor/editor.html?13252700702293870_13252700702352970_f | 468f10b80a133e35798528 |
| exat revent                    | question #1 + add new previow                                                | save                   |
| Question Details               | Random Variables Categories Media                                            | A                      |
| Question Title                 |                                                                              |                        |
| question #1                    |                                                                              |                        |
| Fill In The Black Ou           | action makes                                                                 |                        |
|                                | a Referent Frederical                                                        |                        |
|                                |                                                                              |                        |
|                                |                                                                              |                        |
| Audio                          |                                                                              |                        |
| record my voice                | Consider Disability · Alexa Consider · Distance Consider                     |                        |
|                                | Recorder Unemation: The Above Substant Son Below Substant                    |                        |
| Correct Answers                |                                                                              |                        |
| 1                              |                                                                              |                        |
| 1                              |                                                                              | <b>a</b>               |
|                                |                                                                              |                        |
| + add another answer           |                                                                              |                        |
|                                |                                                                              |                        |
|                                |                                                                              |                        |
| Conserve Constitutes           |                                                                              |                        |

After authoring your question, you can either click **add questions (A)** to add additional questions to your assignment or click **continue (B)** to assign the assignment to students and set the assignment policies.

| create assignment / set policies / r | eview & assign |                     |                                 |
|--------------------------------------|----------------|---------------------|---------------------------------|
| UNNAMED ASSIGNME                     | ENT rename 🥑   |                     | 1 / 1<br>questions<br>assigned  |
|                                      | add questions  | organize assignment | view: 📃 list 📕 individually     |
|                                      |                | edit p              | ools 🔹 set all point values 100 |
| question                             |                | question type       | points                          |
| Test                                 |                | Fill in the Blank   | 10.00                           |
| cancel save & exit                   |                |                     | B                               |

If you selected questions from the question source and want to add your own question, or selected questions accidentally, you can still choose to create a question (A). After clicking *create a question* follow the same steps you followed when creating a test with your own questions.

| Vocabulary                                                                                                    | Pra     | actice 1 rename 🕑                                                                            |                                       | 0 0.0<br>guestion<br>essigned    |
|----------------------------------------------------------------------------------------------------|---------|----------------------------------------------------------------------------------------------|---------------------------------------|----------------------------------|
|                                                                                                    |         | add questions                                                                                | organize assignment view:             | ≡ list ∎ individua               |
| Experience Spanish                                                                                                    | (Amores | 1) > Capitulo 1: ¿Qué estudia Ud.? > Capitulo 0                                              | 1: ¿Qué estudia Ud.? - WBLM only sele | a different question sour        |
| filter results                                                                                                    | 0       | results: 71                                                                                  | add random selection                  | nta (0) eneakod quantian<br>Vizo |
| in soluct all                                                                                                    |         | Práctica 1. ¡Encuentre las diferencias!                                                      | Multiple C                            | hoice                            |
| Blackboard IM     Check All That Apply                                                                                                    |         |                                                                                              |                                       |                                  |
| Blackboard IM<br>Check All That Apply<br>Essay<br>Fill in the Blank                                                                                              |         | Práctica 2. En el salón de clase                                                             | Workshee                              | a (                              |
| Blackboard IM     Check All That Apply     Essay     Fill in the Blank     Highlight Answers     Matching     Multiple Choice                                    |         | Práctica 2. En el salón de clase<br>Práctica 3. Las carreras                                 | Workshee                              | t E                              |
| Blackboard IM     Check All That Apply     Essay     Fill in the Blank     Highlight Answers     Matching     Multiple Choice     Record     Sentence Completion |         | Práctica 2. En el salón de clase<br>Práctica 3. Las carreras<br>Práctica 3. Las carreras (1) | Workshee<br>Instruction<br>Multiple C | t Instant                        |

# **Creating Yes/No Questions**

The steps for creating yes/no questions are detailed below.

- 1. Enter or edit the question text in the first text box under the question type heading.
- 2. Indicate the correct answer for this question by selecting Yes or No from the **Answer is** dropdown box in the top right of the question editing area.
- 3. When you are finished, click Save & Exit at the top of the page.

To continue authoring questions, select a question type from the New drop-down menu, and click New.

#### **Optional Steps:**

- Enter the text for the explanation in the Explanation box.
- If you want to include a follow-up question, check include this follow-up question, and enter your follow-up question in the text box.
- You can add hints for the students to view during the online exam. Enter the hint in the numbered text box. Click the Add hint icon to add additional hints.
- If this question belongs under a Section Break heading containing instructions, enter the name of the Section Break reference in the Tie to Reference box.
- If the answer is referenced within a textbook, enter the textbook page number(s) on which the question is referenced in the Textbook Page(s) text box.
- If you are using Random Variables, click the New Variable button, and enter the variable information.

• If you want to add this question to a category, click the Categorize button, and select a category or create a new category.

# **Creating Matching Questions**

The steps for creating matching questions are detailed below.

- 1. Enter or edit the question text in the first text box under the question type heading.
- 2. Enter the answers. Type the correct Choice and Match in each box. You may also enter distracters (choices with no correct match). Connect automatically scrambles the choices and distracters when the test is generated.
- 3. To edit a choice, enter the changes in the choice box. To add another choice, click the Add Pair icon, and enter answers. To delete a choice, click the Delete item icon next to the choice. When you are finished, save your question and return to your list of questions by clicking the Save & Exit button. If you want to continue authoring questions, select a question type from the New drop-down menu, and click the New button. Clicking any of the active navigation buttons at the top of the page also saves your question.

### **Optional Steps:**

- Enter the text for the explanation in the **Explanation** box.
- Add optional hints for the students to view during the online exam. Enter the hint in the numbered text box, and click **Add hint** to add additional hints.
- If this question belongs under a section break heading containing instructions, enter the name of the section break reference in the **Tie to Reference** box.
- If the answer is referenced within a textbook, enter the textbook page number(s) on which the question is referenced in the **Textbook Page(s)** box.
- If you are using random variables, enter the variable information by scrolling down and clicking **New Variable.**
- If you want to add this question to a category, click **Categorize**, and select the category you want to add the question to, or create a new category.

#### **Creating and Assigning Algorithmic Questions**

You can assign algorithmic questions for assignments you create. Algorithmic questions involve a stepby-step procedure usually requiring adjustment or computation to produce an answer. They are marked with an orange icon (A). Remember to name your assignment (B).

| UNNAMED AS                                |                                                                                                    | en la compañía de la compañía de la compañía de la compañía de la compañía de la compañía de la compañía de la | O (                                                | 0.00    |
|-------------------------------------------|----------------------------------------------------------------------------------------------------|----------------------------------------------------------------------------------------------------|----------------------------------------------------|---------|
|                                           | add questions                                                                                                    | trampies assignment                                                                                            | view: 🗐 list 📕 ediv                                | dually. |
| Managerial Economics and B<br>12 Problems | lusineus Sinslegy (Baye, Ba) > Chapter                                                                                                    | 13 The Economics of Information > Chapter                                                                      | select a different question<br>or crude a question | SOURCE  |
| filter results O                          | results: 38                                                                                                    | soit random selection                                                                                          |                                                    |         |
| + question type                           | operations                                                                                                    |                                                                                                    | used on type                                       |         |
| Graphing Worksheet                        | Problem 12-01                                                                                                    | w                                                                                                    | lorksheet                                          | •       |
| filmr repuirts +                          | Problem 12-02                                                                                                    | W                                                                                                    | orksheet                                           |         |
| + AACSB                                   | Problem 12-03                                                                                                    | a                                                                                                    | naphing                                            |         |
| + Learning Objective                      | Problem 12-04                                                                                                    | W                                                                                                    | orksheet                                           | •       |
| + Section                                 | Problem 12-05                                                                                                    | Ŵ                                                                                                    | lorksheet                                          |         |
|                                           | Problem 12-06 (Algo)                                                                                                    | W                                                                                                    | orkaheet A                                         | •       |
|                                           | Problem 12-06                                                                                                    | ν.                                                                                                    | privalheed                                         |         |
|                                           | A second second s |                                                                                                    |                                                    |         |
|                                           | Problem 12-06 (Algo)                                                                                                    | **                                                                                                    | orisheet G                                         |         |

Before you begin to select questions, you must first determine the source that provides your assignment's questions. The defaulted source will be your adopted textbook. However, you can select from the drop-down menu other discipline-related textbooks or previous assignments you've created as question sources. After you've selected a question source, click select (A) to choose the area of your textbook your questions will cover.

| select a question source                                                            | ×      |
|-------------------------------------------------------------------------------------|--------|
| Economics AP (19, Campbell R. McConnell, Stanley L. Brue, Sean M. FI 🔻              |        |
| « return to table of contents<br>Chapter 02 The Market System and the Circular Flow | A      |
| Chapter 02 AP Introduction                                                          | select |
| Chapter 02 AP Chapter bank                                                          | select |
| Chapter 02 Questions                                                                | select |
| Chapter 02 Problems                                                                 | select |
| Chapter 02 Test Bank 1                                                              | select |
| Chapter 02 Test Bank 2                                                              | select |
| cancel                                                                              |        |

Click on an individual question to preview it. If you want to add it, click add this question (A). Use the drop-down menu (B) to choose other questions to preview, or use the arrow near the drop-down menu (C) to move to the next question.

You can review the question content in this preview page. Worksheets like this offer algorithmic questions that require computation and numeric figure adjustment to determine the answers. If you wish to add this algorithmic question to your assignment, click add this question. You'll see a confirmation message that the question has been added to your assignment. You can then proceed to the next question in this set by selecting a new one from the drop-down menu or clicking the right arrow key.

|          |                                                                                                    | add questions                                                                                                    | organize assignment                                                                                                    | t view: <b>sist individually</b>                                                                                                    |
|----------|----------------------------------------------------------------------------------------------------|----------------------------------------------------------------------------------------------------|----------------------------------------------------------------------------------------------------|----------------------------------------------------------------------------------------------------|
| E0<br>St | conomics AP (Campbell R. McConnel<br>ystem and the Circular Flow >Chapt                                                                                                    | I, Stanley L. Brue, Sean M. Flynn<br>er 02 Problems                                                                                                    | , 19) > Chapter 02 The Marke                                                                                                    | et                                                                                                    |
|          |                                                                                                    |                                                                                                    |                                                                                                    | select a different question source                                                                                                    |
|          |                                                                                                    |                                                                                                    |                                                                                                    | of create a question                                                                                                    |
|          | Question 4 (of 8)                                                                                                    | oblem 2-2 (Algo)                                                                                                    |                                                                                                    | add this question 4                                                                                                    |
|          |                                                                                                    | This is an algorithmic question.                                                                                                    | what's this? see                                                                                                    | another version 🎝                                                                                                    |
|          | Problem 2-2 (Algo)<br>Suppose Natasha currently maker<br>In one, she will quit her job to star<br>making opportunity, she anticipate<br>anticipates costs for land, labor, a | s \$40,000 per year working as a ma<br>t an organic soap company. In the of<br>s annual revenue of \$465,000 and<br>nd capital of \$3,250,000 per year as   | nager at a cable TV company. Sh<br>her, she will try to develop an Inte<br>costs for the necessary land, labo<br>s compared to revenues of \$3,275 | te then develops two possible entrepreneurial business opportunities<br>ernet-based competitor to the local cable company. For the soap-<br>or, and capital of \$395,000 per year. For the Internet opportunity, she<br>5,000 per year.                                 |
|          | a. Should she quit her current job                                                                                                    | to become an entrepreneur?                                                                                                    |                                                                                                    |                                                                                                    |
|          | Vec                                                                                                    |                                                                                                    |                                                                                                    |                                                                                                    |
|          |                                                                                                    |                                                                                                    |                                                                                                    |                                                                                                    |
|          | b. It she does quit her current job,                                                                                                    | which opportunity would she pursu                                                                                                    | le?                                                                                                    |                                                                                                    |
|          | Soap 🔻                                                                                                    |                                                                                                    |                                                                                                    |                                                                                                    |
|          | Explanation:                                                                                                    |                                                                                                    |                                                                                                    |                                                                                                    |
|          | Natasha should quit her job only if<br>This could also be defined as acc                                                                                                    | the net revenue from the entrepren<br>ounting profit).                                                                                                    | eurial business opportunity excee                                                                                                    | eds that of her current wage (net revenue equals revenue minus cos                                                                                                    |
|          | For example, consider the followir<br>possible entrepreneurial business<br>competitor to the cable company.<br>\$395,000 per year. For the WiFi of                           | ng values. Suppose Natasha curren<br>opportunities. In one, she will quit h<br>For the soap-making opportunity, sh<br>oportunity, she anticipates costs for | tly makes \$50,000 per year work<br>er job to start a hand-made soap<br>e anticipates annual revenue of \$<br>land, labor, and capital of \$3,250, | ing as a manager at a cable TV company. She then develops two<br>company. In the other, she will try to develop an internet-based<br>1465,000 and costs for the necessary land, labor, and capital of<br>,000 per year as compared to revenues of \$3,275,000 per year. |
|          | Net revenue from the hand-made<br>current wage of \$50,000, thus sh                                                                                                    | soap company equals \$465,000 (rev<br>e should develop this company inste                                                                                   | venue) minus \$395,000 (cost). Th<br>ad of working for the TV compan                                                                               | is net revenue of \$70,000 (= \$465,000 - \$395,000) exceeds Natasha<br>iy.                                                                                                    |
|          | The net revenue from WiFi compa<br>current wage of \$50,000, thus sh                                                                                                    | ny equals \$3,275,000 (revenue) min<br>e should not develop this company a                                                                                  | us \$3,250,000 (cost). This net rev<br>and continue working for the TV c                                                                           | venue of \$25,000 (= \$3,275,000 - \$2,250,000) is less than Natasha's<br>company.                                                                                                    |
|          | In summary, Natasha should quit h                                                                                                    | er job and start the hand-made soa                                                                                                    | o company.                                                                                                    |                                                                                                    |
|          | Worksheet                                                                                                    | Problem 2-2                                                                                                    | ? (Algo)                                                                                                    | Learning Objective: 02-03 Explain How the Market<br>System Decides What to Produce, How to Produce it,<br>and Who Obtains it.                                                                                                    |

#### **Best Practices**

- Use algorithmic questions to present the same problem, but with different numeric values, to each student. This prevents cheating.
- Consider assigning algorithmic problems for out-of-class work while using the problems from the text to review during class.

# **Creating Group Assignments**

Connect enables you to make custom, collaborative assignments by using the "group assignment" feature. Student teams can utilize a workspace in Connect to collaborate with each other and submit their final assignments for grading. Connect tracks the contributions of each team member within a group and provides a streamlined workflow for assigning grades.

From your Section Homepage, select add assignment (A), and then click group assignment (B).

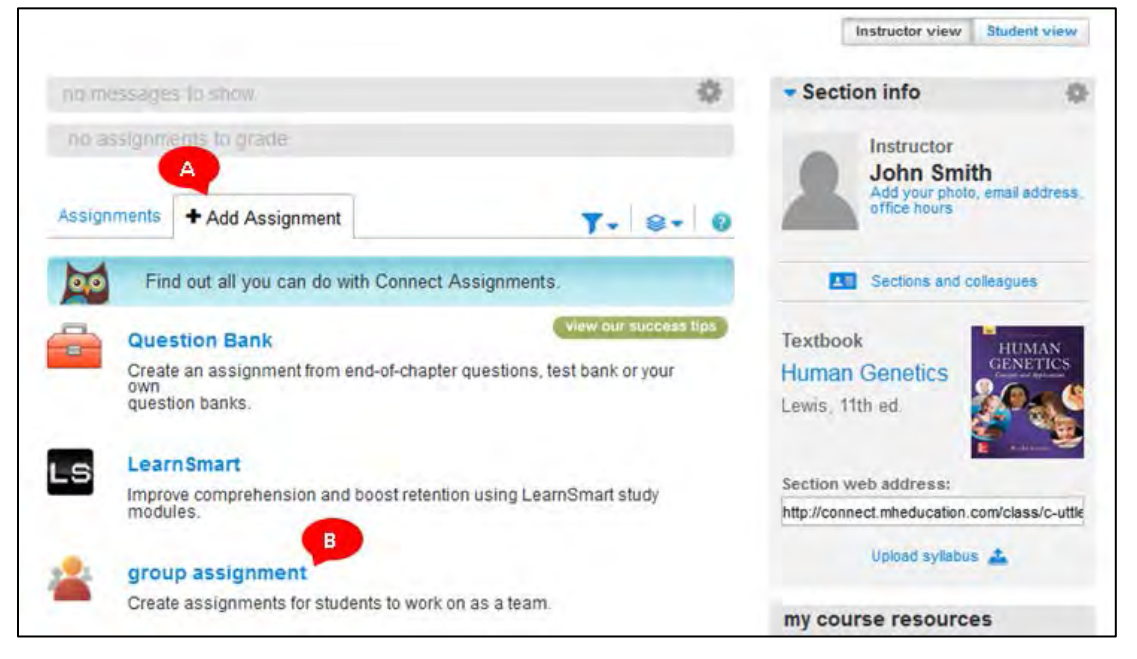

Setting up your group assignment is a four-step process. You'll start with naming the group assignment **(A)** and providing instructions. We have pre-populated the student instruction area **(B)**; however, you can select and delete the pre-populated instructions or add additional instructions below if desired. Click next: set policies **(C)** to continue.

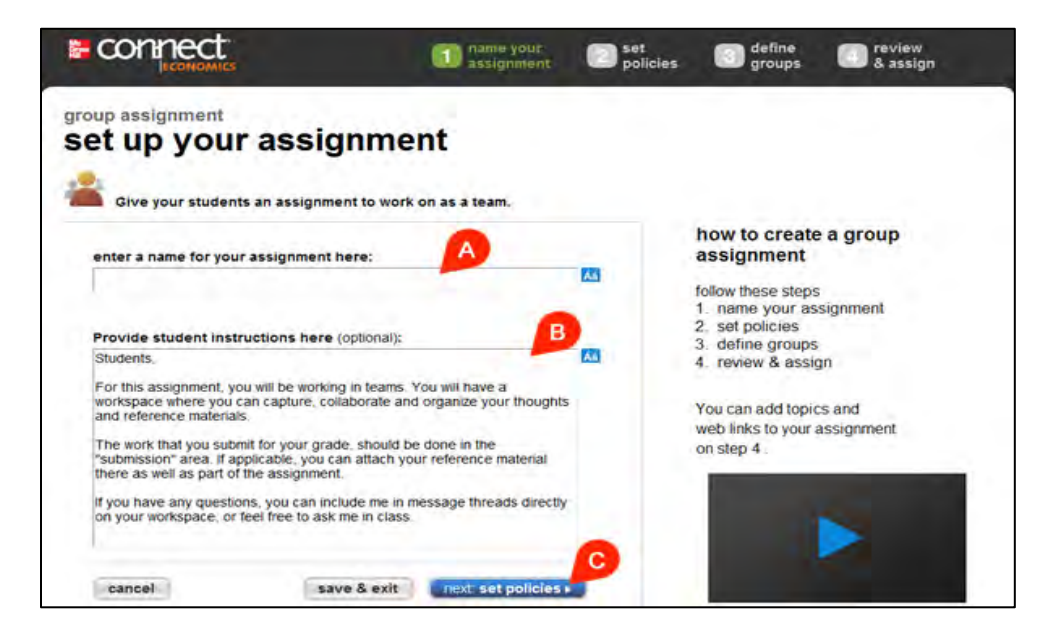

In the next step, set policies, you'll select the type (A), set the score (B), and select the availability dates for the assignment (C). An available/start date is required. If setting up the assignment in advance of the term, you'll want to ensure the available date is set with enough lead time for you to organize groups once your Connect roster is populated. Click next: **define groups** (D) to continue.

| et policies                                 |  |
|---------------------------------------------|--|
| basic settings                              |  |
| type: Homework                              |  |
| set score                                   |  |
| * this assignment is worth: points          |  |
| availability (optional)                     |  |
| *available mm/dul/yeyy 🗐 🕅 k                |  |
| due: mmilitid yyyy i 🔄 http:// mmilitaryyyy |  |
|                                             |  |

Define groups enables you to set-up the student groups within your section. Start by selecting the number of students per group (A). Connect generates groups based on the amount of students present in the roster and the selected number of students per group. If your group assignments are set up before students have registered, groups will automatically generate based on the number of students per group you've selected. You can edit the assignment to arrange your groups if necessary at a later time. Click add topics (B).

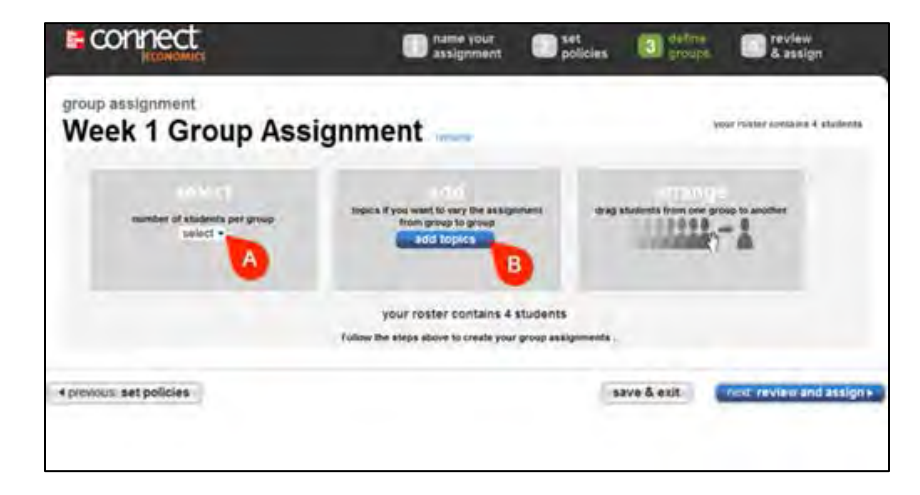

You have the option to add topics (A) to vary the assignment from group to group, expanding upon the assignment name and instructions. Each topic can be assigned to a specific group of your choosing in the next step. Click add topics (B) to continue.

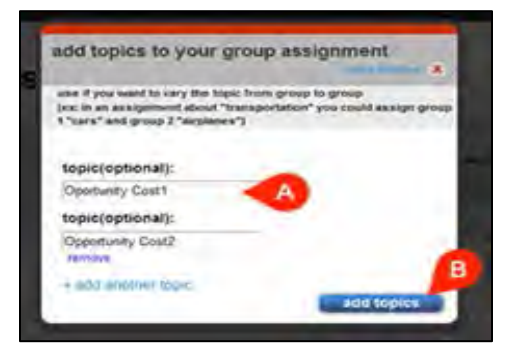

Next, you'll arrange and assign topics (A) (if set in the previous step) to the groups. The student avatars (B) can be dragged from one group into another. You have the ability to use the same group setup for future group assignments by selecting the save as default (C) check box. You can override the default setting at anytime. Once set, click next: review and assign (D).

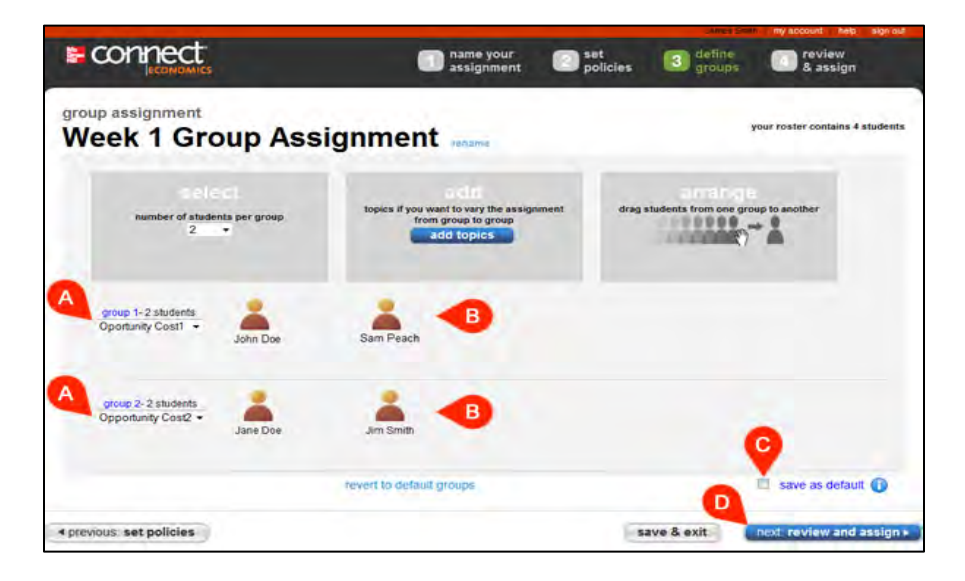

In the last step, review and assign, you can select the sections in your course (and in a colleagues' course if sharing your section) (A) in which the assignment should appear. You can also attach any relevant reference/template files (B) or web links (C) necessary for completing the assignment. Click assign (D) to finish building your group assignment.

| my sections                                                      |                                              |
|------------------------------------------------------------------|----------------------------------------------|
| James Smith<br>Economics 101<br>Pal 2010 T Th 3pm                |                                              |
|                                                                  |                                              |
| You can attach files to the assignment for your students to view |                                              |
| web link (optional') clear times                                 |                                              |
| name:                                                            |                                              |
| 1                                                                | 10                                           |
| web address.                                                     |                                              |
| (http://                                                         |                                              |
| + add another web line                                           |                                              |
|                                                                  | "your web activity may not require a web lim |
|                                                                  |                                              |
|                                                                  | 0                                            |

#### **Best Practices**

- It may be helpful to remind students in the instructions area to coordinate in advance of the due date which group member will submit the final assignment on behalf of the team.
- Within one week (7 days) prior to a group assignment start date, you will receive a notification in the message area if the section roster has fluctuated (students have been added or deleted) since the assignment was created.
- You can move students to a different group after an assignment has started; however, their posts, comments, attachments, etc. will not transfer from their previous group to the new group.

#### How do my students use and submit group assignments?

Group assignments will appear in the students' assignment list on their Section Homepage. Clicking the assignment name with the group icon will open the group assignment (A).

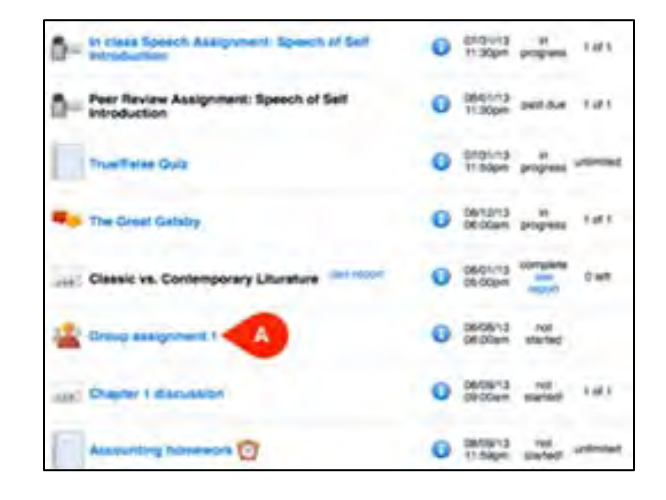

For students, group assignments are made up of two areas—group workspace (A) for collaboration, and submit assignment (B) for turning in the final group project.

| assignment inst<br>Raznik irina<br>Sude<br>whare<br>mater<br>area,<br>assigner<br>direct<br>How | Inst. For this assignment, you will be working<br>you can capture, collaborate and organize<br>lab. The work that you solm if to your gra<br>plicable, you can sittach your reference<br>mant. If you have any questions, you can<br>y on your workspace, or feel free to ask in<br>urces:<br>cable to your nome latt <sup>*</sup><br>this assignment is due on 07/06/ | ig in heams. You will have a workspace<br>e your thoughts and reference<br>de should be done in the "submission"<br>e material there as well as part of the<br>include me in message threads<br>e in class. | Janet Adams<br>Partings commune: 5<br>Jill Stevart<br>Partings commune: 5<br>Linda Edwards<br>Partings commune: 6<br>Jacob Howard<br>Partings commune: 6<br>Linda Edwards Commune age<br>Partings commune: 5 |
|-------------------------------------------------------------------------------------------------|----------------------------------------------------------------------------------------------------|----------------------------------------------------------------------------------------------------|----------------------------------------------------------------------------------------------------|
|                                                                                                 |                                                                                                    |                                                                                                    |                                                                                                    |

When students enter the group workspace, the name of the assignment (A), the group that the student is associated with (B), and the topic (if entered by the instructor) is displayed (C). Also displayed are the instructions for the assignment as well as any instructor attachments and web links.

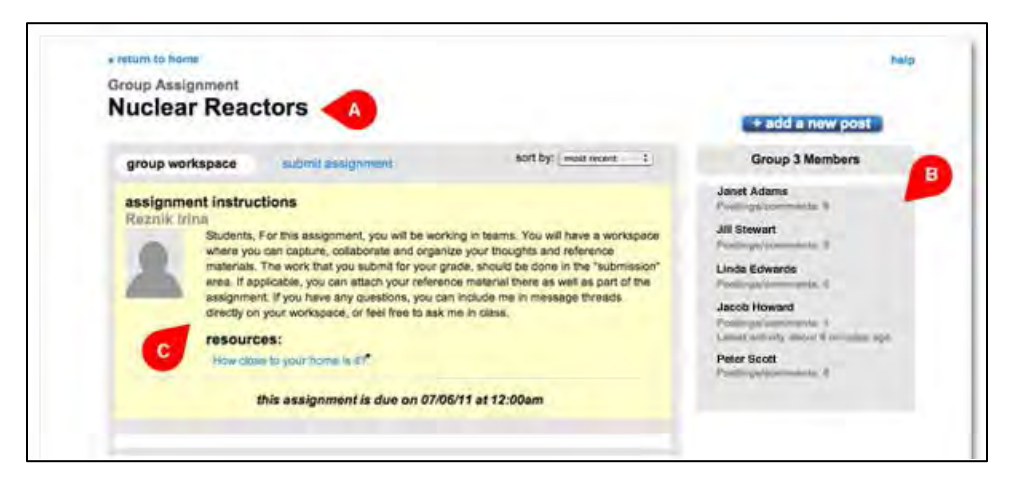

Clicking + add a new post (A) enables students to collaborate and send messages and files within the group. Raise your hand (B) provides students with the option of including their instructor on the message (sent to the instructor home view message center). The group workspace supports a threaded discussion amongst the team members for each post, as well as the ability to start and add posts on new topics. Students can attach files to a new post for reference (C).

| group workspace                                                                                                    | submit assignment                                                                                                    | soft by: (must recard 2)                                                                                                    | Group 3 Members                                                                                                    |
|----------------------------------------------------------------------------------------------------|----------------------------------------------------------------------------------------------------|----------------------------------------------------------------------------------------------------|----------------------------------------------------------------------------------------------------|
| Records Infra<br>Records Infra<br>Subjects<br>and the subject<br>and the subject<br>and the s | ctions<br>For this assignment, you will be work<br>to can capture, collaborate and organs<br>The work that you submit for your gr<br>ppicable, you can attach your referen<br>in, if you have any questions, your<br>your workspace, or feel free to ask in<br><b>coss:</b><br>as to your forms in 11°<br>this assignment is due on 07/04 | ng in teams. You will have a workspace<br>re your thoughts and reference<br>site, should be done in the "submasion"<br>or material there as well as part of the<br>iscluder the in message threads<br>ne in class. | Janet Adams<br>Productioneration &<br>Jail Stowart<br>Productioneration &<br>Linda Edwards<br>Participal commendent &<br>Jacob Howard<br>Participal commendent &<br>Lands will rely should & menuter and<br>Participal commendent & |
| title :<br>message :<br>n. / L ⊂ S                                                                                                    |                                                                                                    | hand raised 🔏                                                                                                    | В                                                                                                    |
| annuk Marka                                                                                                    | 2                                                                                                    |                                                                                                    |                                                                                                    |

Connect tracks the level of participation and activity of each group member, which is visible to other team members and the instructor (A).

| group workspace                                                                                                    | BOIT by: mean recent 1                                                                                                    | Group 3 Members                                                                                                    |
|----------------------------------------------------------------------------------------------------|----------------------------------------------------------------------------------------------------|----------------------------------------------------------------------------------------------------|
| Assignment instructions<br>Rezold: Intra<br>Summer you can capture, solaboration<br>materials. The work that you solaboration<br>materials. The work that you solaboration<br>materials. The work that you solaboration<br>materials. The work that you solaboration<br>resources:<br>This case is your home as a final<br>this assignment is due | well be working in teams. You will have a workspace<br>and organize your thoughts and reference<br>tor your grade, should be done in the "submission"<br>your reference material there as well as part of the<br>one, you can include me in message threads<br>thee to ask me in class. | Janet Adams<br>Produgal community (<br>Jill Stewart<br>Mathematication (<br>Latent activity sheet 2) days ago<br>Latent activity sheet 2) days ago<br>Latent scruby sheet 1<br>Latent scruby sheet 1<br>Latent scruby sheet 1<br>Mathematication (<br>Mathematication) (<br>Latent scruby sheet 2) days ago |
| message :<br>p / U = = p p a p p                                                                                                    | hand raised                                                                                                    |                                                                                                    |

Students are alerted each time a new post occurs in their group's workspace (A). They can click the link to go directly go to the group workspace for the assignment.

| messages(1)                                             |                                                     | - course info                                                                                                    |
|---------------------------------------------------------|-----------------------------------------------------|----------------------------------------------------------------------------------------------------|
| There have been new postings to Group Assignment: Group | p assignment t                                      | instructor                                                                                                    |
| please review the updates<br>posted 07/30/12 12:06:54AM |                                                     | Jill Whitey<br>Jilwhitey11 (If gmail.com                                                                                                    |
| full assignment list next assignments                   | calendar (23                                        |                                                                                                    |
| ungrouped assignments                                   | info due date status remaining                      | ECONOMICS                                                                                                    |
| In class Speech Assignment: Speech of Self              | 07/31/13 in 1 of 1<br>11:30pm progress 1 of 1       | McConnell, 17th<br>ed.                                                                                                    |
| Peer Review Assignment: Speech of Self                  | 08/01/13 past due 1 of 1                            | Need a print copy                                                                                                    |
| Trup/Felse Quiz                                         | 07/01/13 in unsmitted<br>11.59pm progress unsmitted | Of the textbook?<br>Order a loose-leaf<br>version and BAVE                                                                                                    |
| The Great Gataby                                        | 08/12/13 in 1 of 1<br>05:00am progress 1 of 1       | in the second second se |
| Classic vs. Contemporary Liturature                     | Oscorns complete     Oscopm Sec 0 left     Inport   | Practice now Lewisch The game 3                                                                                                    |
| The Grane and a second second second                    | 0506/13 in                                          | go to my Connect gradebook                                                                                                    |

When students have developed their final draft, the **submit assignment** tab **(A)** is used to attach a final submission **(B)** and leave any necessary comments **(C)** for instructor review. Clicking the submit assignment button sends the group response to the instructor. Additionally, the other group members will receive confirmation that the assignment has been submitted in their student message area on their respective Section Homepage.

| Group Assignment<br>Nuclear Reacto                     | ors A                                      |                                          | • add a new post                     |
|--------------------------------------------------------|--------------------------------------------|------------------------------------------|--------------------------------------|
|                                                        | ubmit assignment                           | soft by:                                 | Group 3 Members                      |
| Group 3 submission                                     |                                            |                                          | Janet Adams                          |
| Attach your group's do                                 | cuments and click the subr                 | nit essignment button.                   | Linda Education                      |
| attach another file                                    |                                            |                                          | President and a second second second |
| CA_NUCKAr_Starts                                       | 1000X VARIANS                              |                                          | Peter Socti                          |
| Comments (optional)                                    | 1                                          |                                          | Competences 6                        |
| THEM POSTAGE.                                          |                                            |                                          |                                      |
| adopted in the Assignment's                            | for your review.                           |                                          |                                      |
| Thanka .                                               |                                            |                                          |                                      |
| "Your group's this socume<br>be submitted by each ment | tit's) only need to be submitted of<br>ber | non for the whole group. They should not |                                      |
|                                                        |                                            | A State State Street Street Street       |                                      |

Students will receive a confirmation that their assignment has been submitted successfully. Each student in the group will also receive a notification in their Section Notifications on their Section Homepage that the assignment has been submitted and by which group member (A).

| 🐣 🗎 Library 🔮 Performanc  | ce 🔻 |                     |              |                       |
|---------------------------|------|---------------------|--------------|-----------------------|
|                           |      |                     |              |                       |
| Section notifications NEW |      |                     |              |                       |
| Assignment list           |      |                     |              | 55                    |
| Ungrouped Assignments     |      | Due Date            | Status       | Attempts<br>Remaining |
| Homework Chapter 2        | 1    | 05/28/15<br>11:59PM | Not started! | Unlimited             |

#### **Best Practices**

- It may be helpful to remind students in the instructions area to coordinate in advance of the due date which group member will submit the final assignment on behalf of the team.
- When students use the "raise your hand" feature to include you on a post in the Group Workspace, you'll be notified via the message center on the instructor home view.

### **Creating Writing Assignments**

Your students can submit essays and supporting documents (such as a PowerPoint, outline, or bibliography) for you to review and provide feedback, allowing for one-to-one interaction with each student.

There are two ways your students can submit their writing assignments: by composing online or by attaching a document. Either way, you can provide overall comments and score the assignment on Connect. But if your students compose the essay online, you're also able to provide inline comments, which is helpful in giving contextual input and pinpointing the sentence or idea you're addressing. After you leave comments for a student, you can submit the student's score.

|                                                        | instal appel. 4           |
|--------------------------------------------------------|---------------------------|
|                                                        |                           |
|                                                        |                           |
|                                                        |                           |
|                                                        |                           |
|                                                        |                           |
|                                                        |                           |
|                                                        |                           |
|                                                        |                           |
|                                                        |                           |
|                                                        |                           |
|                                                        | approximate word down: 0  |
| add supporting documents (if requested by instructor). | approximate word insert ( |
| add supporting documents (if requested by restricter). | adoption and source of    |

To create a writing assignment, **add assignment (A)** on your Section Homepage, and select **writing assignment (B)** from the list. Please note this option will only appear if writing assignments are an option for your course.

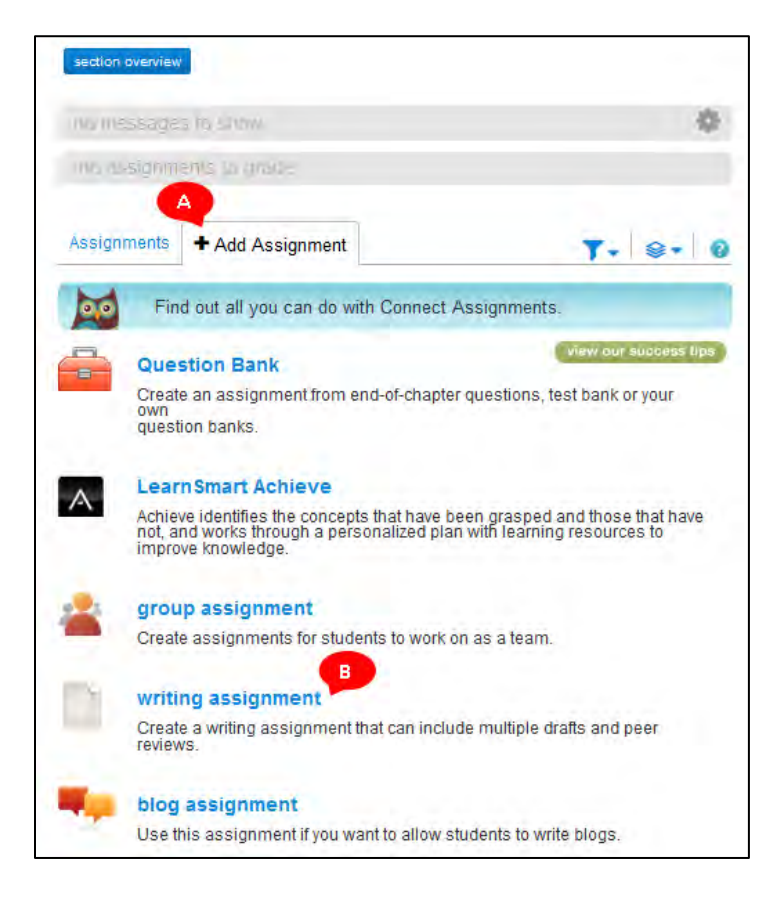

Enter a name for your assignment (A), and the instructions for your students (B). Moving on to basic settings, enter the amount of points the assignment is worth (C), and choose whether to make it available to your students now or later (D). "Now" means once you're finished creating the assignment. If you choose "later," enter the date and time that you want the assignment to be available.

| /se@hunobi | hama                                                      |
|------------|-----------------------------------------------------------|
|            | student topic                                             |
|            | Enter text only. Images and tables won't format properly. |
| -          | B / U B B B B B FortSon - ⊟ E B B K - ∆ - ∪k              |
| В          | ENter your instructions, guidelines, or writing prompt.   |
|            |                                                           |
|            |                                                           |
| 10.04      |                                                           |
| 5091       | basic settings                                            |
|            | this assignment is worth: 100 points                      |
|            |                                                           |
|            | make assignment available: @ now 🗇 later                  |
|            |                                                           |

Choose how your students will submit their assignments (A). If you want to assign drafts or peer reviews with this assignment, you need to choose **compose online**. Click the question mark icon to find out more about each submission format. After choosing **compose online**, select a text editor palette for your students (B).

| basic settings                               |                                                 |
|----------------------------------------------|-------------------------------------------------|
| this assignment is worth:                    | 100 points                                      |
| make assignment available:                   | 10 now O later                                  |
| student submission format 👩 :                | compose online     datach a document     o both |
| B text editor palette:                       | (e) simple () complex                           |
| VBJU MEEN                                    | ■ 任 推 ? · · · · · · · · · · · · · · · · · ·     |
| number of drafts before final submission 👔 : | (0)0)                                           |
| Inal submission due date:                    | EDT                                             |
|                                              |                                                 |
| exit                                         | save & exit next: review & assign               |

You can assign no drafts, one draft, or two drafts of the assignment in addition to the final submission. Select the number of drafts from the drop-down menu (A). If you selected any drafts, enter their due dates (B). Peer review is automatically included with each draft. If you don't want to assign peer review, simply uncheck **include peer review** (C).

| 📝 first draft due da                        | te: select 🚯 EDT include peer review 🧭                          |
|---------------------------------------------|-----------------------------------------------------------------|
| second draft due da                         | te: select C include peer review S                              |
| student peer review                         |                                                                 |
| first draft peer review d                   | ue: select CEDT                                                 |
| second draft peer review d                  | ue: Transformer (select is) EDT                                 |
| peer review questions                       | : view / edit guestions                                         |
| number of students per grou                 | p: Select III view / edit group your toster contains U students |
| show peer review commen<br>to instructor an |                                                                 |
|                                             | all peer group members student writer only                      |
|                                             | see each others' comments on drafts.                            |
|                                             | hide student names from peer group and student writer           |

If you're including peer reviews, enter peer review due dates (A) and click **view/edit questions** (B) to select questions for your students to answer in their peer reviews. Then select the number of students you want in each group (C). Connect will place your students into groups automatically, but you can rearrange group members by clicking **view/edit group** (D). Next, select who can see peer review comments and whether student names should be hidden (E).

| First draft         | due date:                                |                        | select 4                                | EDT                              | include peer review | 1 |
|---------------------|------------------------------------------|------------------------|-----------------------------------------|----------------------------------|---------------------|---|
| second draft        | due date:                                |                        | select 4                                | EDT                              | include peer review | 3 |
| student peer review | Ň                                        |                        | A                                       |                                  |                     |   |
| first draf          | t peer review due:                       | m ===5007              | select id                               | ) EDT                            |                     |   |
| second draf         | t peer review due:                       | TT-10'revel            | select i                                | )EDT                             |                     |   |
| peer revi           | iew questions 🕡 :                        | view / adit            | questions                               | B                                |                     |   |
| number of stu       | idents per group:                        | Select 4               | view / edit g/o                         | up 🕕                             |                     |   |
| show peer n<br>t    | C<br>eview comments<br>o instructor and: | your toster r          | contains 0 studen                       |                                  | *                   |   |
|                     |                                          | all peer g             | roup members                            | student writ                     | er only             |   |
|                     |                                          | instructor, see each o | student writer, and others' comments of | all peer group memb<br>n drafts. | vers will           |   |
|                     | •                                        | hide studer            | nt names from peer                      | group and student v              | riter               |   |

Enter a due date and time for the final submission (A) and click next: review & assign (B).

| student peer review                             |                                                                                                    |                                |
|-------------------------------------------------|----------------------------------------------------------------------------------------------------|--------------------------------|
| first draft peer review due:                    | we seten id EDT                                                                                                    |                                |
| second draft peer review due:                   | EDT                                                                                                    |                                |
| peer review questions 😥 :                       | view / add guestima                                                                                                    |                                |
| number of students per group:                   | Select (B) view/ with press<br>your resider contains 0 subjects                                                             |                                |
| show peer review comments<br>to instructor and: | 4 1                                                                                                    | 44                             |
|                                                 | all peer group members student<br>Instructor, student writer, and all peer group in<br>see each others' comments on drafts. | t writer only<br>twriters will |
| 4                                               | Thide student names from peer group and stud                                                                                | ert witer                      |
| Inal submission due date:                       | (uter ið) EDT                                                                                                    |                                |
|                                                 |                                                                                                    |                                |

To share this assignment with colleagues, click **add colleague (A)** and search for the colleagues. After you find and add your colleagues, you need to choose which assignment policies your colleagues will be able to change.

| review and assign                                                                                          |                          |
|----------------------------------------------------------------------------------------------------|--------------------------|
| share assignment with:                                                                                     |                          |
| my sections                                                                                                |                          |
| Jill Whitey<br>EngRath: Guide to Writing<br>✓ Guide to Writing: mwf 3pm (current section)<br>my colleagues | add colleagues solvet at |
| ▶ attach files 🧿                                                                                           |                          |
| ▶ review policies                                                                                          |                          |

If you want to attach files for your students, such as instructions, examples, or supporting documents, click **choose file (A)**, and select the files you want to attach. Last, review the assignment policies you've set. If you want to make any changes, click **previous: set up assignment**, or click **save & exit** to finish creating this assignment later. Click **assign (B)** when you're finished reviewing and ready to assign to your students.

| English: Guide to Writing                                    |                                                      |
|--------------------------------------------------------------|------------------------------------------------------|
| Guide to Writing: mwf 3pm (current s                         | section)                                             |
| my colleagues                                                | add colleagues openant of other ad                   |
| ▼ attach files                                               |                                                      |
| You can attach files to this assignment for your students to | view.                                                |
| choose file                                                  |                                                      |
| v review policies                                            |                                                      |
| basic settings edit                                          | student peer review                                  |
| assignment worth: 100                                        | first draft peer review due: 11/13/2012 11:59 PM EST |
| final submission due: 11/14/2012 11-59 PM EST                | number of students per group: 2                      |
| student submission format: compose online                    | bide students' name: no                              |
| text editor palette: complex                                 |                                                      |
| drafts                                                       |                                                      |
| number of drafts: 1                                          |                                                      |
| first draft due: 11/09/2012 01:00 AM EST                     |                                                      |
|                                                              |                                                      |
|                                                              |                                                      |

#### Assigning Drafts and Peer Reviews

You can assign a first draft and second draft with peer reviews, or assign the drafts only. Select the number of drafts from the drop-down menu (A), and then enter the due dates for the drafts (B). Peer reviews are automatically included for each draft. Simply uncheck the boxes if you don't want to include peer reviews (C). If you do include peer reviews, move on to the **student peer review** section and select the due date for each peer review (D). When you've set your due dates, click **view/edit questions (E)** to select peer review questions to assign.

| irst draft B due date:                          | 0801/2012 III 1:00 pm III EDT Include peer review                                                   |
|-------------------------------------------------|----------------------------------------------------------------------------------------------------|
| 📝 second draft due date:                        | pedezo12 100 pm 45 EDT Include peer review                                                          |
| student peer review                             |                                                                                                    |
| first draft peer review due:                    | 06032012 (1.00 pm (\$) EDT                                                                          |
| second draft peer review due:                   | 08/10/2012 🔄 1:00 pm 4 EDT                                                                          |
| peer review questions ():                       | view / edit questions                                                                               |
| number of students per group:                   | Select                                                                                              |
|                                                 | your roster contains 5 students                                                                     |
| show peer review comments<br>to instructor and: |                                                                                                    |
|                                                 | all peer group members student writer only                                                          |
|                                                 | Instructor, student writer, and all peer group members will<br>see each others' comments on drafts. |
|                                                 | Inide student names from peer group and student writer                                              |

Expand the question categories to select individual questions (A). Click + add item to create your own question to assign (B). Questions you create and save will remain in the peer review question list for use in later assignments. Click add selections to assignment when you're done (C).

| -               | 1     | peer review questions                                                                                                    |                                    |
|-----------------|-------|----------------------------------------------------------------------------------------------------|------------------------------------|
| leleci<br>ustor | the o | questions you want to add to this assignment's peer review. You can add, edit, and delete you<br>estions category. When you're finished making your selections, click add selections to ass | r own questions in the<br>ignment. |
|                 | ٠     | Custom Questions                                                                                                    | satime B                           |
| 2               |       | Argument                                                                                                    |                                    |
|                 |       | Informative Report                                                                                                    |                                    |
|                 |       | Personal                                                                                                    |                                    |
|                 |       | Interpretive Analysia                                                                                                    |                                    |
| 0               |       | Multimedia                                                                                                    |                                    |

You'll be taken back to the assignment setup. The next step is to select the number of students you want in each peer group (A). Connect puts your students into groups for you, but if you want to organize your students, click view/edit group (B).

Next, adjust the privacy settings for peer review comments to allow all peer group members to see each others' comments, or allow only the student writer to see the peer comments (B). If you want peer comments to remain anonymous to your students, select **hide student names from peer group and student writer (C).** You'll still be able to see who wrote the comments.

| number of dr.       | afts before final submission (): | 2.0                               |                                                                    |                                                         |                     |
|---------------------|----------------------------------|-----------------------------------|--------------------------------------------------------------------|---------------------------------------------------------|---------------------|
| 📝 first draft       | due date:                        | 08/01/2012                        | 1:00 pm -2                                                         | EDT                                                     | include peer review |
| second draft        | due date:                        | 08/08/2012                        | 1:00 pm 4                                                          | EDT                                                     | Include peer review |
| student peer review |                                  |                                   |                                                                    |                                                         |                     |
| first draft ;       | peer review due:                 | 08/03/2012                        | 1:00 pm (\$                                                        | EDT                                                     |                     |
| second draft        | peer review due:                 | 08/10/2012                        | 1:00 pm 14                                                         | EDT                                                     |                     |
| peer revie          | w questions 设 :                  | view / ed                         | t questions                                                        |                                                         |                     |
| number of stud      | ents per group:                  | Select ()<br>your roster          | view / edit gro<br>contains 5 studens                              | up: A                                                   |                     |
| show peer rev<br>to | iew comments<br>Instructor and:  |                                   | 4                                                                  | 2                                                       |                     |
|                     |                                  | all peer<br>Instructo<br>see each | group members<br>r, student writer, and a<br>a others' comments or | student writer o<br>all peer group members<br>a drafts. | uwil                |
|                     | 0                                | 🖸 hide stud                       | ent names from peer                                                | group and student write                                 | ÷                   |
|                     | an an                            |                                   |                                                                    | -                                                       |                     |

# **Editing Questions in an Assignment**

From your Section Homepage, click on the assignment whose questions you want to edit. Then, from the **assignment options** drop-down menu **(A)**, select **edit assignment (B)**.

| (24 questions, 24                                                                                                    | 0.00 points)                                                     |                                                                                                    |             |  |
|----------------------------------------------------------------------------------------------------|------------------------------------------------------------------|----------------------------------------------------------------------------------------------------|-------------|--|
| student activity                                                                                                    | previ                                                            | assignment options                                                                                   | assign      |  |
|                                                                                                    | share assignment<br>Share this assignment with a co              | Desigue, including edits you make to it in the future                                                | gnment view |  |
| student progress                                                                                                    | copy assignment<br>Sand a colleague an exact repli               | copy assignment<br>Sand a colleague as exact replica of this assignment <i>us it is at this time</i> |             |  |
| 4 student(s) not started                                                                                                    | edit assignment<br>Make changes to this assignme<br>and policies | nt, including name, instructions, questions                                                          |             |  |
| reports                                                                                                    | manage extensions<br>Add and edit extensions for this            | assignment                                                                                           | 1           |  |
| Add and edit extensions to<br>Assignment Results<br>View and edit graded submissions, and see all student scores<br>in high, medium and low ranges. |                                                                  | students to grade                                                                                    | 1           |  |
| Assignment Statistics                                                                                                    | on each accimment                                                |                                                                                                    |             |  |

After clicking on the question you want to edit, click on the tool icon **(A)** to begin editing the question.

| r student instructions (opponsit)                                                                                                    |                                                                                                    |                      | questions<br>assigned | points              |
|----------------------------------------------------------------------------------------------------|----------------------------------------------------------------------------------------------------|----------------------|-----------------------|---------------------|
|                                                                                                    | add questions                                                                                                    | organize assignment  | view: 🗮 flat 🗍        | Individually        |
| Question 11 (of 24) ±                                                                                                    | Problem 3-5                                                                                                    |                      | Ô                     | 3                   |
| Problem 3-5<br>The two market diagrams belo<br>How will an increase in state<br>In private universities: Demi                                                                                                    | w show the market for public and prival<br>subsidies affect the market for public a<br>and will shift to the left (down) $\cdot$ | te nigher education. | -                     | X                   |
| the burger of a second of a second second se |                                                                                                    | L                    |                       | front data in house |

Make your changes, click save (A), and then click exit (B).

| ad revert                                                                                                    | Part 1: Target Vocabulary 1 + add new - C proview       | save |
|----------------------------------------------------------------------------------------------------|---------------------------------------------------------|------|
| Details Random                                                                                                    | Variables Categories Media Worksheat Answers            | A    |
| Question Title                                                                                                    |                                                         |      |
| Part 1: Target Vocabulary                                                                                                    |                                                         |      |
| Worksheet Question<br>Students can answer a variety of name in a sing                                                                | te composite question. Learn more                       |      |
| Match the words with the definitions. Write<br>environmentalists<br>extinct<br>methods<br>overfishing<br>prove<br>reproduce<br>zones | the words in the blanks. Answers may be used only once. |      |
| 1. catching too many fish<br>ans1                                                                                                    |                                                         |      |
| 2. have bables<br>sht2                                                                                                    |                                                         |      |
|                                                                                                    |                                                         |      |

To edit additional questions, click the drop-down menu at the top of the page (A), and select the question you want to edit. Enter your changes, click **save (B)**, and then click **exit (C)**.

| exit revert                                                                                                    | Fart 1: Target Vocabulary = + add new = preview     | e B save |
|----------------------------------------------------------------------------------------------------|-----------------------------------------------------|----------|
| Ques C Details Random Va                                                                                                    | arlables Categories Madia Orksheet Answers          |          |
| Question Title                                                                                                    |                                                     |          |
| Part 1: Target Vocabulary                                                                                                    |                                                     |          |
| Worksheet Question<br>Students can answer a variety of riems in a single of                                                                                           | composité question. Leura more                      |          |
| Part 1: Larget Vocaoulary<br>Match the words with the definitions. Write the<br>environmentalists<br>extinct<br>methods<br>overfishing<br>prove<br>reproduce<br>zones | words in the blanks. Answers may be used only once. |          |
| 1. catching too many fish<br>ans1                                                                                                    |                                                     |          |
| 2. have babies<br>ans2                                                                                                    |                                                     |          |

After editing your questions, you can adjust point values by clicking **list (A)** under the **organize assignment** tab **(B)** and entering the new point values **(C)**. Click **continue** to proceed **(D)**.

| nter           | student instructions (optional) | ane 🖉         | •                   | A           | questions<br>assigned | poi      | 10    |
|----------------|---------------------------------|---------------|---------------------|-------------|-----------------------|----------|-------|
|                |                                 | add questions | organize assignment | view:       | ≣ list                | Individ  | vally |
|                |                                 |               | odit ;              | pools v set | all point val         | ues 100. |       |
|                | question                        |               | question type       |             |                       | points   | D     |
|                | Part 1: Target Vocabulary       |               | Worksheet           |             | 0                     | 10.00    |       |
|                | Part 2: Main Ideas and Details  |               | Worksheet           |             |                       | 10.00    | •     |
|                | Part 2: Target Vocabulary       |               | Worksheet           |             |                       | 10.00    |       |
| and the second | Part 4: Vocabulary Practice     |               | Worksheet           |             |                       | 10.00    | •     |

# **Advanced Assignment Policy Topics**

# **Adjusting Tolerance Settings**

Tolerance settings allow you to set the variance in acceptable answers by your students. Setting tolerances allows a wider range of answers to be scored as correct. You can also customize the tolerance setting, applying different settings to different course sections.

To set answer tolerances, select an assignment from the Section Homepage. Click the **policies** tab (A) and then click **view & edit policies (B)**.

| Accounti               | ng Home                       | work                                                                 |                                                                      |                                          |                                                                             |
|------------------------|-------------------------------|----------------------------------------------------------------------|----------------------------------------------------------------------|------------------------------------------|-----------------------------------------------------------------------------|
| student activity       | preview                       | policies me                                                          | ssage history                                                        |                                          | assignment options                                                          |
| assignment<br>category |                               | dates<br>start:<br>June 6, 201<br>4:37 PM<br>due:<br>none            | grad<br>Home                                                         | ebook category<br>work                   | B View & edit policies                                                      |
| basic                  | attempts                      | review assignment                                                    | answer tolerances                                                    | resources                                | feedback                                                                    |
| allow printing         | allow unlimited               | Automatically                                                        | language tolerance:<br>- require accented<br>characters              | reference type:<br>point value           | after the attempts:<br>alter the four attempt                               |
|                        | start over on each<br>attempt | calculate formula<br>based cells<br>System display<br>formula values | accept any<br>spacing &<br>punctuation     accept any letter<br>case | references  assistance type:     eBook & | - question scores<br>- correct or<br>incorrect indicators<br>- explanations |

| set the start and due dates                      |                                                                                                    |                                                                           |
|--------------------------------------------------|----------------------------------------------------------------------------------------------------|---------------------------------------------------------------------------|
| start:<br>Silver 75 magnes ( ) of the task ( 199 | dun:<br>Niddlyyyy <u>a</u> hhumm 💷 minit                                                                                                    | 80 yyyy 11 59p (***                                                       |
|                                                  |                                                                                                    |                                                                           |
| select the assignment category.                  | homework practice                                                                                                    | di 🕓                                                                      |
| G                                                | Advanced initial terms      Advanced initial terms      Advanced initial terms      Advanced      Advanced | An a singly<br>Function (1997)<br>- 4 - 4 - 4 - 4 - 4 - 4 - 4 - 4 - 4 - 4 |

Click advanced settings (A) and then select edit (B) next to tolerance (C).

Here you can set the global answer tolerance setting **(A).** For example, if you set it at 2 percent, if the answer is 100, answers in the range of 98–102 will be accepted. Once you've made your edits, choose whether to apply these changes to this assignment only **(B)** or save as default settings **(C)**.

**NOTE:** The Global Answer Tolerance Setting will only increase question level answer tolerances that are equal or less than the Global Answer Tolerance setting. Questions containing question level answer tolerances greater than the Global Answer Tolerance setting will not be affected.

|                                 |                | -                                     | ~                                                 | conspise sovanceo se |
|---------------------------------|----------------|---------------------------------------|---------------------------------------------------|----------------------|
| select the assignment category: | E              | +                                     | O                                                 | U                    |
|                                 | settings       | practice                              | quiz                                              | exam                 |
|                                 | basic          |                                       |                                                   |                      |
|                                 | attempts       | global answer to<br>For example: Usir | lerance setting; 2<br>ng this setting, if the ans | %                    |
|                                 | tolerances     | answers in the rar                    | ige of 98-102 will be ac                          | cepted               |
|                                 | resources      |                                       |                                                   |                      |
|                                 | feedback       |                                       |                                                   |                      |
|                                 |                | 0                                     |                                                   |                      |
|                                 | cancel changes | save as default                       | settings sooly to                                 | this assignment on   |

### **Best Practices:**

- Control acceptable answer ranges by customizing answer tolerance settings for numeric questions within each assignment. Choose **save as default settings** to apply the tolerance to all assignments within that section.
- Raise or lower answer tolerances any time to suit your course pedagogy.

#### **Edit your Assignment Policies and Point Values**

To edit policies and point values, click on the assignment from your assignment list. Click **assignment options (A)**, and then select **edit assignment (B)**.

| (8 questions, 100.00 poi | nts)    |                                                                                                    |
|--------------------------|---------|----------------------------------------------------------------------------------------------------|
| student activity previe  | w polic | assignment options                                                                                          |
| -                        |         | share assignment<br>Sions this ataignment with a comeque, including edge you missi to if in the future      |
| student progress         |         | copy assignment<br>Send a colleague an exect replice of this assignment as <i>d</i> at at this time         |
| 5 studet(a) not started  | B       | edit assignment<br>Ukes shangas to this allegriment, including name, instructions, questions<br>and polices |
|                          | -       | manage extensions<br>field and with extensions for this assignment                                          |
|                          |         | Assignment Statutos<br>Mean, highest, lowest scores on each assignment.                                     |
| You t                    | ave     |                                                                                                    |
| C                        |         |                                                                                                    |
| ctudente                 | ohern o |                                                                                                    |

In the **organize assignment** tab **(A)**, you can edit points for individual questions by changing the values in the points column **(B)**. To set points for the entire assignment, click **set all point values (C)**. Click **continue (D)** when finished.

| Ermy s | Mand instructions (contract)                                                        | A questor<br>ansigne       | a 20         | nts.    |
|--------|-------------------------------------------------------------------------------------|----------------------------|--------------|---------|
|        | add questions                                                                       | organize assignment        | at 📕 Indivi  | duality |
|        |                                                                                     | addt poorer + ant ell poer | t values 100 | 12      |
|        | question                                                                            | question type              | pointa       | 13      |
|        | Exercise 2-1 identity terms associated with the<br>measurement process [L01]        | Exercise                   | 90.00        | •       |
| Ľ.     | Exercise 2-2 Analyze the impact of transactions on the accounting equation [LO2]    | Exercise                   | 10.00        | •       |
| Ľ      | Exercise 2-3 Analyze the Impact of transactions on the accounting equation [LO2]    | Exercise                   | 10.00        |         |
| Ľ      | Exercise 2-4 Analyze the impact of transactions on the<br>accounting equation [LO2] | Exercise                   | 10.00        |         |
| 1      | Exercise 2-5 Understand the components of retained<br>earnings (LO2)                | Exercise                   | 10.00        | 10.     |
|        | Exercise 2-6 indicate the debit or credit balance of<br>accounts (LO3)              | Exercise                   | 10.00        |         |
|        | Exercise 2-7 Associate debits and credits with external transactions (LO2, 3)       | Exercise                   | 10.00        |         |
| L      | Exercise 2-8 Record transactions [LO4]                                              | Exercise                   | 10.00        |         |
| 1      | Exercise 2-9 identify transactions (LO4)                                            | Exercise                   | 10.00        |         |

**NOTE:** If, during assignment creation, you had set and locked points for the entire assignment, you will not be able to edit question points once the assignment is active.

After you click **continue**, you will come to the **set policies** page.

On the **set policies** page, you can adjust start and due dates **(A)** and make changes to assignment categories **(B)**. Click **review & assign (C)** when finished.

| at the start and due dates:            |                  |             |               |      |
|----------------------------------------|------------------|-------------|---------------|------|
| start:                                 |                  | due:        |               | A    |
| () once it's assigned () on this date: | 04/08/2014 11:14 | a EST mm/do | /yyyym 11:59p | EST  |
| elect the assignment category:         | bomework         | ‡.          | <b>O</b>      | exam |

To edit policies further, click **expand advanced settings (A)**, and then click **edit all settings (B)** to make changes. Remember to save your changes at the bottom of the page.

| set the start and due dates:                      |                                                                                                    |                                                                  |                                                                                                    |                          |   |
|---------------------------------------------------|----------------------------------------------------------------------------------------------------|------------------------------------------------------------------|----------------------------------------------------------------------------------------------------|--------------------------|---|
| start:<br>is once it's assigned i on the case. My | niddlyyyy 🝵 hh.mir                                                                                 | dus:                                                             | ad/yyyy 11:59p                                                                                                    | enr                      |   |
|                                                   |                                                                                                    |                                                                  |                                                                                                    | criscos provincias cuit  |   |
| select the assignment cutegory                    | homework                                                                                           | practice                                                         | Č)                                                                                                    |                          |   |
|                                                   | Homework to                                                                                        | -                                                                |                                                                                                    | and an antiput           | - |
|                                                   | Basic<br>+ silow primog                                                                            | +0                                                               | Freedback<br>- she he first and<br>- question before                                                                                     | nat stow                 | • |
|                                                   | Atlampta<br>• aline Universit<br>• alian core on on                                                | atternets)<br>atternets                                          | - connect or locene<br>- separations<br>- solar accept<br>- shar addresses a                                                             | nerge store              |   |
|                                                   | Tolemecol<br>a languatige towne<br>cepuitre ancente<br>accept any lane<br>accept any lane          | noes<br>d charaiters<br>chig A purchaster<br>r case              | - guardion scores     - acrived or income     regular/adjund     rotal scores     After scores     guardion accres     consult or income | nd helpelone<br>Ph. Whee |   |
|                                                   | Harsource<br>- Networke type<br>- point value<br>- moletencos<br>- moletinos type                  |                                                                  | explanations<br>total scores                                                                                                    |                          |   |
|                                                   | effock and reso<br>- deduct offs fro<br>store in the ass<br>applies once pr<br>attempt)<br>- forta | kerses<br>m sach quastion<br>sgrment (nediation<br>r sasignment) |                                                                                                    |                          |   |
|                                                   | - deduct Dfs fee<br>(deduction actor<br>quantition)<br>chock my write                              | n questini score<br>les ance per                                 |                                                                                                    |                          |   |

The final step is to review and assign the assignment. Choose to which sections the edits should be applied **(A)** and whether to modify the policies for any instructor with whom you're sharing the assignment **(B)**. After reviewing your changes, click **assign (C)** to apply your policy edits and assign the revised assignment.

| Accounting Homework                                                                                                    | 1000 C                            |
|----------------------------------------------------------------------------------------------------|-----------------------------------|
| Enter student instructions (optional)                                                                                                    |                                   |
| review and assign                                                                                                    |                                   |
| my sections                                                                                                    | anatos designand - studied your Q |
| Sill Whitey<br>Economics 201<br>apply policy edits to all my<br>previously checked sections<br>Spring 2013 MWF 2pm (current<br>section)      | ۵                                 |
| my courses 😡                                                                                                    |                                   |
| <ul> <li>apply policy edits to all checked colleague sections that s<br/>Uncheck a section only when you no longer want the assig</li> </ul> | have this assignment              |
| • atlach files 🥥                                                                                                    |                                   |
| + review policies est                                                                                                    |                                   |
| review questions                                                                                                    |                                   |
| the second second second second second second second second second second second second second second second se                              |                                   |

**Best Practices:** 

- Save selected policies as your default settings to save time when creating your next assignment.
- Determine question point values before your students begin taking an assignment.

# **Check All that Apply Question Scoring**

There are three scoring options for "check all that apply" questions: as authored, partial credit scoring, and all or nothing scoring (A).

|                                 |                                               |          |      | expand advanced settings |
|---------------------------------|-----------------------------------------------|----------|------|--------------------------|
| select the assignment category: | homework                                      | practice | duiz | ()<br>exam               |
| review assignment settings:     | These settings apply to this assignment only: |          |      |                          |
|                                 | Check All That Apply Scoring                  |          |      |                          |
|                                 | • as authored                                 |          |      |                          |
|                                 | partial credit scoring                        |          |      |                          |
|                                 | all or nothing                                | scoring  |      |                          |
|                                 |                                               |          |      |                          |
|                                 |                                               |          |      |                          |
| save & exit delete assignme     | nt                                            |          |      | review & assig           |
|                                 |                                               |          |      |                          |

- As authored scoring is the default scoring method. When creating each "check all that apply" question, McGraw-Hill Education decides whether the question will be scored by partial credit scoring or all or nothing scoring, based on the question's content. If your assignment contains multiple "check all that apply" questions, they may not all be scored the same way. If you select this option, you are allowing each "check all that apply" question to be scored the way that McGraw-Hill Education recommends.
- **Partial credit scoring** is a flexible scoring method that awards students credit for each element answered correctly. If you select this option, all "check all that apply" questions within the assignment will be scored this way.
- All or nothing scoring is a less flexible scoring method that awards students either full credit or no credit. Full credit is awarded only when students correctly answer all elements of the question. If none or some of the elements are answered correctly, students receive no credit at all. If you select this option, all "check all that apply" questions within the assignment will be scored this way.

**Example:** Let's say your "check all that apply" question contains 10 elements, of which five are correct. Each correct element is worth one point, so your question is worth five points total. When using partial credit scoring, a student who selected four of the five correct options will receive four points. When using all or nothing scoring, that same student will not receive any points.
### **Scramble Assignment Questions**

This policy will present the questions in a different order for each student, as well as reorder the questions for each assignment attempt. Your students will be less likely to share answers with each other, won't be able to predict the question, or answer the questions by memory.

| homework       practice       quiz       exam         settings                                                                                                    | select the assignment category. |                                                                                                    | \$                                                                                                    | Ó                                                                        | 0                                                  |
|----------------------------------------------------------------------------------------------------|---------------------------------|----------------------------------------------------------------------------------------------------|----------------------------------------------------------------------------------------------------|--------------------------------------------------------------------------|----------------------------------------------------|
| basic       Interrupts       Schedic       Schedic                                                                                                    |                                 | homework<br>settings                                                                                     | practice                                                                                                    | quiz                                                                     | exam                                               |
| attempts       attempts         tolerances       give credit for completion         resources       give credit for completion         finistback       Statember for completion         finistback       Any menual grading questions will for appear on your grading field int.         select the gradebook category:       Where should this assignment appear in the gradebook?         gradebook category:       Homework _ cit         Type second is underly field with a second on the sequence of the second on the sequence of the second on the second on the sequence of the second on the second on the |                                 | basic                                                                                                    | Li ten kek e                                                                                                    |                                                                          |                                                    |
| select the gradebook category: Where should this assignment appear in the gradebook? gradebook category: Homework :  Fyou seted a category: Homework :  These seters's predictors.  These seters's predictors.  These seters's predictors.                                                                                                    |                                 | attempts<br>tolerances<br>resources<br>feetback                                                          | Arua prening<br>gi scharbio the quest<br>password protect -<br>give credit for comple<br>Superior externatio<br>question they attempt<br>Any mensul goals<br>passing to do int. | non ()<br>Hon ()<br>Hy nearing full creating<br>Hy nearing full creating | If this waary<br>coppear on yoba                   |
| select the gradebook category: Where should this assignment appear in the gradebook? gradebook category: Homework 1  Fyria latitid a category: Homework 1  Fyria latitid a category: Homework 1  Transverse: Frem your gradebook. The seminary in the seminary into anticipate at ones.                                                                                                    |                                 |                                                                                                    | Carden and an                                                                                                    | and have been                                                            | dates a ministration of                            |
| gradubook category: Homework :<br>If you satisfy a category that an out how same as the categories to category this categories and<br>apply so only this exclusion's productions.<br>These events from your graduationic, move multiple assignments into different categories at none.                                                                                                    | select the gradebook category:  | Where should this                                                                                        | assignment appe                                                                                                    | ar in the grade                                                          | ibook?                                             |
|                                                                                                    |                                 | gradabook category:<br>Pyron united a category P<br>apply to only the outloot<br>Thesaweets From your ge | Homework<br>dia not the large in the or<br>publicest<br>abletics, move multiple are                                                                                             | d)<br>sporteris integra<br>sporteris into differe                        | this semicition will<br>nell pathogonies at conce. |

However, there are some things to keep in mind when using this setting.

- Some multiple-choice questions are authored "as listed." This means that if you select the **scramble assignment questions** policy setting, then it will also scramble the distractors.
- Within the **attempts** settings, if you select the option **build on their previous work**, the questions will not be scrambled with each attempt.
- It's best to select **start over** if you want to scramble the questions with each attempt.

#### **Control When Students See Answer Feedback**

When you create an assignment, you can control when feedback is displayed in the policies section under feedback. Your students can receive feedback after completing assignment attempts or after submitting each question.

|                                |                                                          |                                                                                                    |                                                                                                    | colleges advanced settings                                                           |  |
|--------------------------------|----------------------------------------------------------|----------------------------------------------------------------------------------------------------|----------------------------------------------------------------------------------------------------|--------------------------------------------------------------------------------------|--|
| elect the assignment category: | homework                                                 | practice                                                                                                    | duiz duiz                                                                                                    | exam                                                                                 |  |
|                                | basic<br>attempts<br>tolerances<br>resources<br>fsedback | Show feedback<br>unempt.<br>After submitting t<br>attempts, show:<br>After submitting t<br>After submitting t<br>After su | wher submitting each<br>into will see after sub-<br>he first desared to<br>additional desared to<br>distance data and test<br>of time<br>yyyy in hitromoni<br>after submitting each | h attempt<br>milling such<br>extlacs = i<br>extlacs = i<br>extlacs = i<br>h question |  |

#### Show feedback after submitting attempts:

- Students will not get any feedback while they are completing their attempts, unless you selected **check my work** within the **resources** settings. In that case, your students will see whether their answers are correct on the questions that they check their work.
- Select the specific feedback you want your students to see after each attempt from the dropdown menus and decide the amount of feedback you want your students to get after completing each attempt.
- You also have the option of holding feedback, which will hold your students' feedback (from all attempts) until the desired date and time, and then provide them with the feedback from each attempt all at once.

#### Show feedback after submitting each question:

• Students will get feedback while they are completing their attempts. After submitting each question, your students will see their scores, the correct answer, an explanation (when available), and the solution.

# **Editing a Shared Assignment**

To apply your edits to the shared assignment across multiple sections within your own course, check **apply policy edits to all my previously checked sections (A).** To apply your edits to the shared assignment across your colleagues' sections, check **apply policy edits to all checked colleague sections that share this assignment (B).** Review your changes, and click **assign (C).** 

| edit assignment / not policies / review & assign                                                                                                    |                                     |
|----------------------------------------------------------------------------------------------------|-------------------------------------|
| English Vocabulary rename O                                                                                                    |                                     |
| review and assign                                                                                                    | preview assignment - student view Q |
| share assignment with:                                                                                                    |                                     |
| my sections                                                                                                    |                                     |
| An apply policy edits to all my previously checked sections<br>ESL review (current section)<br>ESL Review 2 MWF                                                              |                                     |
| my colleagues                                                                                                    | and achievagues                     |
| B apply policy edits to all checked colleague sections that share this assignment<br>Uncheck a section only when you no longer want the assignment to appear in that section |                                     |
| 👻 attach files 👔                                                                                                    |                                     |
| You can attach files to this assignment for your students to view.                                                                                                    |                                     |
| Contrast & State                                                                                                    |                                     |
| review policies                                                                                                    |                                     |
| review questions est                                                                                                    |                                     |
| save & exit deinte assignment                                                                                                    | assign                              |

**NOTE:** These options will only be available if the assignment is inactive. Edit active assignments within each individual section.

## **Adjust Credit for an Assignment**

From your Section Homepage, click the assignment (A) for which you would like to adjust credit.

| Title |                 |                     |                    | Shared In | 10    | Start-due             | Show/hide       |   |
|-------|-----------------|---------------------|--------------------|-----------|-------|-----------------------|-----------------|---|
|       | -0-             | Drop an assig       | gnment here to rem | ove from  | a gro | up                    | 11.1.5          | I |
| LANAL | Homewo          | rk Chapter 2        |                    | G         | 9     | 04/30/15-<br>05/28/15 | ۹               | [ |
| LS    | Chapter :<br>s  | 2. Transplantations | and Borderland     | Q         | •     |                       | not<br>assigned | [ |
| P.t   | Chapter         | 2 Quiz              |                    | 0         | 1     | 14/29/15-<br>05/05/15 | ۲               | I |
| LS    | Chapter America | 3. Society And Cult | ure In Provincial  | ,C        | 1     |                       | not<br>assigned | C |

In the preview (A) tab of your active assignment, click Adjust credit (B) in the question that you want to adjust.

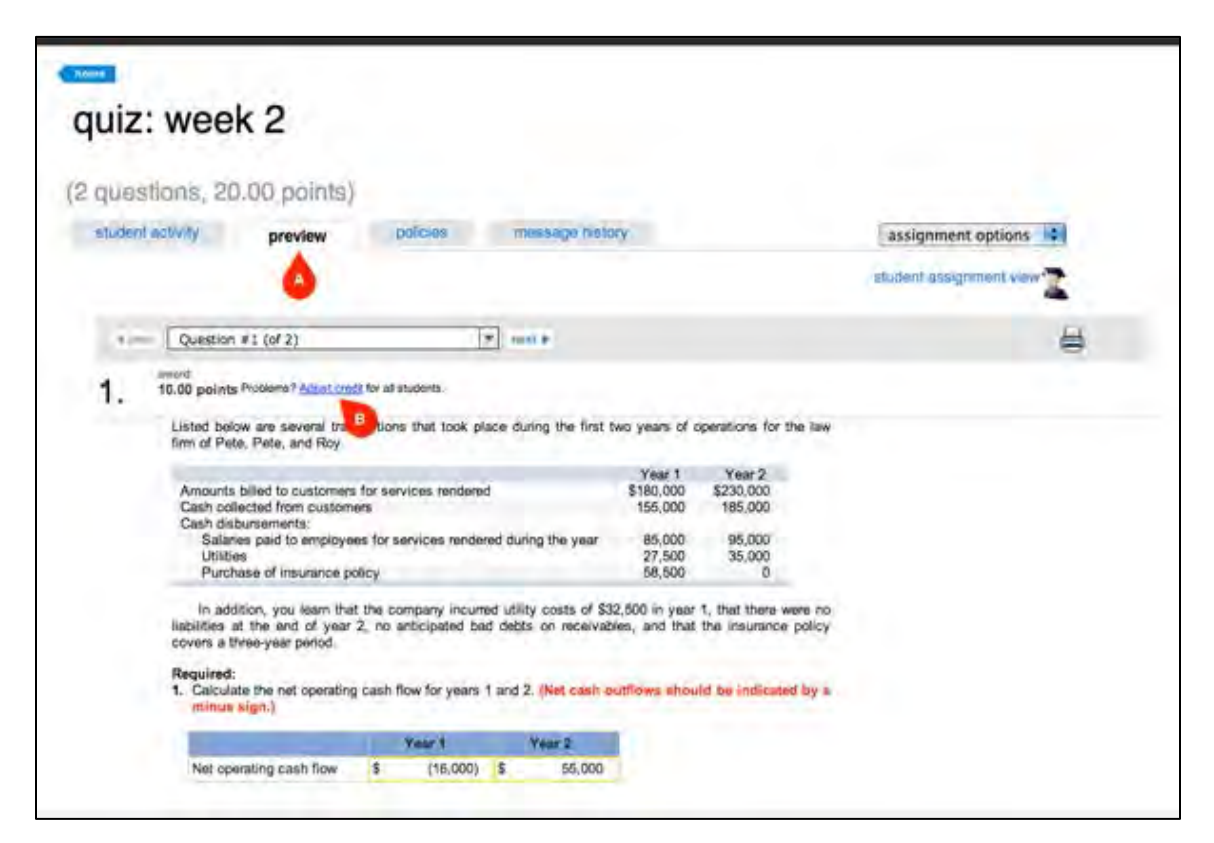

In the **adjust credit** pop-up, decide how you would like to adjust the credit for the selected question. You can award full credit, drop the question and its points, or flag the question for manual grading. Apply your changes by clicking **adjust (A).** These changes will apply to all students for all attempts, including those in shared or copied assignments and courses, and cannot be undone. Dropping the question will change the assignment's total point value, even if you have locked the points.

| a                              | djust cre       | dit                          | 0 |            |
|--------------------------------|-----------------|------------------------------|---|------------|
| penses<br>ash equ<br>tock, \$0 | *               | award full credit            |   |            |
| ssified                        | Ē               | drop question and its points | 0 | August 2). |
| list the<br>'sign              | G               | flag for manual grading      |   | millions.  |
| sets<br>nd cash                |                 | cancel                       |   |            |
| race                           | g report a cont | tent issue »                 |   |            |

#### **Best Practices:**

• Be aware of the option to give full credit, drop questions and their associated points, or flag questions for manual grading even after students have submitted an assignment.

# **Advanced Assignment Management Topics**

## View Student Activity for a Writing Assignment

To view student activity for a writing assignment, simply select the assignment from your section homepage.

| Contraction of the second second                                                                                               |                                                           | share de                                 | 0000                                            | eda cos studenta                                                |
|----------------------------------------------------------------------------------------------------|-----------------------------------------------------------|------------------------------------------|-------------------------------------------------|-----------------------------------------------------------------|
| student activity policies                                                                                                    |                                                           | assignment                               | assignment as                                   | signment of extensions                                          |
| Here you can monitor your students' activity in e<br>progress, who's submitted, and who hasn't start<br>student's submissions. | wery element of your assig<br>ed. Sort by student or peer | nment, from drafts<br>r review group and | and peer reviews to f<br>simply click a student | inal submissions. See who's i<br>'s name to read and score that |
| ✓ prev 1-5 of 5 mext ►                                                                                                    |                                                           |                                          |                                                 |                                                                 |
| sort by: group 4)                                                                                                    | draft #1                                                  | draft #2                                 | final                                           | instructor review                                               |
|                                                                                                    | 07/31/2012                                                | 08/02/2012                               | 08/04/2012                                      |                                                                 |
| group 1                                                                                                    |                                                           |                                          |                                                 |                                                                 |
| Camper, Catherine                                                                                                    | 4                                                         | 0                                        | 1.4                                             |                                                                 |
| Fitzgerald, Griffen                                                                                                    | 1                                                         |                                          |                                                 |                                                                 |
| Hauk, Susan                                                                                                    | 4                                                         |                                          |                                                 |                                                                 |
|                                                                                                    |                                                           |                                          |                                                 |                                                                 |

The student activity tab gives you a comprehensive look at your students' progress on a writing assignment. This is especially useful when the assignment has multiple parts and due dates, such as drafts and peer reviews.

Sort your students by name or peer review group, and see individual statuses for every element of your assignment (drafts, peer reviews, and final submissions). You'll find out who has submitted, who's in progress, and who hasn't started.

#### Adjust Credit for a Question in an Active Assignment

Click preview (A) to open a preview of the assignment. View a drop-down list of every question by clicking the question bar (C). Adjust the credit for this question for all students by clicking Adjust credit (B).

| and wear | activity -                                                                                     | preview                                                                                                    | policies message history                                                                                                    | assignment options                                                                                                    |
|----------|------------------------------------------------------------------------------------------------|----------------------------------------------------------------------------------------------------|----------------------------------------------------------------------------------------------------|----------------------------------------------------------------------------------------------------|
|          |                                                                                                |                                                                                                    |                                                                                                    | and examples and                                                                                                    |
| C        |                                                                                                |                                                                                                    |                                                                                                    | and the second of the second second s |
|          | Quei                                                                                           | ttion #1 (of 9)                                                                                                    | T int b                                                                                                    |                                                                                                    |
|          | b. Der                                                                                         | termine the dual effect of ec                                                                                                    | conomic events on the accounting equation                                                                                                    |                                                                                                    |
|          | a, No<br>b, De<br>c, Lis<br>d, Su<br>a, Tra<br>Requi                                           | Control and an additional of the<br>intermine the disal effect of ex-<br>tor to decounts and their balan<br>mmary of the effects of all to<br>insfer balances from the jour<br>and:<br>the transactions given above<br>List A                                                                                                    | The series on the accounting equation<br>non-<br>manactions related to a particular item over a p<br>mail to the ledger.<br>We which is most appropriately associated with<br>List 8                                                            | period of time.<br>In the items listed in List A.                                                                                                    |
|          | a, No<br>b, Der<br>c, Lis<br>d, Sur<br>a, Tra<br>Requi<br>Select                               | Coro of an amagement of the original effect of or of a cocouries and meet balance of the local memory of the effects of all at a many of the effects of all at a many of the effects of all at a many of the cocouries of the transactions given above the transactions given above the Acoourt.                                                                                                    | we which is most appropriately associated with                                                                                                    | period of time.                                                                                                    |
|          | a, No<br>b, De<br>c, Lis<br>d, Sui<br>e, Tra<br>Select<br>1,<br>2,<br>3,                       | Cord of an amadeuting the<br>dermine the dual affect of ex-<br>t of accounts, and thesi to balar<br>means of the selfects of all is<br>inster balances from the jour<br>indi-<br>t the transactions given above<br>List A<br>Account<br>Analyze transactions<br>Journal                                                                                                    | we which is most appropriately associated with                                                                                                    | period of time.<br>In the items listed in List A                                                                                                    |
|          | a, Nee<br>b. Deb<br>c. Lis<br>d. Sui<br>s. Tra<br>Requi<br>Select                              | Condition and installations for an entradication of the accounts and thesis balance of the accounts and thesis balances from the journed. If the transactions given above the transactions given above the transactions given above the account for analyze transactions downal Pool boot boot the account for the account for | The series on the accounting equation non-<br>non-in events on the accounting equation non-<br>marketons related to a particular item over a prima to the ledger.<br>We which is most appropriately associated with<br>that B<br>d.<br>b.<br>a. | period of time.                                                                                                    |
|          | a, Nee<br>b, Deb<br>C, Lis<br>d, Sut<br>a, Tra<br>Requi<br>Select<br>1,<br>2,<br>3,<br>4,<br>5 | Cord of an antibaculous for<br>other and mail affect of our<br>of of accounts, and their bakar<br>memory of the affects of all the<br>safetr bakances from the jour<br>field:<br>The transactions given above<br>List A<br>Account.<br>Analyze transactions<br>Journal<br>Post<br>Trial balance                                                                                                    | we which is most appropriately associated with<br>List 8<br>d.<br>b.<br>c.                                                                                                    | period of time.                                                                                                    |

In the pop-up menu, you have the options to award full credit, drop this question and its points, or flag this question for manual grading. Click **drop this question and its points (A)**, and then select your choice **(B)** for how expansive you want the credit adjustment to be. A confirmation message will be then be displayed. Since you can't undo this action, it's important that you make sure this is the appropriate choice to make before you click **adjust (C)**.

|   | 롲            | award full credit                                                            |   |
|---|--------------|------------------------------------------------------------------------------|---|
|   | Ê            | drop question and its points                                                 | 0 |
|   | Ojust        | t for this assignment                                                        |   |
|   | O dro<br>ass | p this question now and delete when this<br>signment is copied or duplicated |   |
| 1 | G            | flag for manual grading                                                      |   |
|   |              | cancel adjust                                                                |   |
|   |              |                                                                              |   |

#### **Best Practices:**

• Be aware of the option to give full credit, drop questions and their associated points, or flag questions for manual grading even after students have submitted an assignment.

#### **Setting and Locking Points**

Locking your assignment points allows you to add or remove questions during the assignment-creation process without changing the score you set for the entire assignment. After adding questions to an assignment, click the **organize assignment** tab **(A)**. Then click **set all point values (B)**.

| Ho | student instructions (opponal)    |                     | A              |         | 12/12<br>quiestions<br>assigned | 120        | ).00  |
|----|-----------------------------------|---------------------|----------------|---------|---------------------------------|------------|-------|
|    |                                   | add questions       | organize ass   | ignment | view: E list                    | indivi     | dualt |
|    |                                   |                     |                | edit pr | set all point s                 | alues_ 100 | -     |
|    | question                          |                     | question type  |         |                                 | points     | 1     |
| [  | Problem 5-1A Alternative cost flo | Section Break       |                |         |                                 |            |       |
|    | Problem 5-1A Part 1               |                     | Worksheet      | 9       |                                 | 10:00      | -     |
|    | Problem 5-1A Part 2               |                     | Worksheet      | 9       |                                 | 10.00      | ¢     |
|    | Problem 5-1A Part 3               |                     | Worksheet      | 6       |                                 | 10.00      | C     |
|    | Problem 5-1A Part 4               |                     | Worksheet      | 6       |                                 | 10.00      | 1     |
| Ĩ  | Problem 5-2A Alternative cost fi  | ows-perpetual LO P1 | Worksheet      | 9       |                                 | 10.00      | 4     |
|    | Problem 5-3A Lower of cost or n   | arket LO P2         | Expanded table | 6       |                                 | 10.00      | K     |

You must select to set points for the entire assignment (A) to be able to lock the points. Enter the point value (B) you want the assignment to be worth. A lock icon will appear (C), indicating that the points you set for the entire assignment are locked. To unlock the points for the assignment, click on the lock button (D). Click set points (E) to save and finish creating your assignment.

Removing questions from an active assignment — *after* students have begun taking it — will automatically unlock your total assignment points. This also applies to shared assignments: the assignment becomes active if students in other sections have begun taking it, and removing questions will unlock your total points.

| set points                                                                                              |                         |                          | 1                  |
|----------------------------------------------------------------------------------------------------|-------------------------|--------------------------|--------------------|
| Set:      entire assignment                                                                             |                         |                          |                    |
| i each question                                                                                         |                         |                          |                    |
| <ul> <li>specific question types</li> </ul>                                                             |                         |                          |                    |
| To be worth: 100                                                                                        | points                  | 8                        |                    |
| Enter a point value between 0.00 and 1000.00.                                                           |                         |                          |                    |
| Note: An assignment can be worth up to a 1000.0<br>are evenly distributed across all questions, individ | 10 points<br>Jual quast | Since tota<br>ions can't | l points<br>exceed |
| 100,00 points each.                                                                                     |                         |                          |                    |

### **Editing your Assignment Groups**

All assignments you create will be listed on your Section Homepage. You can organize assignments into groups to make finding assignments easier. To edit groups, select **group (A)** from the section options menu, and select **edit group (B)**.

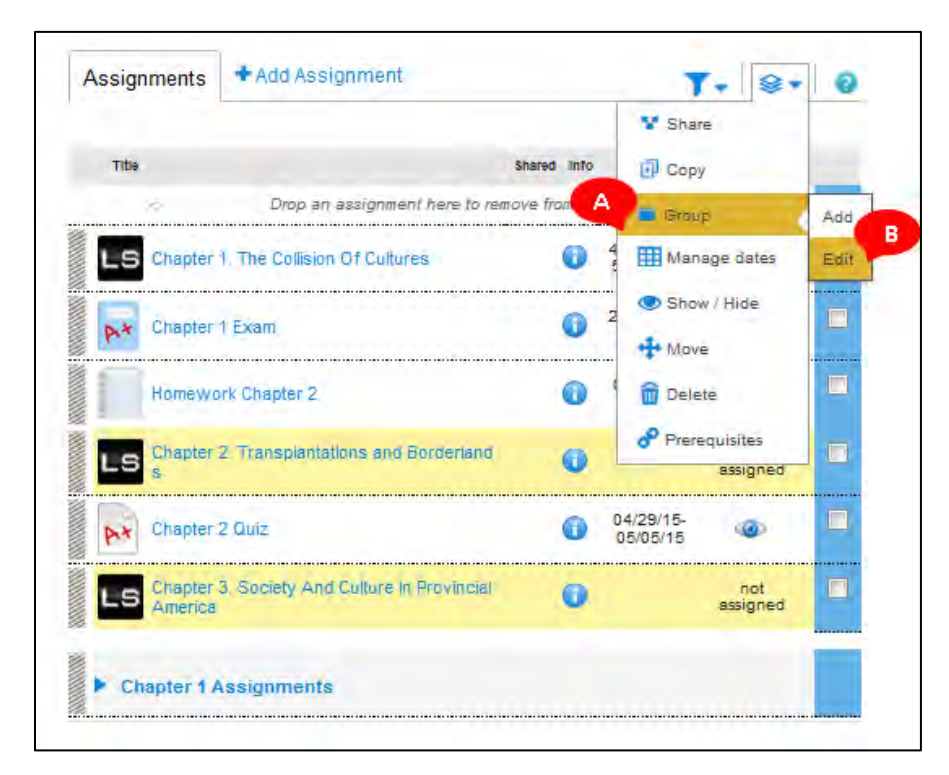

In the edit groups pop-up window, click the blue arrows (A) to reorder the way groups are displayed on your assignments list. Click **save new order (E)** when done. You can edit the group name or description by clicking the edit icon (B). Make sure to click **save (C)** when finished. Delete a group by clicking the trash icon (D).

| edit groups                                                                                                    | 8             |
|----------------------------------------------------------------------------------------------------|---------------|
| reorder name                                                                                                    | B edit remove |
| Week 1                                                                                                    |               |
| group name:                                                                                                    |               |
| Worse 4                                                                                                    |               |
| and the second second |               |
| description: (optional)                                                                                                    |               |
| Assignments for feat week<br>swample: An Personality to Peych                                                                                                    | TROPY         |
| Assignments for first week.<br>assempter. An Provoluction to Preyon                                                                                                    | cancel save   |
| ungrouped assignments                                                                                                    | cancel save   |
| ungrouped assignments     Week 2                                                                                                    | cancel save   |

**NOTE:** You should never rename the default group called ungrouped assignments.

#### **Managing Student Extensions**

In your section homepage, click on the assignment name to open it. In the student activity page, click the **assignment options** tab **(A)**, and select **manage extensions** from the drop-down menu **(B)** – visible after the assignment due date has passed..

| student activity                                               | preveew          | polic)       | assignment options                                                                                         |
|----------------------------------------------------------------|------------------|--------------|----------------------------------------------------------------------------------------------------|
|                                                                |                  |              | share assignment<br>Share this excitignment with a colleague, including actid you maile to be trained      |
| student progress                                               |                  |              | copy assignment.<br>Send a colongue as eract ropics of the assignment as 1 as at the time                  |
| 3 shudent(x) not staned                                        | _                | -            | edit assignment<br>Make charges to the welginners, including norm, instructions, guillions<br>and policies |
| made                                                           |                  |              | manage satensions<br>Add and edit extensions for this essignment.                                          |
| reports                                                        |                  | 100          | U                                                                                                    |
| Vew and edit graded submission<br>high, medium and low ranges. | s, and see all s | udent scores | students to grade                                                                                          |
| assignment intafastics                                         | Dame and         |              |                                                                                                    |

Select one or more students from the list (A), click edit (B) next to each category, and enter the new information (C). Click save before exiting (D).

| Add extensions for this assignment only."                                             |                                                                                                    |
|---------------------------------------------------------------------------------------|----------------------------------------------------------------------------------------------------|
| English Vocabulary                                                                    |                                                                                                    |
| policies<br>ater: 020613 (B 10.46a) euer 0201013 (B 08006                             | inaritar kan<br>Jahar Mi<br>Manga badar A                                                               |
| select students Constant<br>e naux, susan<br>packer, Mas<br>packer, Mas               | add extensions<br>atar: 020002013 10,48a<br>USFEARION<br>due: B<br>trms: en<br>irms: en<br>attempts: en |
| Drip statistic she have at least and anotypenets attend to parent we waite exception. | Ong-gap will invende prevente antipriserse                                                              |

**NOTE:** If you set the student extension due date beyond a previously set date of delayed feedback for the assignment, you will prompted to confirm or change that feedback date in order to prevent the student with the extension from receiving answers from other students to whom feedback has already been revealed.

You can edit or remove student extensions from two locations: Assignments and Roster.

#### Assignments

On the **extensions** page (accessed by clicking on the assignment and selecting **manage extensions** from the drop-down menu), enter the new information (A), click **add more extensions** (B), or click **remove extension** (C). Click **save** before exiting (D).

| Add, edit, or remove student extr    | insions for this assignment only.                        |                                                  |                      |
|--------------------------------------|----------------------------------------------------------|--------------------------------------------------|----------------------|
| English Voo                          | cabulary                                                 |                                                  |                      |
| policies<br>start: 02.06/13 @ 10.48a | due: 02/11/13 @ 06:00%                                   | Dia intern<br>stansis 40<br>Calquel lectaris, nu | B                    |
| current extensions                   |                                                          |                                                  | * add more extension |
| student                              | extension A                                              |                                                  | 1.00                 |
| susan, hauk                          | start 0208/2013 10:48a<br>USEastern<br>02/13/2013 08:00a | tire lint: and manufacture of a                  |                      |

#### Roster

To edit or remove student extensions from the roster, access the roster for the section that contains your assignment. Next to the appropriate student's name, click **manage (A).** You'll have the option to edit the extension, or remove it by clicking **remove extension**.

| roster 👳                                                    |                                                       |                                         |                                   |
|-------------------------------------------------------------|-------------------------------------------------------|-----------------------------------------|-----------------------------------|
| Click customize colun<br>section.                           | nns to add, delete and reorder columns in your rost   | r. Select a student's name to edit that | student's account status for this |
| show: ESL Review MM                                         | IF 10 a.m. I                                          |                                         | delale studenta customiae colum   |
|                                                             |                                                       |                                         |                                   |
| 3 active students                                           | 0                                                     |                                         |                                   |
| 3 active students<br>student                                | email                                                 | account status                          | extensions                        |
| 3 active students<br>student<br>hauk, susan                 | email<br>susan hauk@gmail.com                         | account status<br>Not Available         | extensions<br>A manage 1*         |
| 3 active students<br>student<br>hauk, susan<br>Packar, Mika | email<br>susan hauk@gmail.com<br>m.packer80@gmail.com | Not Available                           | extensions<br>manage 1*<br>manage |

#### **Best Practices:**

• With student extensions, you can make student-specific changes to some policy settings for an assignment. For example, if a student had a medical emergency and, as a result, would be late doing an assignment, you could use this feature to extend the assignment due date just for that student.

#### **Responding to your Students' In-Assignment Questions**

When you have an in-assignment question from a student, the notification that you have new student inquiries **(A)** will appear in the message center on your SectionHomepage. Click the link to see the student questions thread, where all new questions are highlighted yellow and bolded.

| v m | nessages               |                         |                       | 2         |
|-----|------------------------|-------------------------|-----------------------|-----------|
|     | 2 student inquiries fo | r Homework Assignme     | ent 4 🗛               |           |
| 5   | Some assignments w     | eren't copied successfu | ully (Jul 03, 2013 at | 11:33AM ) |

Click the blue arrow to expand the question list, and click **reply (A)** to answer a question. Enter your response in the modal that appears. You can respond either only to the student who asked the question, or to the entire section **(B)**. Click **send (C)** when you're done. Your messages are saved here so you can reference them at any time and have a record of the questions and responses.

| and in succession (success                                                                                     |                               |                                                                                                    |     |
|----------------------------------------------------------------------------------------------------|-------------------------------|----------------------------------------------------------------------------------------------------|-----|
| assignment Question                                                                                            |                               |                                                                                                    |     |
| our students                                                                                                   | auestions                     |                                                                                                    |     |
|                                                                                                    | Joortesponse                  |                                                                                                    |     |
| ck a student's name to                                                                                         | question: Prejuntas           |                                                                                                    |     |
| And in case of the local division of the                                                                       | type your commant have:       | 6/3000                                                                                                    |     |
| 1 new student que                                                                                              | T                             | and south the                                                                                                    | 1.2 |
| T Collins Diverse                                                                                              |                               |                                                                                                    | -   |
| · Green Progen                                                                                                 |                               | and the second division of the second division of the second divisio |     |
| ALQ 1                                                                                                    |                               |                                                                                                    |     |
|                                                                                                    |                               |                                                                                                    |     |
| _                                                                                                    | send response to: put the sta | Rend 4                                                                                                    | -   |
| the second second second second second second second second second second second second second second second s |                               |                                                                                                    |     |
|                                                                                                    |                               | cancel                                                                                                    |     |

#### **Best Practices:**

• Remember you can toggle **ask the instructor** in your assignment policy settings to allow or disallow student messaging.

#### **Questions with Content Updates**

If the McGraw-Hill Connect team makes any important updates to a question or activity that is currently being used in an assignment that your students have already started, we will notify you with a message on your Section Homepage. This enables you to easily adjust credit for any previous or future student assignment submissions using the outdated content. Any assignments you've created that have not been started by students will automatically receive the updated question/activity.

To see the content updates, click messages (A) and then select assignment with content updates (B).

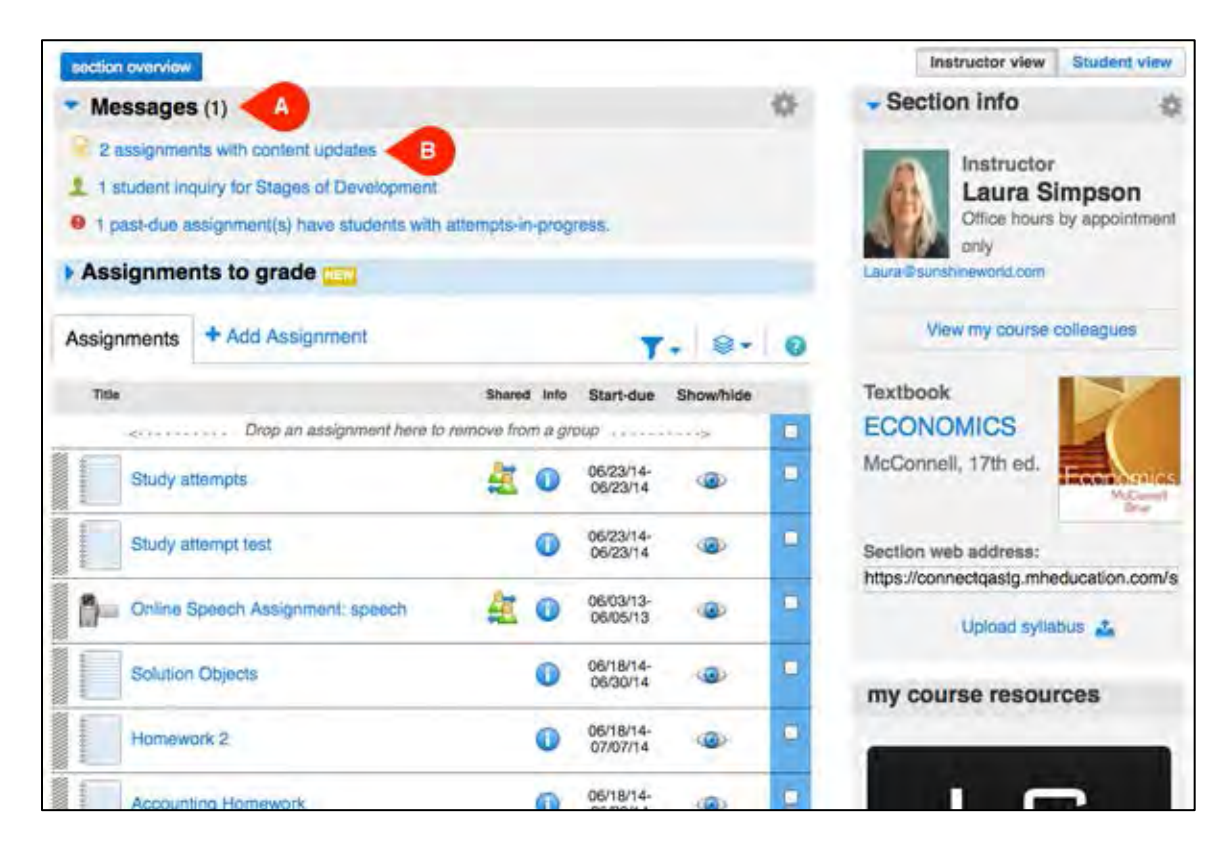

On the content update notices screen, assignments that contain any updated question or activities are listed (A). The reason for (B) and date of the update (C) are listed. You can also see the amount of student activity within the assignment (D). Click the question title (E) to review the question.

You can either ignore and remove the notification by clicking **dismiss this notice (F)** or **adjust credit (G)** for the question.

| djust student credit for an affected question by cli<br>pdates. If the assignment is shared, your current                                                       | cking its adjust credit button. Learn about handling Connect o<br>section's activity may not match the activity information display | soteni.<br>ed.                    |
|----------------------------------------------------------------------------------------------------|----------------------------------------------------------------------------------------------------|-----------------------------------|
| essignment                                                                                                    | student activity                                                                                                    | 1 - 12 of 1<br>most recent update |
| Clinical invest                                                                                                    | 1 students have begun this assignment                                                                                               | 06:01 AM 25:06:2014               |
| Regions and<br>structures of the<br>stomach.<br>veasor. Instructional<br>tas( updated                                                                           | edjust credit. diamlas this notice                                                                                                  | 06:01 AM 25:06:2014               |
| Fat digestion and<br>emuls/fication<br>restorn requirement<br>content updated                                                                                   | adjust credit                                                                                                    | 09:46 AM 20:06:2014               |
| Please insert the<br>words into the correct<br>location in the<br>sentence regarding<br>the structure of the<br>liver.<br>mission; improclimiti<br>feet updated | adjusticredit                                                                                                    | 06:03 AM 16:01:2014               |
| Please check all that<br>are a function of the                                                                                                    | edjust credit . diamies this notice                                                                                                 | 06:03 AM 16:01:2014               |

If students are actively working on the assignment, **adjust credit** allows you to award full credit (A) for the incorrect question/activity, or drop the question/activity and the associated points (B) from the assignment. Note that this adjustment will be applied to all students associated with this course section. Make your selection, and click **adjust (C)** to apply. <u>Remember this cannot be undone</u>.

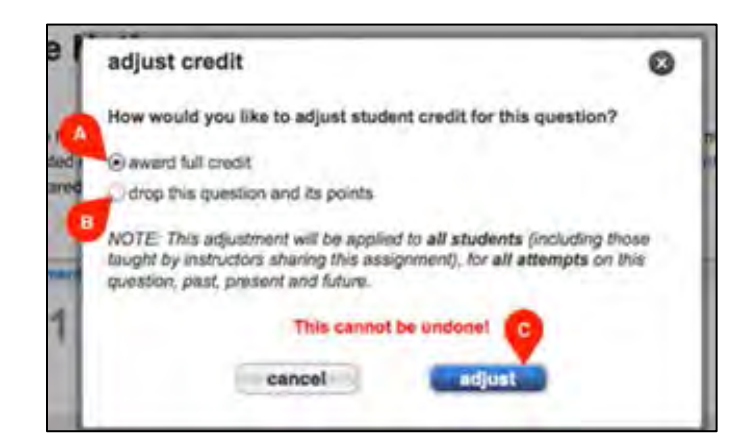

#### **Best Practices:**

• If you would like to reassign an updated question/activity in an active assignment so students work on the latest version during the current term, you will need to copy your existing assignment and make this new assignment available to students.

# Moving Connect Assignments from One Book to Another

From your new course's Section Homepage, click add assignment (A), and select question bank (B).

| home                                                                 | ins                                                    | tructor home view       | writch to studient home vie              | W. |
|----------------------------------------------------------------------|--------------------------------------------------------|-------------------------|------------------------------------------|----|
| » messages 🧢                                                         |                                                        | s + sectio              | n info                                   | -  |
| <ul> <li>assignments to grade </li> </ul>                            | •                                                      | A                       | instructor<br>Jill Whitey                |    |
| assignments add assign                                               | ment Mer assignments .                                 | - 0 A                   | pliwhitey11@pmail.com                    | '  |
| Find out all you can do w                                            | with Connect Assignments.                              | New York                | my course colleagues                     |    |
| THE QUESTION BANK                                                    |                                                        | textbook                | 134                                      |    |
| Create new from ques<br>Create an assignment from<br>question banks. | tion bank B<br>n end-of-chapter bons, test bank or you | ar own McConte<br>ed,   | MICS                                     |    |
| COMPONENT ASSIGNMENTS                                                |                                                        |                         | Re-                                      |    |
| LS Assign and manage Learns                                          | Smart study modules.                                   | section w<br>Mp/correct | eb address:<br>toxiloging white convicts |    |
| LearnSmart Labs<br>Assign and manage Learns                          | Smart study modules                                    | u                       | pload syllabus 🍖                         |    |
| P LearnSmart Prep<br>Assign and manage Learns                        | Smart study modules                                    | persona                 | alized learning                          |    |
| Personalized Learning<br>Identify your study needs                   | and improve your grades with a plan mai                | de just for you         | ONALIZED LEARNING                        | 1  |
| OTHER ASSIGNMENTS                                                    |                                                        |                         |                                          |    |
| Create a manually graded                                             | ament<br>assignment that your students can respond     | to with                 |                                          |    |

From the drop-down menu, select assignments I created (A). Select the assignment you want.

|          | select a question source | ctose window X |
|----------|--------------------------|----------------|
| me build | Assignments I Created    |                |
| 1        | Assignment 12            | select         |
|          | Great Gatsby Analysis    | Caeloct .      |
|          | Great Gatsby Analysis    | Relect         |
|          | Homework Assignment 4    | select         |
|          | Homework Assignment 4    | Relact         |
|          | Homework Assignment 5    | select         |
|          | cancel                   |                |
| 4        |                          |                |

To select all the questions in the assignment, click the topmost checkbox on the right (A). Then click **add checked questions (B)** and select whether to add as individual questions or to add to a pool (C). Once you've added your questions, click **next: set policies (D)** and follow the steps for reviewing and assigning.

| Test 1                                        |                                                                                         |                                |          |
|-----------------------------------------------|-----------------------------------------------------------------------------------------|--------------------------------|----------|
|                                               | add questions organize assignment (0 que                                                | soons)                         |          |
| Too many results?<br>Use the fitters below is | Assignments   Created (1000319922.)                                                     | ) - Homework Assignment 4      |          |
| question type, section etc.                   | results; 5 questions                                                                    | wettern to detail view         |          |
|                                               | add mendant selection                                                                   | and the checked question       |          |
| • question type                               | Select checkboxes for questions you wa                                                  | bha ci Ina                     | 1        |
| Short Anwar                                   | quators                                                                                 | Question type                  | R A      |
| D True / Palma                                | Answer the questions to least understanding of hydrolytes reactions with carbohydralas. | Short Answer 0                 | 8        |
|                                               | Show the complementary DNA strand,                                                      | Short Answer                   |          |
| F Figure                                      | Instructs of the stationent about TBLA controlsementative base pairing                  | Contract of the local sector   |          |
| I other                                       | in true of false,                                                                       | True / False                   |          |
| Learning Outcome                              | Animation: Protein Denaturation                                                         | Section Break                  | 100      |
| Bettion                                       |                                                                                         | in the second                  |          |
| P Boon's                                      | What type of bonds link individual amine equ.                                           | Multiple Choice                |          |
| ► Tepic                                       | The helix that forms in a protein chain as a                                            | Multiple Choice                | æ        |
|                                               | Don't see what you want? Create your                                                    | own question                   |          |
|                                               | add random selection .                                                                  | and (1) charined question      | <b>B</b> |
|                                               | (The short is a shift of family one or particle may be added to their based)            | and an initiality of substants |          |

To add questions from other chapters or assignments, click **questions from ... (A)** from under the **add questions** tab **(B).** Repeat the steps for each chapter you want to add.

| Test 1                                       |                                                          |                                      |                           |                      |   |
|----------------------------------------------|----------------------------------------------------------|--------------------------------------|---------------------------|----------------------|---|
| add qu                                       | uestions organize a                                      | usignment (5 of 5 questions as       | signed, 50.00 total point | s)                   |   |
| Too many results?<br>Use the filers below to | Contraction Dears                                        | prments   Created (100031992         | 2, ) > Homework Assig     | nment 4              |   |
| suestion type, section alc A                 | results: 5 questions                                     |                                      | Tests                     | ch to setse ye       |   |
|                                              | ade random associan                                      |                                      |                           | Contract In Contract | - |
| v question type                              |                                                          | Select checkboxes for questions yo   | went to add               |                      | - |
| Select all                                   | questions                                                |                                      | queetion type             |                      | - |
| True / False                                 | Answer the questions to te<br>reactions with carbohydrat | st understanding of hydrolysia<br>as | G Short Answer            | 0                    |   |
|                                              | Show the complementary                                   | DNA strand                           | G Short Answer            | 0                    | • |
| ▶ Figure                                     | Indicate if the statement a                              | bout DNA complementary base per      |                           | -                    |   |
| P other                                      | in true or faine.                                        |                                      | · (+) True / False        | U                    | - |
| ► Learning Outcome                           | Animation, Protein Denatu                                | ration                               | Section Break             |                      |   |
| ▶ Section                                    | ALL CONTRACT                                             | TON HOTE                             | 555 C. C. C. C.           |                      |   |
| ► Bloom's                                    | What type of bonds in                                    | and/vousi amino aci                  | Multiple Choice           |                      |   |
| ► Topic                                      | The helix that forms in                                  | a protein chain as a                 | Multiple Choice           |                      |   |
|                                              | Do                                                       | n't see what you want? Create yo     | ur own question           |                      |   |
|                                              | add random axiaction_                                    |                                      |                           |                      | - |
|                                              |                                                          |                                      |                           |                      |   |

## **Stop Sharing an Assignment**

In your section assignment list, click the sharing icon (A) next to the assignment you want to stop sharing.

| ection overview |                        |             |         |                       |            |    | Instructor view student v                          | lew |
|-----------------|------------------------|-------------|---------|-----------------------|------------|----|----------------------------------------------------|-----|
| messages 🛒      |                        |             |         |                       |            | 51 | - section info                                     | 6   |
| assignments to  | grade 🤙                |             | tiner e |                       |            |    | Instructor<br>JIII Whitey<br>Rendery 11 Ognall com |     |
| assignments     |                        | manage date |         | show / nice o         | a v colore | â  |                                                    |     |
| title           |                        | shared      | d info  | start-due             | showhide   |    | view my course colleagues                          |     |
| Online Spec     | sch Assignment: speech |             | 0       | 06/03/13-<br>06/05/13 |            | ۲  | textbook<br>ECONOMICS                              | Ĩ   |
| Stages of D     | levelopment            | 4           | 0       | 05/01/13-<br>05/06/13 |            | •  | ed.                                                | -   |
| P The Basics o  | ef Economica           |             | 0       | 06/03/13-<br>06/14/13 |            | •  | section web address:                               |     |
| LS Ch 04 Elast  | ticity                 |             | 0       | none-<br>06/12/13     |            |    | united exterior                                    |     |

Check the section(s) (A) of the colleague you want to stop sharing the assignment with, and click **stop** sharing (B).

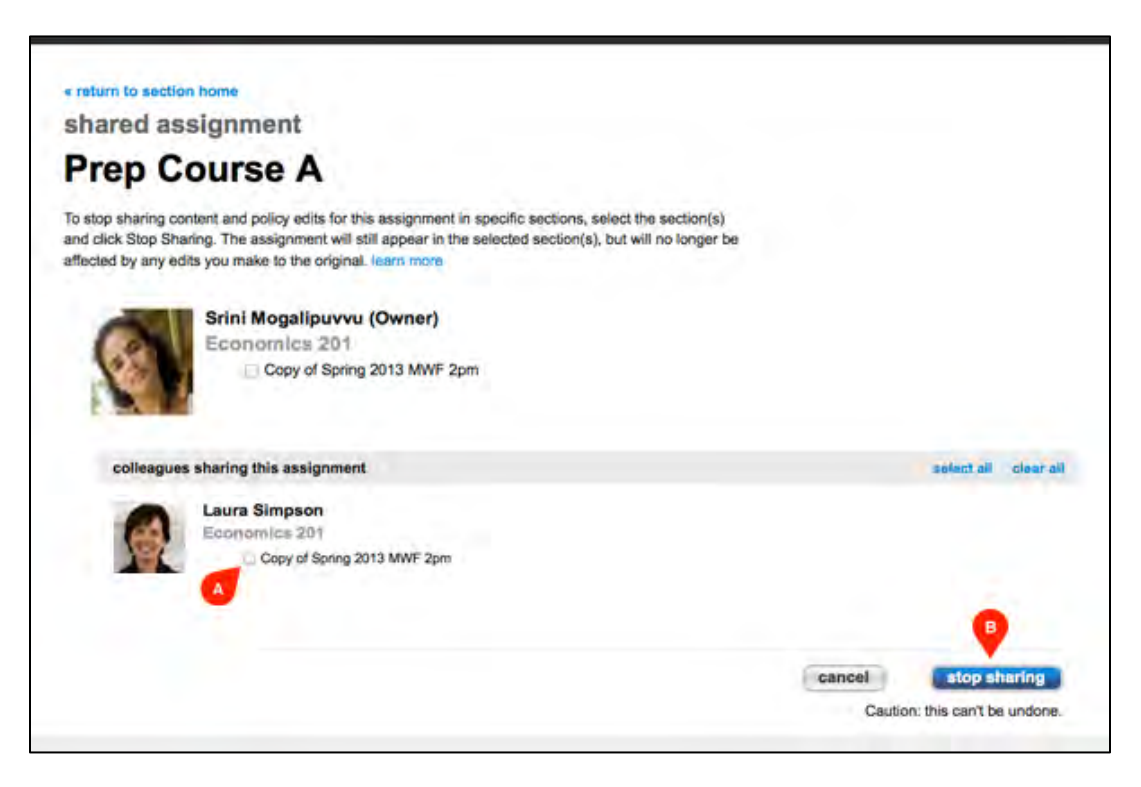

Click **OK (A)** in the confirmation window that appears. Connect will provide a confirmation message that the assignment is no longer being shared.

| Are you sure your want to slop sharing Pres | Course A with the section(s) yo | u selected? |
|---------------------------------------------|---------------------------------|-------------|
| This call the underter-                     |                                 | A           |
|                                             | cancel                          | G8738       |

#### **Best Practices**

• It's easy to stop sharing an assignment you have shared with a colleague. When you stop sharing an assignment, your colleague can no long see the changes you make to it (questions, policies and more).

# **Copy Assignments**

There a couple of ways to copy an assignment.

### Method #1:

This method is great when you need to make a copy of more than one assignment. This method allows you to make a copy of multiple assignments at a time.

- 1. From the Section Homepage, click the checkbox in the blue column to select the assignment(s) you want to copy (A).
- 2. Click the assignment options button and select **copy (B)**.
- 3. The "should I share or copy?" reminder window opens (unless you previously selected not to show it again). Click **copy.**

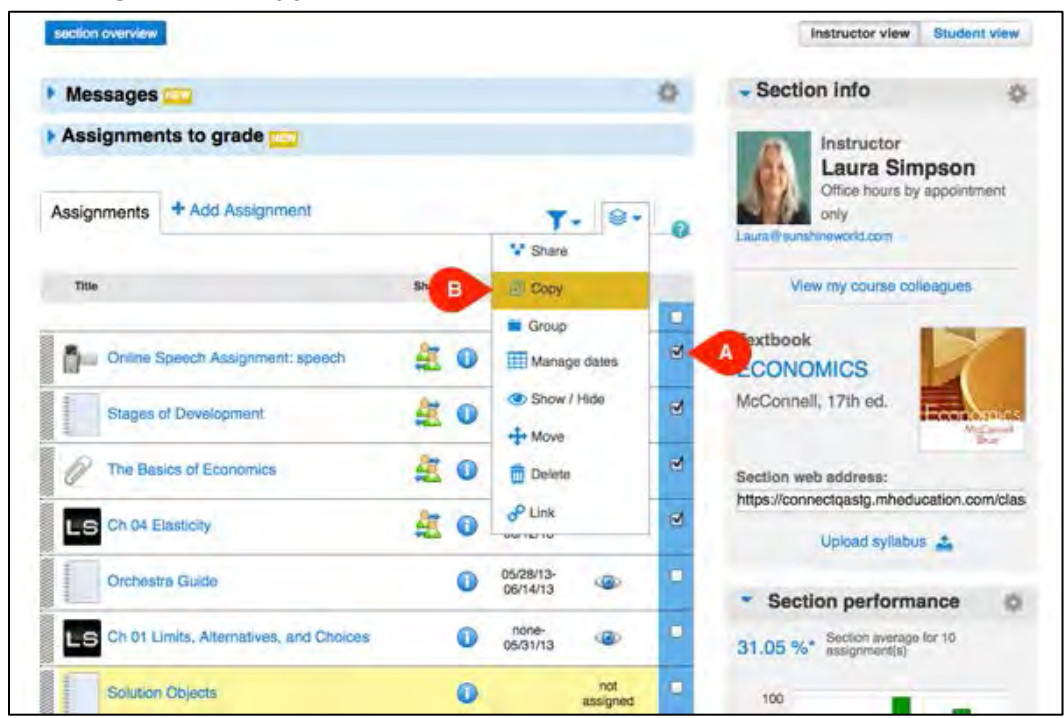

#### Method #2:

- 1. Click the assignment name from the Section Homepage to open the assignment.
- 2. Click assignment options (A) and select copy assignment (B).
- 3. The "should I share or copy?" reminder window opens (unless you previously selected not to show it again). Click **copy.**

| UNNAMED                                                                                   | ASSIGNMENT                                                     |                                                        |        |
|-------------------------------------------------------------------------------------------|----------------------------------------------------------------|--------------------------------------------------------|--------|
| (0 questions, 0.00                                                                        | ) points)                                                      | <b>V</b>                                               |        |
| student activity                                                                          | previ                                                          | assignment options                                     | series |
|                                                                                           | share assignment.<br>Share this exception with a               | consigue, including edite you make to it in the future |        |
| student progress                                                                          | B Sand a cotangue an exact to                                  | pica of the energement as 4 & at the limit             | -      |
| 3 student(s) not started                                                                  | édit assignment<br>Maxie changes to the assigne<br>and peódies | ners, including hime, instructions, questions          | ]      |
| reports                                                                                   | manage extensions<br>Add and add assessions for th             | skatogreset.                                           | 1      |
| Assignment Pesuits<br>View and edit graded submissions<br>in high, medium and low ranges. | , and see all student scores                                   | students to grade                                      |        |
| Assignment Statistics                                                                     | and and an and a second second                                 |                                                        |        |

Using either method above will display the copy assignment options page. From here you can copy the assignment to any of your current sections **(A)** or add a colleague to copy the assignment to. You may copy the assignment to any Connect instructor using the same textbook you are using for the selected assignment.

To add a colleague to copy the assignment to:

- 1. Click copy to colleague (B).
- 2. Enter the email address your colleague uses to sign into Connect, and click find colleague.
- 3. Once your colleague is located, select any of their sections you want the assignment copied to.
- 4. When finished, click **copy (C)** to copy the assignment and return to your Section Homepage.

| copy selected ass              | ignments from:                   |
|--------------------------------|----------------------------------|
| Economics 2                    | 01: Spring 2013 MWF 2pm          |
| copy to my sections            | copy its a colleague             |
| Laura Simpson<br>Economica 201 | B<br>WF 2pm                      |
| Copy of Spring                 | 2013 MWF 2pm                     |
| E Fall 2013 MWF                | 2pm-3pm                          |
| Copy 1 of Sprin                | g 2013 MWF 2pm                   |
| 🗋 add a new sect               | ion to copy the assignment(s) to |
|                                | 0                                |
|                                | cancel copy                      |

## How Your Colleague's Settings will Affect your Assignment

When you share an assignment with a colleague, you can allow your colleague to edit all of the assignment's policies, none of the assignment's policies, or only the assignment's start and due dates.

Here's how each setting will affect your assignment:

- All policies: Selecting this will give your colleague the most privileges. Your colleague will be able to edit all the policies you've set, and those edits will appear in your section(s) for your students. This means that your assignment will receive any edits made to the assignment's category, start and due dates, basic settings, attempts settings, resources, feedback, and content policies.
- **No policies**: Selecting this will give your colleague the least privileges. Your colleague will not be able to edit any of the policies you've set.
- **Only start and due dates**: The only policies that your colleague will be able to edit are the assignment's start and due dates. Any edits to the dates will appear in your section(s) for your students.

# **Advanced Section Homepage Management Topics**

# **Using the Section Info Widget**

The **Section info** widget provides a thumbnail of the textbook cover (if available) and the section web address **(D)** your students use to access your course. Clicking the gear icon **(A)** opens a **section options** menu. Clicking **Sections and colleagues (B)** will provide a list of any colleagues you have shared assignments/that section with. Clicking the book title link or book cover **(C)** takes you to the eBook for this text located in the Library (if available). See <u>eBooks (non-adaptive)</u> for more information about eBooks. You can also upload your course syllabus using the **upload syllabus** link **(E)**.

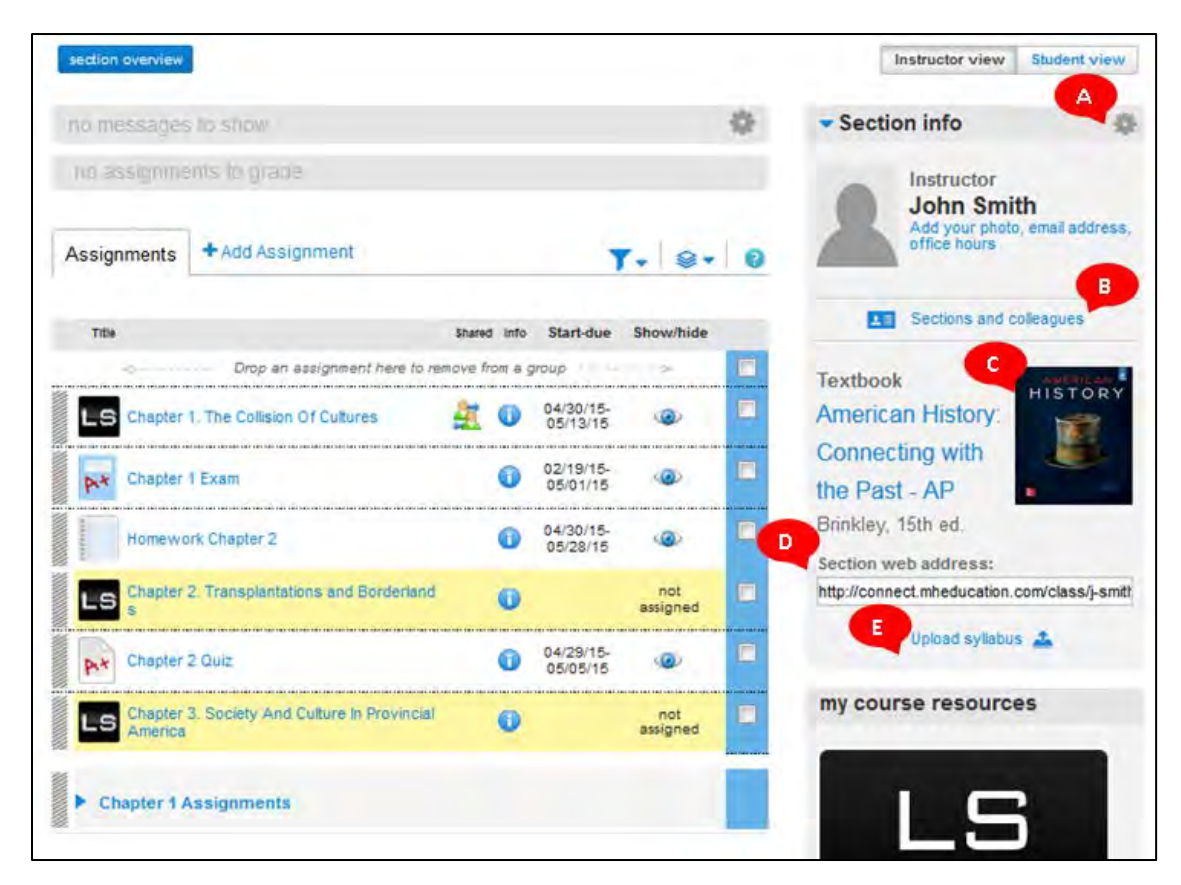

#### To upload your syllabus:

Click **Choose File**... to locate your syllabus file. The syllabus must be a Word DOC, PDF or text (TXT) file and maximum of 150 KB in size. Check the box apply to all sections in this course if you want the syllabus to appear in every section of the course you are teaching. Click upload to upload the syllabus. The links at the bottom of the section info widget change to view and edit to allow your students to now view the uploaded document. Use the edit link to change or remove the syllabus. To add instructor information, such as a photo, email address, or office hours, click the section info icon (A) and select edit **instructor info (B)**.

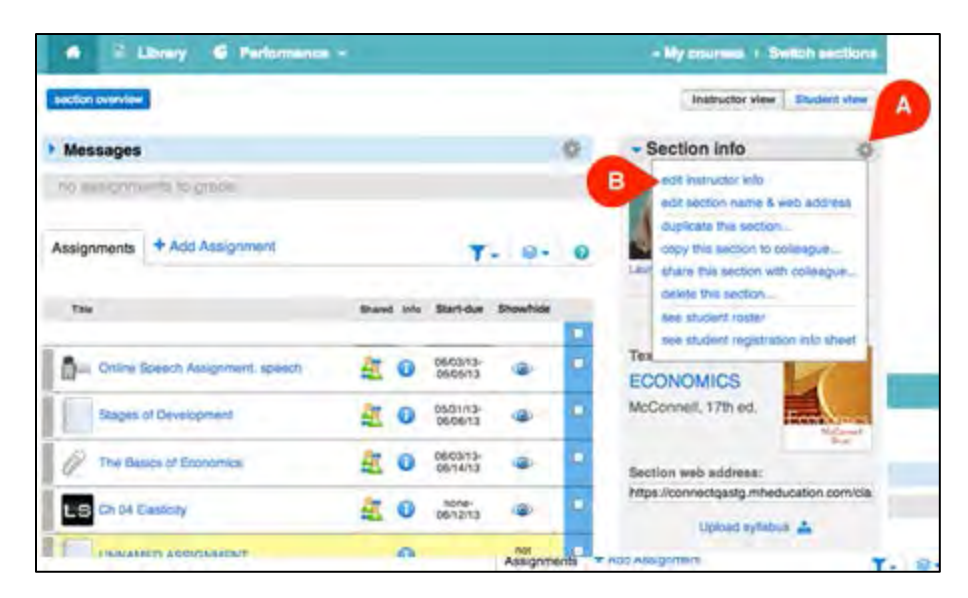

To add your picture (optional), click **Choose File (A)**, and select the photo from your computer. The photo must be a JPEG, GIF, or PNG file and 150 k or smaller in file size. Enter your email address **(B)** and add additional information, such as your office hours, in the empty field **(C)**. To have this instructor information appear in each of your course's Section Homepages, leave the box **apply to all sections in this course checked (D)**. Click **save (E)**.

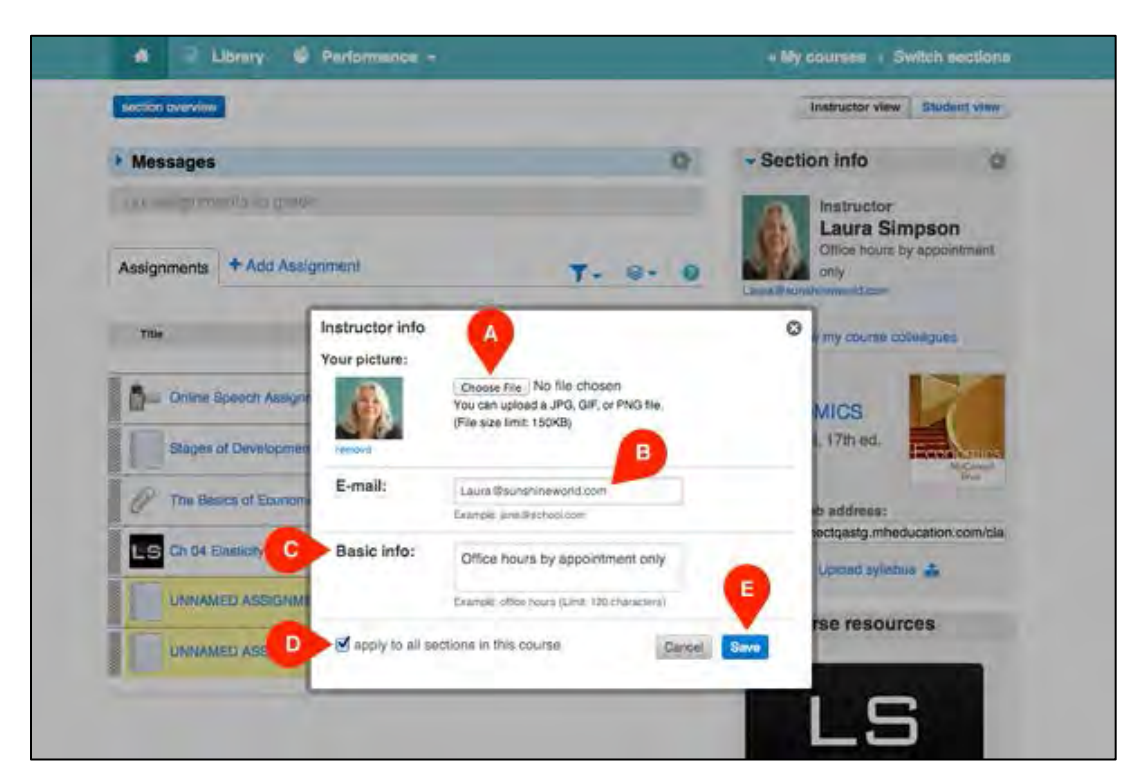

## **Using the Bookmarks Widget**

The bookmark widget provides a method of adding related website links to your Section Homepage for students to reference. Each link you add opens a new browser window. These are different bookmarks from those used in the eBook. Those bookmarks will be discussed in the eBook section of this guide.

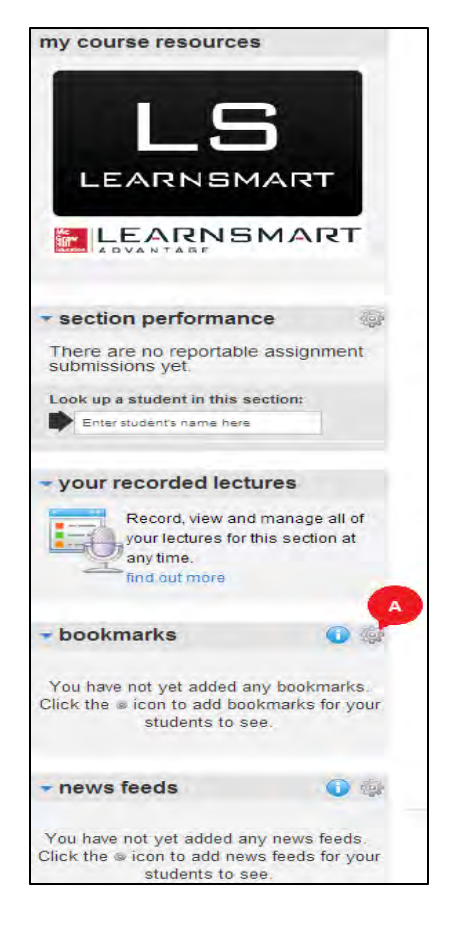

#### To add a bookmark:

- Click the options icon in the top right corner of the bookmarks widget. The bookmarks window appears.
- Enter the name of the bookmark as you want it to appear in the bookmarks widget list of links.
- Enter the web address of the link.
- Select **apply to all sections in this course** if you want this bookmark to appear in all sections in this course.
- Click save. You are presented with a confirmation message that the bookmark was added. If you receive an error, the web address may be incorrect. Also, be sure you have the http:// prefix in the web address you are adding.
- Click close. Your bookmark now appears in the bookmark widget.

#### How do I edit or delete a Bookmark?

- Click the options icon in the top right corner of the bookmarks widget. The bookmarks window appears.
- Click edit bookmarks to view the current bookmark list.
- From the edit bookmarks tab, you can:
  - o a) Click the bookmark name to view it in a new browser window.

- b) Click the edit icon to update the bookmark name or web address. Click save to save your changes.
- o c) Click the trash can icon to remove the bookmark.
- When you are finished, click **close window** to return to the Section Homepage.

#### **Hiding Widgets**

You can hide the bookmarks and feeds widgets from your students, but still use them yourself. Hiding those widgets from your students will free up space in the right column of their section Homepage.

To hide the bookmark or feeds widget from students, click the visible (eye) icon (A). The icon changes to the invisible (eye with a slash through it) icon, indicating this widget is not visible to students in this section. Click the invisible icon again to make this widget visible.

You'll see the visible icon only after you've added some feeds or bookmarks.

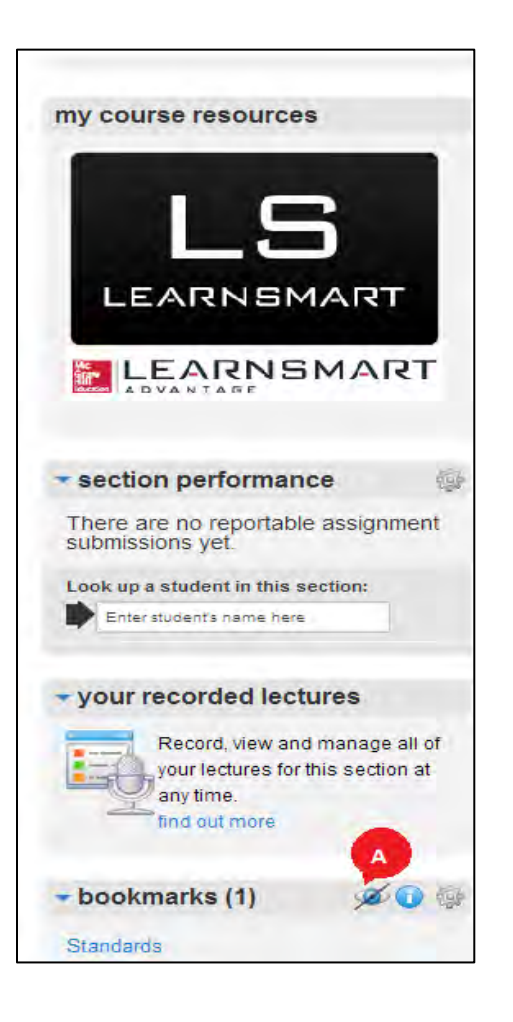

# **Advanced Library Topics**

# **Upload Files to your Course**

You can upload your own files to the Library using the my files (A) link in the Library menu.

| 🕯 🖬 Library              | 🧳 Performance -                                                                                         |
|--------------------------|----------------------------------------------------------------------------------------------------|
| library                  |                                                                                                    |
| ebook                    | Build a better course with these resources                                                              |
| assignments              | ebook ank lectures                                                                                      |
| my files                 | access and search your textbook record and view your lectures record and view                           |
| Self-Quiz<br>and Study   |                                                                                                    |
| Personalized<br>Learning | Want to see all the assignments that you've created in this course? View my essignments                 |
| voice tools              | Speech preparation tools                                                                                |
| my lectures 🗩            | Use these websites and tools to help complete your next assignment.                                     |
| instructor nesources     | topic helper<br>Helps your students select a topic for their speech assignments.                        |
|                          | Coulder students through the process of creating outlines for their speeches.                           |
|                          | easybib      Simplifies and automates the formatting of obtairons and bibliographies. Isom more         |
|                          | survey monkey      Helps your students to create and manage audience-analysis guestionnaires. Isom more |
|                          |                                                                                                    |

To upload a file, click **upload files... (A).** 

| library                      | Later Hore of Max<br>Day with the sustain Day                                                                                               |
|------------------------------|----------------------------------------------------------------------------------------------------|
| + shis lowy inny<br>my files | POF my files for English 101<br>Upload files you would like to attach to question bank<br>assignments or share with your students' library. |
|                              | You haven't uploaded any files for this course yet                                                                                          |
|                              | Example of files to upload: PDFs, Powerpoint presentations,<br>Word Aponta, PNGs, etc. Isam more<br>upload new_                             |

Click **Browse (A)**, and locate the file on your computer. Click **upload (B)**, and Connect will begin uploading your file.

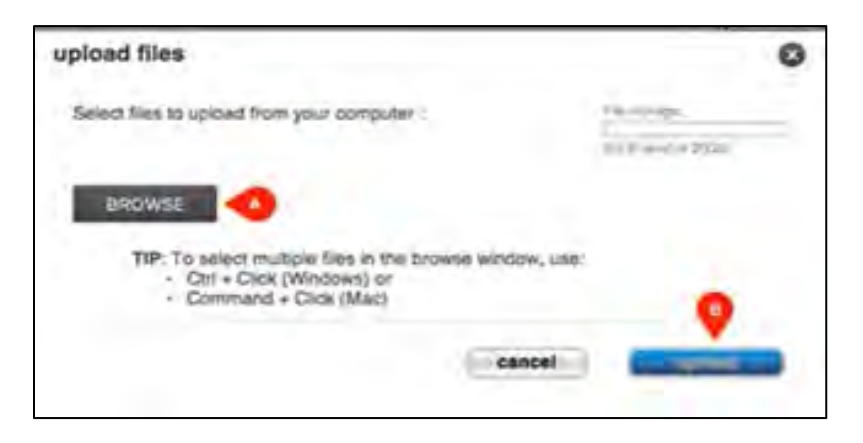

Once uploaded, the file will appear in the **my files** list. The default setting will hide it from your students' view. Click the "eye" icon **(A)** to allow your students to see the file. Remember to do this for each file you want to be visible in your students' library. Connect will provide a confirmation message when you show or hide a file from your students' library.

Upload additional files **(B)** and follow the previous upload steps if you have more files you want to add to your library.

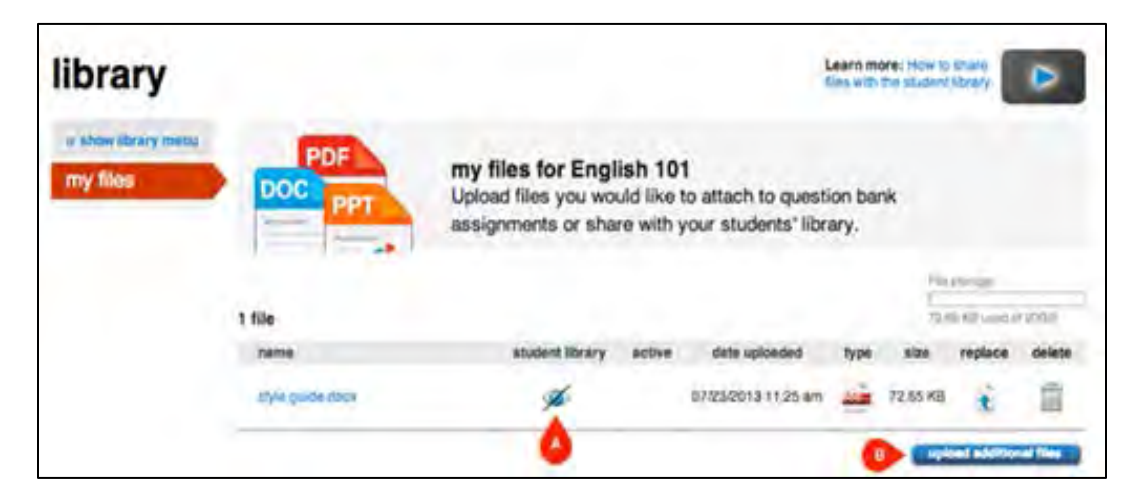

Now, let's take a look at your students' view when a file is shared. Students will receive a notification in the message center (A) on the home tab. Students can click this message or go directly to the library tab (B) to view the shared files.

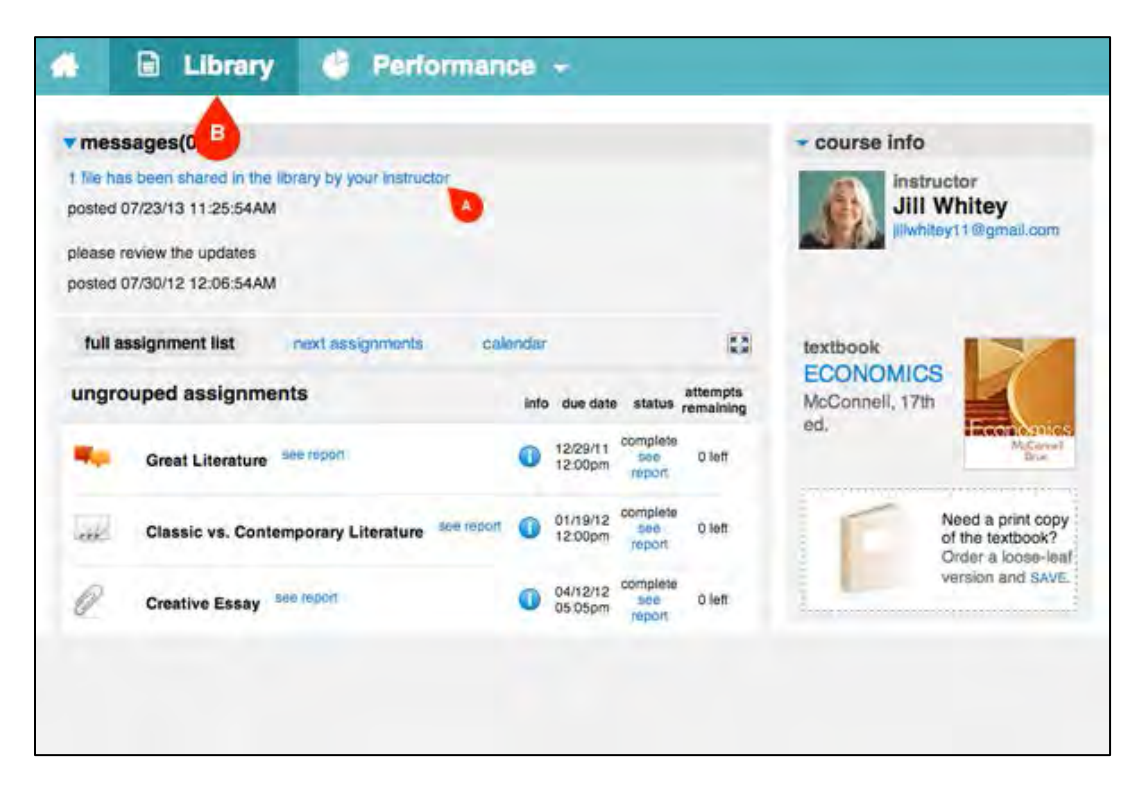

Once students are in the library, clicking **course files (A)** will display the files you've shared. Students will need to click the file name to open the file you've shared.

| Examplet strangers for smaller and study                                                              |
|----------------------------------------------------------------------------------------------------|
| Essential resources for practice and study.                                                           |
| ebook sccess and search your textbook Self-Quiz and Study Identify areas to study and get tools to to |
| improve.                                                                                              |
| lectures                                                                                              |
| view your instructors<br>recorded lectures                                                            |
| Speech preparation tools<br>Use these websites and tools to help complete your next assignment.       |
|                                                                                                    |

#### **Best Practices**

• Connect enables you to add course files within the library for student reference outside of an assignment, providing a customized resource center for your students. You can even upload all relevant documents at the start of the term and keep them hidden from students until they're relevant for the course. Connect will support up to 20GB of file storage per course in your account.

# Advanced eBook (non-adaptive) Topics

## **Printing the eBook**

You can print sections of the eBook to your printer for reading offline.

To print an eBook section:

- Navigate to the section you want to print.
- Click the print icon (A)
- A new window opens containing the eBook section.
- Click the print button to print the section.
- Click **close window** when you are done printing to return to the eBook.

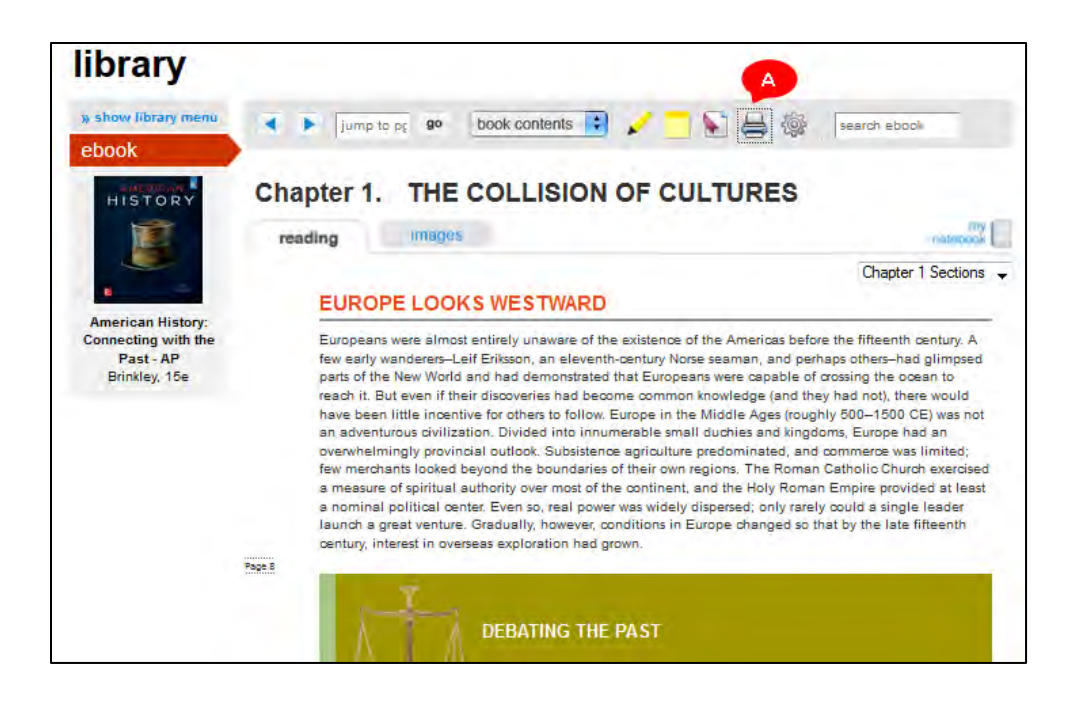

## **Using the Notebook**

To find notes and highlights made in the eBook, visit **my notebook (A).** In the notebook, you can share your notes and highlights with students, delete them, or print them.

| library                      |                                                                   |            |             |       |
|------------------------------|-------------------------------------------------------------------|------------|-------------|-------|
| a show library menu<br>ebook | 🔺 🕨 🔤 💿 💿 book contents 🕄 🥒 🚍 🦕 🤤                                 | Se March ( | 10008       | 90    |
|                              | reading images exercises                                          | 0          | notel       | my    |
|                              | my notebook                                                       | Select ten | na to print | 7     |
| Economica                    | Chapter 1. THE COLLISION OF CULTURES                              | share      | delete      | print |
| Colander, 2e                 | highlights                                                        | đ          | -           | 17    |
|                              | The "Archaic" Period The "Archaic" period is a scholarly term for | ×          | 1           | 12    |
|                              |                                                                   | - print et | 1051 11     | iner, |

### **Sharing Notebook Items with Students**

The notebook is a great tool for sharing eBook notes and highlights with students. By default, the notebook is private, but to share with students, click the eye icon **(A)**. Sharing notes and highlights can be helpful in guiding students to the most important parts of the book. Clicking on a note or highlight **(B)** will take you directly to that section of the eBook.

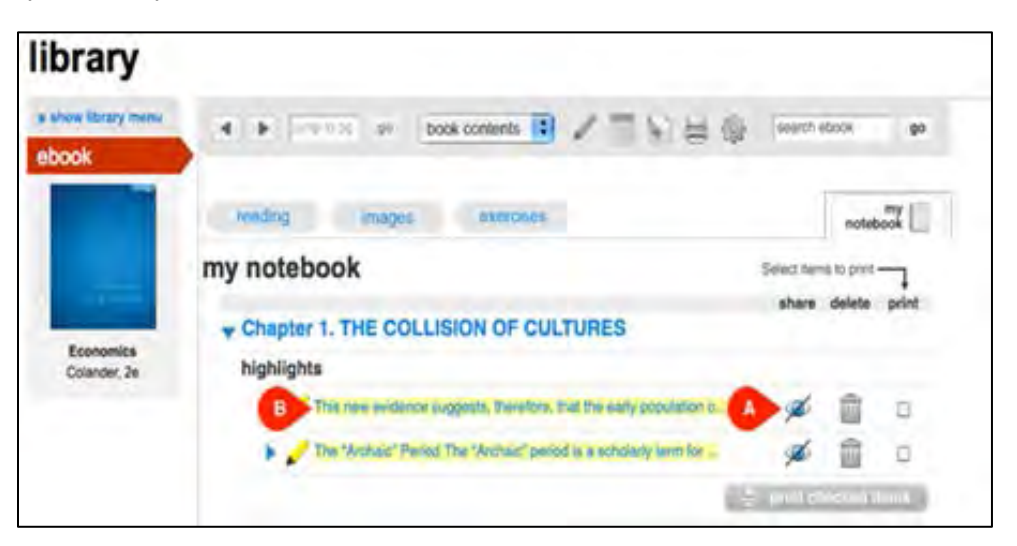

## **Printing Notebook Items**

All of your eBook notes and highlights can be found in the notebook at any time. But you can also print them for your records or to hand out as hard copies.

To print notes and highlights, check the box next to the item you want to print (A), and click print checked items (B).

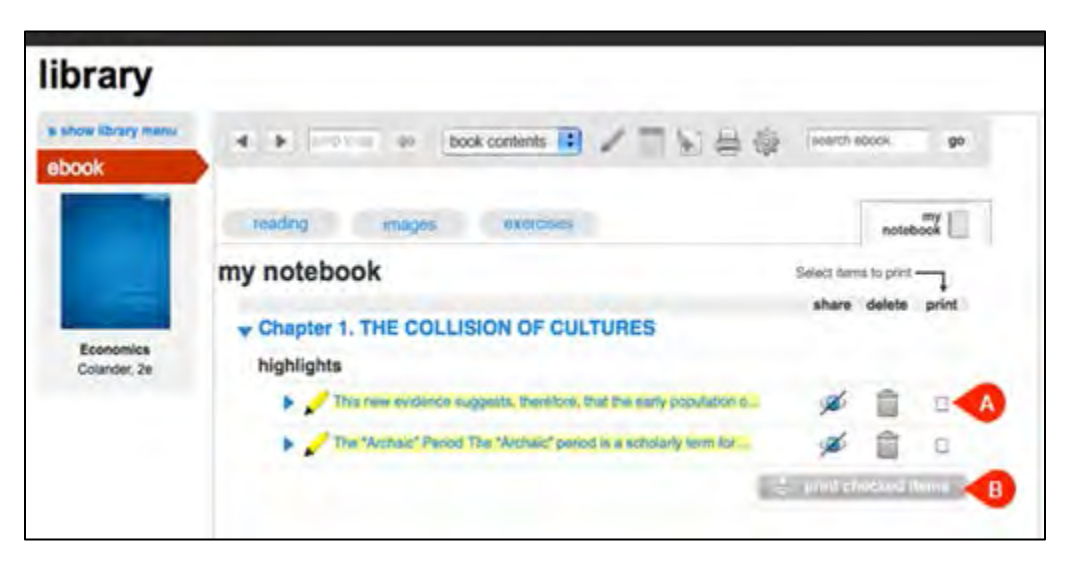

#### **Deleting Notebook Items**

You can delete eBook notes and highlights from the notebook at any time by selecting the item (A) and clicking the trash can icon (B).

# Enabling and Disabling the eBook

Select the assignment for which you want to enable or disable the eBook from your Section Homepage. Click **policies (A)**, and then select view & edit policies (B).

| 8 questions, 1         | 00.00 points)              | work                                              |                                                               |                             |                                                      |
|------------------------|----------------------------|---------------------------------------------------|---------------------------------------------------------------|-----------------------------|------------------------------------------------------|
| student activity       | preview                    | policies me                                       | ssage history                                                 | 1                           | assignment options                                   |
| assignment<br>category |                            | dates<br>start:<br>June 6, 201<br>4:37 PM         | grad<br>Homew                                                 | ebook category              | B view & edit policies                               |
| homew                  | vork                       | none                                              |                                                               |                             |                                                      |
| basic                  | attempts                   | review assignment<br>settings                     | answer tolerances                                             | resources                   | feedback                                             |
| allow printing         | allow unlimited            |                                                   | language tolerance:                                           | reference type:             | after the attempts:                                  |
|                        | start over on each attempt | Automatically<br>calculate formula<br>based cells | - require accented<br>characters<br>- accept any<br>spacing & | point value<br>- references | aller the flat attempt<br>snow                       |
|                        |                            | formula values                                    | punctuation<br>- accept any letter                            | assistance type:            | correct or     incorrect indicators     explanations |
|                        |                            |                                                   | Perdia                                                        | - aRnok &                   | Compression on and the                               |

Click expand advanced settings (A), and then click edit (B) next to Resources.

| free sales income the set                             |                                                                                                    |                                                                                                    |                                                           |                        |  |
|-------------------------------------------------------|----------------------------------------------------------------------------------------------------|----------------------------------------------------------------------------------------------------|-----------------------------------------------------------|------------------------|--|
| set the start and due dates:                          |                                                                                                    |                                                                                                    |                                                           |                        |  |
| atlant:<br>injo once the assigned ( ) on the date. Th | wiidälyyyy 💼 hh.mm                                                                                                    | due:                                                                                                    | 80/yyy 11:59p                                             | jur.                   |  |
|                                                       |                                                                                                    |                                                                                                    |                                                           | column privates suffry |  |
| select the assignment category:                       |                                                                                                    | 1                                                                                                    | Ó                                                         | 0                      |  |
|                                                       | homework                                                                                                    | practice                                                                                                    | dnix                                                      | exam                   |  |
|                                                       | B Homework ship                                                                                                    | and section of the                                                                                                    |                                                           | artist antiqu          |  |
|                                                       | Basic . slow primes                                                                                                    | +0                                                                                                    | Feedback                                                  | -                      |  |
|                                                       | Atlempta                                                                                                    |                                                                                                    | - the he had an<br>quarter sources<br>- correct or incore | nd allow               |  |
|                                                       | <ul> <li>allow Universid a</li> <li>allow Universid to tool</li> </ul>                                                                                    | All and a second second s | - separations<br>- total access<br>+ after addresses i    |                        |  |
|                                                       | Tolerance                                                                                                    |                                                                                                    | - question scores                                         | ed indicates the       |  |
|                                                       | - toosist may about<br>accept may about                                                                                                    | chanacters<br>ng & punchasters<br>uses                                                                                                    | total software     After econing 10     opsettion accrea  | Ps. phow               |  |
|                                                       | Persources                                                                                                    | -                                                                                                    | Bin                                                       | of Helineos            |  |
|                                                       | - point railart<br>railatercios                                                                                                    |                                                                                                    | -                                                         |                        |  |
|                                                       | <ul> <li>monitatives type:<br/>effocie and renex.</li> <li>declard the instruction<br/>source in the asso<br/>applies once per<br/>monitorial.</li> </ul> | rces<br>Leach question<br>proves (ceduation<br>eacignment)                                                                                                    |                                                           |                        |  |
|                                                       | - deduct DNs from<br>(oreduction apple<br>guession)                                                                                                    | i Questini score<br>el crice per                                                                                                    |                                                           |                        |  |

Under assistance types is eBook and resources. Check this box (A) to enable, or uncheck it to disable the eBook. Click **apply to this assignment only (B)** so it does not alter your default settings. If you want to set this policy for all assignments, click save as default settings. Then continue to review & assign the assignment.

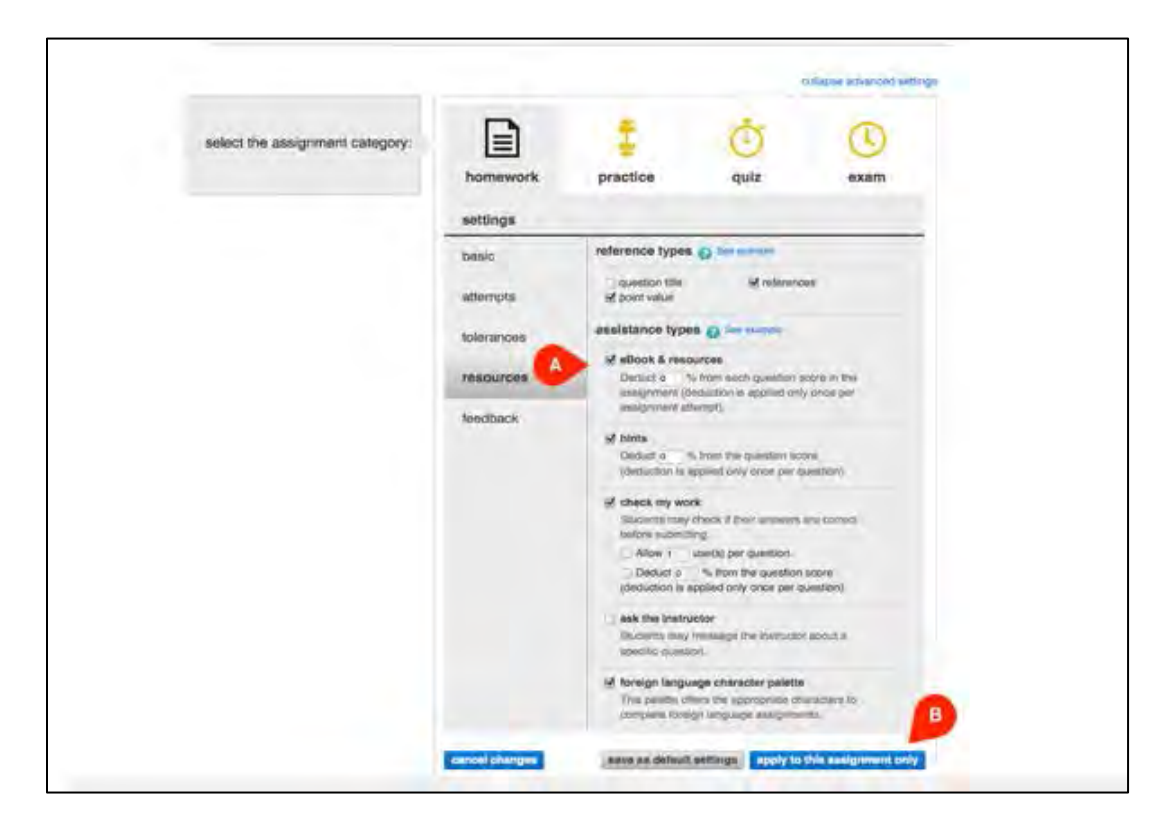

#### **Best Practices:**

• You can enable or disable the eBook link during an assignment. For example, you might want to disable the eBook link for an exam, so students are not able to access the eBook at that time.

# **Advanced Grading Topics**

# **Grading Group Assignments**

Before group assignment submission, note that you may receive messages from groups using the "Hand Raise" feature in the Group Workspace. This enables team members to include you on messages for clarification, notification, etc. Clicking the link **(A)** in the message center takes you to the Group's Workspace to review and respond as necessary.

| Students have raise | ed hands in group assi | gnments - View gro | up workspa                     | Des.                 |   | Irina Reznik                           |
|---------------------|------------------------|--------------------|--------------------------------|----------------------|---|----------------------------------------|
| assignments         | add assignment         | filter assig       | nments 🗸                       | -                    | 0 |                                        |
| ttie                | share ַ copy           | change dates       | show ( hide of<br>start-due in | ab v dow<br>how/hide | * | textbook<br>Core Concepts<br>in Health |
| Chapter to F        | Practice Quiz          | 0                  | none-                          |                      | • | Insel, 10th ed.                        |
| Chapter 11 P        | Practice Quiz          | 0                  | none-<br>none                  | ۹                    | • | go to my Connect gradebook             |
| Chapter 13 P        | Practice Quiz          | 0                  | none-<br>none                  | ۹                    | • | section performance                    |
|                     | share a copy           | change dates       | show i hole o                  | 🕑 🕈 dele             |   | your recorded lectures                 |

When group assignments are submitted, you will receive a notification in the message center on your Section Homepage. Clicking this message **(A)** will take you into the manual grading "to-do" list.

| 4 group assignment | t responses to manually | y grade      |               |           |   | Instructor<br>Irina Reznik             |
|--------------------|-------------------------|--------------|---------------|-----------|---|----------------------------------------|
| assignments        | add assignment          | filter assig | nments 🗸      | -         | 0 |                                        |
| title              | share 🏭 topy 🝸          | change dates | start-due     | show/hide | • | textbook<br>Core Concepts<br>in Health |
| Chapter 10 F       | Practice Quiz           | 0            | none-<br>none | ۲         | - | Insel, 10th ed.                        |
| Chapter 11 F       | Practice Quiz           | 0            | none-         | ۲         | • | go to my Connect gradebook             |
| Chapter 13 F       | Practice Quiz           | 0            | none-<br>none | ۲         | • | section performance                    |
|                    | share 🚉 copy            | change dates | show i hide   | · dein    |   | > your recorded lectures               |

The "to-do" list for each group assignment is organized by group number (A), including group member names and topics (if applicable). Click **response to grade (B)** to open a particular group's workspace and submission.

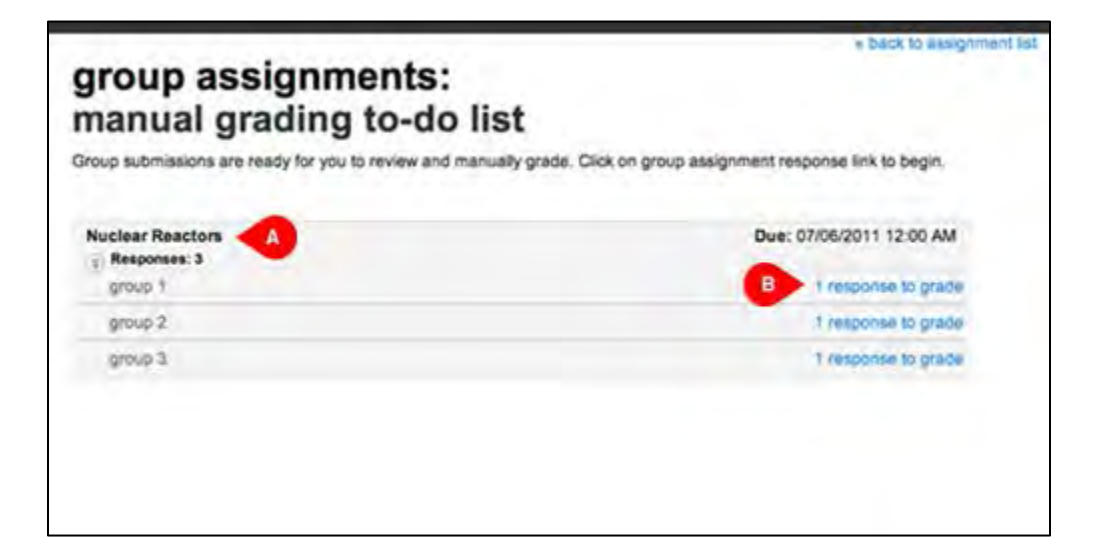

The instructor-grading screen opens in the group's **submit assignment** tab. You can view the group's topic (if applicable), comments, and download any files they have submitted **(A)**. Details on each group member's activity is also included. Note: You can toggle to the group workspace **(B)** to view the collaboration of the group while the assignment is available.

| Nuclear Neac                                | lors                                                          |                                           | + add a new post                                                    |
|---------------------------------------------|---------------------------------------------------------------|-------------------------------------------|---------------------------------------------------------------------|
| group workspace                             | submit assignment                                             | soft by: most recent                      | Group 3 Members                                                     |
| Group 3 submission                          | 1                                                             |                                           | Janet Adems<br>Postings/comments: 1                                 |
| Helo instructor, al                         | ttached is the assignment for your revi<br>r_plants.docx      | inw. Thanks                               | Jacob Howard                                                        |
| Instructor, please m                        | ake your scoring selection:                                   |                                           | Postforgadzenesents 2<br>Latence entirely almost 10 minutes<br>mpr. |
| -                                           | *                                                             | *                                         |                                                                     |
| give the entire group t same score and comm | the give individual scores<br>ent and comments to<br>students | send assignment back to group to resubmit |                                                                     |
| nendour moun                                |                                                               | esit                                      |                                                                     |
Upon review of the group's submission, you'll have the option to give all group members the same grade, give individual grades, or send the assignment back to the group for re-submission. You can also leave overall comments for the group. Click **save comment and score** to record your selections and move to the next group's submission.

|                                                     | hmit assissment                                    | sort by: most recent 4                       | Group 3 Members                                                                           |
|-----------------------------------------------------|----------------------------------------------------|----------------------------------------------|-------------------------------------------------------------------------------------------|
| Group 3 submission                                  | iomit assignment                                   |                                              | Janet Adams<br>Presings/commente 5                                                        |
| Helio Instructor, attach                            | ed is the assignment for your review.<br>Inte.docx | Thanks                                       | Jan Stewart<br>Powings Community 0<br>Linda Edwards<br>Powingsloommants 0<br>Jacob Howard |
| Instructor, please make                             | your scoring selection:                            |                                              | Postingelsomments 2<br>Latest activity about 19 minutes<br>age                            |
| *                                                   | *                                                  | *                                            |                                                                                           |
| give the entire group the<br>same score and comment | give individual scores and<br>comments to students | send assignment back to<br>group to resubmit |                                                                                           |
| enter group score:                                  | enter your comment here : (0050                    | na)                                          |                                                                                           |
| out of 20points                                     | -                                                  | A                                            |                                                                                           |

#### **Best Practices:**

• You can also view a group's active workspace or grade a group's submission by clicking on the assignment name on the instructor home view and selecting the **student activity** tab.

# **Grade Essay Questions**

Connect will inform you of any questions that require manual grading in your **assignments to grade (A)** drop-down menu. Select the assignment containing essay questions **(B)**.

| maceanae                                      |                        |                   |                                                             |                                         | 10    | - section info                                                                                       |                                       |
|-----------------------------------------------|------------------------|-------------------|-------------------------------------------------------------|-----------------------------------------|-------|----------------------------------------------------------------------------------------------------|---------------------------------------|
| - assignments to                              | orada 🔨                |                   |                                                             |                                         | 194   | sector mo                                                                                            | 14                                    |
| assignments to                                | grade                  |                   |                                                             |                                         |       | Laura Sir                                                                                            | noson                                 |
| 1 dem to grade (speec)                        | assignment)            |                   |                                                             |                                         |       | 10 M                                                                                                 |                                       |
| writing submissions to                        | grade                  |                   |                                                             |                                         |       |                                                                                                    |                                       |
| Chapter 1 Essay Quest                         | ions (question bank)   |                   |                                                             |                                         |       |                                                                                                    |                                       |
|                                               |                        |                   |                                                             |                                         |       | view my course colle                                                                                 | agues                                 |
|                                               |                        |                   |                                                             |                                         |       | textback                                                                                             | -                                     |
| assignments                                   | add assignment         | filler a          | ssignments                                                  | . =-                                    | 0     | ECONOMICS                                                                                            | 1                                     |
|                                               |                        |                   | about ( bids o                                              | -                                       | -     | McConnell, 17th                                                                                      |                                       |
|                                               | share CODY 1           | nanage dates item | 211/14 / 10/20 /                                            | ADV CONTR                               | 0.000 | the second second                                                                                    |                                       |
| title                                         | share 🔬 copy 🔌 n       | shared into       | start-due                                                   | showhide                                |       | ed.                                                                                                  | Michael                               |
| title                                         | share 🔬 copy 👔 r       | shared info       | start-due                                                   | show/hide                               |       | ed.                                                                                                  | Mcount<br>In                          |
| tile                                          | share a copy in        | shared info       | start-due                                                   | showhide                                |       | ed.                                                                                                  | McGoral<br>Bio                        |
| title                                         | share a copy n         | shared info       | start-due<br>06/12/13-<br>06/27/13                          | showhide                                |       | ed.                                                                                                  | Miclosoft                             |
| title<br>Watching t                           | share dopy in the News | shared info       | start-due<br>06/12/13-<br>06/27/13                          | showhide                                | •     | ed.<br>section web address:<br>into ilconnectassaging mithe co<br>upload syllabus d                  | Mic contract<br>Mic Connet<br>Biogram |
| title<br>Watching to<br>The Measu             | share a copy n         | shared info       | start-due                                                   | showhide<br>showhide                    |       | ed.<br>section web address:<br>http://connectquataging.mhhe.co<br>upload syllabus.d                  | McConst<br>Bran                       |
| title<br>Watching to<br>The Measu<br>Date Spe | ehare a copy n         | shared info       | start-due<br>06/12/13-<br>06/27/13<br>06/03/13-<br>06/05/13 | showhide<br>showhide<br>assigned<br>(2) | •     | ed.<br>section web address:<br>into-iconnectassaging mithe co<br>upload syllabus of<br>Area9 Widgets | McCorell<br>Three<br>Ne               |

To view the student responses that are ready to grade, click show the grading queue (A).

| Chapter 1                                                                              | Essay Questic                  | ons             |                         |
|----------------------------------------------------------------------------------------|--------------------------------|-----------------|-------------------------|
| (3 questions, 30                                                                       | .00 points)                    |                 |                         |
| student activity                                                                       | preview policies               | message history | assignment options      |
| student progress                                                                       |                                |                 | student assignment view |
| 4 student(s) not started                                                               | 1                              | You             | u have                  |
| 2 student(s) submittee                                                                 |                                |                 | 1                       |
| ports                                                                                  |                                | studen          | t to grade              |
| Assignment Results<br>New and edit graded submission<br>in high, medium and low ranges | ns, and see all student scores | A show the      | o grading queue         |
| Assignment Statistics                                                                  | a analy a selectory            |                 |                         |

In the grading queue, you can see all of the student responses that are ready to grade for the specific assignment that you have selected. You may either choose to grade by student **(A)** by selecting the individual student name, or click grade by question (B).

| Chapter 1                                                                                 | Essay                 | Questic    | ons                                                                                                    |                                                                                                    |
|-------------------------------------------------------------------------------------------|-----------------------|------------|----------------------------------------------------------------------------------------------------|----------------------------------------------------------------------------------------------------|
| (3 questions, 30.                                                                         | 00 points)            |            |                                                                                                    |                                                                                                    |
| student activity                                                                          | proview               | policies   | message history                                                                                                    | assignment options                                                                                                    |
| student progress<br>4 student(s) not started<br>2 student(s) submitted<br>reports         | -                     |            | grading queue<br>Student responses are ready to<br>You may choose to grade by o<br>Once you score a student's late<br>"graded " To score student's oth<br>performance report. Remembe<br>student's average score as a ze | gradel<br>student or by question.<br>of attempt, the student's status becomes<br>er attempts, go to the student<br>r, all ungraded attempts will be included in<br>ro. |
| Assignment Results.<br>View and edit graded submission<br>in high, medium and low ranges. | is, and see all stude | ent scores | name<br>Soley: Tamara                                                                                                    |                                                                                                    |
| Assignment Statistics<br>Mean, highest, lowest scores on                                  | each assignment.      |            | T download                                                                                                    | igned any file attachment questions.<br>Your students' responses to these questions                                                                                    |

Enter a score for the student's essay response (A). You can also leave comments for the student in the text box provided (B). Click next student (C) to continue grading the next student's essay question.

|         | my assessment                                                                                                    |                                                                                                    |                                                                                         |                                                                   |                                |
|---------|----------------------------------------------------------------------------------------------------|----------------------------------------------------------------------------------------------------|-----------------------------------------------------------------------------------------|-------------------------------------------------------------------|--------------------------------|
|         |                                                                                                    |                                                                                                    |                                                                                         |                                                                   |                                |
| -       | . 061313 11 04 AM                                                                                                    | Soley, Tamara                                                                                                    | range ( view strengt                                                                    | 11                                                                | -                              |
| 202.20  | entition 1-4<br>The key alternation of the                                                                                                    | accentific matterd and how does this                                                                                                    | method reliefs to econor                                                                | ne perceptes and laws f                                           |                                |
| 5       |                                                                                                    |                                                                                                    |                                                                                         |                                                                   | ß                              |
|         |                                                                                                    |                                                                                                    |                                                                                         |                                                                   |                                |
| -       | and another in the last of the second second | strange of this internation, its form                                                                                                    | The face approach to be a                                                               | and providence, being the                                         | in hypothese.                  |
| 11 12   | ny mananina indusia lina y<br>ming tia sakatiy di Jan No<br>antidu mahadi a tia kati<br>antidu padati katasia di                                                                                                    | effecting of the polyacity party of spatial<br>stress, and replacing party of spatial<br>replaced and by accounting to determine an<br>replaced on indicators.                               | The face approximation of the face                                                      | na Apolesii, bolig f<br>Apolesii<br>Need Det of procise at        | in hypothese,<br>Scritulene to |
| 11 11 1 | er evenenis induite the printing the values of the factor of the factor  | priversy of state (schemaster), the form<br>offense, and reposite party of typebook<br>reporting is well-state.                                                                              | inter af genetik engende<br>Par hen genetik fin in e<br>mene in grupper.                | ere Papelwand, being f<br>all A provide<br>Next Set of provide an | 1 1400000                      |
| 1 11 1  | en demonsi industri bir s<br>ming teo salati yir bir taji<br>mitti industri bir bir bir<br>mitti industri bir bir bir<br>mitti industri bir bir bir<br>mitti industri bir bir bir<br>mitti industri bir bir bir<br>mitti industri bir bir bir<br>mitti industri bir bir bir<br>mitti industri bir bir bir<br>mitti industri bir bir bir<br>mitti industri bir bir bir<br>mitti industri bir bir bir<br>mitti industri bir bir bir<br>mitti industri bir bir bir bir<br>mitti industri bir bir bir<br>mitti industri bir bir bir bir<br>mitti industri bir bir bir bir<br>mitti industri bir bir bir bir<br>mitti industri bir bir bir bir bir<br>mitti industri bir bir bir bir bir<br>mitti industri bir bir bir bir bir bir bir<br>mitti industri bir bir bir bir bir bir bir bir bir b                                                                                                    | priverup of state (schemastori). The form<br>offense, and represent privage of Spatialized<br>representation in Andreastory.<br>CBB assess: Argument                                         | inter of prestin experim<br>the two approximits to a<br>metric and propagation          | na Applease, solay f<br>at A par was<br>Need and of proceeds of   |                                |
| 1 1 1 1 |                                                                                                    | offering of the Internation of the long<br>offering and injunction processing of Synchronic<br>right and by dependential to determine an<br>experiment of metalogical<br>CBE and a regioners | netor of prostin experim<br>the two approximations to be a<br>mention and by provident. | ere Papeleeni, belog f<br>ad a por vala<br>New Deri of process an |                                |

#### **Grade Writing Assignments**

As your students submit their writing assignments, you'll see a flagged message on your section Homepage that indicates you have submissions to grade. Click that message (A) to get started.

| messages      section info     assignments to grade     team to grade (speech assignment)     writing submissions to grade     QUESTION BANK (question bank)      view my course of     assignments     add assignment     filter assignments      add assignment     share      copy      manage dates      show / Hids @ + deste      filter assignments, include the stare      textbook                                                                                                    | or<br>Simpson |
|----------------------------------------------------------------------------------------------------|---------------|
| assignments to grade       Instructure         1 laum to grade (speech assignment)       Instructure         writing submissions to grade       OUESTION BANK (question bank)         assignments       add assignment         istare actions       copy         manage dates       show / Hide (a) + Desse                                                                                                    | or<br>Simpson |
| t texm to grade (speech assignment) writing submissions to grade CUESTION BANK (question bank)  CUESTION BANK (question bank)  View my course of assignments add assignment Inter assignments add assignment inter assignments add assignment inter assignments add assignment inter assignments add assignment inter assignments add assignment inter assignments add assignment inter assignments add assignment inter assignments add assignment inter assignments add assignment inter assignment inter assignm | Simpson       |
| writing submissions to grade     OUESTION BANK (question bank)     view my course of the submission state of the submission state of the su                                    | colleagues    |
| QUESTION BANK (question bank)     view my course of assignments       assignments     add assignment       share assignments     titler assignments       share assignments     topy in manage dates in show / hide assignment                                                                                                    | colleagues    |
| assignments     add assignment     litter assignments     Inter assignments     textbook       share     copy     manage dates     show / Hide     manage dates     McConnell, 17th ed.                                                                                                    | colleagues    |
| assignments add assignment litter assignments  add assignment litter assignments  add assignment litter assignments  add assignment litter assignments  add assignment litter assignments  add assignment litter assignments  add assignment litter assignments  add assignment litter assignments  add assignment litter assignments  add assignment litter assignments  add assignment litter assignments  add add assignment litter assignments  add assignment litter assignments  add assignment litter assignments  add assignment litter assignments  add add assignment litter assignments  add assignment litter assignments  add assignment litter assignments  add assignment litter assignments  add add add add add add add add add ad                                                                                                    | colleagues    |
| assignments add assignment litter assignments + =+      textbook     ECONOMICS     share      copy + manage dates == show / Nide (@) + delete == MCConnell, 17th     ed.                                                                                                    |               |
| assignments add assignment more assignment                                                                                                    |               |
| share topy manage dates show / hide (a) + delete delt                                                                                                    |               |
|                                                                                                    |               |
| title shared into start-due show/hide                                                                                                    | McConnell     |
| section web address:                                                                                                    |               |
| Watching the News 06/12/13 (2) Thtp://connectquataging.mbh                                                                                                    | e comic       |
| en la contracte de la contracte de la contract | -             |
| The Measurement Process                                                                                                    | - William     |
| A Onine Seech Assignment speech                                                                                                    |               |

You'll be taken to your grading to-do list. Find the assignment you want to grade, and select the student (A) whose submission you want to grade. (The students who've submitted their assignments will have a green flag and "ready to grade" as their statuses.)

| ame                                |                                                    |  |
|------------------------------------|----------------------------------------------------|--|
| ignments:                          |                                                    |  |
| ading to-do I                      | ist                                                |  |
| ent responses are ready for you to | grade. Click anywhere on a student's row to begin! |  |
| Spring 2013 MWF 2pm +              |                                                    |  |
| signment                           | status                                             |  |
| riting Assignment - Watching th    | e News                                             |  |
| Camper, Catherine                  | ready to grade                                     |  |
| Fitzgerald, Griffen                | Plin ready to grade                                |  |
| Packer, Mike                       | Ho ready to grade                                  |  |
|                                    |                                                    |  |
|                                    |                                                    |  |
|                                    |                                                    |  |

How you grade the student's assignment depends on how it was submitted.

If it was composed online, you can leave inline comments.

- First, highlight the text you want to comment on.
- Click the comment button that appears at the end of the selection (A), and enter your comment in the text box provided.
- Then click **add comment to post**, or cancel if you change your mind.

| final submission                                                                                                    | print .               |
|----------------------------------------------------------------------------------------------------|-----------------------|
| No, it is not rational because according to the economic theory, you should spend your money on those<br>goods which yield the maximum utrity per dollar; NUX/Px must equal MUX/Py. If MUX/Px is less than<br>MUX/Py, than it is the communer's duty to buy more of good Y. If MUV/Py is less than MUX/Px, than the<br>consumer must use more of good X. When you work more, you can consume more, each additional unit<br>yielding additional, marginal utrity, so you continually increase the sum of your total utrity. Following the<br>tradition of economic reasoning, more is better. She may be right about that treadmill because there is a<br>cycle in which consumption results from work which necessitates further consumption, but their would<br>indicate that the is a positive, self-perpetuating cycle because increased consumption valos increased<br>utility, therefore maximum guilty. | Instructor's comments |
| The book says that the rule to follow is to vary consumption until the marginal utility for every dollar for<br>one thing that you are consuming is the same as the marginal utility for every dollar for another thing<br>that you are consuming. Ms. Luly's dissatisfaction from her current status in our society must come from<br>her follows to vary her consumption of a variety of material goods. For goods, the marginal utility may                                                                                                    |                       |

If your student attached the assignment as a Word document (A):

- Download the file.
- Add your comments within the document, and save it to your computer.
- Then, below attach student's doc with your comments, click browse (B).

Select the student's file with your comments.

| inal submission  | 1000                   |
|------------------|------------------------|
|                  | instruction's comments |
|                  |                        |
|                  |                        |
|                  |                        |
|                  |                        |
|                  |                        |
|                  |                        |
|                  |                        |
| Verrail comments |                        |
| Verrail comments |                        |

You can also add overall comments to the assignment (A). Enter your comment in the text box below add a comment, and then click post (B).

After providing your comments, move on to the blue scoring area. To grade the student, enter the student's score (C) and any comments (D) regarding the score. Click **submit score and comments (E)**, and then click **next student (F)** to continue grading.

| add a comment           |                           |      |
|-------------------------|---------------------------|------|
|                         |                           |      |
|                         |                           | post |
|                         | 100 million (1997)        |      |
| score the entire a      | ssignment                 |      |
| score this assignment   | evil of 100 points        |      |
| add comments (optional) |                           | -    |
|                         |                           | _    |
|                         |                           |      |
|                         |                           |      |
|                         |                           |      |
|                         |                           |      |
|                         |                           |      |
|                         |                           |      |
|                         |                           |      |
|                         | submit accre and comments |      |
|                         |                           |      |

#### **Commenting on Drafts**

You can leave general inline comments on a student's draft, as well as respond to the peer review questions you assigned (if any). To leave general inline comments, highlight text in the student's draft with your cursor, and click the comment button that appears when you release your mouse **(A)**.

| Of 1 questions     Do you have any general comments on this draft? Select some text in the draft to add them.     Do you have any general comments on this draft? Select some text in the draft to add them.     To respond, select related text with your cursor.     To a Zincer succeeded in his task. My science class's limit field trip took place on a bitler cold February day in Maine. Tom, our science teacher, led the group of relatively puzzled, well-bundled students into the forest. I was nght behind Tom, and the sound of his red boots breaking through the thin layer of ice that covered the crusty snow seemed to bounce off the trees and scare away the few singing birds that had not migrated south for the winter. We stopped fourteen times during that four-hour field trip took mail and tracks in the snow and traced a bird's song back to its singler. This wes all meaningless to me. I was cold and boind and wanled the field the tote end.     I would later write several essays in my journal about the fact that writing a detailed seven-page analysis of the field trip took all the beauty out of the revent. I would complain to Tom about how boring and mundance his class was and how impossible I was to be so "amily" observant. I argued that no field trip could over be enjoyable if we had to write down and later analyze the percentage of decidious and conferous trees, the air tamperature, the amount of snow on the ground, the slope of the course taken, the change in temperature over the day, and a pathora of other |                                                                                                    | 0                                                                                                    | nen all quantions 2                                                                                                    |
|----------------------------------------------------------------------------------------------------|----------------------------------------------------------------------------------------------------|----------------------------------------------------------------------------------------------------|----------------------------------------------------------------------------------------------------|
| To respond, select related text with your cursor. To respond, select related text with your cursor. Tom Zincer succeeded in his task. My science class's limit field trip took place on a bitter cold February day in Maine. Tom, our science teacher, led the group of relatively puzzled, well-bundled students into the forest. I was right behind Tom, and the sound of his red boots breaking through the thin layer of ice that covered the crusty snow seemed to bounce off the trees and scare away the few singing birds that had not migrated south for the winter. We stopped fourteen times during that four-hour field trip to hear Tom ramble on about the bark of "this" deciduous tree and the habitant that "this" contienous tree needs to grow. We examined animal droupings and tracks in the snow and traced a bird's song back to its singer. This was all meaningless to me. If year cold and bond and wanted the field tro to end.                                                                                                    | I of 1 questions<br>Do you have any general comments on this draft                                                                                                    | 17 Select some lext in the draft to add them.                                                                                                    |                                                                                                    |
| To respond, select related text with your cursor. Tom Zincer succeeded in his task. My science class's limit field trip took place on a bitter cold February day in Maine. Tom, our science teacher, led the group of relatively puzzled, well-bundled students into the forest. I was right behind Tom, and the sound of his red boots breaking through the thin layer of ice that covered the crusty snow seemed to bounce off the trees and scare away the few singing birds that had not migrated south for the winter. We stopped fourteen times during that four-hour field trip to hear Tom ramble on about the bark of "this" deciduous tree and the habitat that "this" contienous tree needs to grow. We examined animal droppings and tracks in the snow and traced a bird's song back to its singer. This was all meaningless to me. If was cold and borned and wanted the field tro to end.                                                                                                    |                                                                                                    | 9                                                                                                    |                                                                                                    |
| Tom Zincer succeeded in his task. My science class's limit field trip took place on a bitter cold February day in Maine. Tom, our science teacher, led the group of relatively puzzled, well-bundled students into the forest. I was right behind 'tom, and the sound of his red boots breaking through the thin layer of ice that covered the crusty snow seemed to bounce off the trees and scare away the few singing birds that had not migrated south for the winter. We stopped fourteen times during that four-hour field trip to hear 'tom ramble on about the bark of 'this' deciduous brea and the habitant that 'this' contenues tree needs to grow. We examined animal droppings and tracks in the snow and traced a bird's song back to its singer. This was all meaningless to me. It was cold and boted and wanted the field trip to end.                                                                                                    | To respond, select related text with your cursor.                                                                                                    |                                                                                                    |                                                                                                    |
| Tom Zincer successed in his task. My science class's limit field trip took place on a bitter cold February day in Maine. Tom, our science teacher, led the group of relatively puzzled, well-bundled students into the forest. I was right behind Tom, and the sound of his red boots breaking through the thin layer of ice that covered the crusty snow seemed to bounce off the trees and scare away the few singing birds that had not migrated south for the winter. We stopped fourteen times during that four-hour field trip took har Tom ramble on about the bark of This' deciduous tree and the habitant that "this' coniferous tree needs to grow. We examined ensmal droppings and tracks in the snow and traced a bird's song back to this singer. This was all meaningless to me. I was cold and bond and wanted the field the to end.                                                                                                    |                                                                                                    |                                                                                                    |                                                                                                    |
| the group of relatively puzzled, well-bundled students into the forest. I was right behind Tom, and the sound of his red boots breaking through the thin layer of ice that covered the crusty snow seemed to bounce off the trees and scare away the few singing birds that had not migrated south for the winter. We stopped fourteen times during that four-hour field trip to hear Tom ramble on about the bark of This' deciduous tree and the habitant that "this' confiences the needs to grow. We examined ensmal droppings and tracks in the snow and traced a bird's song back to the singer. This was all meaningless to me. I was cold and bond and wanted the field the to end.                                                                                                    |                                                                                                    |                                                                                                    |                                                                                                    |
| This layer of los that covered the crusty snow seemed to bounce off the trees and scare away the few singing birds that had not migrated south for<br>the winter. We stopped fourteen times during that four-hour field trip to hear Tom ramble on about the bark of "this" deciduous tree and the habitat<br>that "this" conference tree needs to grow. We examined enumal droppings and tracks in the snow and traced a bird's song back to its singer. This<br>was all meaningless to me. I was cold and boned and wanted the field trip to end. I would later write several essays in my journal about the fact that writing a detailed seven-page analysis of the field trip took all the beauty out of the<br>event. I would complain to Tom about how boring and mundane his class was and how impossible it was to be so "analy" observant. I argued that<br>no field trip could over be enjoyable if we had to write down and later analyze the percentage of decidious and conferous trees, the air<br>temperature, the amount of snow on the ground, the slope of the course taken, the change in temperature over the day, and a piethora of offer                                                                                                    | Tom Zincer succeeded in his task. My science class's                                                                                                    | limst field trip took place on a bitter cold February                                                                                                    | day in Maine. Tom, our science teacher, led                                                                                                    |
| the winter. We stopped fourteen times during that four-hour field trip to hear Tom namble on about the bark of "this" deciduous tree and the habitat<br>that "this" conference tree needs to grow. We examined animal droppings and tracks in the snow and traced a bird's song back to its singer. This<br>was all meaningless to me. I was cold and bored and wanted the field time to end.                                                                                                    | Tom Zincer succeeded in his task. My science class's<br>the group of relatively puzzled, well-bundled students                                                                                                    | first field trip took place on a bitter cold February<br>into the forest. I was right behind Tom, and the s                                                                                                    | day in Maine. Tom, our science teacher, led<br>ound of his red boots breaking through the                                                                                                    |
| that this consertus tree needs to grow, we examined aronal droppings and thores in the show and raced it bird is song back to its singler. This was all meaningless to me. I was cold and bored and wanted the field time to end.                                                                                                    | Tom Zincer succeeded in his task. My science class's<br>the group of relatively puzzled, well-bundled students<br>thin layer of ice that covered the crusty snow seemed                                                                                                    | first field trip took place on a bitter cold February<br>into the forest 1 was right behind Tom, and the s<br>to bounce off the trees and scare away the few s                                                                                                    | day in Maine. Torm, our science teacher, led<br>ound of his red boots breaking through the<br>inging birds that had not migrated south for                                                                                                    |
| I would later write several assays in my journal about the fact that writing a detailed seven-page analysis of the field trp took all the beauty out of the<br>event. I would complain to Tom about how boring and mundare his class was and how impossible it was to be so "analy" observant. I argued that<br>no field trip could ever be enjoyable if we had to write down and later analyze the percentage of deciduous and conferous trees, the air<br>temperature, the amount of snow on the ground, the slope of the course taken, the change in temperature over the day, and a plethora of other                                                                                                    | Tom Zincer succeeded in his task. My science class's<br>the group of relatively puzzled, well-buncled students<br>thin layer of ice that covered the crusty snow seemed<br>the writer. We stopped fourteen times during that four                                                                                                    | first field trip took place on a bitter cold February<br>into the forest 1 was right behind Tom, and the s<br>to bounce off the trees and scare away the few i<br>shour field trip to hear Tom ramble on about the t                                                                                               | day in Maine. Tort, our science teacher, led<br>ound of his red boots breaking through the<br>inging birds that had not migrated south for<br>ark of "this" deciduous tree and the habitat                                                                                                    |
| I would later write several essays in my journal about the fact that writing a detailed seven-page analysis of the field trip took all the beauty out of the<br>event. I would comptain to Tom about how boring and mundare his class was and how impossible it was to be so "analy" observant. I argued that<br>no field trip could ever be enjoyable if we had to write down and later analyze the percentage of decidious and conferous trees, the air<br>temperature, the amount of snow on the ground, the slope of the course taken, the change in temperature over the day, and a plathora of other                                                                                                    | Tom Zincer succeeded in his task. My science class's<br>the group of relatively puzzled, well-bundled students<br>thin layer of ice that covered the crusty snow seemed<br>the winter. We stopped fourteen times during that four<br>that "this" coniterous tree needs to grow. We examines<br>was all meaningless to me. I was cold and bored and i                                                                                                    | first field trip took place on a bitter cold February<br>into the forest. I was right behind Tom, and the s<br>to bounce off the trees and scare away the few a<br>shour field trip to hear Tom ramble on about the t<br>d enimal droppings and tracks in the snow and to<br>wanted the field trip to rend.        | day in Maine. Tom, our science teacher, led<br>sund of his red boots breaking through the<br>inging birds that had not migrated south for<br>ark of "this" deciduous tree and the habitait<br>acted a bird's song back to its singler. This                                                                                                    |
| event. I would comptain to Tom about how boring and mundare his class was and how impossible it was to be so "analy" observant. I argued that<br>no field trip could ever be enjoyable if we had to write down and later analyze the percentage of decidious and conferous trees, the air<br>temperature, the amount of snow on the ground, the slope of the course taken, the change in temperature over the day, and a plathora of other                                                                                                    | Tom Zincer succeeded in his task. My science class's<br>the group of relatively puzzled, well-bundled students<br>thin layer of ice that covered the crusty snow seemed<br>the writer. We stopped fourteen times during that four<br>that "this" conternus tree needs to grow. We examiner<br>was all meaningless to me. I was cold and boted and b                                                                                                    | first field trip took place on a bitter cold February<br>into the forest. I was right behind Tom, and the si<br>to bounce off the trees and scare away the few s<br>shour field trip to hear Tom ramble on about the t<br>d animal droppings and tracks in the snow and to<br>wanted the field trip to end.        | day in Maine. Torti, our science teacher, led<br>ound of his red boots breaking through the<br>inging birds that had not migrated south for<br>ark of "this" deciduous tree and the habitat<br>aced a bird's song back to its singler. This                                                                                                    |
| no field trip could ever be enjoyable if we had to write down and later analyze the percentage of deciduous and conferous trees, the air<br>temperature, the amount of snow on the ground, the slope of the course taken, the change in temperature over the day, and a plathora of other                                                                                                    | Tom Zincer succeeded in his task. My science class's<br>the group of relatively puzzled, well-bundled students .<br>thin layer of ice that covered the crusty snow seemed<br>the winter. We stopped fourteen times during that four<br>that "this" contensus tree needs to grow. We examiner<br>was all meaningless to me. I was cold and boted and<br>i would later write several essays in my journal about t                                                                                                    | first field trip took place on a bitter cold February<br>into the forest. I was right behind Tom, and the s<br>to bounce off the trees and scare away the few a<br>shour field trip to hear Tom ramble on about the b<br>d animal droppings and tracks in the snow and to<br>wanted the field trip to end.         | day in Maine. Torti, our science teacher, led<br>ound of his red boots breaking through the<br>inging birds that had not migrated south for<br>ark of "this" deciduous tree and the habitat<br>aced a bird's song back to its singler. This<br>as of the field trip took all the beauty out of th                                                                                       |
| temperature, the amount of snow on the ground, the slope of the course taken, the change in temperature over the day, and a plethora of other                                                                                                    | Tom Zincer succeeded in his task. My science class's<br>the group of relatively puzzled, well-bundled students<br>thin layer of ice that covered the crusty snow seemed<br>the winter. We stopped fourteen times during that four<br>that "this" contensus tree needs to grow. We examiner<br>was all meaningless to me. I was cold and boted and<br>i would later write several essays in my journal about t<br>event. I would comptain to Tom about how boring and                                                                                                    | first field trip took place on a bitter cold February<br>into the forest. I was right behind Tom, and the s<br>to bounce off the trees and scare away the few a<br>shour field trip to hear Tom ramble on about the b<br>d animal droppings and tracks in the snow and to<br>wanted the field trip to to end.      | day in Maine. Torti, our science teacher, led<br>ound of his red boots breaking through the<br>inging birds that had not migrated south for<br>ark of 'this' deciduous tree and the habitat<br>aced a bird's song back to its singler. This<br>as of the field trip took all the beauty out of tr<br>as to be so "anally" observant. I argued that                                      |
|                                                                                                    | Tom Zincer succeeded in his task. My science class's<br>the group of relatively puzzled, well-bundled students<br>thin layer of ice that covered the crusty snow seemed<br>the winter. We stopped fourteen times during that four<br>that "this" conterous tree needs to grow. We examiner<br>was all meaningless to me. I was cold and boted and b<br>i would later write several essays in my journal about t<br>event. I would comptain to Tom about how boring and<br>no field trip could ever be enjoyable if we had to write in<br>the time of the several essays in the time to the time of the time of the time. | first field trip took place on a bitter cold February<br>into the forest. I was right behind Tom, and the site<br>to bounce off the trees and scare away the few si-<br>shour field trip to hear Tom ramble on about the bild<br>a minual droppings and tracks in the snow and to<br>wanted the field trip to end. | day in Maine. Torn, our science teacher, led<br>ound of his red boots breaking through the<br>inging birds that had not migrated south for<br>ark of 'this' deciduous tree and the habitat<br>acid it bird's song back to its singler. This<br>is of the field trip took all the beauty out of th<br>as to be so "anally" observant. I argued that<br>ous and confierous trees, the air |

Type your comment in the text box **(A)**, and click **save comment (B)**. An orange speech bubble will appear where you left your comment. Click the bubble to read, and have the option to delete, the comment.

| Do you have any general comments on this draft? Select some tex                                                                                                    | in the draft to add them.                                                                                                    |        |
|----------------------------------------------------------------------------------------------------|----------------------------------------------------------------------------------------------------|--------|
|                                                                                                    | 0                                                                                                    |        |
| To respond, select related text with your cursor                                                                                                    |                                                                                                    |        |
| the group of relatively puzzled, well-bundled students into the forest. I was                                                                                                    | 1. Do you have any general comments on this draft? 5                                                                                                    | Ealact |
| the group of relatively puzzled, well-bundled students into the forest. I was<br>thin layer of ice that covered the crusty snow seemed to bounce off the tri<br>the writer. We stopped Sourceen times during that four-hour field trip to fu-<br>that "this" conferous tree needs to grow. We examined animal droppings<br>was all meaningless to me. I was cold and bored and wanted by                                                                                                    | <ol> <li>Do you have any general comments on this draft? 5<br/>some text in the draft to add them.</li> <li>Very strong opening sentences.</li> </ol>                              | Select |
| the group of relatively puzzled, well-bundled students into the forest. I was<br>thin layer of ice that covered the crusty snow seemed to bounce off the tri<br>the writer. We stopped fourteen times during that four-hour field trip to the<br>that "this" conferous tree needs to grow. We examined animal droopings<br>was all meaningless to me. I was cold and boned and wanted the<br>A<br>i would later write several essays in my journal about the fact that writing<br>event. I would compliain to Tom about how boring and mundare his class | Connection a basis connection of regularity cay in wanter, form, our science is     Some text in the draft to add them.     Very strong opening sentences.     Cancel save comment | Select |

If you assigned peer review questions and want to respond to them, use the arrows to scroll to the next question (A). When you're done commenting and ready for the student to see your comments, click **submit comments** at the bottom of the draft (B).

|                                                                                                   | <b>W</b>                                                                                                    |                                                                                      |
|---------------------------------------------------------------------------------------------------|----------------------------------------------------------------------------------------------------|--------------------------------------------------------------------------------------|
| back and forth, in sync with Jimi Hendrix, I to<br>importantly, I realized that I was an observer | en realized that I too was part of my environment. I realized tha                                                                      | t I was a silent participant, and more                                               |
| On my next field trip, I had one pencil nonch                                                     | alantly nestled on top of my right ear. I set out with no mission is                                                                   | n mind and had no vengeance in my                                                    |
| heart. I intentionally lagged behind my fellow<br>my cabin, I was able to engage all of my ser    | classmates in order to get a wider, broader perspective of the e<br>ses and could attempt to take in the vastness of it all. When we   | environment. Applying what I learned in<br>returned from our field trip, the task of |
| doing a "rewrite" did not seem so odious, an<br>idea down before he forgets it. I drew every      | d my pencil flew across the page like a writer who just experien<br>sird, tree, and rock as best I could, and although they were not a | ced an epiphany and wants to get his<br>perfect, they were exactly what I saw.       |
| •                                                                                                 |                                                                                                    |                                                                                      |
|                                                                                                   |                                                                                                    |                                                                                      |

## **Viewing Peer Reviews**

Peers who have commented on the draft will appear in the drop-down menu next to **view comments by: (A).** Select a student from the drop-down menu to see comments.

| first draft Rnel submission                                                                                                    |                                                                                                    |
|----------------------------------------------------------------------------------------------------|----------------------------------------------------------------------------------------------------|
| First draft 1 view commerce by (Freez, Mar 1)                                                                                                    | To Versi tel commune<br>download to pdf                                                                                                    |
| Consuming Less Rational                                                                                                    | ¥.                                                                                                    |
| Underrightig elsonomic reasoning la sconomisti" analysis di individual chose. That an<br>people act according to their rabichal self-interest, trying to get as much pleasure an<br>submequent measurement of pleasure, comes economisti" besic principle di retonal<br>the most manginal ubits per doste.                                                                                                    | even is based upon the observation that, generally,<br>a possible out of the, from this proposition and<br>choice; spend your money on those goods that give you                                                                                                    |
| An economist would use this principle to assess whether or not Ms. Lunch's astateme<br>per dollar of lessure to be greater than trate of consumation of material goods, and to<br>rational the vectormists. The anticity, "When Shopping Some Reik, the Shom Seek hes the<br>decisions that the decision is here and that it has been made after sumful though,<br>thing, the way if see it," demonstrates the high value and gives to freedom, and the<br>many people on the share handloop of seeker emiss material weath is immore | nt is rational. If Mis. Lubris obsculated the marginal utility<br>has, work, the statement would be dissumed to be<br>major line. (The Was Street Journal, May 24, 1996);<br>For example, Mis. Lubris statement; Ta's a freedom<br>how value the greet to manufail goods. The fact that<br>ho to the sea. |
| There is nothing in economics that says that people must want mine and more mult<br>choice is the principle of similarity manginal utility: as our ponsumption of an team<br>decreases. It could be argued that Ms. Lune is demonstrating this principle: that all<br>goods becomes less and less satisfying; the manginal utility of consumption of m                                                                                                    | enal things. A second part of the principle of retronal<br>increases, the marginal utility obtained from each unit<br>ter a certain paint, work and computingtion of material<br>ascenal pools falls.                                                                                                    |

The student's comments are marked by orange speech bubbles. Click the speech bubbles to read the comments **(A)**. When you're done reading the student's comments, select another student from the drop-down menu to continue reviewing peer comments.

| first draft final submission                                                                                                    |                                                                                                    |
|----------------------------------------------------------------------------------------------------|----------------------------------------------------------------------------------------------------|
| first draft ) www.comment.by: (Peaks, Mak, 2)                                                                                                    | To visite at according to part                                                                                                    |
| Consuming Less Rationally                                                                                                    |                                                                                                    |
| By Con Scientious                                                                                                    |                                                                                                    |
| the most marginal utativ per dollar.<br>An economist visualiti use this principle is assess whether or not Ms. Luhris's statement<br>per dollar of lesure to be present than that of consumption of material goods, and the<br>record by economists. The article, "When Shooping Sores Rel, Soria Seek the Strop<br>decuses that the decision is here and that it has been made after careful though?. For<br>thing, the way I see 17: demonstrates the tigh value she gives to freedom, and the lo | Is rabbies. If Ms. Larm calculated the marpinal users,<br>a, work, her tatemetrik would be assumed to be<br>to Life, "The Wall Strett Journal, May 24, 19995)<br>r assemble. Ms. Limits statement "The a freedom<br>walks the gives to material goods. The fact that |
| many people do not share her valuation of lesure versus material wealth is irrelevant                                                                                                    | 62 The Insue.                                                                                                    |
| There is nothing it economics that says that people must want more and more materia                                                                                                    | al things. A second part of the principle of tabonar                                                                                                    |
| concer a the principle or annearing marginal attract as due consumption at an article<br>decreases. It could be argued that Mr. Lunes<br>possiblecomes less and less satisfying. Select nome text is the draft to add<br>Good paint!                                                                                                    | Internation, the mangement overy obtained from each unit<br>intern.                                                                                                    |

# **Scoring Final Submissions**

When writing assignments are submitted for grading, you'll be notified in the Section Homepage. Click on the writing submissions (B) from the assignments to grade (A) list.

| section overview                    |              |               |                 |   | instructor view student             | view |
|-------------------------------------|--------------|---------------|-----------------|---|-------------------------------------|------|
| 🕨 messages 😒                        |              |               |                 | - | - section info                      | 编    |
| vassignments to grade 📣             |              |               |                 |   | Instructor                          |      |
| 1 item to grade (speech assignment) |              |               |                 |   | Jill Whitey                         |      |
| writing submissions to grade        |              |               |                 |   | ANT PA                              |      |
| blog submissions to grade           |              |               |                 |   |                                     |      |
|                                     |              |               |                 |   | view my course colleagues           |      |
| assignments add assignment          | liter a      | ssignments    |                 | 0 | textbook<br>ECONOMICS               | 1    |
| stare 🚑 copy 👘 mar                  | nage dates 🔤 | show / hide 4 | 🕢 🕶 delete      | ŵ | McConneli, 17th                     |      |
| title                               | shared info  | start-due     | showhide        | - | M.Co<br>Bis                         | ref. |
|                                     |              |               | _               |   | section web address:                |      |
| Watching the News                   | 0            | 06/27/13      |                 |   | http://connectqastaging.mhhe.com/ck |      |
| The Measurement Process             | 0            |               | not<br>assigned | • | upload syllabus 🏫                   |      |
| Online Speech Assignment: speech    | 0            | 06/03/13-     |                 | • | Area9 Widgets                       |      |

Select the student whose final submission you want to score (A).

| Spring 2013 MWF 2pm ÷                   |    |                |
|-----------------------------------------|----|----------------|
| signment                                |    | status         |
| iting Assignment - Writing Assignment   |    |                |
| Camper, Catherine                       | P  | ready to grade |
| iting Assignment - Rational Consumption |    |                |
| Soley, Tamara                           | Pu | ready to grade |
|                                         |    | A              |

You can leave inline comments, overall comments, and a score on the student's final submission. To leave inline comments, highlight the text with your cursor, release your mouse, and click **comment (A)**. If the assignment has learning outcomes, you're able to tag the comment to a specific outcome.

| amara Soley 📾                                                                                                |                       |
|----------------------------------------------------------------------------------------------------|-----------------------|
| final submission                                                                                             |                       |
| final submission                                                                                             | - Brant -             |
|                                                                                                    | instructor's comments |
| Consuming Less Rationally                                                                                    |                       |
| By Con Scientious                                                                                            |                       |
| Inderlying accounty manning is accounting analysis of induidual choice. That analysis is based upon          |                       |
| the observation that, generally, people act according to their rational self-interest, trying to get as much |                       |
| pleasure as possible out of life. From this proposition and subsequent measurement of pleasu                 | A                     |
| economists' basic principle of rational choice: spend your money on those goods that give you the most       | -                     |
| marginal utility per dollar.                                                                                 |                       |
| An economist would use this principle to assess whether or not Ms. Lubrs's statement is rational. If Ms.     |                       |
| Luhrs calculated the marginal utility per dollar of leisure to be greater than that of consumption of        |                       |
| material goods, and thus, work, her statement would be assumed to be rational by economists. The             |                       |
| article, "When Shopping Sprees Pall, Some Seek the Simple Life," [The Wall Street Journal, May 24,           |                       |
| 19995] discusses that the decision is hers and that it has been made after careful thought. For example,     |                       |
| Ms. Luhrs's statement "It's a freedom thing, the way I see it," demonstrates the high value she gives to     |                       |
| freedom, and the low value she gives to material goods. The fact that many people do not share her           |                       |
|                                                                                                    |                       |

When you add your comment, an orange speech bubble will appear in the submission (A). Click the bubble to read the comment. Your comments will also appear under **instructor's comments (B)**.

| Tinusi submission Tinusi submission Consuming Leas Rationally By Con Scientique Underlying economic reasoning is economists' analysis of individual choice. That analysis is based upo | B<br>Instructor's<br>to Starts any offy-<br>and-repared to the<br>sectors?                                                                                                    | sim +               |
|----------------------------------------------------------------------------------------------------|----------------------------------------------------------------------------------------------------|---------------------|
| Tinusi submission<br>Consuming Leas Rationally<br>By Con Scientique<br>Underlying economic reasoning is economists' analysis of individual choice. That analysis is based upo          | Instructor's                                                                                                    | erim +              |
| Consuming Leas Rationally.<br>By Con Scientious<br>Underlying economic reasoning is economists' analysis of individual choice. That analysis is based upo                              | Instructor's                                                                                                    | comments            |
| Consuming Leas Rationally.<br>By Con Scientious<br>Underlying economic reasoning is economists' analysis of individual choice. That analysis is based upo                              | to there any offer<br>ald'-interest offer<br>marketer?                                                                                                    |                     |
| By Con Scientibus<br>Underlying economic reasoning is economists' analysis of individual choice. That analysis is based upo                                                            | making?                                                                                                    | or way to interplet |
| Underlying economic reasoning is economists' analysis of individual choice. That analysis is based upo                                                                                 | and a later of the second second seco |                     |
|                                                                                                    | on                                                                                                    |                     |
| the observation that, generally, people act according to their rational self-interest, trying to get as mu                                                                             | uch                                                                                                    |                     |
| pleasure as possible out of life. From this proposition and subsequent measurement of pleasure,                                                                                        |                                                                                                    |                     |
| comes economists' basic principle of rational choice: spend your money on those goods that give you                                                                                    | the                                                                                                    |                     |
| most marginal utility per dollar.                                                                                                    |                                                                                                    |                     |
| An economist would use the principle to assess whether or not Ms. Lubre's statement is rational. If Mi                                                                                 |                                                                                                    |                     |
| Lubre calculated the manginal utility per dollar of lesure to be greater than that of consumption al                                                                                   |                                                                                                    |                     |
| material goods, and thus, work, her statement would be assumed to be rational by economist                                                                                             | 3                                                                                                    |                     |
| article, "When Shopping Sprees Pall, Some Seek the Simple Life," (The Wall Street Journal, May 24,                                                                                     |                                                                                                    |                     |
| 19995] discusses that the decision is hers and that it has been made after careful thought. For examp                                                                                  | piki,                                                                                                    |                     |
| Ms. Luhrs's statement "It's a freedom thing, the way I see it," demonstrates the righ value she gives                                                                                  | 10                                                                                                    |                     |
| freedom, and the low volue she gives to material goods. The fact that many people do not share her                                                                                     |                                                                                                    |                     |
| valuation of leisure versus material wealth is irrelevant to the issue.                                                                                                    |                                                                                                    |                     |

Provide a final score and comments in **score the entire assignment (A).** Click **submit final score & comments (B)** when you're ready for the student to see the score and comments.

| score this assignment:    | out of 100 points         |   |  |
|---------------------------|---------------------------|---|--|
| add comments here (opbone | ¥9                        |   |  |
|                           |                           |   |  |
|                           |                           |   |  |
|                           | submit score and commenta | 0 |  |

# Grade In-Progress Assignment Attempts

If you have past-due assignments that students are in the middle of completing, you will be notified in your messages (A). To end their attempts and grade whatever has been completed, click messages (A) and select past-due assignment(s) have students with attempts-in-progress (B).

| messages                        | •                                                                     |                                  | 191 | ▼ section into                                             | 10     |
|---------------------------------|-----------------------------------------------------------------------|----------------------------------|-----|------------------------------------------------------------|--------|
| 1 assignment<br>N 1 post-due as | with content updates<br>signment(s) have students with atte           | mpts-in-prograss.                |     | Instructor<br>Jill Whitey<br>Jawnikey11@gmail.o            | om     |
| assignment                      | s to grade 👥                                                          |                                  |     |                                                            |        |
|                                 |                                                                       |                                  |     | view my course colleagues                                  | ų.     |
| assignments                     | add assignment<br>ut all you can do with Connect Assig                | nments.                          | ()  | textbook<br>ECONOMICS<br>McConnell, 17th<br>ed.            | soins. |
| ne Question                     | Bank                                                                  |                                  |     |                                                            |        |
| Create an<br>question t         | new from question bank<br>assignment from end-of-chapter qu<br>panks. | estions, test bank or your own   |     | section web address:<br>http://connectgastaging.mhhe.com/c |        |
| daptive Assig                   | nments                                                                |                                  |     | upload syllabus                                            |        |
| LearnSn                         | nart<br>t is an adaptive learning program pr                          | oven to help students study more |     | my course resources                                        |        |

Assignments that are past due will be listed by name (A). Listed underneath will be the number of students who are in progress or haven't started (B). Hover over the color-coded bars to see a list of students who are in each category. You can also change your notification preferences (C). The default setting is to notify you about students who have attempts-in-progress for past-due assignments, but you can select to not be notified. To end any in-progress attempts and grade what has been completed, click end and grade attempts-in-progress for this assignment (D).

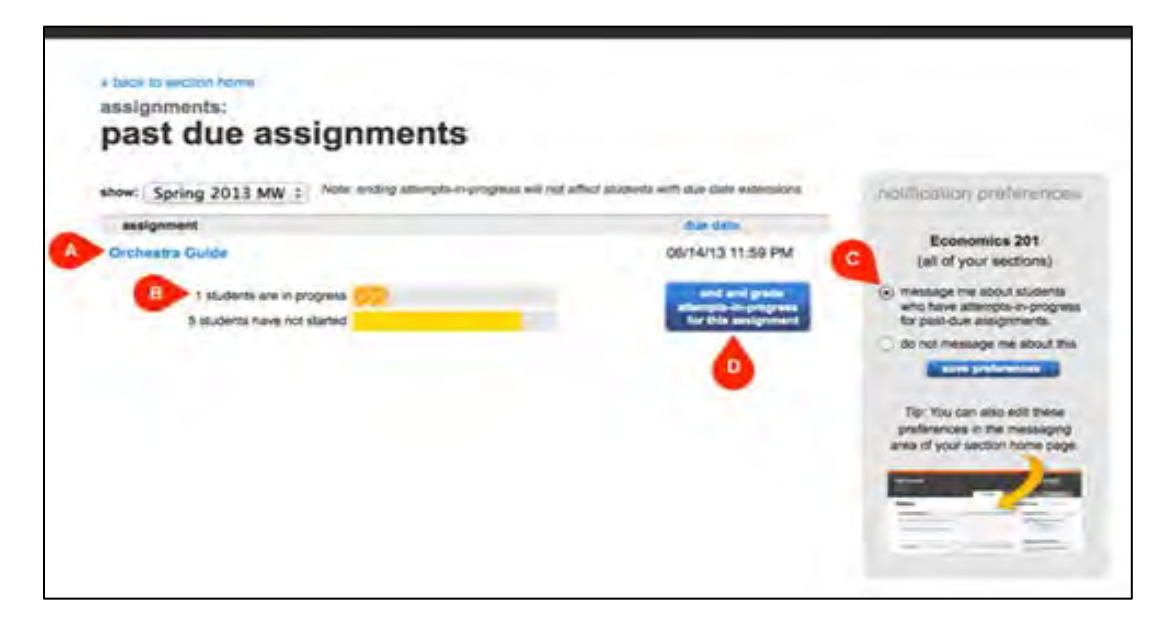

A warning screen will pop up reminding you are ending all attempts-in-progress, and that students may still be working on this assignment. If the assignment is auto-graded, they will be scored based on what was completed. Click **end attempts (A)** to continue. You will be notified that it worked, and you can then grade the partially completed assignments, or the auto-grades will be entered into the gradebook.

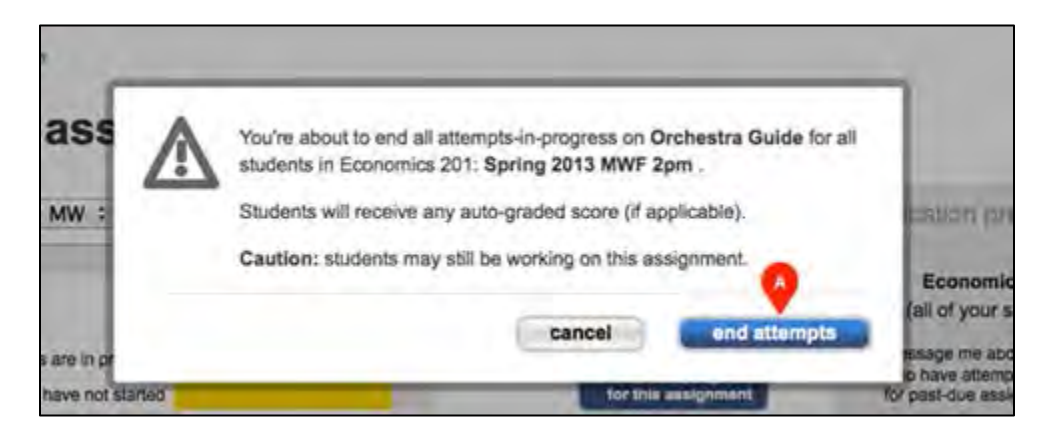

#### **Manual Grading Shared Assignments**

Manual grading means you will need to grade either the entire assignment or parts of it. When you share assignments, or when assignments are shared with you, each instructor is responsible for grading their own students' responses. If you have shared assignments (A) that need to be graded manually, you will be notified in the **assignments to grade** section (B). Grading shared assignments works the exact same way as grading regular assignments.

You can grade by student, question, or part (depending on the question type). **Grade by student** allows you to score one student at a time, grading all responses for the assignment. **Grade by question** lets you grade all student responses to each question individually. If you have multipart questions, use detail grading to score each part of a question for all students before moving on to the next part of the question.

| Messagen                |                                                    |            |             |                                                                                          |             | - Ege | <ul> <li>Section info</li> </ul>                                                                                              |
|-------------------------|----------------------------------------------------|------------|-------------|------------------------------------------------------------------------------------------|-------------|-------|----------------------------------------------------------------------------------------------------|
| assignments to          | grade B                                            |            |             |                                                                                          |             |       | Instructor<br>Jill Whitey                                                                                                    |
| Assignments             | Add assignment                                     |            | titor a     | ussignments                                                                              |             | 0     | Printing in a gran com                                                                                                    |
|                         | Share 🔐 Copy 🔌 Ma                                  | hage dates | iem,        | Show / hide 4                                                                            | Delete      | ŵ     | View my course colleagues                                                                                                    |
| Title                   |                                                    | Shared     | Info        | Start-due                                                                                | Showhide    |       | Textbook<br>ECONOMICS                                                                                                    |
| See 1                   |                                                    |            |             |                                                                                          |             |       | A COLOR DE LANCE                                                                                                    |
| assignmen               | twoek 1                                            |            | 0           | 09/24/12-<br>none                                                                        | (B)         | -     | McConnell, 17th<br>ed.                                                                                                    |
| Assignmen               | t woek 1<br>say                                    |            | 0           | 09/24/12-<br>none<br>12/07/12-<br>01/16/13                                               | 9<br>9      | •     | McConnell, 17th<br>ed. McCorrel<br>Section web address:                                                                       |
| Assignmen<br>Midterm Es | t week 1<br>say<br>Contemporary Liturature         |            | 0           | 09/24/12-<br>none<br>12/07/12-<br>01/16/13<br>08/01/13-<br>08/02/13                      | 9<br>9      | •     | McConnell, 17th<br>ed.<br>Section web address:<br>http://connectqalive.mhte.com/class                                         |
| Assignmen<br>Midterm Es | t week 1<br>say<br>Contemporary Liturature<br>RK 2 | 2          | 0<br>0<br>0 | 09/24/12-<br>none<br>12/07/12-<br>01/16/13<br>08/01/13-<br>08/22/13<br>08/30/13-<br>none | 9<br>9<br>9 |       | McConnell, 17th<br>ed. <u>McConnectative</u><br>Section web address:<br>http://connectative.mhte.com/class<br>Upload syllabus |

## **Giving Credit for Completion**

You can select to give students full credit automatically on every question they attempt. This helps reduce the grading load, and it's a great way to automatically give credit for practicing or taking an extra-credit assignment.

Check the box under **give credit for completion (A)** in the basic settings category. Click **apply to this assignment only (B)** to apply this policy change to that specific assignment. Click **save as default settings (C)** to give full credit for completion of all future assignments.

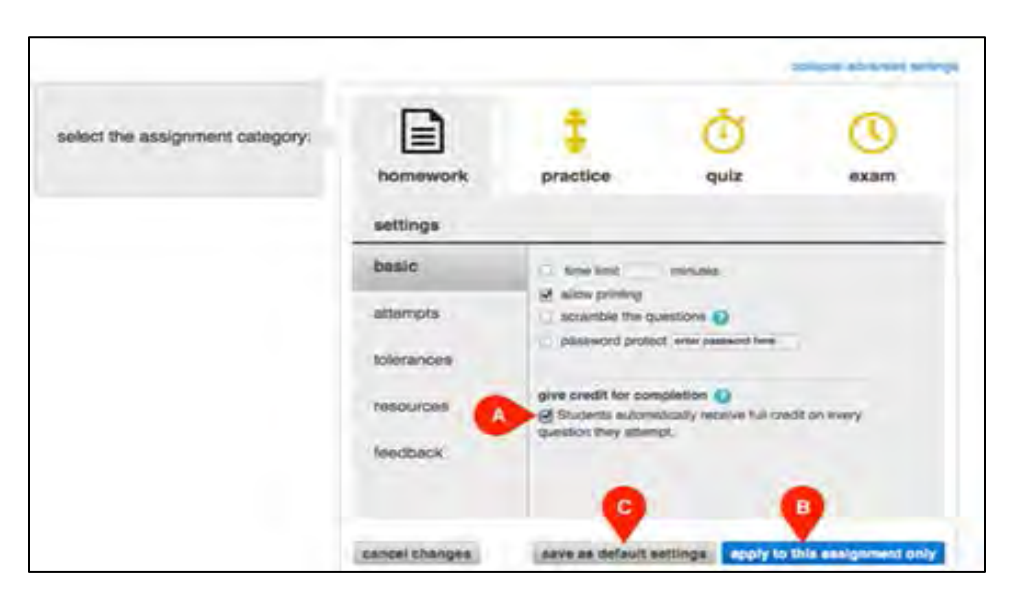

## Changing a Student's Grade

If you need to edit a particular student's assignment grade, you'll need to access the Student Performance report for a particular assignment.

- 1. Click the student performance report.
- 2. Enter the name of the student whose assignment grade you need to change.
- 3. Click the score link under the assignment you want to edit.
- 4. The student performance assignment detail page opens.

From the student performance assignment detail page, you can edit the score for each individual question. Be sure to click **award** to apply the new score.

| NF - Z:1Spire)                                                                                                    | riffen                                                                                                    |                                                                                                    |                                                                                                    |              |
|----------------------------------------------------------------------------------------------------|----------------------------------------------------------------------------------------------------|----------------------------------------------------------------------------------------------------|----------------------------------------------------------------------------------------------------|--------------|
| signment: adsignmer                                                                                                    | t week 1                                                                                                    |                                                                                                    |                                                                                                    |              |
|                                                                                                    |                                                                                                    | Attampt 1 (of 1)                                                                                                    | This assignment contains pooled questo                                                                                               |              |
|                                                                                                    | _                                                                                                    | Score: 30 main (10 prices (1951)                                                                                                    |                                                                                                    | -            |
| Submission Info                                                                                                    | Performance                                                                                                    |                                                                                                    |                                                                                                    |              |
| THEN Question                                                                                                    | *3 - 1 A                                                                                                    | and for all strategy                                                                                                    |                                                                                                    | •            |
| 3. Deut of A                                                                                                    | wild a bout of addition                                                                                                    | and the set discount of                                                                                                    |                                                                                                    |              |
| 3. Deut of<br>19.00 points<br>WS Communicat<br>matance, or<br>Natural select<br>apparent ma<br>atter the des<br>that a chance                                                                                                    | dafe)<br>t Now do others see your future<br>let wow do others see your future<br>let wow do others see your future<br>son scours by chance. Every<br>son. Spontaneous changes or<br>gr of a structure or a set of<br>le mutation in a population of                                                                                                    | 47 Aak a couple of coste friends how they see<br>uccessful? Which predictors do you hops wo<br>once in a while, genes change for no<br>genes, called chance mutatoes, can<br>behaviors. Let's suppose, for example,<br>green besties results in a brown bestie.       | you 5, 10, and 20 years from now. Which of their predictions do yo<br>It come their What can you do now to control these culcothes?  | U line ? For |
| 3. Deut of<br>10.00 points<br>WS Communications<br>of the second second<br>second second second<br>second second second second<br>second second second<br>second second second<br>second second second<br>second second second second<br>second second second second<br>second second second second<br>second second second second<br>second second second second second<br>second second second second second second<br>second second second second second second<br>second second second second second second<br>second second second second second second<br>second second second second second second second<br>second second second second second second<br>second second second second second second second<br>second second second second second second second second<br>second second second second second second second second second<br>second second se | calle)<br>t How do others see your futur<br>type yoe you at happy, hereiting, it<br>toten sociuls by chartes. Every<br>soci. Sportaneous charges<br>inge of a structure or a set of<br>e mitration in a population of                                                                                                    | P Aak a couple of case thends now they see you coast.<br>In White, pendictore do you hope wor once in a while, genes change for no 'genes, called chance mutatores, can behaviors, Lett's suppose, for example, green beeties results in a brown beetle.              | you 5, 10, and 20 years from now. Which of their predictions do yo<br>n't come true? What can you do now its control these outcomes? | u like? For  |
| 3. Deast of<br>19.00 points<br>WS Communication<br>relations, oo p<br>apparent final<br>after the dos<br>that a chance                                                                                                    | the second second secon | IF Aak a couple of cases thends how they see y<br>uccessful? Which predictions do you hope wor<br>once in a while, genes change for no<br>genes, called chance multiators, can<br>behaviors. Left's suppose, for example,<br>green besties results in a brown bestie. | you 5, 10, and 20 years from now. Which of their predictions do yo<br>n't come thus? Whet can you do now its control these outcomes? | ü like? For  |

# **Advanced Reports Topics**

# **Creating Custom Reports**

## **Report options:**

- Select Section(s) Allows you to select which section(s) will be on the report. Choose from the current section, linked sections within the same course, and secondary instructors' linked sections.
- Select Assignment(s) Allows you to select which assignments will be on the report. Your choice
  of sections will determine the assignments listed here. For example, if you select Section 1, only
  assignments in Section 1 will be displayed; if you select Section 1 and Section 2, only linked
  assignments that are common in both sections will be displayed. Filter assignments by type
  using the checkboxes next to each type of assignment you want to appear in the Select
  Assignment(s) list box. You can also select and deselect assignments by using the CTRL key while
  clicking assignment names in the list box. Convenient Select All and Clear All links are also
  available at the bottom of the list box.

| assignment results                                                                                                    | 5                                                                                                    | show:                                     | Assignment Results               | 141  |
|----------------------------------------------------------------------------------------------------|----------------------------------------------------------------------------------------------------|-------------------------------------------|----------------------------------|------|
| Use the options below to view assignment scores                                                                                                    | 2                                                                                                    |                                           |                                  |      |
|                                                                                                    |                                                                                                    |                                           | Thide report loptions & sett     | ings |
| select section(s)                                                                                                    | select assignment(s)                                                                                                    | select attemp                             | đ                                |      |
| English 101 (Your Sections)                                                                                                    | Homework H Practice H Quiz H Exam                                                                                                    | Best Class                                | GA8 GAverage                     |      |
| and the second second s | Personalized Learning M mundo interactivo                                                                                                    | Exclude attempts submitted after due date |                                  |      |
| TuTh 3pm                                                                                                    | er te attorment e speech assignments<br>ef writing assignments ef blog                                                                                                    | Drop assign                               | ments with the lowest scores     |      |
|                                                                                                    | discussion board                                                                                                    | more optic                                | ana anti                         |      |
|                                                                                                    | Create Usershore<br>Classic vie. Contemporary Literatury<br>Creative Essay<br>Create Castly Analysis<br>Incommotive Essay<br>Incommotive Essay<br>Incommotive Essay<br>Incommotive Assignment 4 | Show Point<br>Group zolun                 | nne by assignment type           |      |
|                                                                                                    | select al   miler al embedred anagreements ()                                                                                                    |                                           |                                  |      |
|                                                                                                    | specify report date range (optional)                                                                                                    |                                           |                                  |      |
|                                                                                                    | From To<br>01/19/2012 (2001/2012 (2001/2012)                                                                                                    |                                           |                                  |      |
| Remember that the current assignment results report<br>selection.                                                                                                    | treffects the LAST due date litter you aelected for it. To                                                                                                    | upidate this report,                      | piease adjust your date criteria |      |

If you're creating the assignments results report (as shown above), the following options are available. All other reports only give you the first two options.

- Specify Report Date Range Allows you to specify an optional date range for the report. Select a From date and a To date using the calendar icon.
- Select Attempt Allows you to specify how the student assignment score is calculated and displayed when your students are allowed multiple attempts for an assignment.
  - Best Displays the highest score from all submitted attempts.
  - Last Displays the score of the most recently submitted attempt.
  - All Displays the scores from all submitted attempts. Note: Blackboard and Blackboard Vista accept only reports that contain single attempt scores.
  - Average Displays the average of all submitted attempts.

- Exclude attempts submitted after due date Checking this option removes scores from attempts submitted after the due date.
- Select Score Style Allows you to specify how scores are displayed in the report. You can select points, percentages, or both. Note: Any reports you export for Blackboard or Blackboard Vista are exported using points. Available under "more options"
- Customize Report Information Provides additional customization options. Available under
   "more options"
  - Show date started Includes the date each student started the assignment. This option will not appear in the report if it contains multiple assignments.
  - Show date submitted Includes the date each student submitted the assignment. This option will not appear in the report if it contains multiple assignments.
  - Exclude students with no submissions Provides a way to filter out students that did not submit the assignment.
  - Group columns by assignment type Group the assignment columns by assignment type.
  - Show custom roster column name Checking the box displayed for each custom column in your roster causes that column to be displayed in the report.

## **Connect Insight Reports**

Connect Insight is a way to visualize how your students and your assignments are doing in your class. After logging into a Connect Insight enabled course for the first time, you will be presented with a banner containing a link to **Insight (A)**. On all subsequent logins, you can access Connect Insight **(B)** through the Performance dropdown.

| Cor | nnect Insig                                          | Start seeing ho<br>assignments ar<br>view.                                | w your students and<br>e doing from a whole new | Learn m | Don't have time? That's okay,<br>take a look when you do<br>under Performance. |
|-----|------------------------------------------------------|---------------------------------------------------------------------------|-------------------------------------------------|---------|--------------------------------------------------------------------------------|
| Ec  | onnect                                               |                                                                           |                                                 | 4       | History 101<br>Section 22345-2013                                              |
| ŵ.  | E Library                                            | Performance -                                                             |                                                 |         | e my courses   switch sections                                                 |
|     | section overview                                     | Gradebook                                                                 |                                                 |         | Vewing as: instructor student                                                  |
|     | messages                                             | - Insight                                                                 |                                                 | 9       | - Section info                                                                 |
| 6   | <ul> <li>assignments</li> <li>assignments</li> </ul> | to grade                                                                  | menually graded                                 | 0       | William Adama<br>Add your proto serial<br>address, office hours                |
|     | ttission C<br>Bighta in<br>America: (7<br>Insting    | M Part & Martin Latther<br>King Makolm X and the<br>Methods of Resistance | Onone-<br>Divisoria                             |         | Vew my course colleagues                                                       |
|     | ▶ LearnSmart                                         |                                                                           |                                                 |         | Textbook<br>Experience                                                         |

This is your student distribution, at a glance. This page provides an overview of your section's performance. The circle size and numbers represent the students in each quadrant.

Where your students fall on the Insight distribution is based on the midpoint of the current score for graded and submitted assignments, and the total time spent in Connect working on submitted assignments. This includes time spent in the eBook if the eBook is available in your course. Currently, eBook time is only recorded at the section level.

Just below the graph, Insight displays the number of active students versus the number of total students in your section. Active students are those who have submitted at least one graded assignment. Manually graded assignments must be scored before a student is considered active. Total students are those who have registered for your section.

Whenever you see the contextual help icon (A), tap or click it to see an overlay with helpful information specific to the page you are currently on.

Navigate back to your section homepage with the back button (B) or continue on to your full student distribution by tapping or clicking **Dive Deeper (C)**.

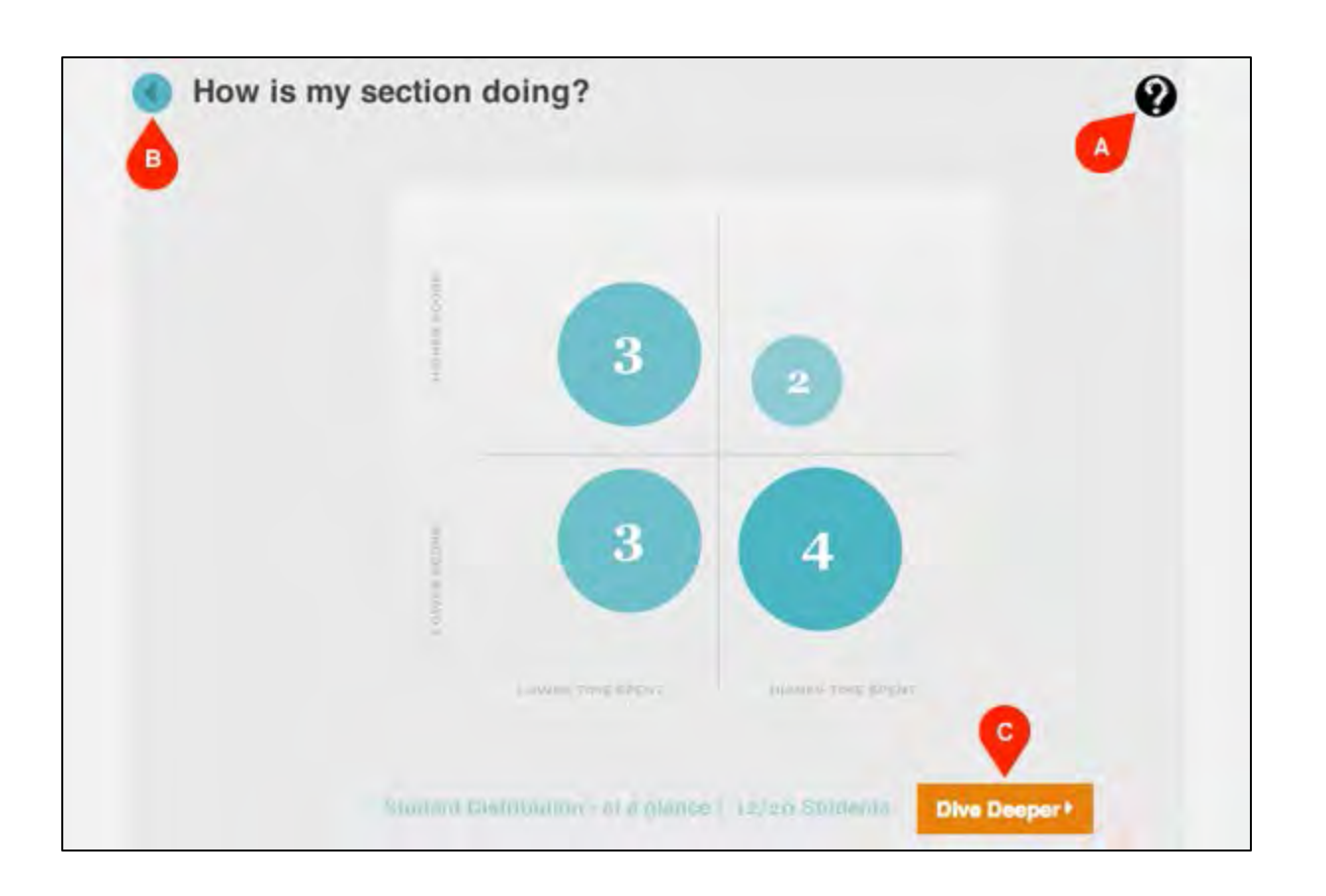

Your section's student distribution will be displayed first by default. Students are represented by opaque circles (A). Tap or click any of the circles to see individual student cards, which are covered later in this tutorial.

You can pinch or click and drag to zoom in on any area of the graph. From a zoomed state use a onefinger swipe or mouse around to see other areas on the graph. Tap or click the reset icon **(B)** to zoom out to 100 percent.

Tap or hover with a mouse over the **total points (C)** or time spent to see the number of assignments included in the data set. To see only the data for current score or time spent, tap or click on either icon **(D)** and tap/click again for the full view.

Using one or two fingers, swipe from right to left in the area next to the graph to navigate to the assignment distribution. Alternately, you can tap/click on the assignment icon **(E)** below the graph.

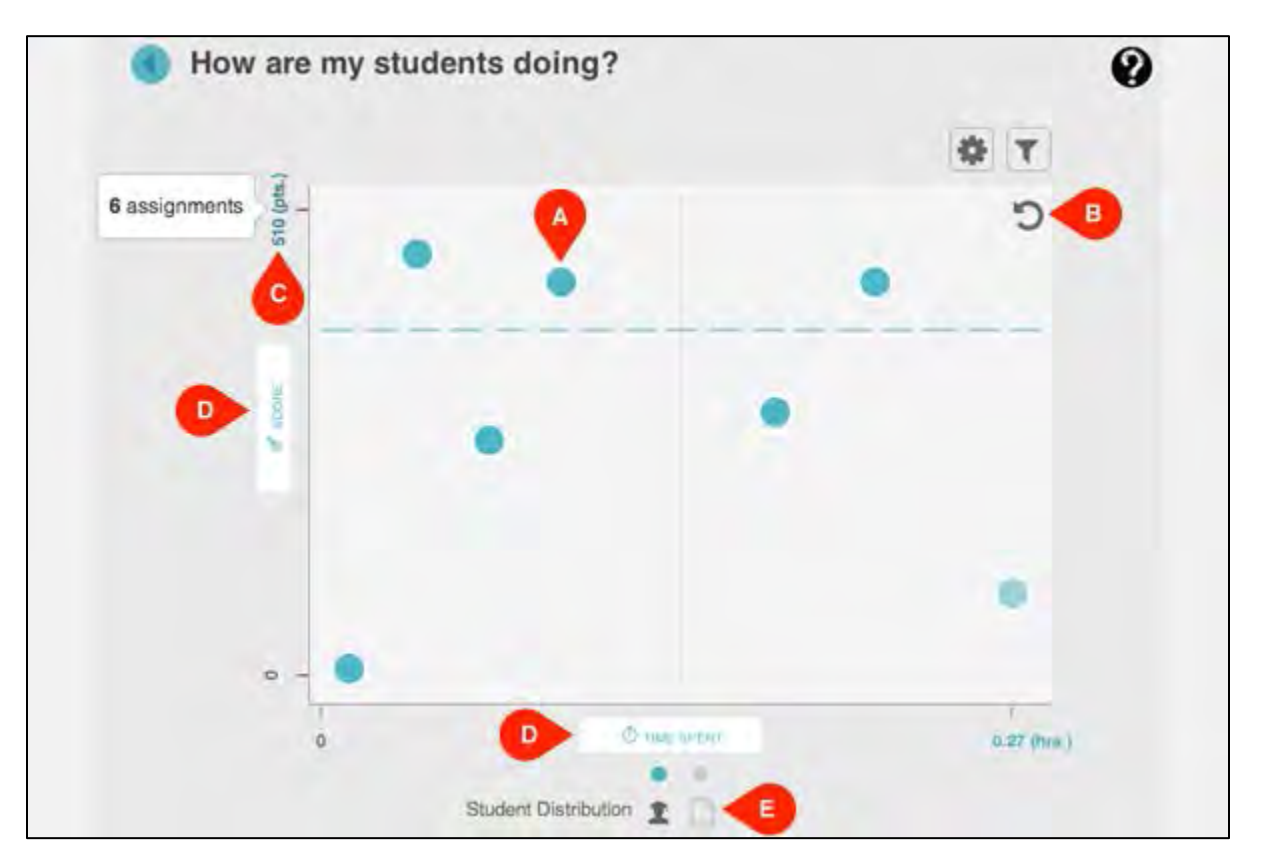

The assignment distribution functions like the student graph, but uses opaque squares (A) to represent assignments.

Tapping or clicking on any of the squares opens assignment cards, which are covered later in this tutorial.

Navigate back to the student distribution by swiping from left to right in the area **(B)** next the graph or tap/click on the student icon **(C)** just below.

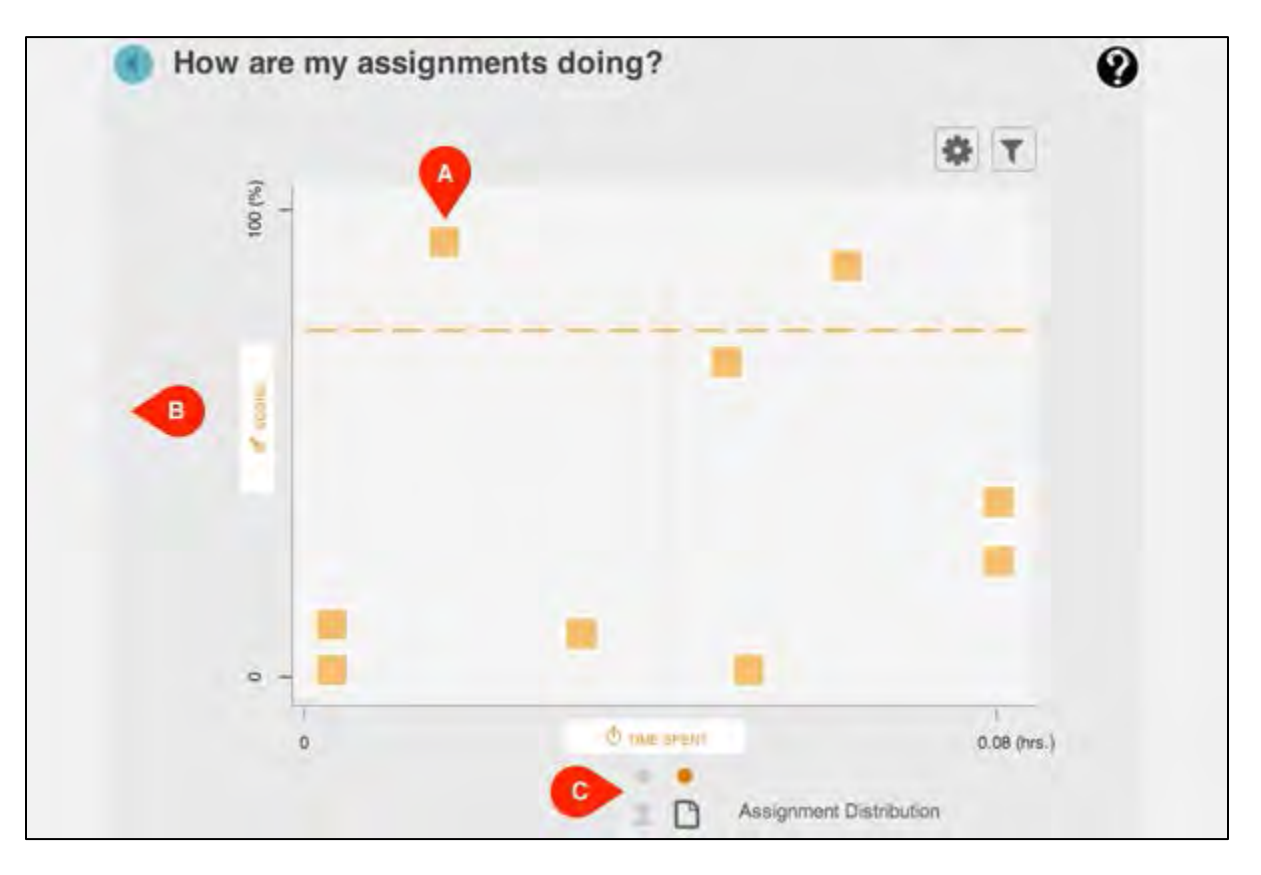

Access student cards by tapping or clicking on any of the circles in the student distribution. The student card will show the individual student's current score (A), total time spent (B), the number of assignments submitted with the average score and the average time the student opened an assignments before the due date.

To quickly see how students performed on all of their submitted assignments, tap or click **See** assignment(s) (C).

If there are multiple students with roughly the same score and time spent, the circles will appear darker, indicating a cluster of students. Tapping or clicking on a cluster will display a model with a list of students. Select one to view that student's card.

|    |                                                 | T   |
|----|-------------------------------------------------|-----|
| j. | 🐒 Griffen Fitzgerald                            |     |
|    | A Score Time spent                              |     |
|    | 84.55pts 16m                                    |     |
|    | and the second second                           |     |
|    | Griffen averaged 17% on 6 assignment(s).        |     |
|    | See assignment(s)                               |     |
|    | assignments about 8 day(s) before the due date. | 100 |
|    | Liket spidatedi: OB/27/14.10:17 %.              |     |
|    |                                                 |     |
|    |                                                 |     |

Access assignment cards by tapping or clicking on any of the squares in the assignment distribution. The assignment card will show the section's average score (A), time spent (B), the number of students who have scored submissions and the average time that students opened the assignment before the due date. The average time will only display if the assignment has a due date.

To quickly see a distribution plotting all students who have submitted the assignment from within the assignment card, tap or click **See who**.

| 12.00 | Consumer Targeting                                                               |
|-------|----------------------------------------------------------------------------------|
|       | A Score Time spent                                                               |
|       | 8% 2m                                                                            |
|       | siection avg. section avg.                                                       |
|       | 1 out of 5 students have scored submissions.                                     |
|       | See who                                                                          |
|       | On average, students opened this assignment about 20 day(s) before the due date. |
|       | Topics                                                                           |
|       | Growth Strategies                                                                |
| a     | Last updated: 05/27/VB (0:17 a.m.                                                |

Scroll through a list of topics, if available, by expanding the topics list (D).

The bar that horizontally divides your distributions **(A)** can be adjusted. Set the bar by tapping or clicking on the settings icon **(A)**. Set the percent you'd like the bar to be displayed at and then tap or click **Save**. Insight will remember where you've set the bar until you change it again.

You can also filter **(B)** either distribution by assignment type. Tap or click on the filter (B) icon, select the assignment types you would like to include and then tap/click **Apply**. The number of assignment types filtered is displayed after you've applied any filters. Clear filters by tapping or clicking the close button **(C)**.

|                                                                                                    | •                                                                                                    | 1 assignment type 🛛 🔅 🍸 |
|----------------------------------------------------------------------------------------------------|----------------------------------------------------------------------------------------------------|-------------------------|
| (%) 001                                                                                                    |                                                                                                    | T Filter                |
|                                                                                                    | •                                                                                                    | Select al   Cear al     |
|                                                                                                    |                                                                                                    | d Hammon                |
| and the second second se | # Score                                                                                                    | Laimtmart               |
| 4                                                                                                    | Set the bar:<br>The bar is you'r visual aid, helping you see which<br>students and associated are up to your standards | Canada Canada           |
|                                                                                                    | vel %                                                                                                    |                         |
|                                                                                                    | 5 1                                                                                                    |                         |
|                                                                                                    | 10<br>15 Cancel Serve                                                                                                  |                         |
|                                                                                                    | -                                                                                                    |                         |
|                                                                                                    | -                                                                                                    |                         |

#### **Best Practices**

- If your section's distribution is displaying the "No student activity yet" message, either your students haven't submitted any assignments or registered for your section, or there are manually graded assignments that need to be graded.
- The "No student activity yet" message will also be shown for all sections completed prior to the end of 2013.
- For assignments with multiple attempts, Insight will always include the best attempt.
- Insight doesn't display time spent for assignments where much of the student work is
  performed off-line (for example, writing assignments and speech assignments). These
  assignments appear in graphs as if no time was spent on them, and the cards for these
  assignments show "N/A" under time spent.